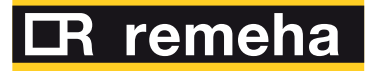

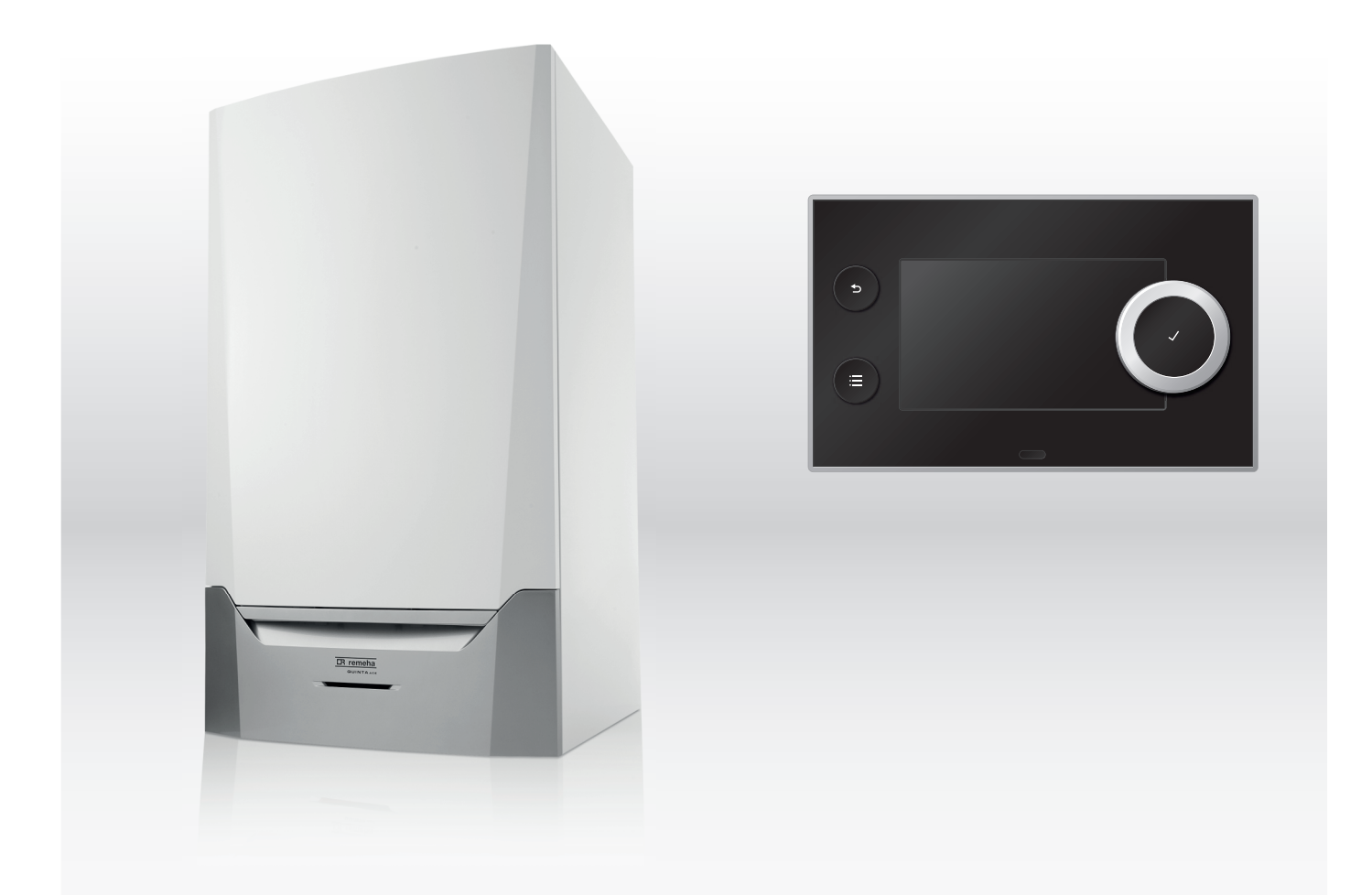

# Manual de întreținere

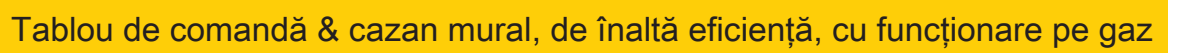

| Q   | uinta Ace        |
|-----|------------------|
|     | 45               |
|     | 55               |
|     | 65               |
|     | 90               |
|     | 115              |
| HMI | <b>T-control</b> |

# Cuprins

| 1 | Siguranță |                |                                                                     | 4        |
|---|-----------|----------------|---------------------------------------------------------------------|----------|
|   | 1.1       | Responsal      | bilități                                                            | 4        |
|   |           | 1.1.1 F        | Responsabilitatea fabricantului                                     | . 4      |
|   |           | 1.1.2 F        | Responsabilitatea instalatorului                                    | 4        |
|   |           | 1.1.3 F        | Responsabilitatea utilizatorului                                    | . 4      |
| 2 | Desp      | re acest ma    | nual                                                                | . 6      |
| _ | 2.1       | Document       | atie suplimentară                                                   | . 6      |
|   | 2.2       | Simboluri ı    | utilizate în manual                                                 | . 6      |
|   |           |                |                                                                     |          |
| 3 | Desc      | rierea produ   | ısului                                                              | .7       |
|   | 3.1       | Descriere      | generală                                                            | . 7      |
|   | 3.2       | Componer       | nte principale                                                      | .7       |
| 4 | Utiliza   | area tabloul   | ui de comandă                                                       | . 8      |
| - | 4.1       | Componer       | ntele tabloului de comandă                                          | . 8      |
|   | 4.2       | Descrierea     | a ecranului de pornire                                              | . 8      |
|   | 4.3       | Descrierea     | a meniului principal                                                | . 8      |
|   |           |                |                                                                     |          |
| 5 | Instru    | icțiuni de uti | ilizare                                                             | .10      |
|   | 5.1       | Modificare     | a setărilor afișajului                                              | .10      |
|   | 5.2       | Accesarea      | ı meniurilor pentru nivelul Utilizator                              | . 10     |
|   | 5.3       | Ecran de p     | oornire                                                             | 10       |
|   | 5.4       | Activarea      | programelor de vacanță pentru toate zonele                          | 11       |
|   | 5.5       | Configurar     | e circuit de încălzire                                              | 11       |
|   | 5.6       | Modificare     | a temperaturii camerei unei zone                                    | 12       |
|   |           | 5.6.1 E        | Definirea zonei                                                     | . 12     |
|   |           | 5.6.2 N        | <i>I</i> odificarea denumirii și a simbolului unei zone             | 12       |
|   |           | 5.6.3 N        | <i>M</i> odificarea modului de funcționare al unei zone             | 13       |
|   |           | 5.6.4 F        | Program orar pentru a controla temperatura camerei                  | 13       |
|   |           | 5.6.5          | Schimbarea temperaturilor activității de încălzire                  | 15       |
|   |           | 5.6.6 N        | <i>N</i> odificarea temporară a temperaturii camerei                | 15       |
|   | 5.7       | Modificare     | a temperaturii apei calde menajere                                  | 15       |
|   |           | 5.7.1 N        | <i>I</i> odificarea modului de funcționare a apei calde menajere    | 15       |
|   |           | 5.7.2 N        | lărirea temporară a temperaturii apei calde menajere                | .16      |
|   |           | 5.7.3 F        | Program orar pentru a controla temperatura ACM                      | 16       |
|   |           | 5.7.4 N        | Aodificarea temperaturii de confort a apei calde                    | . 16     |
|   | 5.8       | Pornirea s     |                                                                     | 17       |
|   | 5.9       | Citirea nur    | nelui și numărului de telefon ale instalatorului                    | 17       |
| 6 | Instru    | ucțiunile inst | alatorului                                                          | . 18     |
|   | 6.1       | Accesarea      | ı nivelului Instalator                                              | 18       |
|   | 6.2       | Configurar     | ea instalației la nivelul instalatorului                            | 18       |
|   |           | 6.2.1 5        | Setarea detaliilor instalatorului                                   | .19      |
|   |           | 6.2.2 5        | Setarea parametrilor                                                | 19       |
|   |           | 6.2.3 N        | Iodificarea parametrilor cazanului când este montată o placă SCB-10 | .19      |
|   |           | 6.2.4 F        | Reglarea sarcinii maxime pentru funcționarea în regim de IC         | .20      |
|   |           | 6.2.5 F        | Reglarea curbei de încălzire                                        | 21       |
|   |           | 6.2.6 L        | Jscarea șapei                                                       | 22       |
|   | 6.3       | Punerea îr     | n funcțiune a instalației                                           | 22       |
|   |           | 6.3.1 N        | Ileniu Coșar                                                        | 23       |
|   |           | 6.3.2 5        | Salvarea setărilor de punere în funcțiune                           | 24       |
|   | 6.4       | Întreținerea   | a instalației                                                       | 24       |
|   |           | 6.4.1 \        | /izualizarea notificării privind revizia                            | .24      |
|   |           | 6.4.2 0        | Citirea valorilor măsurate                                          | .24      |
|   |           | 6.4.3 \        | /izualizarea informațiilor despre fabricație și software            | 25       |
|   |           | 6.4.4 N        | Nodificarea temporară a temperaturii apei calde menajere            | 25       |
|   | 6.5       | Resetarea      | sau restabilirea setărilor                                          | 25       |
|   |           | 6.5.1 F        | Resetarea numerelor de configurare CN1 și CN2                       | 25       |
|   |           | 6.5.2 E        | Executarea funcției de detectare automată pentru matricea CAN       | .26      |
|   |           | 6.5.3 F        | Restabilirea setărilor de punere în funcțiune                       | 26       |
|   |           | 6.5.4 F        | Resetarea la setările din fabrică                                   | 26       |
| - | _         |                |                                                                     | <u> </u> |
| 7 | Exem      | nple de insta  | alatil                                                              | 27       |

|               | 7.1 Accesul la carcasa de expansiune                                                                                                    |                                                                                                    | la carcasa de expansiune                                                                                                    | . 21                                                                                                    |
|---------------|----------------------------------------------------------------------------------------------------|----------------------------------------------------------------------------------------------------|----------------------------------------------------------------------------------------------------|----------------------------------------------------------------------------------------------------|
| 7.2 Opțiur    |                                                                                                    | Opțiuni c                                                                                                    | le conectare pentru placa electronică suplimentară - SCB-10                                                                                                    | . 27                                                                                                    |
|               | 7.3                                                                                                    | Funcțiile                                                                                                    | zonelor de pe SCB-10                                                                                                    | . 28                                                                                                    |
|               | 7.4                                                                                                    | Setarea                                                                                                    | funcției de intrare 0-10 volți a SCB-10                                                                                                    | 29                                                                                                    |
|               |                                                                                                    | 7.4.1                                                                                                    | Reglare analogică a temperaturii (°C)                                                                                                    | 30                                                                                                    |
|               |                                                                                                    | 7.4.2                                                                                                    | Comandă analogică pe bază de ieșire                                                                                                    | . 30                                                                                                    |
|               | 7.5                                                                                                    | Comand                                                                                                    | ă în cascadă                                                                                                    | . 30                                                                                                    |
|               | 7.6                                                                                                    | Scheme                                                                                                    | de racordare                                                                                                    | 31                                                                                                    |
|               |                                                                                                    | 7.6.1                                                                                                    | Simboluri utilizate                                                                                                    | 31                                                                                                    |
|               |                                                                                                    | 7.6.2                                                                                                    | Exemplu de conectare 1                                                                                                    | . 33                                                                                                    |
|               |                                                                                                    | 7.6.3                                                                                                    | Exemplu de conectare 2                                                                                                    | . 34                                                                                                    |
|               |                                                                                                    | 7.6.4                                                                                                    | Exemplu de conectare 3                                                                                                    | . 35                                                                                                    |
|               |                                                                                                    | 7.6.5                                                                                                    | Exemplu de conectare 4                                                                                                    | . 36                                                                                                    |
|               |                                                                                                    | 7.6.6                                                                                                    | Exemplu de conectare 5                                                                                                    | . 38                                                                                                    |
|               |                                                                                                    | 7.6.7                                                                                                    | Exemplu de conectare 6                                                                                                    | . 40                                                                                                    |
|               |                                                                                                    | 7.6.8                                                                                                    | Exemplu de conectare 10                                                                                                    | . 43                                                                                                    |
|               |                                                                                                    | 7.6.9                                                                                                    | Exemplu de conectare 11                                                                                                    | . 45                                                                                                    |
|               |                                                                                                    | 7.6.10                                                                                                    | Exemplu de conectare 12                                                                                                    | . 48                                                                                                    |
|               |                                                                                                    | 7.6.11                                                                                                    | Exemplu de conectare 14                                                                                                    | . 50                                                                                                    |
|               |                                                                                                    | 7.6.12                                                                                                    | Exemplu de conectare 16                                                                                                    | . 52                                                                                                    |
|               |                                                                                                    | 7.6.13                                                                                                    | Exemplu de conectare 18                                                                                                    | . 55                                                                                                    |
| _             | _                                                                                                    |                                                                                                    |                                                                                                    |                                                                                                    |
| 8             | Setăr                                                                                                    | i                                                                                                    |                                                                                                    | 56                                                                                                    |
|               | 8.1                                                                                                    | Introduce                                                                                                    | erea codurilor aferente parametrilor                                                                                                    | 56                                                                                                    |
|               | 8.2                                                                                                    | Lista par                                                                                                    |                                                                                                    | . 56                                                                                                    |
|               |                                                                                                    | 8.2.1                                                                                                    |                                                                                                    | 56                                                                                                    |
|               |                                                                                                    | 8.2.2                                                                                                    |                                                                                                    | . 63                                                                                                    |
|               | 8.3                                                                                                    | Lista val                                                                                                    |                                                                                                    | 78                                                                                                    |
|               |                                                                                                    | 8.3.1                                                                                                    |                                                                                                    | /8                                                                                                    |
|               |                                                                                                    | 8.3.2                                                                                                    |                                                                                                    | 79                                                                                                    |
|               |                                                                                                    | 8.3.3                                                                                                    |                                                                                                    | . 80                                                                                                    |
|               |                                                                                                    | 8.3.4                                                                                                    |                                                                                                    | 83                                                                                                    |
|               |                                                                                                    | ¥ 4 h                                                                                                    | Stare si substare                                                                                                    | 88                                                                                                    |
|               |                                                                                                    | 0.3.3                                                                                                    |                                                                                                    |                                                                                                    |
| 0             | Întroți                                                                                                    | 0.0.0                                                                                                    |                                                                                                    |                                                                                                    |
| 9             |                                                                                                    | inere                                                                                                    |                                                                                                    | . 90                                                                                                    |
| 9             | <b>Întreți</b><br>9.1                                                                                                    | inere<br>Regleme                                                                                                    | entările de întreținere                                                                                                    | . 90                                                                                                    |
| 9             | <b>Întreți</b><br>9.1<br>9.2<br>9.3                                                                                                    | inere<br>Regleme<br>Deschide                                                                                                    | entările de întreținere<br>erea cazanului                                                                                                    | . 90<br>. 90<br>. 90                                                                                                    |
| 9             | <b>Întreți</b><br>9.1<br>9.2<br>9.3                                                                                                    | inere<br>Regleme<br>Deschide<br>Operațiu                                                                                                    | entările de întreținere<br>erea cazanului<br>ni standard de inspecție și întreținere                                                                                                    | . 90<br>. 90<br>. 90<br>. 90                                                                                                    |
| 9             | <b>Întreți</b><br>9.1<br>9.2<br>9.3                                                                                                    | inere<br>Regleme<br>Deschide<br>Operațiu<br>9.3.1                                                                                                    | entările de întreținere<br>erea cazanului<br>ni standard de inspecție și întreținere<br>Verificarea presiunii apei                                                                                                    | 90<br>90<br>90<br>90<br>90<br>90<br>90<br>91                                                                                                    |
| 9             | <b>Întreți</b><br>9.1<br>9.2<br>9.3                                                                                                    | nere<br>Regleme<br>Deschide<br>Operațiu<br>9.3.1<br>9.3.2<br>9.3.3                                                                                                    | entările de întreținere .<br>erea cazanului .<br>ni standard de inspecție și întreținere .<br>Verificarea presiunii apei .<br>Verificarea curentului de ionizare                                                                                                    | . 90<br>. 90<br>. 90<br>. 90<br>. 90<br>. 90<br>. 91<br>. 91                                                                                                    |
| 9             | <b>Întreți</b><br>9.1<br>9.2<br>9.3                                                                                                    | Regleme<br>Deschide<br>Operațiu<br>9.3.1<br>9.3.2<br>9.3.3<br>9.3.4                                                                                                    | entările de întreținere .<br>erea cazanului .<br>ni standard de inspecție și întreținere .<br>Verificarea presiunii apei .<br>Verificarea curentului de ionizare .<br>Verificarea conexiunilor de evacuare a gazelor arse și de alimentare cu aer .<br>Verificarea arderii                                                                                                    | . 90<br>. 90<br>. 90<br>. 90<br>. 90<br>. 90<br>. 91<br>. 91<br>. 91                                                                                                    |
| 9             | <b>Întreți</b><br>9.1<br>9.2<br>9.3                                                                                                    | inere<br>Regleme<br>Deschide<br>Operațiu<br>9.3.1<br>9.3.2<br>9.3.3<br>9.3.4<br>9.3.5                                                                                                    | entările de întreținere .<br>erea cazanului .<br>ni standard de inspecție și întreținere .<br>Verificarea presiunii apei .<br>Verificarea curentului de ionizare .<br>Verificarea conexiunilor de evacuare a gazelor arse și de alimentare cu aer .<br>Verificarea arderii .<br>Curătarea sifonului                                                                                                    | . 90<br>. 90<br>. 90<br>. 90<br>. 90<br>. 90<br>. 91<br>. 91<br>. 91<br>. 91                                                                                                    |
| 9             | <b>Întreți</b><br>9.1<br>9.2<br>9.3                                                                                                    | inere<br>Regleme<br>Deschide<br>Operațiu<br>9.3.1<br>9.3.2<br>9.3.3<br>9.3.4<br>9.3.5<br>9.3.6                                                                                                    | entările de întreținere .<br>erea cazanului<br>ni standard de inspecție și întreținere .<br>Verificarea presiunii apei .<br>Verificarea curentului de ionizare .<br>Verificarea conexiunilor de evacuare a gazelor arse și de alimentare cu aer<br>Verificarea arderii .<br>Curățarea sifonului .<br>Verificarea arzătorului și curățarea schimbătorului de căldură                                                                                                    | . 90<br>. 90<br>. 90<br>. 90<br>. 90<br>. 90<br>. 91<br>. 91<br>. 91<br>. 91<br>. 95<br>96                                                                                                    |
| 9             | <b>Întreți</b><br>9.1<br>9.2<br>9.3                                                                                                    | inere<br>Regleme<br>Deschide<br>Operațiu<br>9.3.1<br>9.3.2<br>9.3.3<br>9.3.4<br>9.3.5<br>9.3.6<br>9.3.7                                                                                                    | entările de întreținere .<br>erea cazanului .<br>ni standard de inspecție și întreținere .<br>Verificarea presiunii apei .<br>Verificarea curentului de ionizare .<br>Verificarea conexiunilor de evacuare a gazelor arse și de alimentare cu aer .<br>Verificarea arderii .<br>Curățarea sifonului .<br>Verificarea arzătorului și curățarea schimbătorului de căldură .<br>Verificarea dapetei de retinere                                                                                                    | . 90<br>. 90<br>. 90<br>. 90<br>. 90<br>. 90<br>. 91<br>. 91<br>. 91<br>. 91<br>. 95<br>. 96<br>. 97                                                                                                    |
| 9             | <b>Întreți</b><br>9.1<br>9.2<br>9.3                                                                                                    | inere<br>Regleme<br>Deschide<br>Operațiu<br>9.3.1<br>9.3.2<br>9.3.3<br>9.3.4<br>9.3.5<br>9.3.6<br>9.3.7<br>Instructiu                                                                                                    | entările de întreținere<br>erea cazanului<br>ni standard de inspecție și întreținere<br>Verificarea presiunii apei<br>Verificarea curentului de ionizare<br>Verificarea conexiunilor de evacuare a gazelor arse și de alimentare cu aer<br>Verificarea arderii<br>Curățarea sifonului<br>Verificarea arzătorului și curățarea schimbătorului de căldură<br>Verificarea clapetei de reținere                                                                                                    | . 90<br>. 90<br>. 90<br>. 90<br>. 90<br>. 91<br>. 91<br>. 91<br>. 91<br>. 95<br>. 96<br>. 97<br>. 98                                                                                                    |
| 9             | <b>Întreți</b><br>9.1<br>9.2<br>9.3                                                                                                    | inere<br>Regleme<br>Deschide<br>Operațiu<br>9.3.1<br>9.3.2<br>9.3.3<br>9.3.4<br>9.3.5<br>9.3.6<br>9.3.7<br>Instrucțiu<br>9.4.1                                                                                                    | entările de întreținere<br>erea cazanului<br>ni standard de inspecție și întreținere<br>Verificarea presiunii apei<br>Verificarea curentului de ionizare<br>Verificarea conexiunilor de evacuare a gazelor arse și de alimentare cu aer<br>Verificarea arderii<br>Curățarea arderii<br>Curățarea sifonului<br>Verificarea arzătorului și curățarea schimbătorului de căldură<br>Verificarea clapetei de reținere<br>ini speciale privind întreținerea                                                                                                    | . 90<br>. 90<br>. 90<br>. 90<br>. 90<br>. 90<br>. 90<br>. 91<br>. 91<br>. 91<br>. 91<br>. 95<br>. 96<br>. 97<br>. 98<br>. 98                                                                                                    |
| 9             | <b>Întreți</b><br>9.1<br>9.2<br>9.3                                                                                                    | <ul> <li>b.3.3</li> <li>inere</li> <li>Regleme</li> <li>Deschide</li> <li>Operațiu</li> <li>9.3.1</li> <li>9.3.2</li> <li>9.3.3</li> <li>9.3.4</li> <li>9.3.5</li> <li>9.3.6</li> <li>9.3.7</li> <li>Instrucțiu</li> <li>9.4.1</li> <li>9.4.2</li> </ul>                                                                                                    | entările de întreținere<br>erea cazanului<br>ni standard de inspecție și întreținere<br>Verificarea presiunii apei<br>Verificarea curentului de ionizare<br>Verificarea conexiunilor de evacuare a gazelor arse și de alimentare cu aer<br>Verificarea arderii<br>Curățarea arderii<br>Curățarea sifonului<br>Verificarea arzătorului și curățarea schimbătorului de căldură<br>Verificarea clapetei de reținere<br>ini speciale privind întreținerea<br>Înlocuirea electrodului de ionizare/aprindere<br>Curătarea colectorului de condens                                                                                                    | . 90<br>. 90<br>. 90<br>. 90<br>. 90<br>. 90<br>. 90<br>. 91<br>. 91<br>. 91<br>. 91<br>. 95<br>. 96<br>. 97<br>. 98<br>. 98<br>. 98                                                                                                    |
| 9             | <b>Întreți</b><br>9.1<br>9.2<br>9.3<br>9.4<br>9.4                                                                                                    | inere<br>Regleme<br>Deschide<br>Operațiu<br>9.3.1<br>9.3.2<br>9.3.3<br>9.3.4<br>9.3.5<br>9.3.6<br>9.3.7<br>Instrucțiu<br>9.4.1<br>9.4.2<br>Lucrări d                                                                                                    | entările de întreținere<br>erea cazanului<br>ni standard de inspecție și întreținere<br>Verificarea presiunii apei<br>Verificarea curentului de ionizare<br>Verificarea conexiunilor de evacuare a gazelor arse și de alimentare cu aer<br>Verificarea arderii<br>Curățarea sifonului<br>Verificarea arzătorului și curățarea schimbătorului de căldură<br>Verificarea clapetei de reținere<br>ini speciale privind întreținerea<br>Înlocuirea electrodului de ionizare/aprindere<br>Curățarea colectorului de condens<br>e finalizare                                                                                                    | . 90<br>. 90<br>. 90<br>. 90<br>. 90<br>. 90<br>. 90<br>. 90                                                                                                    |
| 9             | <b>Întreți</b><br>9.1<br>9.2<br>9.3<br>9.4<br>9.5                                                                                                    | inere<br>Regleme<br>Deschide<br>Operațiu<br>9.3.1<br>9.3.2<br>9.3.3<br>9.3.4<br>9.3.5<br>9.3.6<br>9.3.7<br>Instrucțiu<br>9.4.1<br>9.4.2<br>Lucrări d                                                                                                    | entările de întreținere<br>erea cazanului<br>ni standard de inspecție și întreținere<br>Verificarea presiunii apei<br>Verificarea curentului de ionizare<br>Verificarea conexiunilor de evacuare a gazelor arse și de alimentare cu aer<br>Verificarea arderii<br>Curățarea arderii<br>Curățarea sifonului<br>Verificarea arzătorului și curățarea schimbătorului de căldură<br>Verificarea clapetei de reținere<br>ini speciale privind întreținerea<br>Înlocuirea electrodului de ionizare/aprindere<br>Curățarea colectorului de condens<br>e finalizare                                                                                                    | . 90<br>. 90<br>. 90<br>. 90<br>. 90<br>. 90<br>. 91<br>. 91<br>. 91<br>. 91<br>. 95<br>. 95<br>. 98<br>. 98<br>. 98<br>. 99<br>. 101                                                                                                    |
| 9             | <b>Întreți</b><br>9.1<br>9.2<br>9.3<br>9.4<br>9.5<br><b>Depa</b>                                                                                                    | Regleme<br>Deschide<br>Operațiu<br>9.3.1<br>9.3.2<br>9.3.3<br>9.3.4<br>9.3.5<br>9.3.6<br>9.3.7<br>Instrucțiu<br>9.4.1<br>9.4.2<br>Lucrări d                                                                                                    | entările de întreținere .<br>erea cazanului .<br>ni standard de inspecție și întreținere .<br>Verificarea presiunii apei .<br>Verificarea curentului de ionizare .<br>Verificarea conexiunilor de evacuare a gazelor arse și de alimentare cu aer .<br>Verificarea arderii .<br>Curățarea sifonului .<br>Verificarea arzătorului și curățarea schimbătorului de căldură .<br>Verificarea clapetei de reținere .<br>ni speciale privind întreținerea .<br>Înlocuirea electrodului de ionizare/aprindere .<br>Curățarea colectorului de condens .<br>e finalizare .                                                                                                    | . 90<br>. 90<br>. 90<br>. 90<br>. 90<br>. 90<br>. 91<br>. 91<br>. 91<br>. 95<br>. 96<br>. 97<br>. 98<br>. 98<br>. 98<br>. 99<br>. 101                                                                                                    |
| 9             | <b>Întreți</b><br>9.1<br>9.2<br>9.3<br>9.4<br>9.5<br><b>Depa</b><br>10.1                                                                                                    | <ul> <li>a.s.s</li> <li>a.s.s</li> <li>a.s.s</li> <li>b.s.s</li> <li>b.s.s</li> &lt;</ul> | erea cazanului .<br>ni standard de inspecție și întreținere .<br>Verificarea presiunii apei .<br>Verificarea curentului de ionizare .<br>Verificarea conexiunilor de evacuare a gazelor arse și de alimentare cu aer .<br>Verificarea arderii .<br>Curățarea sifonului .<br>Verificarea arzătorului și curățarea schimbătorului de căldură .<br>Verificarea clapetei de reținere .<br>ni speciale privind întreținerea .<br>Înlocuirea electrodului de ionizare/aprindere .<br>Curățarea colectorului de condens .<br>e finalizare .                                                                                                    | . 90<br>. 90<br>. 90<br>. 90<br>. 90<br>. 90<br>. 90<br>. 90                                                                                                    |
| 9             | <b>Întreți</b><br>9.1<br>9.2<br>9.3<br>9.4<br>9.5<br><b>Depa</b><br>10.1                                                                                                    | inere       Regleme         Deschide       Operațiu         9.3.1       9.3.2         9.3.3       9.3.3         9.3.4       9.3.5         9.3.6       9.3.7         Instrucțiu       9.4.1         9.4.2       Lucrări d         nare       Coduri d         10.1.1       10.1.1                                                                                                    | entările de întreținere .<br>erea cazanului .<br>ni standard de inspecție și întreținere .<br>Verificarea presiunii apei .<br>Verificarea curentului de ionizare .<br>Verificarea conexiunilor de evacuare a gazelor arse și de alimentare cu aer .<br>Verificarea arderii .<br>Curățarea arderii .<br>Curățarea arifonului .<br>Verificarea arzătorului și curățarea schimbătorului de căldură .<br>Verificarea arzătorului și curățarea schimbătorului de căldură .<br>Verificarea clapetei de reținere .<br>Ini speciale privind întreținerea .<br>Înlocuirea electrodului de ionizare/aprindere .<br>Curățarea colectorului de condens .<br>e finalizare .                                                                                                    | . 90<br>. 90<br>. 90<br>. 90<br>. 90<br>. 90<br>. 90<br>. 90                                                                                                    |
| 9             | <b>Întreți</b><br>9.1<br>9.2<br>9.3<br>9.4<br>9.5<br><b>Depa</b><br>10.1                                                                                                    | <ul> <li>b.3.3</li> <li>inere</li> <li>Regleme</li> <li>Deschide</li> <li>Operațiu</li> <li>9.3.1</li> <li>9.3.2</li> <li>9.3.3</li> <li>9.3.3</li> <li>9.3.4</li> <li>9.3.5</li> <li>9.3.6</li> <li>9.3.7</li> <li>Instrucțiu</li> <li>9.4.1</li> <li>9.4.2</li> <li>Lucrări d</li> <li>nare</li> <li>Coduri d</li> <li>10.1.1</li> <li>10.1.2</li> </ul>                                                                                                    | entările de întreținere .<br>erea cazanului .<br>ni standard de inspecție și întreținere .<br>Verificarea presiunii apei .<br>Verificarea curentului de ionizare .<br>Verificarea conexiunilor de evacuare a gazelor arse și de alimentare cu aer .<br>Verificarea arderii .<br>Curățarea arderii .<br>Curățarea arifonului .<br>Verificarea arzătorului și curățarea schimbătorului de căldură .<br>Verificarea arzătorului și curățarea schimbătorului de căldură .<br>Verificarea clapetei de reținere .<br>Ini speciale privind întreținerea .<br>Înlocuirea electrodului de ionizare/aprindere .<br>Curățarea colectorului de condens .<br>e finalizare .<br>Afișarea codurilor de eroare .<br>Avertisment .                                                                                                    | . 90<br>. 90<br>. 90<br>. 90<br>. 90<br>. 90<br>. 91<br>. 91<br>. 91<br>. 91<br>. 95<br>. 96<br>. 97<br>. 98<br>. 98<br>. 99<br>. 101<br><b>. 102</b><br>. 102<br>102                                                                                                    |
| 9             | <b>Întreți</b><br>9.1<br>9.2<br>9.3<br>9.4<br>9.5<br><b>Depa</b><br>10.1                                                                                                    | a.s.s         inere         Regleme         Deschide         Operațiu         9.3.1         9.3.2         9.3.3         9.3.4         9.3.5         9.3.6         9.3.7         Instrucțiu         9.4.1         9.4.2         Lucrări d         nare         Coduri d         10.1.1         10.1.2         10.1.3                                                                                                    | entările de întreținere .<br>erea cazanului .<br>ni standard de inspecție și întreținere .<br>Verificarea presiunii apei .<br>Verificarea curentului de ionizare .<br>Verificarea conexiunilor de evacuare a gazelor arse și de alimentare cu aer .<br>Verificarea arderii .<br>Curățarea sifonului .<br>Verificarea arzătorului și curățarea schimbătorului de căldură .<br>Verificarea arzătorului și curățarea schimbătorului de căldură .<br>Verificarea clapetei de reținere .<br>ini speciale privind întreținerea .<br>Înlocuirea electrodului de ionizare/aprindere .<br>Curățarea colectorului de condens .<br>e finalizare .<br>e eroare .<br>Afișarea codurilor de eroare .<br>Avertisment .<br>Blocare .                                                                                                    | . 90<br>. 90<br>. 90<br>. 90<br>. 90<br>. 90<br>. 90<br>. 90                                                                                                    |
| 9             | <b>Întreți</b><br>9.1<br>9.2<br>9.3<br>9.4<br>9.5<br><b>Depa</b><br>10.1                                                                                                    | <ul> <li>b.3.3</li> <li>inere</li> <li>Regleme</li> <li>Deschide</li> <li>Operațiu</li> <li>9.3.1</li> <li>9.3.2</li> <li>9.3.3</li> <li>9.3.4</li> <li>9.3.5</li> <li>9.3.6</li> <li>9.3.7</li> <li>Instrucțiu</li> <li>9.4.1</li> <li>9.4.2</li> <li>Lucrări d</li> <li>nare</li> <li>Coduri d</li> <li>10.1.1</li> <li>10.1.2</li> <li>10.1.3</li> <li>10.1.4</li> </ul>                                                                                                    | e eroare .<br>Avertisment .<br>Biocarea .<br>Arisarea colucion de eroare .<br>Avertisment .<br>Biocarea .<br>Arisarea a.<br>Arisarea a.<br>Biocarea .<br>Biocarea .<br>Arisarea a.<br>Arisarea a.<br>Biocarea .<br>Biocarea .<br>Arisarea a.<br>Arisarea a.<br>Ari | . 90<br>. 90<br>. 90<br>. 90<br>. 90<br>. 90<br>. 91<br>. 91<br>. 91<br>. 91<br>. 91<br>. 95<br>. 96<br>. 97<br>. 98<br>. 98<br>. 99<br>. 101<br><b>. 102</b><br>. 102<br>102<br>. 104<br>. 112                                                                                                    |
| 9             | <b>Întreți</b><br>9.1<br>9.2<br>9.3<br>9.4<br>9.5<br><b>Depa</b><br>10.1                                                                                                    | b.3.3         inere         Regleme         Deschide         Operațiu         9.3.1         9.3.2         9.3.3         9.3.4         9.3.5         9.3.6         9.3.7         Instrucțiu         9.4.1         9.4.2         Lucrări d         nare         Coduri d         10.1.1         10.1.2         10.1.3         10.1.4         Istoricul                                                                                                    | entările de întreținere<br>erea cazanului<br>ni standard de inspecție și întreținere<br>Verificarea presiunii apei<br>Verificarea curentului de ionizare<br>Verificarea conexiunilor de evacuare a gazelor arse și de alimentare cu aer<br>Verificarea arderii<br>Curățarea sifonului<br>Verificarea arzătorului și curățarea schimbătorului de căldură<br>Verificarea clapetei de reținere<br>ini speciale privind întreținerea<br>Înlocuirea electrodului de ionizare/aprindere<br>Curățarea colectorului de condens<br>e finalizare                                                                                                    | . 90<br>. 90<br>. 90<br>. 90<br>. 90<br>. 90<br>. 91<br>. 91<br>. 91<br>. 91<br>. 91<br>. 95<br>. 95<br>. 96<br>. 97<br>. 98<br>. 98<br>. 98<br>. 99<br>. 101<br>. 102<br>. 102<br>. 102<br>. 102<br>. 102<br>. 102<br>. 102<br>. 102<br>. 102<br>. 102<br>. 102<br>. 102<br>. 102<br>. 102<br>. 102<br>. 102<br>. 102<br>. 102<br>. 102<br>. 102<br>. 102<br>. 102<br>. 102<br>. 102<br>. 101<br>. 102<br>. 101<br>. 102<br>. 101<br>. 101<br>. 102<br>. 102<br>. 104<br>. 102<br>. 104<br>. 104<br>. 104<br>. 104<br>. 104<br>. 104<br>. 104<br>. 104<br>. 104<br>. 104<br>. 104<br>. 104<br>. 104<br>. 104<br>. 104<br>. 104<br>. 104<br>. 104<br>. 104<br>. 104<br>. 104<br>. 104<br>. 104<br>. 104<br>. 104<br>. 104<br>. 104<br>. 104<br>. 104<br>. 105<br>. 104<br>. 105<br>. 104<br>. 105<br>. 105 |
| 9             | <b>Întreți</b><br>9.1<br>9.2<br>9.3<br>9.4<br>9.5<br><b>Depa</b><br>10.1                                                                                                    | b.3.3         inere         Regleme         Deschide         Operațiu         9.3.1         9.3.2         9.3.3         9.3.4         9.3.5         9.3.6         9.3.7         Instrucțiu         9.4.1         9.4.2         Lucrări d         nare         Coduri d         10.1.1         10.1.2         10.1.3         10.1.4         Istoricul 1         10.2.1                                                                                                    | entările de întreținere<br>erea cazanului<br>ni standard de inspecție și întreținere<br>Verificarea presiunii apei<br>Verificarea curentului de ionizare<br>Verificarea conexiunilor de evacuare a gazelor arse și de alimentare cu aer<br>Verificarea arderii<br>Curățarea sifonului<br>Verificarea arzătorului și curățarea schimbătorului de căldură<br>Verificarea clapetei de reținere<br>ini speciale privind întreținerea<br>Înlocuirea electrodului de ionizare/aprindere<br>Curățarea colectorului de condens<br>e finalizare<br>Afișarea codurilor de eroare<br>Avertisment<br>Blocare<br>Elocarea<br>erorilor                                                                                                    | . 90<br>. 90<br>. 90<br>. 90<br>. 90<br>. 90<br>. 91<br>. 91<br>. 91<br>. 91<br>. 91<br>. 91<br>. 95<br>. 95<br>. 97<br>. 98<br>. 98<br>. 98<br>. 98<br>. 98<br>. 101<br>. 102<br>. 102<br>. 102<br>. 102<br>. 102<br>. 102<br>. 102<br>. 102<br>. 102<br>. 102<br>. 102<br>. 102<br>. 102<br>. 102<br>. 102<br>. 102<br>. 102<br>. 102<br>. 102<br>. 102<br>. 102<br>. 102<br>. 102<br>. 102<br>. 102<br>. 102<br>. 102<br>. 103<br>. 103<br>. 105<br>. 105  |
| 9             | <b>Întreți</b><br>9.1<br>9.2<br>9.3<br>9.4<br>9.5<br><b>Depa</b><br>10.1                                                                                                    | b.3.3         inere         Regleme         Deschide         Operațiu         9.3.1         9.3.2         9.3.3         9.3.4         9.3.5         9.3.6         9.3.7         Instrucțiu         9.4.1         9.4.2         Lucrări d         10.1.1         10.1.2         10.1.3         10.1.4         Istoricul         10.2.1                                                                                                    | Intările de întreținere<br>rea cazanului<br>ni standard de inspecție și întreținere<br>Verificarea presiunii apei<br>Verificarea curentului de ionizare<br>Verificarea curentului de ionizare<br>Verificarea arderii<br>Curățarea sifonului<br>Verificarea arzătorului și curățarea schimbătorului de căldură<br>Verificarea arzătorului și curățarea schimbătorului de căldură<br>Verificarea clapetei de reținere<br>ini speciale privind întreținerea<br>Înlocuirea electrodului de ionizare/aprindere<br>Curățarea colectorului de condens<br>e finalizare<br>e eroare<br>Afișarea codurilor de eroare<br>Avertisment<br>Blocare<br>Blocarea<br>erorilor.<br>Citirea și ștergerea memoriei de erori                                                                                                    | . 90<br>. 90<br>. 90<br>. 90<br>. 90<br>. 90<br>. 91<br>. 91<br>. 91<br>. 91<br>. 95<br>. 95<br>. 97<br>. 98<br>. 99<br>. 101<br>. 102<br>. 102<br>. 102<br>. 104<br>. 115<br>. 115                                                                                                    |
| 9<br>10       | <b>Întreți</b><br>9.1<br>9.2<br>9.3<br>9.4<br>9.5<br><b>Depa</b><br>10.1<br>10.2<br><b>Speci</b>                                                                                                 | a.s.s         inere         Regleme         Deschide         Operațiu         9.3.1         9.3.2         9.3.3         9.3.4         9.3.5         9.3.6         9.3.7         Instrucțiu         9.4.1         9.4.2         Lucrări d         10.1.1         10.1.2         10.1.3         10.1.4         Istoricul         10.2.1                                                                                                    | Intările de întreținere<br>rea cazanului<br>ni standard de inspecție și întreținere<br>Verificarea presiunii apei<br>Verificarea curentului de ionizare<br>Verificarea conexiunilor de evacuare a gazelor arse și de alimentare cu aer<br>Verificarea arderii<br>Curățarea sifonului<br>Verificarea arzătorului și curățarea schimbătorului de căldură<br>Verificarea clapetei de reținere<br>ni speciale privind întreținerea<br>Înlocuirea electrodului de ionizare/aprindere<br>Curățarea colectorului de condens<br>e eroare<br>Afișarea codurilor de eroare<br>Avertisment<br>Blocare<br>Blocarea<br>erorilor<br>Citirea și ștergerea memoriei de erori                                                                                                    | . 90<br>. 90<br>. 90<br>. 90<br>. 90<br>. 90<br>. 91<br>. 91<br>. 91<br>. 95<br>. 91<br>. 95<br>. 97<br>. 98<br>. 99<br>. 101<br>. 102<br>. 102<br>. 102<br>. 104<br>. 115<br>. 115<br>. 116                                                                                                    |
| 9<br>10<br>11 | <ul> <li>Întreți</li> <li>9.1</li> <li>9.2</li> <li>9.3</li> <li>9.4</li> <li>9.5</li> <li>Depa</li> <li>10.1</li> <li>10.2</li> <li>Speci</li> <li>11.1</li> </ul>                              | a.s.s         Regleme         Deschide         Operațiu         9.3.1         9.3.2         9.3.3         9.3.4         9.3.5         9.3.6         9.3.7         Instrucțiu         9.4.1         9.4.2         Lucrări d         nare         Coduri d         10.1.1         10.1.2         10.1.3         10.1.4         Istoricul f         10.2.1         ificații tehu         Schema                                                                                                    | Intările de întreținere<br>erea cazanului<br>ni standard de inspecție și întreținere<br>Verificarea presiunii apei<br>Verificarea curentului de ionizare<br>Verificarea curentului de ionizare<br>Verificarea arderii<br>Curățarea sifonului<br>Verificarea arzătorului și curățarea schimbătorului de căldură<br>Verificarea arzătorului și curățarea schimbătorului de căldură<br>Verificarea arzătorului și curățarea schimbătorului de căldură<br>Verificarea arzătorului și curățarea schimbătorului de căldură<br>Verificarea arzătorului și curățarea schimbătorului de căldură<br>Verificarea clapetei de reținere<br>ni speciale privind întreținerea<br>Înlocuirea electrodului de ionizare/aprindere<br>Curățarea colectorului de condens<br>e finalizare<br>Afișarea codurilor de eroare<br>Avertisment<br>Blocare<br>Blocarea<br>erorilor<br>Citirea și ștergerea memoriei de erori                                                                                                    | . 90<br>. 90<br>. 90<br>. 90<br>. 90<br>. 90<br>. 90<br>. 90                                                                                                    |
| 9<br>10<br>11 | <ul> <li>Întreți</li> <li>9.1</li> <li>9.2</li> <li>9.3</li> <li>9.4</li> <li>9.5</li> <li>Depa</li> <li>10.1</li> <li>10.2</li> <li>Speci</li> <li>11.1</li> </ul>                              | a.s.s         inere         Regleme         Deschide         Operațiu         9.3.1         9.3.2         9.3.3         9.3.4         9.3.5         9.3.6         9.3.7         Instrucțiu         9.4.1         9.4.2         Lucrări d         nare         Coduri d         10.1.1         10.1.2         10.1.3         10.1.4         Istoricul I         Schema                                                                                                    | Intările de întreținere<br>area cazanului                                                                                                    | . 90<br>. 90<br>. 90<br>. 90<br>. 90<br>. 90<br>. 90<br>. 91<br>. 91<br>. 91<br>. 91<br>. 95<br>. 96<br>. 97<br>. 98<br>. 99<br>. 101<br>. 102<br>. 102<br>. 102<br>. 102<br>. 102<br>. 115<br>. 115<br>. 116                                                                                                    |
| 9<br>10<br>11 | <ul> <li>Întreți</li> <li>9.1</li> <li>9.2</li> <li>9.3</li> <li>9.4</li> <li>9.5</li> <li>Depa</li> <li>10.1</li> <li>10.2</li> <li>Speci</li> <li>11.1</li> <li>Piese</li> <li>10.1</li> </ul> | a.s.s         inere         Regleme         Deschide         Operațiu         9.3.1         9.3.2         9.3.3         9.3.4         9.3.5         9.3.6         9.3.7         Instrucțiu         9.4.1         9.4.2         Lucrări d         nare         Coduri d         10.1.1         10.1.2         10.1.3         10.1.4         Istoricul         ificații tehn         Schema                                                                                                    | antările de întreținere area cazanului                                                                                                    | . 90<br>. 90<br>. 90<br>. 90<br>. 90<br>. 90<br>. 91<br>. 91<br>. 91<br>. 91<br>. 91<br>. 91<br>. 91<br>. 91                                                                                                    |

# 1 Siguranță

# 1.1 Responsabilități

# 1.1.1 Responsabilitatea fabricantului

Produsele noastre sunt fabricate în conformitate cu cerințele diferitelor Directive aplicabile. Prin urmare, sunt livrate împreună cu marcajele **C** și documentele necesare. Pentru creșterea calității produselor noastre, ne străduim să le îmbunătățim constant. Prin urmare, ne rezervăm dreptul de a modifica specificațiile din prezentul document.

Responsabilitatea noastră în calitate de fabricant nu va fi angajată în cazurile următoare:

- Nerespectarea instrucțiunilor de instalare și de întreținere a echipamentului.
- Nerespectarea instrucțiunilor de utilizare a echipamentului.
- Întreținerea defectuoasă sau insuficientă a echipamentului.

# 1.1.2 Responsabilitatea instalatorului

Instalatorul are responsabilitatea instalării și a primei puneri în funcțiune a aparatului. Instalatorul trebuie să respecte următoarele instrucțiuni:

- Citiți și respectați instrucțiunile date în manualele furnizate împreună cu echipamentul.
- Instalați aparatul în conformitate cu legislația și normele legale în vigoare.
- Efectuați punerea în funcțiune inițială și verificările necesare.
- Explicați utilizatorului cum funcționează instalația.
- Dacă este necesară întreținerea, avertizați utilizatorul cu privire la obligația de a controla și efectua întreținerea aparatului.
- Predați utilizatorului toate manualele de instrucțiuni.

# 1.1.3 Responsabilitatea utilizatorului

Pentru a garanta o funcționare optimă a sistemului, trebuie să respectați următoarele indicații:

- Citiți și respectați instrucțiunile date în manualele furnizate împreună cu echipamentul.
- Apelați la personal calificat pentru a realiza instalarea și a efectua prima punere în funcțiune.

- Instalatorul trebuie să vă explice instalația dumneavoastră.
- Asigurați efectuarea inspecțiilor și întreținerii necesare de către un instalator calificat.
- Păstrați manualele cu instrucțiuni în bună stare și în apropierea echipamentului.

# 2 Despre acest manual

### 2.1 Documentație suplimentară

Următoarele documente sunt disponibile în plus față de acest manual:

- Manual de instalare și utilizare
- Instrucțiuni privind calitatea apei

### 2.2 Simboluri utilizate în manual

Acest manual conține instrucțiuni speciale, marcate cu simboluri specifice. Vă rugăm să acordați atenție deosebită atunci când sunt utilizate aceste simboluri.

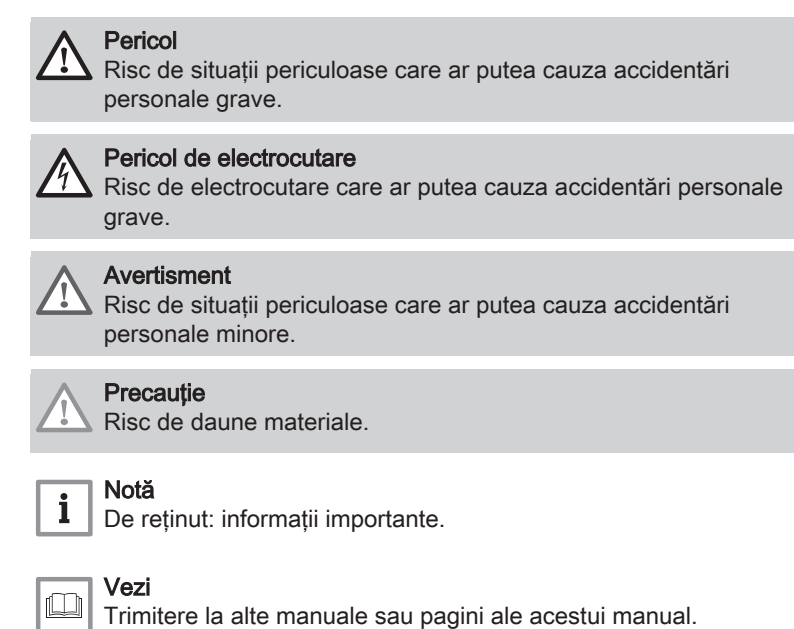

### 3 Descrierea produsului

Centrala termică Quinta Ace este livrată împreună cu o combinație de tablou de comandă, unitate de comandă și extensia pentru placa electronică de comandă. Conținutul acestui manual se bazează pe următorul software și următoarele informații de navigare:

### Tab.1 Software și informații de navigare

|                                 | Nume vizibil pe afişaj | Versiune software |
|---------------------------------|------------------------|-------------------|
| Centrală termică Quinta Ace     | CU-GH08                | 1.7               |
| Tablou de comandă HMI T-control | MK3                    | 1.29              |
| Placă electronică SCB-10        | SCB-10                 | 1.03              |

### 3.1 Descriere generală

Centrala termică Quinta Ace este o centrală murală pe gaz, de mare eficiență, având următoarele proprietăți:

- Încălzire de înaltă eficiență.
- Emisii limitate de substanțe poluante.
- Opțiunea ideală pentru configurațiile în cascadă.

### 3.2 Componente principale

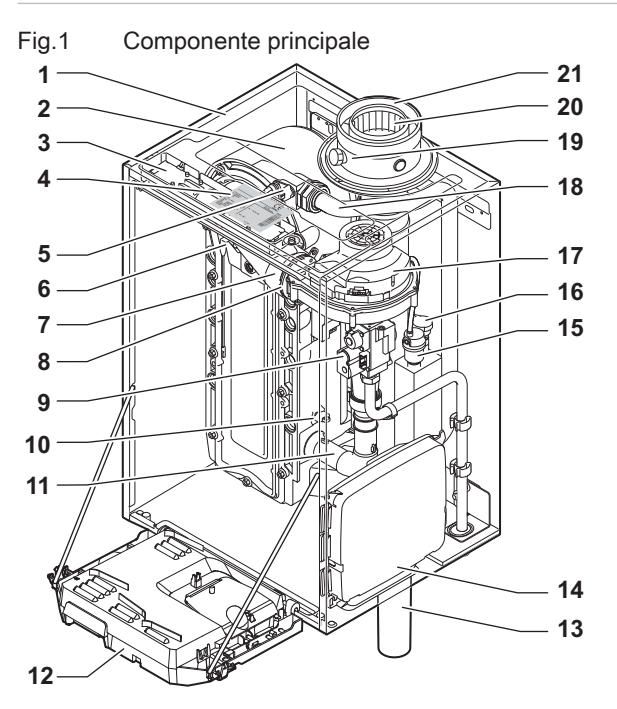

- 1 Carcasă/cheson de aer
- 2 Schimbător de căldură (ÎC)
- 3 Lumină interioară
- 4 Plăcuța de identificare tip
- 5 Sondă de tur
- 6 Electrod de ionizare/aprindere
- 7 Tub de amestec
- 8 Clapetă de reținere
- 9 Unitate cu vană de gaz combinată
- 10 Sondă de retur
- 11 Amortizor de zgomot admisie de aer
- 12 Cutie de instrumente
- 13 Sifon

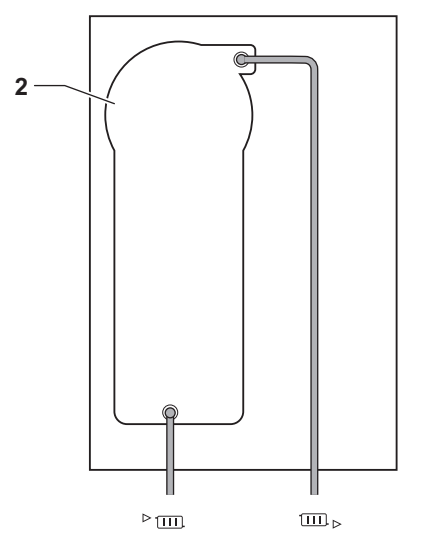

AD-4000070-02

- 14 Carcasă de expansiune pentru plăcile electronice de comandă
- 15 Aerisitor automat
- 16 Sondă de presiune hidraulică
- 17 Ventilator
- 18 Conductă de alimentare
- 19 Punct de măsurare a gazelor de ardere
- 20 Conductă de evacuare gaze de ardere
- 21 Alimentare cu aer
- ▶ . Tur circuit de încălzire
- Im ► Retur circuit de încălzire

# 4 Utilizarea tabloului de comandă

## 4.1 Componentele tabloului de comandă

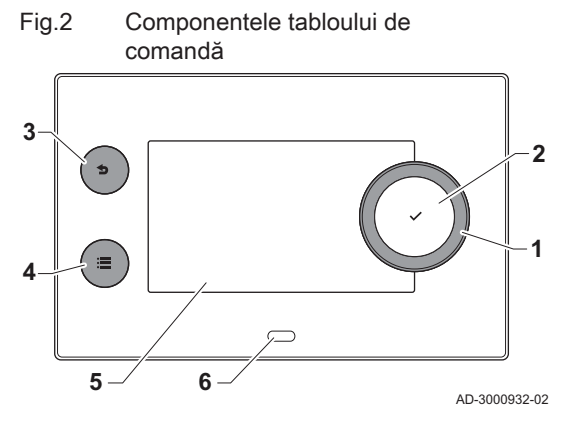

- 1 Buton rotativ pentru selectarea unei ferestre, a unui meniu sau a unei setări
- 2 Buton de confirmare 🗸 pentru confirmarea selecției
- 3 Buton Înapoi **5**:
  - Apăsare scurtă a butonului: Revenire la nivelul anterior sau la meniul anterior
  - Apăsare lungă a butonului: Revenire la ecranul de pornire
- 4 Buton de meniu ≔ pentru accesarea meniului principal
- 5 Afişaj
- 6 LED de stare

### 4.2 Descrierea ecranului de pornire

Acest ecran este afișat automat după pornirea aparatului. Tabloul de comandă trece automat în modul de așteptare (ecran negru) dacă ecranul nu este atins timp de 5 minute. Apăsați unul dintre butoanele de pe tabloul de comandă pentru a activa din nou ecranul.

Puteți naviga din orice meniu în ecranul de pornire apăsând butonul înapoi timp de câteva secunde.

Ferestrele din ecranul de pornire oferă acces rapid la meniurile corespunzătoare. Utilizați butonul rotativ pentru a naviga la meniul dorit și apăsați butonul ✓ pentru a confirma selectarea.

- 1 Ferestre: fereastra selectată este evidențiată
- 2 Dată și oră | Numele ecranului (poziție actuală în meniu)
- 3 Informații despre fereastra selectată
- 4 Indicator de eroare (vizibil numai în cazul în care a fost detectată o eroare)
- 5 Pictogramă care arată nivelul de navigare:
  - 🎍 : Nivel curățare coș de fum
  - A: Nivel utilizator
  - Nivel instalator

Nivelul instalator este protejat de un cod de acces. Când nivelul este activ, starea ferestrei [**#**] se modifică din **Oprit** în **Pornit**.

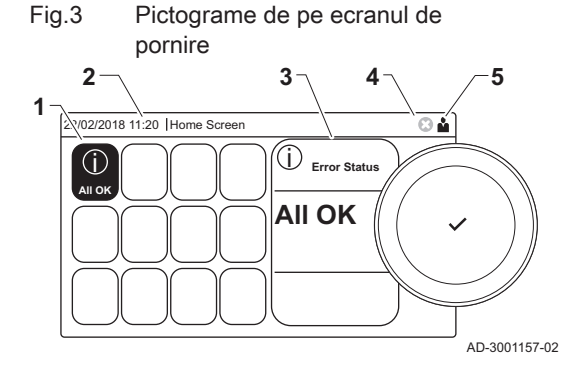

### 4.3 Descrierea meniului principal

Puteți naviga din orice meniu direct în meniul principal apăsând butonul de meniu ≔. Numărul de meniuri accesibile depinde de nivelul de acces (utilizator sau instalator).

- A Dată și oră | Denumirea ecranului (poziție actuală în meniu)
- B Meniuri disponibile
- C Explicație scurtă a meniului selectat

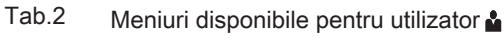

| Descriere                  | Pictogramă |
|----------------------------|------------|
| Setări sistem              | 0          |
| Informații despre versiune | i          |

Fig.4 Elemente în meniul principal

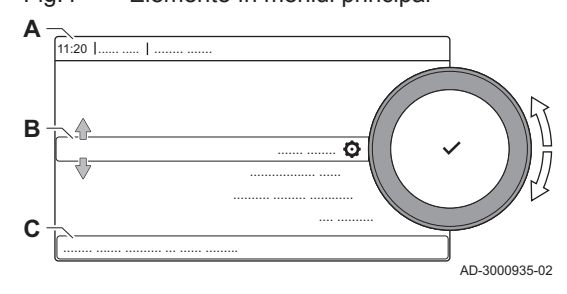

| Pictogramă |  |  |
|------------|--|--|
| 1          |  |  |
| 1          |  |  |
| 1          |  |  |
| 1          |  |  |
| 0          |  |  |
| i          |  |  |
|            |  |  |

Tab.3 Meniuri disponibile pentru instalator 🕷

0 12 . .

# 5 Instrucțiuni de utilizare

### 5.1 Modificarea setărilor afișajului

- 1. Apăsați butonul ≔.
- 2. Selectați Setări sistem Q.
- 3. Efectuați una dintre operațiile descrise în tabelul de mai jos:

| l ab.4 Setari atişaj                    |                                                                                     |
|-----------------------------------------|-------------------------------------------------------------------------------------|
| Meniu Setări sistem                     | Setări                                                                              |
| Setare dată și oră                      | Setați data și ora curente                                                          |
| Selectare țară și limbă                 | Selectați țara și limba dumneavoastră                                               |
| Ora de vară                             | Activați sau dezactivați ora de vară                                                |
| Detalii instalator                      | Citiți numele și numărul de telefon al instalatorului                               |
| Setare denumiri activități de încălzire | Creați numele activităților programului orar                                        |
| Setare luminozitate ecran               | Reglați luminozitatea ecranului                                                     |
| Setare sunet de clic                    | Activați sau dezactivați sunetul de clic al butonului rotativ                       |
| Informații privind licența              | Citiți informații detaliate privind licența din aplicația platformei dispozitivului |

### 5.2 Accesarea meniurilor pentru nivelul Utilizator

Ferestrele din ecranul de pornire oferă utilizatorului acces rapid la meniurile corespunzătoare.

Selectarea meniului 1. Utilizați butonul rotativ pentru a selecta meniul necesar.

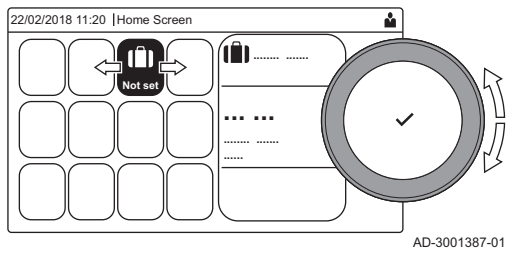

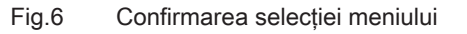

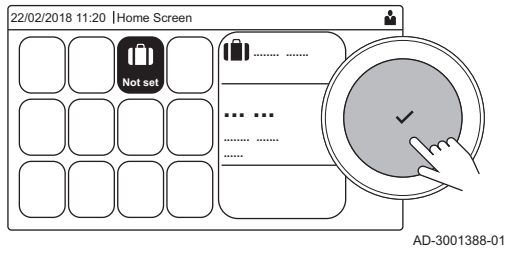

- 2. Apăsați butonul 🗸 pentru a confirma selecția.
- ⇒ Setările disponibile ale meniului selectat apar pe afișaj.
- 3. Utilizați butonul rotativ pentru a selecta setarea dorită.
- 4. Apăsați butonul 🗸 pentru a confirma selecția.

Toate opțiunile pentru modificare vor apărea pe afişaj (dacă o setare nu poate fi modificată, Nu se pot edita datele numai pentru citire va apărea pe afişaj).

- 5. Utilizați butonul rotativ pentru a modifica setarea.
- 6. Apăsați butonul ✔ pentru a confirma selecția.
- Utilizaţi butonul rotativ pentru a select următoarea setare sau apăsaţi butonul **1** pentru a reveni la ecranul de pornire.

### 5.3 Ecran de pornire

Ferestrele din ecranul de pornire oferă acces rapid la meniurile corespunzătoare. Utilizați butonul rotativ pentru a naviga la meniul dorit și apăsați butonul ✔ pentru a confirma selecția. Toate opțiunile pentru modificare vor apărea pe afișaj (**Nu se pot edita datele numai pentru citire** va apărea pe afișaj dacă o setare nu poate fi modificată).

Fig.5

### Tab.5 Ferestre selectabile pentru utilizator

| Fereas-<br>tră           | Meniu                                     | Funcție                                                                                                    |
|--------------------------|-------------------------------------------|----------------------------------------------------------------------------------------------------|
| i                        | Meniul Informații.                        | Citirea diverselor valori actuale.                                                                                                    |
| ⊗                        | Indicator eroare.                         | Citiți detaliile privind eroarea actuală.                                                                                                 |
|                          |                                           | În cazul anumitor erori, pictograma 🎐 va apărea împreună cu detaliile de contact ale instalatorului (dacă sunt introduse).                |
| (Î)                      | Mod Vacanță.                              | Setați data de începere și de sfârșit a vacanței pentru a reduce temperatura camerei și temperatura apei calde menajere din toate zonele. |
|                          | Indicator cazan cu funcționare pe<br>gaz. | Citiți detaliile privind procesul de ardere al cazanului și activați sau dezactiva-<br>ți funcția de încălzire a cazanului.               |
| bar                      | Indicator de presiune a apei.             | Indică presiunea apei. Completați nivelul de apă din instalație atunci când presiunea apei este prea scăzută.                             |
| <b>126</b> , <b>2.</b> , | Configurarea circuitului de încălzire.    | Configurați setările fiecărui circuit de încălzire.                                                                                       |
| <b>⊨≕</b> , ¥ān;         |                                           |                                                                                                    |
| <b>6</b> , 1111,         |                                           |                                                                                                    |
|                          |                                           |                                                                                                    |
|                          | Configurare ACM.                          | Configurați temperaturile apei calde menajere.                                                                                            |
| <b>⋒</b> <sup>(}</sup>   | Configurare sondă exterioară.             | Configurați reglajul temperaturii folosind sonda exterioară.                                                                              |

### 5.4 Activarea programelor de vacanță pentru toate zonele

Dacă mergeți în vacanță, temperatura camerei și temperatura apei calde menajere pot fi reduse pentru a economisi energie. Cu următoarea procedură puteți activa modul de vacanță pentru toate zonele și temperatura apei calde menajere.

1. Selectați fereastra [I]].

2. Setați parametrii următori:

### Tab.6 Setări program de vacanță

| Parametru                                                 | Descriere                                                |
|-----------------------------------------------------------|----------------------------------------------------------|
| Data de începere a vacanței                               | Setați data și ora de începere a vacanței dumneavoastră  |
| Data de terminare a vacanței                              | Setați data și ora de terminare a vacanței dumneavoastră |
| Temperatură dorită în zona camerei în perioada de vacanță | Setați temperatura camerei pentru perioada de vacanță    |
| Resetare                                                  | Resetați sau anulați programul de vacanță                |

### 5.5 Configurare circuit de încălzire

| Picto-<br>gramă        | Meniu                         | Funcție                                                                                                    |
|------------------------|-------------------------------|----------------------------------------------------------------------------------------------------|
| tto 1                  | Programare                    | Setați modul de programare și alegeți un program orar deja creat                                                    |
| •                      | Manual                        | Setați modul manual; temperatura de referință a camerei este setată la o se-<br>tare fixă                           |
| <b>\$</b> <sup>©</sup> | Modificare temperatură redusă | Setați modul temporar; temperatura de referință a camerei este modificată temporar                                  |
|                        | Vacanță                       | Setați data de începere și de sfârșit a vacanței pentru a reduce temperatura de referință a camerei.                |
| Â                      | Antiîngheț                    | Setați modul de protecție antiîngheț; temperatura minimă a camerei vă prote-<br>jează sistemul împotriva înghețului |

Tab.7 Meniu pentru configurarea circuitului de încălzire

| Picto-<br>gramă                                                                                                | Meniu                                         | Funcție                                                                                                    |
|----------------------------------------------------------------------------------------------------|-----------------------------------------------|----------------------------------------------------------------------------------------------------|
| ti de la companya de la companya de la companya de la companya de la companya de la companya de la companya de | Setare temperaturi activități de<br>încălzire | Setați temperatura de referință a camerei pentru fiecare activitate din progra-<br>mul orar.<br>Consultați: Program orar pentru a controla temperatura camerei, pagina 13 |
| 0                                                                                                    | Configurare zonă                              | Accesați setările pentru a configura circuitul de încălzire.                                                                                                    |

Tab.8 Meniu extins pentru configurarea circuitului de încălzire O Configurare zonă

| Meniu                                      | Funcție                                                                                                    |
|--------------------------------------------|----------------------------------------------------------------------------------------------------|
| Modificare temperatură redusă              | Modificați temporar temperatura camerei, dacă este necesar                                                    |
| ModFuncționareZonă                         | Selectați modul de funcționare a încălzirii: Programare, Manual sau Antiîn-<br>gheț                           |
| SetManualTempCamZonă                       | Setați manual temperatura camerei la o setare fixă                                                            |
| Program de încălzire                       | Creați un program orar (sunt permise maxim 3 programe). Consultați: Crea-<br>rea unui program orar, pagina 13 |
| Setare temperaturi activități de încălzire | Setați temperatura camerei pentru fiecare activitate din programul orar                                       |
| Selectare Prog. Zonă                       | Selectați un program orar (3 opțiuni)                                                                         |
| Mod Vacanță                                | Setați data de începere și de sfârșit a vacanței, precum și temperatura redu-<br>să a acestei zone            |
| Den. obișnuită zonă                        | Creați sau modificați denumirea circuitului de încălzire                                                      |
| Pictog. afişare zonă                       | Selectați pictograma circuitului de încălzire                                                                 |
| ModFuncționareZonă                         | Înregistrați modul de funcționare actual de la circuit de încălzire                                           |

### 5.6 Modificarea temperaturii camerei unei zone

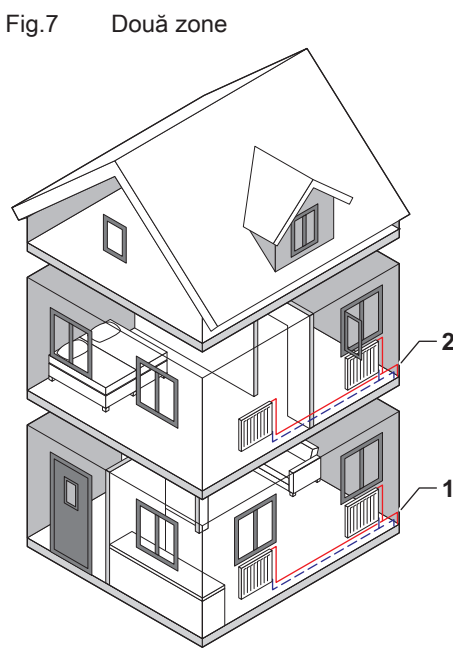

5.6.1 Definirea zonei

Zona este termenul dat diferitelor circuite hidraulice CIRCA, CIRCB și așa mai departe. Aceasta desemnează mai multe camere ale casei deservite de același circuit.

### Tab.9 Exemplu de două zone

|   | Zonă   | Nume fabrică |
|---|--------|--------------|
| 1 | Zona 1 | CIRCA        |
| 2 | Zona 2 | CIRCB        |

AD-3001404-01

### 5.6.2 Modificarea denumirii și a simbolului unei zone

Zonele sunt prevăzute cu un simbol și o denumire din fabrică. Puteți modifica numele și simbolul unei zone.

- 1. Selectați fereastra din zona pe care doriți să o modificați.
- 2. Selectați Configurare zonă 🗘
- 3. Selectați Den. obișnuită zonă
  - ⇒ Este afișată o tastatură cu litere, cifre și simboluri.

### Fig.8 Selectarea literei

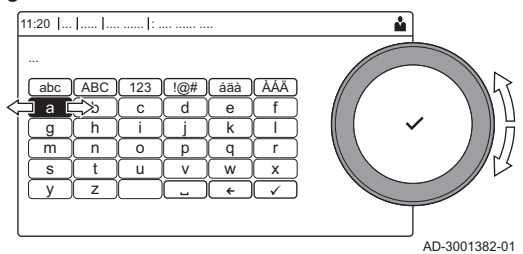

### Fig.9 Semn de confirmare

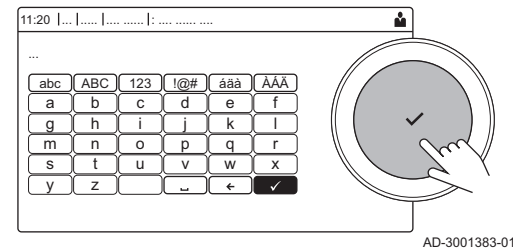

- 4. Modificați denumirea zonei (maximum 20 de caractere):
  - 4.1. Utilizați butonul rotativ pentru a selecta o literă, o cifră sau o acțiune.
  - 4.2. Selectați 🗲 pentru a șterge o literă, o cifră sau un simbol.
  - 4.3. Apăsați butonul rotativ ✓ pentru a confirma sau repeta o literă, o cifră sau un simbol.
  - 4.4. Selectați 🛏 pentru a adăuga un spațiu.
- Selectați semnul ✓ de pe ecran atunci când denumirea este completă.
- 6. Apăsați butonul rotativ 🗸 pentru a confirma selecția.
- 7. Utilizați butonul rotativ pentru a selecta Pictog. afișare zonă.
- 8. Apăsați butonul ✓ pentru a confirma selecția.
   ⇒ Toate pictogramele disponibile apar pe afişaj.
- 9. Utilizați butonul rotativ pentru a selecta simbolul dorit al zonei.
- 10. Apăsați butonul rotativ 🗸 pentru a confirma selecția.

### 5.6.3 Modificarea modului de funcționare al unei zone

Pentru a regla temperatura camerei în diferitele zone ale casei, puteți alege din 5 moduri de funcționare:

- 1. Selectați fereastra din zona pe care doriți să o modificați.
- ⇒ Se deschide meniul Selectare rapidă zonă.
- 2. Selectați modul de funcționare dorit:

| Tab 10   | Moduri | do | functionara |
|----------|--------|----|-------------|
| 1 ab. 10 | woduri | ae | tunctionare |

| Picto-<br>gramă | Mod                           | Descriere                                                                          |  |
|-----------------|-------------------------------|------------------------------------------------------------------------------------|--|
|                 | Programare                    | Temperatura camerei este controlată de un program orar                             |  |
| 6               | Manual                        | Temperatura camerei este setată la o setare fixă                                   |  |
| ₽ <sup>©</sup>  | Modificare temperatură redusă | Temperatura camerei este modificată temporar                                       |  |
|                 | Vacanță                       | Temperatura camerei este redusă în timpul vacanței dvs. pentru a economisi energie |  |
| Â               | Antiîngheț                    | Protejați centrala termică și instalația de îngheț în timpul iernii                |  |

### 5.6.4 Program orar pentru a controla temperatura camerei

### Crearea unui program orar

Un program orar vă permite să modificați temperatura camerei pe oră și pe zi. Temperatura camerei este legată de activitatea programului orar.

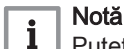

Puteți crea până la trei programe orare per zonă. De exemplu, puteți crea un program pentru o săptămână cu ore de funcționare obișnuite și un program pentru o săptămână în care sunteți la domiciliu majoritatea timpului.

- 1. Selectați fereastra din zona pe care doriți să o modificați.
- 2. Selectați O Configurare zonă > Program de încălzire.
- Selectați programul orar pe care doriți să îl modificați: Program 1, Program 2 sau Program 3.
  - ⇒ Sunt afişate activităţile programate pentru duminică. Ultima activitate programată a unei zile este activă până la prima activitate a zilei următoare. La pornirea iniţială, toate zilele din săptămână au două activităţi standard; Acasă începând cu ora 6:00 şi Somn începând cu ora 22:00.

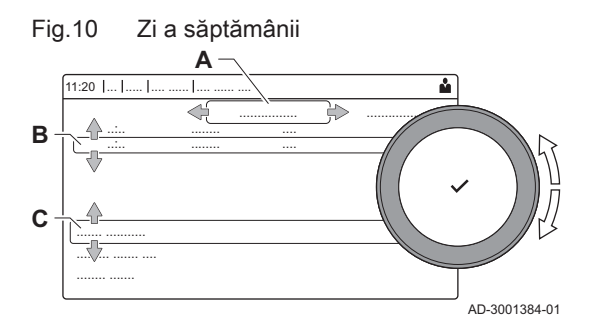

- 4. Selectați ziua din săptămână pe care doriți să o modificați.
  - A Zi a săptămânii
  - B Prezentare generală a activităților programate
  - C Listă de acțiuni
- 5. Efectuați următoarele acțiuni, dacă este necesar:
  - 5.1. Editarea orei de pornire și/sau activitatea programată.
  - 5.2. Adăugarea unei noi activități.
  - 5.3. **Ștergerea** unei activități programate (selectați activitatea **Ștergere**).
  - 5.4. **Copierea** activităților programate dintr-o zi din săptămână în alte zile.
  - 5.5. Modificarea temperaturii legată de o activitate.

### Definirea activității

Activitatea este termenul folosit la programarea intervalelor de timp într-un program orar. Programul orar stabilește temperatura camerei pentru diferite activități în timpul zilei. Un punct de referință al temperaturii este asociat cu fiecare activitate. Ultima activitate a zilei este valabilă până la prima activitate a zilei următoare.

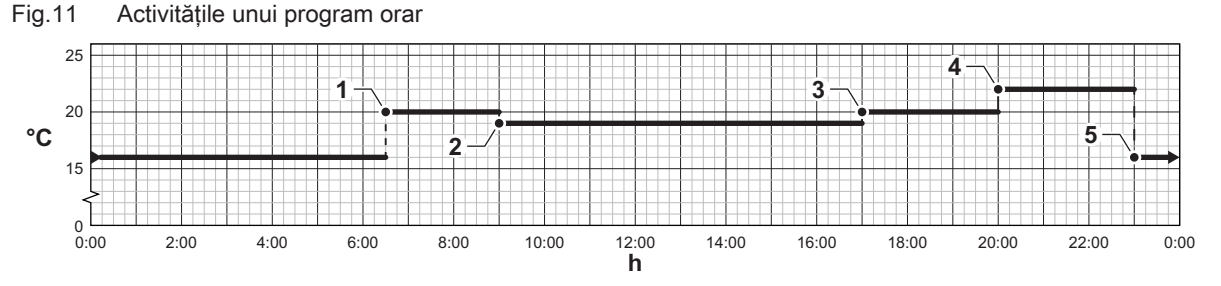

Tab.11 Exemplu de activități

AD-3001403-01

|   | Pornirea activității | Activitate | Punct de referință al temperaturii |
|---|----------------------|------------|------------------------------------|
| 1 | 6:30                 | Dimineață  | 20 °C                              |
| 2 | 9:00                 | Plecat     | 19 °C                              |
| 3 | 17:00                | Acasă      | 20 °C                              |
| 4 | 20:00                | Seară      | 22 °C                              |
| 5 | 23:00                | Somn       | 16 °C                              |

### Modificarea denumirii unei activități

Puteți modifica denumirile unor activități în cadrul programului orar.

- 1. Apăsați butonul ≔.
- 2. Selectați Setări sistem Q.
- 3. Selectați Setare denumiri activități de încălzire.
  - ⇒ Este afişată o listă cu 6 activități şi denumirile standard ale acestora:

| Activitate 1 | Somn           |
|--------------|----------------|
| Activitate 2 | Acasă          |
| Activitate 3 | Plecat         |
| Activitate 4 | Dimineață      |
| Activitate 5 | Seară          |
| Activitate 6 | Particularizat |

- 4. Selectați o activitate.
- ⇒ Este afişată o tastatură cu litere, cifre şi simboluri.
- 5. Modificați denumirea activității:
  - 5.1. Apăsați butonul rotativ ✓ pentru a repeta o literă, o cifră sau un simbol.
  - 5.2. Selectați 🗲 pentru a șterge o literă, o cifră sau un simbol.
  - 5.3. Selectați 🛏 pentru a adăuga un spațiu.

- 6. Selectați semnul ✓ de pe ecran atunci când denumirea este completă.
- 7. Apăsați butonul rotativ 🗸 pentru a confirma selecția.

### Activarea unui program orar

Pentru a utiliza un program orar, este necesar să activați modul de funcționare **Programare**. Această activare se face separat pentru fiecare zonă.

- 1. Selectați fereastra din zona pe care doriți să o modificați.
- 2. Selectați 🗰 Programare.
- 3. Selectați programul orar Program 1, Program 2 sau Program 3.

### 5.6.5 Schimbarea temperaturilor activității de încălzire

Puteți schimba temperaturile de încălzire ale fiecărei activități.

- 1. Selectați fereastra din zona pe care doriți să o modificați.
- 2. Selectați Betare temperaturi activități de încălzire.
- ⇒ Este afișată o listă de 6 activități și temperaturile acestora.
   3. Selectati o activitate.
- Setectari o activitate.
   Setați temperatura activității de încălzire.

### 5.6.6 Modificarea temporară a temperaturii camerei

Indiferent de modul de funcționare selectat pentru o zonă, este posibilă modificarea temperaturii camerei pentru o perioadă scurtă de timp. După expirarea acestei perioade, modul de funcționare selectat va fi reluat.

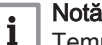

Temperatura camerei poate fi reglată numai în acest mod dacă este instalat(ă) o sondă/un termostat de ambianță.

- 1. Selectați fereastra din zona pe care doriți să o modificați.
- Selectați 🍟 Modificare temperatură redusă.
- 3. Setați durata în ore și minute.
- 4. Setați temperatura temporară a camerei.
  - ⇒ Meniul Modificare temperatură redusă indică durata şi temperatura temporară.

### 5.7 Modificarea temperaturii apei calde menajere

### 5.7.1 Modificarea modului de funcționare a apei calde menajere

Pentru producerea apei calde, puteți alege din 5 moduri de funcționare:

- 1. Selectați fereastra [
  - ⇒ Se deschide meniul Selectare rapidă ACM.
- 2. Selectați modul de funcționare dorit:

| Picto-<br>gramă                       | Mod                            | Descriere                                                                                      |
|---------------------------------------|--------------------------------|------------------------------------------------------------------------------------------------|
|                                       | Programare                     | Temperatura apei calde menajere este controlată de un program orar                             |
| 6                                     | Manual                         | Temperatura apei calde menajere este setată la o setare fixă                                   |
| R                                     | Creștere temperatură apă caldă | Temperatura apei calde menajere este crescută temporar                                         |
| (Î)                                   | Vacanță                        | Temperatura apei calde menajere este redusă în timpul vacanței dvs. pentru a economisi energie |
| A A A A A A A A A A A A A A A A A A A | Antiîngheț                     | Protejați centrala termică și instalația de îngheț în timpul iernii                            |

### Tab.12 Moduri de funcționare ACM

### 5.7.2 Mărirea temporară a temperaturii apei calde menajere

Indiferent de modul de funcționare selectat pentru prepararea apei calde menajere, este posibilă creșterea temperaturii apei calde menajere pentru o perioadă scurtă de timp. După această perioadă, temperatura apei calde scade la punctul de referință **Redus**.

### Notă

i

Temperatura apei calde menajere poate fi reglată în acest mod numai dacă este instalată o sondă de apă caldă menajeră.

- 1. Selectați fereastra [
- 2. Selectați 🚔 Creștere temperatură apă caldă.
- 3. Setați durata în ore și minute.
  - ⇒ Temperatura este mărită la Pct set confort ACM.

### 5.7.3 Program orar pentru a controla temperatura ACM

### Crearea unui program orar

Un program orar vă permite să modificați temperatura apei calde menajere pe oră și pe zi. Temperatura apei calde este legată de activitatea programului orar.

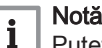

Puteți crea până la trei programe orare. De exemplu, puteți crea un program pentru o săptămână cu ore de funcționare obișnuite și un program pentru o săptămână în care sunteți la domiciliu majoritatea timpului.

- 1. Selectați fereastra [📲].
- 2. Selectați O Configurare zonă > Program ACM.
- Selectați programul orar pe care doriți să îl modificați: Program 1, Program 2 sau Program 3.
  - Sunt afişate activitățile programate pentru duminică. Ultima activitate programată a unei zile este activă până la prima activitate a zilei următoare. Sunt afişate activitățile programate. La pornirea inițială, toate zilele din săptămână au două activități standard; Confort începând cu ora 6:00 și Redus începând cu ora 22:00.
- 4. Selectați ziua din săptămână pe care doriți să o modificați.
  - A Zi a săptămânii
  - B Prezentare generală a activităților programate
  - C Listă de acțiuni
- 5. Efectuați următoarele acțiuni, dacă este necesar:
  - 5.1. Editarea orei de pornire și/sau activitatea programată.
  - 5.2. Adăugarea unei noi activități.
  - 5.3. **Ştergerea** unei activități programate (selectați activitatea **Ştergere**).
  - 5.4. **Copierea** activităților programate dintr-o zi din săptămână în alte zile.
  - 5.5. Modificarea temperaturii legată de o activitate.

### Activarea unui program orar de ACM

Pentru a utiliza un program orar de apă caldă menajeră, este necesar să activați modul de funcționare **Programare**. Această activare se face separat pentru fiecare zonă.

- 1. Selectați fereastra [
- 2. Selectați 🗰 Programare.
- Selectați programul orar de ACM Program 1, Program 2 sau Program 3.

### 5.7.4 Modificarea temperaturii de confort a apei calde

Puteți modifica temperatura de confort a apei calde în programul orar.

1. Selectați fereastra [

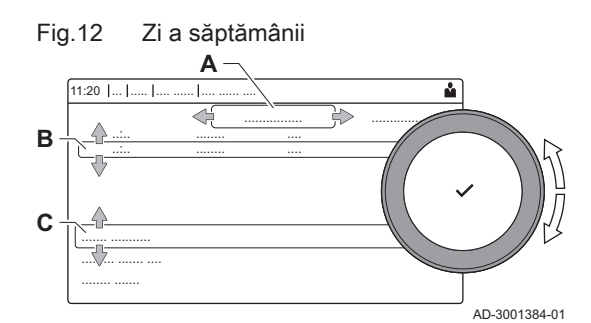

- Selectați Pct set confort ACM: Temperatura ACM atunci când prepararea apei calde este pornită.
- 3. Setați temperatura de confort a apei calde.

De asemenea, puteți modifica temperatura redusă a apei calde prin: Configurare zonă > Puncte de referință apă caldă menajeră > Pct setare redus ACM: Temperatura ACM atunci când prepararea apei calde este oprită.

### 5.8 Pornirea sau oprirea încălzirii centrale

Puteți opri funcția de încălzire centrală a centralei termice pentru a economisi energie, de exemplu în timpul verii.

- 1. Selectați fereastra [
- 2. Selectați Funcție porn./opr.ÎC.
- 3. Selectați următoarea setare:
  - 3.1. **Oprit** pentru a opri funcția de încălzire centrală.
  - 3.2. Activat pentru a reporni funcția de încălzire centrală.

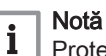

Protecția antiîngheț nu este disponibilă atunci când funcția de încălzire centrală este oprită.

### 5.9 Citirea numelui și numărului de telefon ale instalatorului

Instalatorul își poate introduce numele și numărul de telefon în tabloul de comandă. Puteți citi aceste informații atunci când doriți să contactați instalatorul.

- 1. Apăsați butonul ≔.
- 2. Selectați Setări sistem 😳 > .Detalii instalator
  - ⇒ Sunt afişate numele şi numărul de telefon al instalatorului.

# 6 Instrucțiunile instalatorului

### 6.1 Accesarea nivelului Instalator

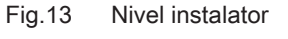

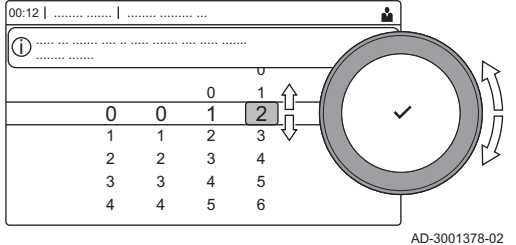

Unii parametri care pot afecta funcționarea centralei termice sunt protejați printr-un cod de acces. Numai instalatorului i se permite modificarea acestor parametri.

- 1. Selectați fereastra [ 🕷].
- 2. Apăsați butonul 🗸 pentru a confirma selecția.
- 3. Utilizați butonul rotativ pentru a selecta codul: 0012.
- 4. Apăsați butonul 🗸 pentru a confirma selecția.
  - ⇒ Când nivelul Instalator este activat, starea ferestrei [∦] se modifică din Oprit în Pornit.
- 5. Pentru a părăsi nivelul Instalator, selectați fereastra [ #].
- 6. Utilizați butonul rotativ pentru a selecta Confirmare sau Anulare.
- 7. Apăsați butonul 🗸 pentru a confirma selecția.
  - ⇒ Când nivelul Instalator este dezactivat, starea ferestrei [∦] se modifică din Pornit în Oprit.

Dacă tabloul de comandă nu este utilizat timp de 30 de minute, nivelul Instalator este părăsit automat.

### 6.2 Configurarea instalației la nivelul instalatorului

Configurați instalația apăsând butonul ≔ și selectând **Configurare** instalație ∦. Selectați unitatea de comandă sau placa de circuite pe care doriți să o configurați:

### Tab.13 CU-GH08

| Picto-<br>gramă | Zonă sau funcție     | Descriere                     |
|-----------------|----------------------|-------------------------------|
| 11111           | CIRCA / CH           | Circuit de încălzire centrală |
| Δ               | Aparat cu fcț pe gaz | Cazan cu funcționare pe gaz   |

### Tab.14 SCB-10

| Picto-<br>gramă | Zonă sau funcție     | Descriere                                         |  |
|-----------------|----------------------|---------------------------------------------------|--|
|                 | CIRCA                | Circuit A încălzire centrală                      |  |
| <del>ب</del>    | CIRCB                | Circuit B încălzire centrală                      |  |
| <b>H</b>        | DHW                  | Circuit extern apă caldă menajeră                 |  |
| 11111           | CIRCC                | Circuit C încălzire centrală                      |  |
|                 | Intrare 0-10 volți   | Semnal de intrare 0–10 V                          |  |
|                 | Intrare digitală     | Semnal de intrare digital                         |  |
|                 | Intrare analogică    | Semnal de intrare analogic                        |  |
| ۹ <u>۲</u>      | Gestionare cascadă B | Gestionarea mai multor cazane în cascadă          |  |
|                 | Program vas tampon   | Activați un vas tampon cu una sau mai multe sonde |  |
|                 | Temperatură ext.     | Sondă exterioară                                  |  |
|                 | Informație stare     | Informații stare placă electronică SCB-10         |  |

| Tab.15 | Configurarea | unei zone sau | funcții a | CU-GH08 sau | SCB-10 |
|--------|--------------|---------------|-----------|-------------|--------|
|--------|--------------|---------------|-----------|-------------|--------|

| Parametri, contoare, semnale | Descriere                                                   |
|------------------------------|-------------------------------------------------------------|
| Parametri                    | Setați parametrii la nivelul instalatorului                 |
| Contoare                     | Înregistrați valorile contoarelor la nivelul instalatorului |
| Semnale                      | Înregistrați semnalele la nivelul instalatorului            |
| Parametri avansați           | Setați parametrii la nivelul avansat al instalatorului      |

| Parametri, contoare, semnale | Descriere                                                              |
|------------------------------|------------------------------------------------------------------------|
| Contoare avansate            | Înregistrați valorile contoarelor la nivelul avansat al instalatorului |
| Semnale avansate             | Înregistrați semnalele la nivelul avansat al instalatorului            |

#### 6.2.1 Setarea detaliilor instalatorului

Puteți stoca numele și numărul de telefon în tabloul de comandă pentru a putea fi citite de utilizator.

- 1. Apăsati butonul ≔.
- 2. Selectați Setări sistem 🔕 > Detalii instalator.
- 3. Introduceți următoarele date:

| Nume instalator    | Numele instalatorului                     |
|--------------------|-------------------------------------------|
| Telefon instalator | Numărul de telefon al instalatoru-<br>lui |

#### 6.2.2 Setarea parametrilor

Puteți modifica parametrii și setările echipamentului și ale plăcilor de comandă conectate, sondelor etc. pentru a configura instalația.

- 1. Apăsați butonul ≔.
- 2. Selectați > Configurare instalatie.
- 3. Selectati zona sau dispozitivul pe care doriti să-l configurati.
- 4. Selectați Parametri, contoare, semnale > Parametri pentru a modifica un parametru.
- 5. Dacă este disponibil, selectați Parametri avansați pentru a modifica un parametru la nivelul avansat de instalator.
  - Parametri Α
    - Contoare
    - Semnale
    - Parametri avansati
    - Contoare avansate
    - Semnale avansate
  - B Listă de setări sau valori

Regulatorul centralei termice este setat pentru cele mai des întâlnite configurații ale instalației de încălzire centrală. Aceste setări vor asigura funcționarea eficientă a marii majorități a instalațiilor de încălzire centrală. Utilizatorul și instalatorul pot optimiza parametrii conform necesităților.

### Precauție

Schimbarea setărilor din fabrică poate afecta negativ funcționarea centralei termice.

Pentru mai multe informații, a se vedea Lista parametrilor, pagina 56

6.2.3 Modificarea parametrilor cazanului când este montată o placă SCB-10

În cazul în care cazanul este echipat cu SCB-10, următorii parametri ai cazanului CU-GH08 de la nivelul Instalator trebuie verificați și reglați, dacă este necesar:

Fig.14 Parametri, contoare, semnale

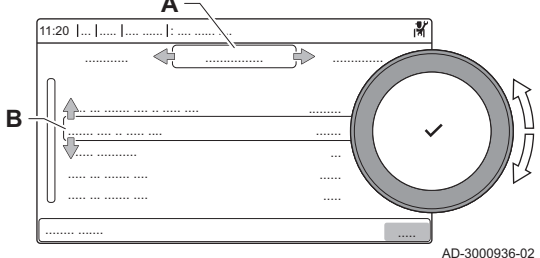

| Cod   | Text pe afişaj | Descriere              | Interval                                                                                                    | Reglare |
|-------|----------------|------------------------|----------------------------------------------------------------------------------------------------|---------|
| CP020 | Funcție Zonă   | Funcționalitatea zonei | 0 = Dezactivare<br>1 = Direct<br>2 = Circuit de amestec<br>3 = Piscină<br>4 = Temperatură ridicată<br>5 = Ventiloconvector<br>6 = Rezervor ACM<br>7 = ACM în mod electric<br>9 = Dezacere | 0       |
|       |                |                        | 9 = Procesincălzire<br>10 = ACM stratificată<br>11 = Rezervor intern ACM<br>31 = FWS EXT ACM                                                                                              |         |

### Tab.16 Configurare instalație > CU-GH08 > CIRCA > Parametri, contoare, semnale > Parametri

### Tab.17 Configurare instalație > CU-GH08 > Aparat cu fcț pe gaz > Parametri, contoare, semnale > Parametri

| Cod   | Text pe afişaj       | Descriere                                                                                                | Interval         | Reglare |
|-------|----------------------|----------------------------------------------------------------------------------------------------|------------------|---------|
| AP102 | Fcţ.pompă centr.ter. | Configurare pompă centr. term. ca<br>pompă de zonă sau pompă de<br>sistem (distrib. egaliz. pres. alim.) | 0 = Nu<br>1 = Da | 0       |

### Tab.18 Configurare instalație > CU-GH08 > Boiler ACM > Parametri, contoare, semnale > Parametri

| Cod   | Text pe afişaj       | Descriere                           | Interval        | Reglare |
|-------|----------------------|-------------------------------------|-----------------|---------|
| DP007 | Aştep vană 3 căi ACM | Poziția vanei cu trei căi în timpul | 0 = Poziție ÎC  | 0       |
|       |                      | așteptării                          | 1 = Poziție ACM |         |

# 6.2.4 Reglarea sarcinii maxime pentru funcționarea în regim de IC

Consultați graficele pentru raportul dintre sarcină și viteză în cazul gazului natural. Viteza poate fi modificată cu ajutorul parametrului **GP007**.

- M Intrare termică maximă
- F Setare din fabrică
- **Q** Intrare (Hi) (kW)
- R Viteza ventilatorului (rot/min)

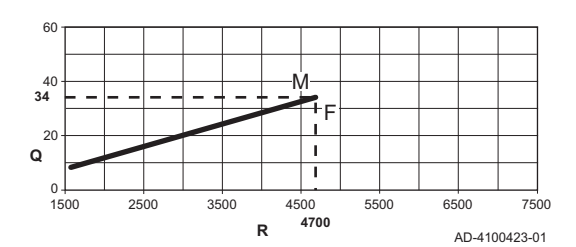

Sarcină Quinta Ace 45

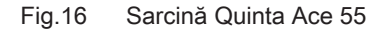

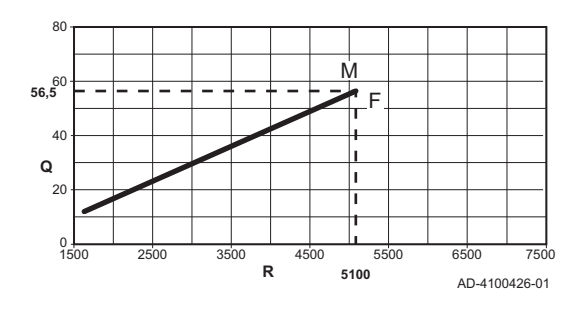

- M Intrare termică maximă
- F Setare din fabrică
- **Q** Intrare (Hi) (kW)
- R Viteza ventilatorului (rot/min)

Fig.15

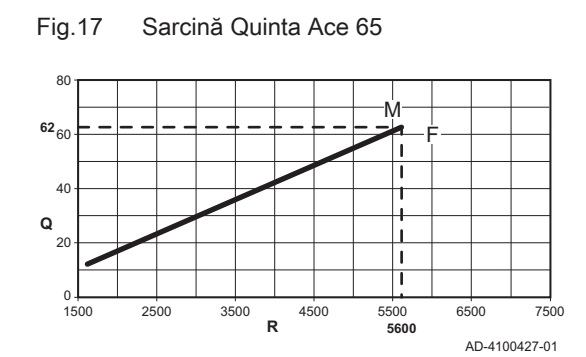

### Fig.18 Sarcină Quinta Ace 90

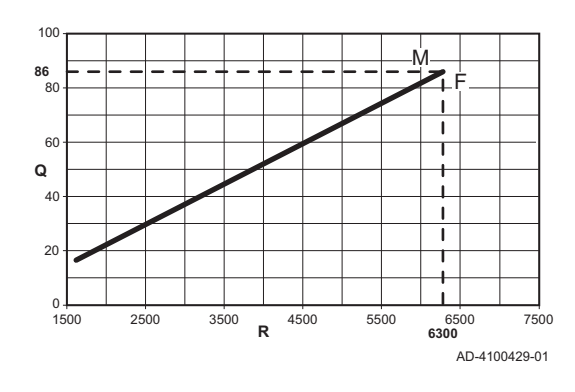

Fig.19 Sarcină Quinta Ace 115

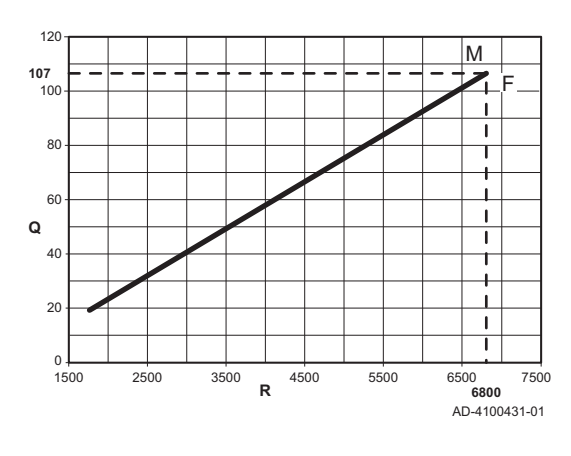

- M Intrare termică maximă
- F Setare din fabrică
- **Q** Intrare (Hi) (kW)
- R Viteza ventilatorului (rot/min)

- M Intrare termică maximă
- F Setare din fabrică
- Q Intrare (Hi) (kW)
- R Viteza ventilatorului (rot/min)

- M Intrare termică maximă
- F Setare din fabrică
- Q Intrare (Hi) (kW)
- R Viteza ventilatorului (rot/min)

### 6.2.5 Reglarea curbei de încălzire

Când o sondă de temperatură exterioară este racordată la instalație, relația dintre temperatura exterioară și temperatura pe tur a încălzirii centrale este controlată de o curbă de încălzire. Această curbă poate fi adaptată la cerințele instalației.

- 1. Selectați fereastra din zona pe care doriți să o configurați.
- 2. Selectați Strategie de control.
- 3. Selectați setarea Bazat pe temp ext sau Baz temp ext și cam.
- ⇒ Apare opțiunea Curbă de încălzire în meniul Configurare zonă.
  4. Selectați Curbă de încălzire.
  - ⇒ Apare un afișaj grafic al curbei de încălzire.

### Fig.20 Curba de încălzire

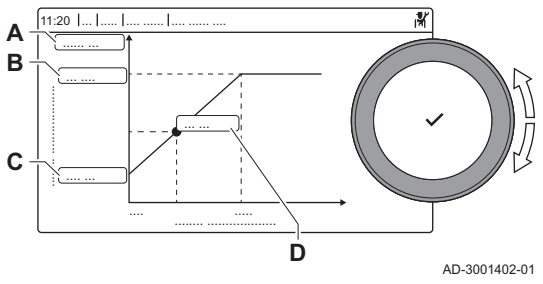

5. Reglați parametrii următori:

Tab.19 Setă

| Tab. 1 | 9 Setari        |                                                                                                    |  |
|--------|-----------------|----------------------------------------------------------------------------------------------------|--|
| A      | Pantă:          | <ul> <li>Panta curbei de încălzire:</li> <li>Circuit de încălzire prin pardoseală: pantă între 0,4 și 0,7</li> <li>Circuit radiator: pantă la aproximativ 1,5</li> </ul> |  |
| В      | Max.:           | Temperatură maximă a circuitului de încălzire                                                                                                    |  |
| С      | Bază:           | Punct de referință temperatură ambiantă                                                                                                    |  |
| D      | xx°C ; xx<br>°C | Relația dintre temperatura pe tur a circuitului de<br>încălzire și temperatura exterioară. Această infor-<br>mație este vizibilă pe întreaga pantă.                      |  |

### 6.2.6 Uscarea şapei

Funcția de uscare șapă este utilizată pentru a forța o temperatură de tur constantă sau o serie de niveluri de temperatură succesive pentru accelerarea uscării șapei pardoselii încălzite.

### Notă

i

- Setările pentru aceste temperaturi trebuie să respecte recomandările persoanei care a turnat şapa.
- Activarea acestei funcții cu ajutorul parametrului CP470 forțează afișarea permanentă a funcției de uscare a șapei și dezactivează toate celelalte funcții ale regulatorului.
- În cazul în care funcția de uscare a şapei este activă pe un singur circuit, toate celelalte circuite şi circuitul de apă caldă menajeră continuă să funcționeze.
- Este posibilă utilizarea funcției de uscare şapă pe circuitele A şi
   B. Setările parametrilor trebuie efectuate pe placa electronică care controlează circuitul în cauză.

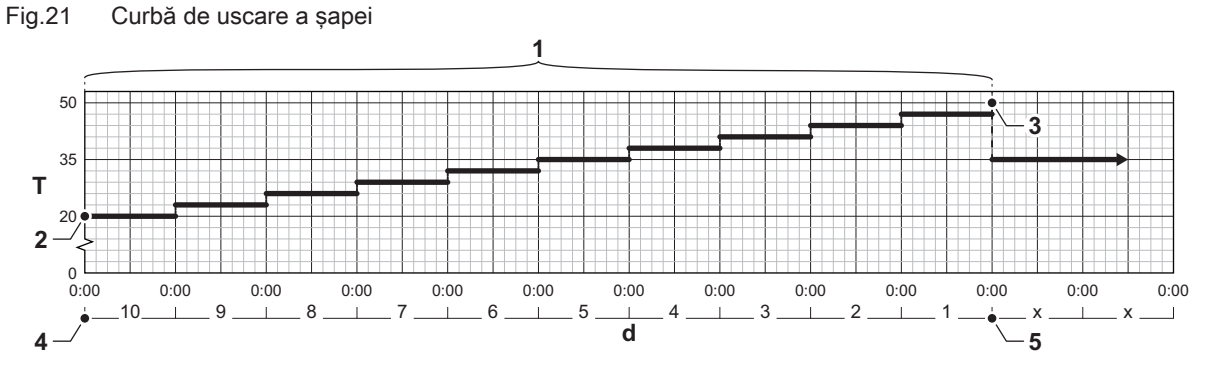

d Număr de zile

- T Temperatura de referință de încălzire
- Număr de zile în care funcția de uscare a şapei este activată (parametru CP470)
- 2 Temperatura de începere a uscării șapei (parametru CP480)
- 3 Temperatura de oprire a uscării șapei (parametru **CP490**)
- 4 Pornirea funcției de uscare a șapei
- 5 Închiderea funcției de uscare a șapei, revenirea la funcționarea normală

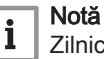

Zilnic la miezul nopții, temperatura de referință pentru pornirea funcției de uscare a șapei este recalculată, iar numărul de zile rămase în care este executată funcția de uscare a șapei este redus.

### 6.3 Punerea în funcțiune a instalației

Meniul pentru punerea în funcțiune prezintă submeniurile și testele necesare pentru a pune în funcțiune echipamentul.

1. Apăsați butonul ≔

AD-3001406-01

- 2. Selectați Meniu Punere în funcțiune.
- 3. Selectați submeniul cu setările pe care doriți să le modificați sau testul pe care doriți să-l efectuați.

### 6.3.1 Meniu Coşar

Selectați fereastra [🌡] pentru a deschide meniul Coșar. Va apărea meniul **Modificare mod de testare a încărcării** :

- A Modificare mod de testare a încărcării
- B Mod Testare la sarcină

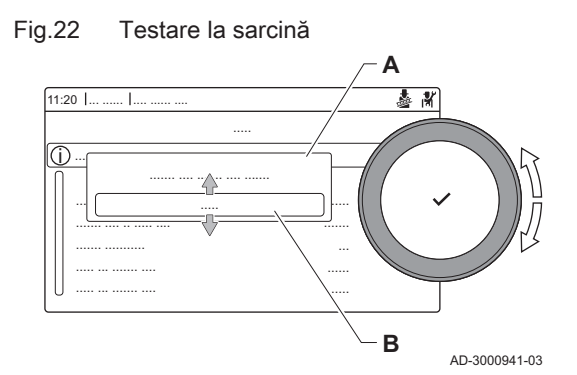

### Tab.20 Încărcați teste în meniul Coșar 🎍

| Modificați modul de testare la sarcină | Setări                                                                                   |
|----------------------------------------|------------------------------------------------------------------------------------------|
| Oprit                                  | Niciun test                                                                              |
| Putere minimă                          | Testare la sarcină parțială                                                              |
| Putere maximă ÎC                       | Testare la sarcină maximă pentru modul Încălzire centrală                                |
| Putere maximă ACM                      | Testare la sarcină maximă pentru modul Încălzire centrală + Preparare apă caldă menajeră |

### Tab.21 Setări testare la sarcină

| Meniu Testare la sarcină | Setări                                                                                                  |
|--------------------------|----------------------------------------------------------------------------------------------------|
| Stare mod coş de fum     | Selectați testarea la sarcină pentru a începe testul.                                                   |
| T tur                    | Înregistrați temperatura pe tur a încălzirii centrale                                                   |
| T retur                  | Înregistrați temperatura pe retur a încălzirii centrale                                                 |
| Turație reală vent       | Înregistrați turația reală a ventilatorului                                                             |
| Curent flacără real      | Înregistrați curentul real al flăcării                                                                  |
| Turație max.vent. ÎC     | Reglați turația maximă a ventilatorului în modul Încălzire centrală                                     |
| Turație min. vent.       | Reglați turația minimă a ventilatorului în modul Încălzire centrală + Preparare apă caldă mena-<br>jeră |
| Pornire Tur. Vent.       | Reglați turația de pornire a ventilatorului                                                             |

### Efectuarea testului la sarcină maximă

- 1. Selectați fereastra [🎂].
  - ⇒ Apare meniul Modificare mod de testare a încărcării.
- 2. Selectați testul **Putere maximă ÎC**.
  - A Modificare mod de testare a încărcării
  - B Putere maximă ÎC
  - Începe testul la sarcină maximă. Modul selectat de testare la sarcină este afişat în meniu şi pictograma & apare în partea din dreapta sus a ecranului.
- 3. Verificați setările de testare la sarcină și reglați-le dacă este necesar.
  - ⇒ Numai parametrii afişaţi cu caractere aldine pot fi modificaţi.

Fig.23 Test la sarcină maximă

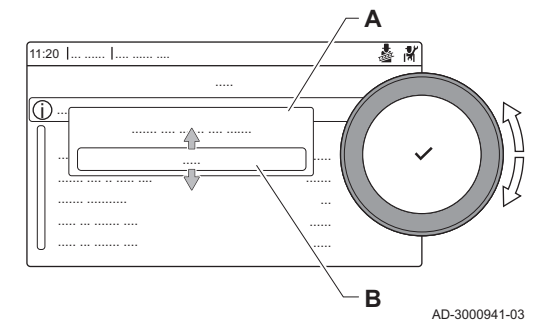

### Fig.24 Test la sarcină parțială

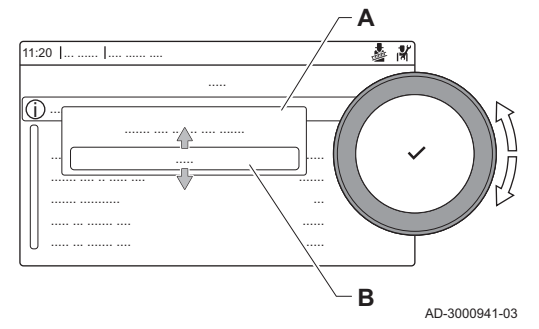

### Efectuarea testului la sarcină parțială

- 1. Atunci când testul la sarcină maximă este încă în derulare, apăsați butonul ✓ pentru a modifica modul de testare la sarcină.
- 2. Dacă testul la sarcină maximă a fost finalizat, selectați fereastra [🎍] pentru a reporni meniul Coșar.

### A Modificare mod de testare a încărcării

- B Putere minimă
- Selectați testul Putere minimă din meniul Modificare mod de testare a încărcării.
  - Începe testul la sarcină parțială. Modul selectat de testare la sarcină este afişat în meniu și pictograma & apare în partea din dreapta sus a ecranului.
- 4. Verificați setările de testare la sarcină și reglați-le dacă este necesar.
   ⇒ Numai parametrii afișați cu caractere aldine pot fi modificați.
- 5. Finalizați testul la sarcină parțială apăsând butonul 5.
  - ⇒ Este afişat mesajul Funcționare test(e) încărcare oprit (oprite)!.

### 6.3.2 Salvarea setărilor de punere în funcțiune

Puteți salva toate setările curente pe tabloul de comandă. Dacă este necesar, aceste setări pot fi restabilite, de exemplu după înlocuirea unității de comandă.

- 1. Apăsați butonul ≔.
- Selectați > Meniu Întreținere avansată > Salvare ca setări de punere în funcțiune.
- 3. Selectați Confirmare pentru a salva setările.

Dacă ați salvat setările de punere în funcțiune, opțiunea **Revenire la** setările de punere în funcțiune devine disponibilă în Meniu Întreținere avansată.

### 6.4 Întreținerea instalației

### 6.4.1 Vizualizarea notificării privind revizia

Atunci când apare o notificare privind revizia pe afișaj, puteți vizualiza detaliile notificării.

- 1. Selectați fereastra [1]:
- ⇒ Se deschide meniul Vizualizare notificare privind întreținerea.
- 2. Selectați parametrul sau valoarea pe care doriți să o vizualizați.

### 6.4.2 Citirea valorilor măsurate

Regulatorul înregistrează permanent diferiți parametri proveniți de la cazan și de la senzorii conectați. Valorile acestor parametri pot fi citite pe tabloul de comandă al cazanului.

- 1. Selectați fereastra [ 🕷].
- 2. Apăsați butonul 🗸 pentru a confirma selecția.
- 3. Utilizați butonul rotativ pentru a selecta codul: 0012.
- Apăsați butonul ✓ pentru a confirma selecția.
  - ⇒ Când nivelul Instalator este activat, starea ferestrei [∦] se modifică din Oprit în Pornit.
- 5. Apăsați butonul ≔.
- 6. Selectați > Configurare instalație.
- 7. Selectați zona sau dispozitivul pe care doriți să îl citiți.
- 8. Selectați **Parametri, contoare, semnale > Contoare** sau **Semnale** pentru a citi un contor sau un semnal.

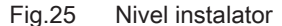

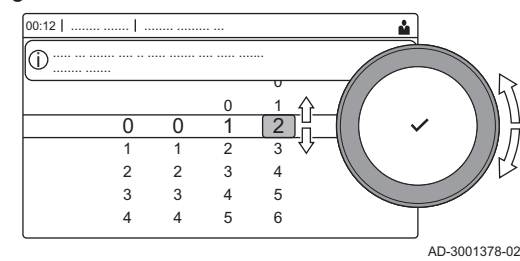

- 9. Dacă este disponibil, selectați Contoare avansate sau Semnale avansate pentru a citi contoarele sau semnalele la nivelul avansat de instalator.
  - Parametri Α
    - Contoare
    - Semnale
    - Parametri avansati
    - Contoare avansate
    - Semnale avansate
  - В Listă de setări sau valori

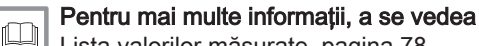

Lista valorilor măsurate, pagina 78

#### 6.4.3 Vizualizarea informațiilor despre fabricație și software

Puteți citi detalii despre datele de fabricație, versiunile de hardware și software ale echipamentului și toate dispozitivele conectate.

- Apăsati butonul ≡.
- 2. Selectați Informații despre versiune.
- 3. Selectați echipamentul, placa de comandă sau orice alt dispozitiv pe care doriti să-l vizualizati.
  - Selectați echipamentul, placa de comandă sau dispozitivul Α
  - B Listă de informații
- 4. Selectați informațiile pe care doriți să le vizualizați.

#### 6.4.4 Modificarea temporară a temperaturii apei calde menaiere

Atunci când programul orar este activ cu o temperatură redusă a apei calde menajere, puteți mări temporar temperatura apei calde, de exemplu, pentru testarea preparării de apă caldă.

- 1. Apăsați butonul ≔.
- 2. Selectați Configurare instalație > ACM intern > Creștere temperatură apă caldă.
- 3. Selectați Durata suprascrierii temporare .
- 4. Setati durata în ore si minute.
  - ⇒ Temperatura apei calde crește la Pct set confort ACM.

Puteți șterge sau anula suprascrierea temporară selectând Resetare.

#### 6.5 Resetarea sau restabilirea setărilor

#### 6.5.1 Resetarea numerelor de configurare CN1 și CN2

Numerele de configurare trebuie resetate atunci când acest lucru este indicat de un mesaj de eroare sau dacă unitatea de comandă a fost înlocuită. Numerele de configurare pot fi găsite pe plăcuța cu date de identificare a echipamentului.

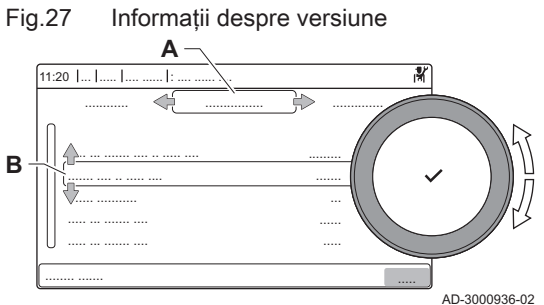

Parametri, contoare, semnale

곾

AD-3000936-02

Fig.26

В

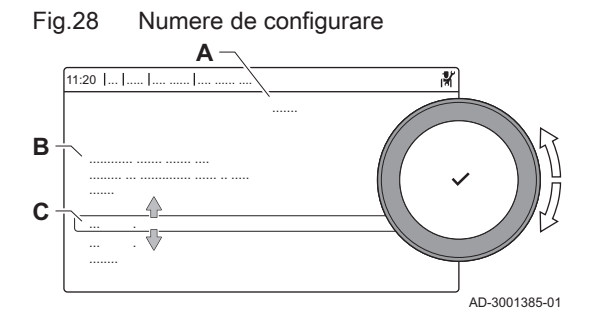

- A Selectați unitatea de comandă
- **B** Informații suplimentare
- **C** Numere de configurare
- 1. Apăsați butonul ≔.
- 2. Selectați Meniu Întreținere avansată > Setare numere de configurare.
- 3. Selectați unitatea de comandă pe care doriți să o resetați.
- 4. Selectați și modificați setarea CN1.
- 5. Selectați și modificați setarea CN2.
- 6. Selectați Confirmare pentru a confirma numerele modificate.

# 6.5.2 Executarea funcției de detectare automată pentru matricea CAN

Când o placă de comandă a fost înlocuită sau scoasă din centrala termică, această funcție trebuie utilizată pentru a detecta toate dispozitivele conectate la magistrala CAN.

- 1. Apăsați butonul ≔.
- 2. Selectați Meniu Întreținere avansată > Detectare automată.
- 3. Selectați Confirmare pentru a efectua detectarea automată.

### 6.5.3 Restabilirea setărilor de punere în funcțiune

Această opțiune este disponibilă numai dacă setările de punere în funcțiune au fost salvate pe tablou de comandă și vă permite să restabiliți setările respective.

- 1. Apăsați butonul ≔.
- Selectați Meniu Întreținere avansată > Revenire la setările de punere în funcțiune.
- 3. Selectați Confirmare pentru a restabili setările de punere în funcțiune.

### 6.5.4 Resetarea la setările din fabrică

Puteți reseta centrala termică la setările implicite din fabrică.

- 1. Apăsați butonul ≔.
- 2. Selectați Meniu Întreținere avansată > Resetare la setările din fabrică.
- 3. Selectați Confirmare pentru a restabili setările din fabrică.

## 7 Exemple de instalații

### 7.1 Accesul la carcasa de expansiune

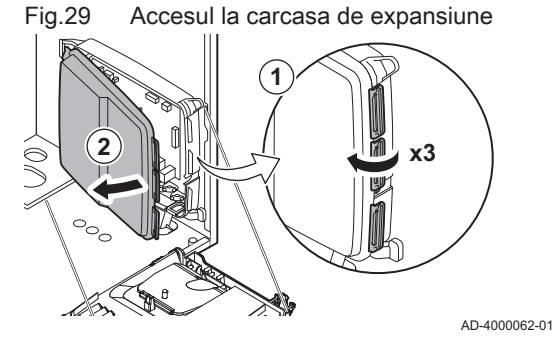

Dacă nu mai există spațiu în cutia de instrumente a cazanului pentru instalarea unei plăci electronice suplimentare (opționale), instalați placa electronică în carcasa de expansiune pentru componente electronice. Aceasta este disponibilă ca accesoriu.

- 1. Desprindeți capacul carcasei.
- 2. Scoateți capacul.
- 3. Instalați placa electronică suplimentară în conformitate cu instrucțiunile furnizate.

Următoarele componente sunt instalate în carcasa de expansiune:

Placa electronică SCB-10.

### 7.2 Opțiuni de conectare pentru placa electronică suplimentară - SCB-10

Diferite zone de încălzire pot fi conectate la placa electronică SCB-10.

- controlul a 2 zone (de amestec) montate pe conectorul X15
- controlul a unei a treia zone (de amestec) prin intermediul unei plăci electronice (= accesoriu) montată pe conectorul X8
- controlul unei zone de apă caldă menajeră (ACM)
- dispunere în cascadă (adăugați senzor la sistemul de senzori 1 sau 2)

# i Notă

- Dacă se adaugă o placă electronică SCB-10 la cazan, aceasta este recunoscută automat de către unitatea automată de comandă a cazanului.
  - La demontarea plăcii de comandă, cazanul va afişa un cod de eroare. Pentru a evita această eroare, executați imediat funcția de detectare automată după demontarea plăcii.

### Fig.30 Placă electronică SCB-10

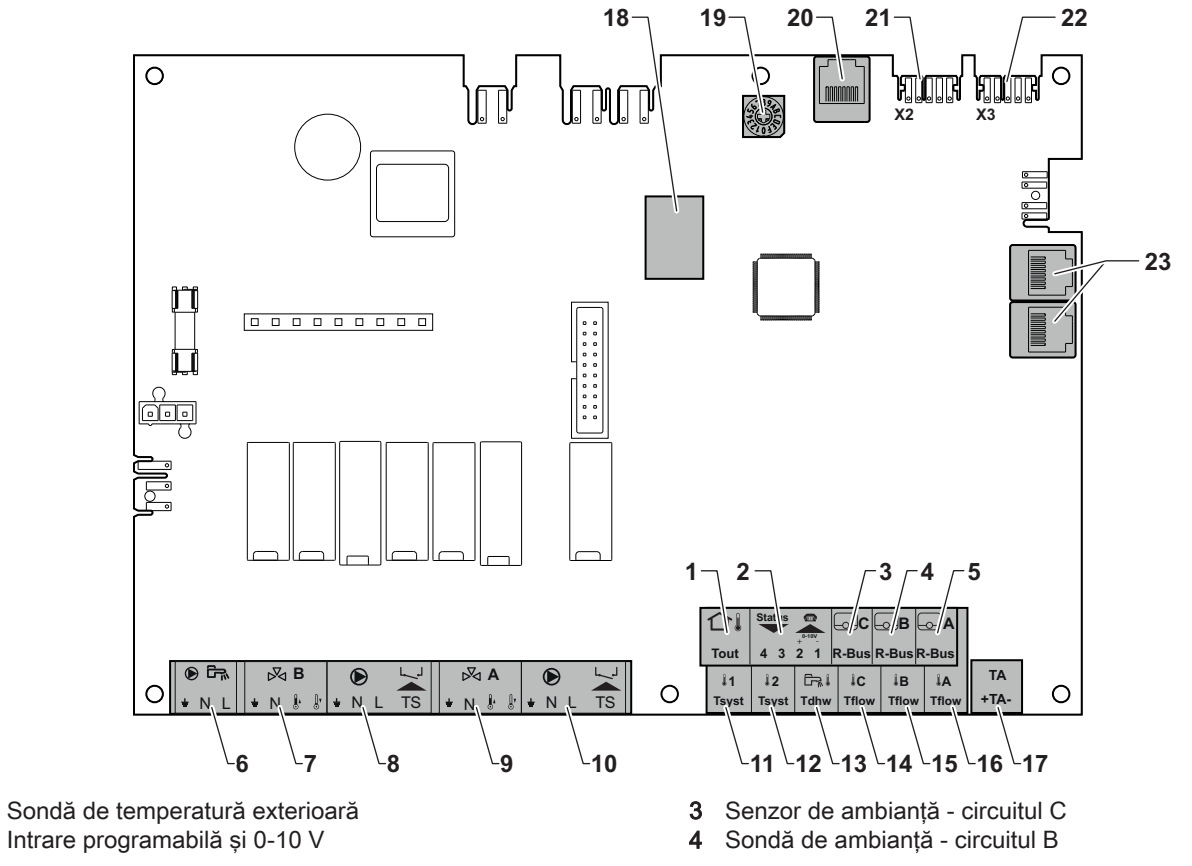

7730842 - v.01 - 01072019

1 2 AD-3001210-01

- 5 Sondă de ambianță circuitul A
- 6 Pompă rezervor de apă caldă menajeră
- 7 Vană de amestec circuit B
- 8 Pompă și termostat de siguranță circuit B
- 9 Vană de amestec circuit A
- 10 Pompă și termostat de siguranță circuit A
- 11 Senzor sistem 1
- 12 Senzor sistem 2
- 13 Sondă de apă caldă menajeră
- 14 Senzor de debit circuitul C
- 15 Senzor de debit circuitul B

### 7.3 Funcțiile zonelor de pe SCB-10

- **16** Senzor pe tur circuit A
- **17** Anod cu curent impus
- 18 Conectori Mod-BUS
- 19 Rotița de codificare selectează numărul generatorului în cascadă din Mod-Bus
- 20 Conector S-BUS
- 21 Conector FINAL pentru conexiune L-BUS
- 22 Conexiune L-BUS la unitatea de comandă (CU-GH08)
- 23 Conector cablu S-BUS

SCB-10 cu opțiunea **AD249** prezintă următoarele funcții de bază cu setările implicite ale zonei:

- CIRCA1 cu parametrul CP020 setat ca circuit Direct
- CIRCB1 cu parametrul CP021 setat pe Dezactivare
- DHW1 cu parametrul CP022 setat pe Dezactivare
- CIRCC1 cu parametrul CP023 setat pe Dezactivare
- AUX1 cu parametrul CP024 setat pe Dezactivare

Pentru a configura instalația specifică, asigurați-vă că verificați și reglați setările parametrului pentru zonele selectate. Tabelul cu funcțiile zonelor indică setările parametrilor disponibile pentru fiecare zonă în parte.

Tab.22 Setările parametrilor pentru funcțiile zonelor

| Zonă                                  | CIRCA 1 <sup>(1)</sup>       | CIRCB 1 <sup>(1)</sup> | DHW 1 <sup>(1)</sup> | CIRCC 1 <sup>(1)(2)</sup> | AUX 1 <sup>(1)(2)</sup>      |
|---------------------------------------|------------------------------|------------------------|----------------------|---------------------------|------------------------------|
| Parametru de setat pentru funcția     | CP02 <b>0</b> <sup>(3)</sup> | CP021 <sup>(3)</sup>   | CP022 <sup>(3)</sup> | CP023 <sup>(3)</sup>      | CP02 <b>4</b> <sup>(3)</sup> |
| zonei                                 |                              |                        |                      |                           |                              |
| 0 = Dezactivare                       | х                            | х                      | x                    | x                         | х                            |
| 1 = Direct                            | х                            | x                      |                      | x                         |                              |
| 2 = Circuit de amestec                | х                            | х                      |                      | x                         |                              |
| 3 = Piscină                           | х                            | х                      |                      | x                         |                              |
| 4 = Temperatură ridicată              | х                            | х                      |                      | x                         |                              |
| 5 = Ventiloconvector                  | х                            | х                      |                      | x                         |                              |
| 6 = Rezervor ACM                      | х                            | х                      | x                    | x                         | х                            |
| 7 = ACM în mod electric               | х                            | х                      |                      | x                         |                              |
| 8 = Program                           | х                            | х                      | x                    | x                         | х                            |
| 9 = ProcesÎncălzire                   | х                            | х                      | x                    | x                         | х                            |
| 10 = ACM stratificată                 |                              |                        | x                    |                           |                              |
| 11 = Rezervor intern ACM              | х                            | х                      | x                    | x                         | х                            |
| (1) Numărul reprezintă numărul de cir | cuit care poate fi set       | at folosind selectorul | rotativ de pe SCB-1  | 0.                        |                              |

(2) Cu opțiunea AD249.

(3) Ultimul număr al parametrului indică zona. Codul poate fi utilizat pentru a identifica setările parametrilor în exemplele de conexiune.

Fig.31 Selector rotativ

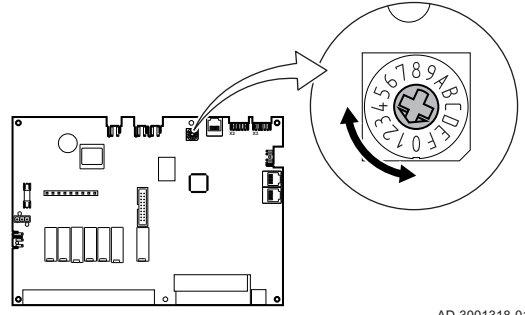

Puteți utiliza selectorul rotativ pentru a identifica mai multe plăci SCB-10, de exemplu conectate în cascadă. Poziția implicită a selectorului rotativ este 1. În acest caz, zona A va apărea pe afișaj ca CIRCA1 (circuit A 1).

Tab.23 Explicația setărilor funcției zonei

| Setarea zonei            | Explicație                                                                                                    |
|--------------------------|----------------------------------------------------------------------------------------------------|
| 0 = Dezactivare          | Elimină afișajul circuitului, circuitul nu este utilizat, însă puterea pompei sale poate fi utili-<br>zată ca stare de iesire                                                                                                    |
| 1 = Direct               | Setare pentru gestionarea unei pompe de căldură în zona selectată, răcirea nu este posi-<br>bilă.                                                                                                    |
| 2 = Circuit de amestec   | Setare pentru gestionarea unei vane și a unei pompe cu sonda de tur, în caz de încălzire sau răcire (de exemplu, încălzire prin pardoseală).                                                                                                    |
| 3 = Piscină              | Setare pentru gestionarea pompei de căldură a piscinei în conformitate cu sonda de tur (dacă sonda este prezentă), precum și a pompei filtrului piscinei.                                                                                                    |
| 4 = Temperatură ridicată | Setare pentru gestionarea unei pompe, încălzește timp de 365 de zile în conformitate cu programul orar, fără oprire în timpul verii                                                                                                    |
| 5 = Ventiloconvector     | Setare pentru gestionarea unei pompe, pentru încălzire și reîmprospătare                                                                                                    |
| 6 = Rezervor ACM         | Setare pentru gestionarea unei pompe și a unei sonde pentru apă caldă menajeră                                                                                                    |
| 7 = ACM în mod electric  | Setare pentru gestionarea unei pompe, a unei sonde și pentru utilizarea conectorului va-<br>nei în vederea controlării unui releu aferent rezistenței electrice a boilerului. În momentul<br>comutării la modul de vară, boilerul trece automat la funcționare electrică. |
| 8 = Program              | Setare pentru crearea unui program orar la conectorii pompei.                                                                                                    |
| 9 = ProcesÎncălzire      | Setare pentru gestionarea unei pompe, încălzește timp de 365 de zile, 24/24, fără oprire<br>în timpul verii, prioritate pe toate circuitele. Cazanul va elimina toate protecțiile pentru a<br>atinge puterea maximă într-un interval minim de timp                        |
| 10 = ACM stratificată    | Setare pentru gestionarea apei calde menajere cu 2 sonde, o sondă superioară a boileru-<br>lui (Tsyst 1 sau 2) declanșează încărcarea și sonda inferioară a boilerului (Tdhw) declan-<br>șează oprirea încărcării.                                                        |
| 11 = Rezervor intern ACM | Setare pentru gestionarea apei calde menajere pentru cazanele cu boiler intern.                                                                                                    |

### 7.4 Setarea funcției de intrare 0-10 volți a SCB-10

Există trei opțiuni pentru comanda de intrare 0-10 volți a plăcii SCB-10:

- dezactivați funcția de intrare.
- intrarea depinde de temperatură.
- intrarea depinde de puterea termică

Tab.24 Buton ≔ > Configurare instalație > SCB-10 > Intrare 0-10 volți > Parametri

| Cod   | Text pe afişaj       | Descriere                                                                                                  | Interval                                                     |
|-------|----------------------|----------------------------------------------------------------------------------------------------|--------------------------------------------------------------|
| EP014 | Func. Pci 10V PWMin  | Intrare PWM 10 volți funcție placă de<br>comandă inteligentă                                               | 0 = Oprit<br>1 = Control temperatură<br>2 = Reglajul puterii |
| EP030 | Temp ref min 0-10V   | Setează punctul de referință minim al<br>temperaturii pt. 0 - 10 volți pt. placa de<br>comandă inteligentă | 0 °C - 100 °C                                                |
| EP031 | Temp ref max 0-10V   | Setează punctul de referință maxim al<br>temperaturii pt. 0 - 10 volți pt. placa de<br>comandă inteligentă | 0,5 °C - 100 °C                                              |
| EP032 | PctRef put.min 0-10V | Setează punctul de referință minim al puterii<br>pentru 0 - 10 volți pt. placa de comandă<br>inteligentă   | 0 % - 100 %                                                  |
| EP033 | PctRef put.max 0-10V | Setează punctul de referință maxim al puterii pentru 0 - 10 volți                                          | 5 % - 100 %                                                  |
| EP034 | PtRef tens min 0-10V | Setează punctul de referință minim al puterii<br>pentru 0 - 10 volți pt. placa de comandă<br>inteligentă   | 0 V - 10 V                                                   |
| EP035 | PtRef tens max 0-10V | Setează punctul de referință maxim al tensiunii pentru 0 - 10 volți                                        | 0 V - 10 V                                                   |

Fig.32 Reglare temperatură

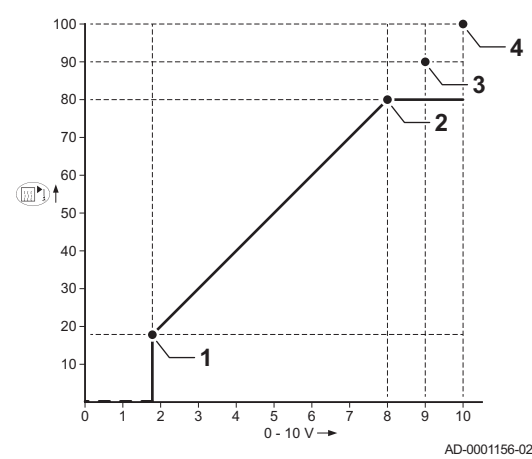

### 7.4.1 Reglare analogică a temperaturii (°C)

- 1 Centrală termică pornită
- 2 Parametru CP010
- 3 Temperatură maximă pe tur
- 4 Valoare calculată

Semnalul de 0-10 V controlează temperatura de alimentare a centralei termice. Acest reglaj este modulat în funcție de temperatura de tur. Puterea variază între valorile minimă și maximă în funcție de valoarea calculată de regulator pentru temperatura de tur.

| ab.25 | Reglare | temperatură |
|-------|---------|-------------|
|-------|---------|-------------|

| Semnal de intrare (V) | Temperatură °C | Descriere               |
|-----------------------|----------------|-------------------------|
| 0-1,5                 | 0-15           | Centrală termică oprită |
| 1,5-1,8               | 15-18          | Histerezis              |
| 1,8-10                | 18-100         | Temperatura dorită      |

### 7.4.2 Comandă analogică pe bază de ieșire

Semnalul de 0- 10 V controlează puterea termică a centralei. Acest reglaj este modulat în funcție de puterea termică. Puterea minimă este corelată cu profunzimea de modulare a centralei termice. Puterea variază între valorile minime și maxime în funcție de valoarea definită de regulator.

Tab.26 Controlul bazat pe puterea termică de încălzire

| Semnal de intrare (V) | Putere termică (%) | Descriere                               |
|-----------------------|--------------------|-----------------------------------------|
| 0–2,0                 | 0                  | Centrală termică oprită                 |
| 2,0-2,2               | 0                  | Cerere de căldură                       |
| 2,0-10                | 0–100              | Putere termică de în-<br>călzire dorită |

### 7.5 Comandă în cascadă

Cu HMI T-control montat pe cazanul principal, puteți gestiona până la 7 cazane dotate cu HMI S-control în cascadă. Sonda sistemului este conectată la cazanul principal. Toate cazanele în cascadă sunt conectate printr-un cablu de magistrală S. Cazanele sunt numerotate automat:

- A Cazanul principal este numărul 1.
- B Primul cazan secundar este numărul 3 (numărul 2 nu există).
- C Al doilea cazan secundar este numărul 4, și așa mai departe.

Există două opțiuni pentru gestionarea comenzii în cascadă:

- Adăugarea cazanelor suplimentare cu succes (comandă tradițională).
- Adăugarea cazanelor suplimentare în mod simultan (comandă în paralel).

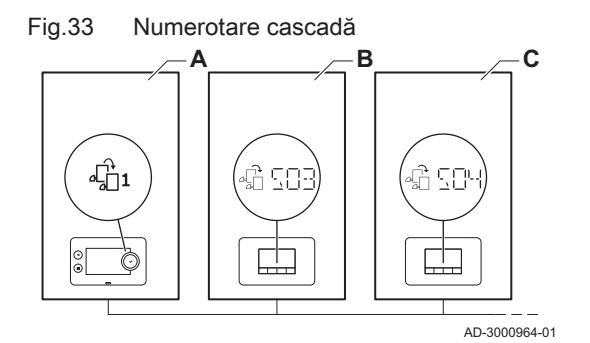

| Cod   | Text pe afişaj       | Descriere                                                                                                | Serii de modele                  |
|-------|----------------------|----------------------------------------------------------------------------------------------------|----------------------------------|
| NP006 | Tip de cascadă       | Ampl. în cascadă a centr. term. prin adăug.<br>succesivă sau în paralel, funcț. centr. term.<br>simultan | 0 = Tradițională<br>1 = paralelă |
| NP009 | Timp în trepte Casc  | Porniți și opriți temporizarea pentru<br>producătorul cascadei                                           | 1 Min - 60 Min                   |
| NP011 | Tip algoritm cascadă | Alegerea tipului de algoritm pentru cascadă, putere sau temperatură                                      | 0 = Temperatură<br>1 = Putere    |

Tab.27 ≔ > Configurare instalație > SCB-10 > Gestionare cascadă B > Parametri, contoare, semnale > Parametri

Fig.34 Gestionarea comenzii în cascadă tradiționale

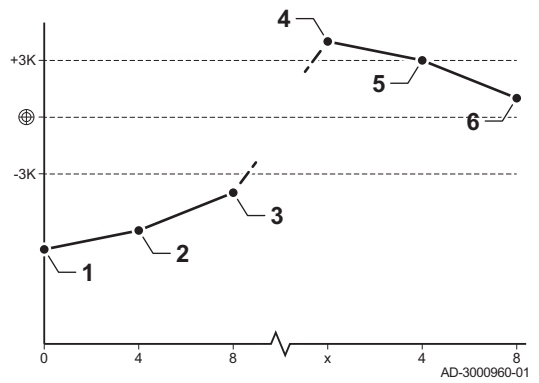

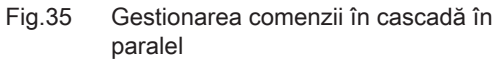

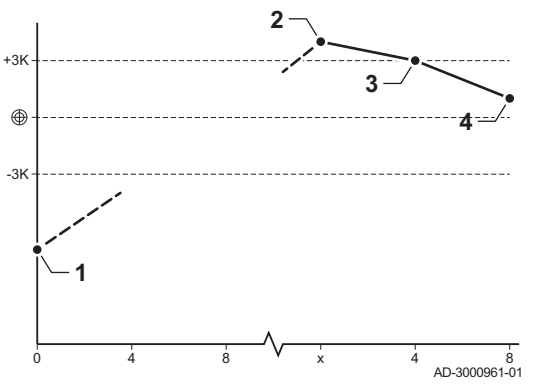

- 1 Primul cazan începe să funcționeze atunci când temperatura sistemului este cu 3 °C mai mică decât valoarea de referință.
- 2 După 4 minute, al doilea cazan începe să funcționeze dacă ΔT< 6K şi temperatura sistemului este tot cu 3 °C mai mică decât valoarea de referință.
- 3 După 8 minute, al treilea cazan începe să funcționeze dacă ΔT< 6K şi temperatura sistemului este tot cu 3 °C mai mică decât valoarea de referință.
- 4 Primul cazan se oprește din funcționare atunci când temperatura sistemului este cu 3 °C mai mare decât valoarea de referință.
- 5 După 4 minute, al doilea cazan se opreşte din funcționare dacă ΔT< 6K şi temperatura sistemului este tot cu 3 °C mai mare decât valoarea de referință.
- 6 După 8 minute, al treilea cazan se opreşte din funcționare dacă ΔT< 6K şi temperatura sistemului este tot cu 3 °C mai mare decât valoarea de referință.
- Toate cazanele în cascadă încep să funcționeze atunci când temperatura sistemului este cu 3 °C mai mică decât valoarea de referință.
- 2 Primul cazan se oprește din funcționare atunci când temperatura sistemului este cu 3 °C mai mare decât valoarea de referință.
- 3 După 4 minute, al doilea cazan se opreşte din funcționare dacă ΔT< 6K şi temperatura sistemului este tot cu 3 °C mai mare decât valoarea de referință.
- 4 După 8 minute, al treilea cazan se opreşte din funcționare dacă ΔT< 6K şi temperatura sistemului este tot cu 3 °C mai mare decât valoarea de referință.

Algoritm de tip cascadă pentru temperatură; punctul de referință trimis la cazanul în funcțiune este:

- Putere; solicitat de zone.
- Temperatură; punct de referință putere solicitată de zone + eroare de calcul.

Algoritm de tip cascadă pentru putere; punctul de referință trimis la cazanul în funcțiune este:

- Putere; în conformitate cu algoritmii PI.
- Temperatură; -90 °C

### 7.6 Scheme de racordare

### 7.6.1 Simboluri utilizate

 Tab.28
 Explicarea simbolurilor de pe schema pe tur a sistemului hidraulic

| Simbol | Explicație        |
|--------|-------------------|
|        | Conductă de retur |
|        | Conductă de tur   |
|        | Vană de amestec   |

| Simbol     | Explicație                               |
|------------|------------------------------------------|
|            | Pompă                                    |
| Fi         | Apă caldă menajeră                       |
| Ŷ          | Realizare contact                        |
| D          | Sondă de temperatură exterioară          |
| -6-1       | Sondă                                    |
|            | Termostat de siguranță                   |
|            | Termostat de ambient                     |
|            | Schimbător de căldură cu plăci           |
|            | Grup de siguranță                        |
|            | Butelie de egalizare a presiunii         |
|            | Cazan instant                            |
| ▼▲<br>I    | Conexiune circuit de încălzire principal |
|            | Panou solar                              |
|            | Vas de stocare apă caldă menajeră        |
|            | Anod din titan <sup>(1)</sup>            |
|            | Rezistență electrică                     |
| 紀          | Duș                                      |
| $\bigcirc$ | Zonă de încălzire                        |
|            | Încălzire prin pardoseală                |
|            | Colector încălzire prin pardoseală       |

| Simbol                                             | Explicație             |  |
|----------------------------------------------------|------------------------|--|
|                                                    | Încălzitor cu aer cald |  |
| •                                                  | Piscină                |  |
| (1) Montat în vasul de stocare apă caldă menajeră. |                        |  |

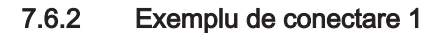

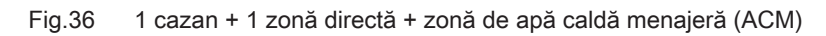

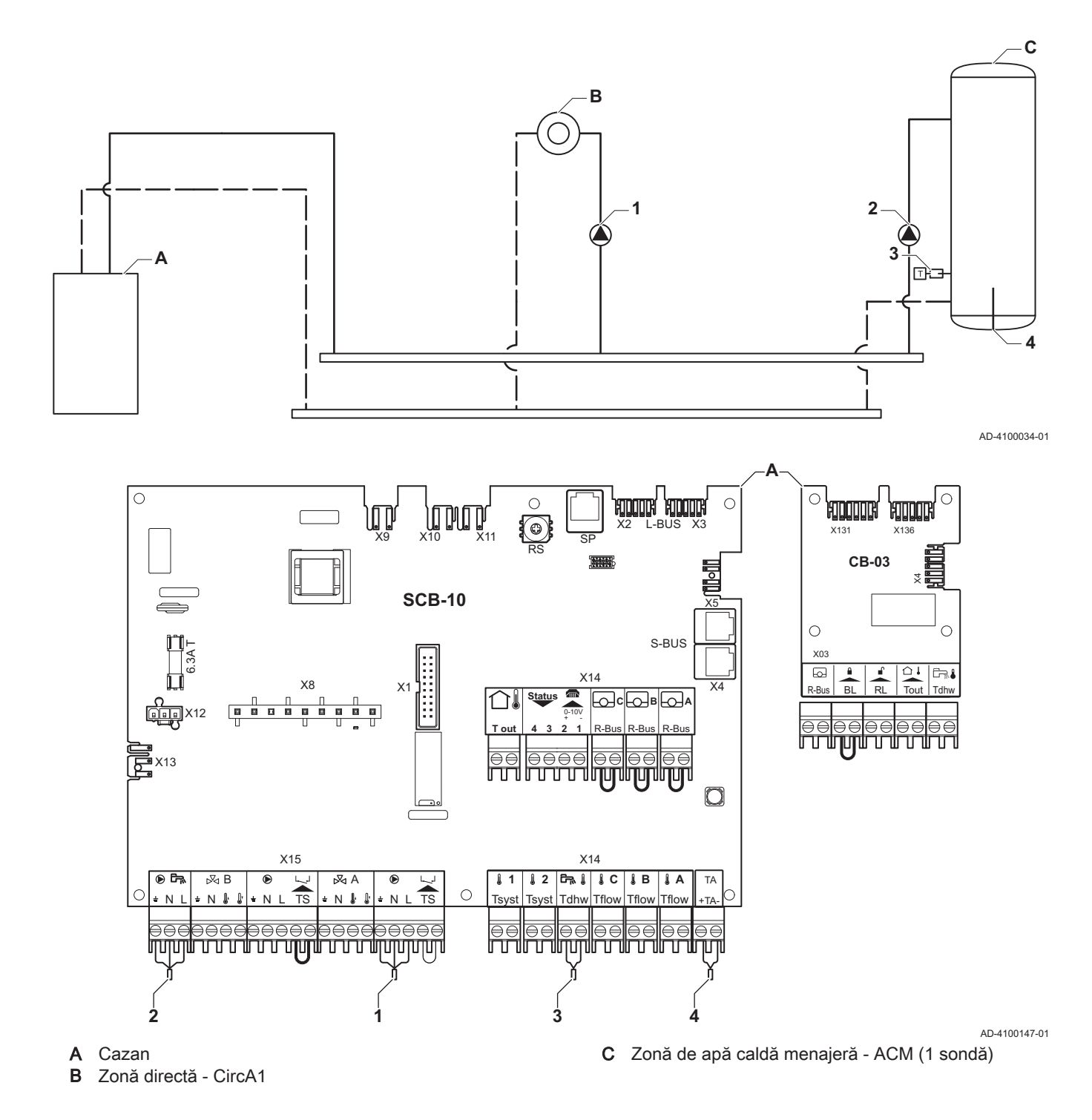

### Notă i

Toate setările din fabrică ale SCB-10 sunt adecvate pentru această conexiune.

#### 7.6.3 Exemplu de conectare 2

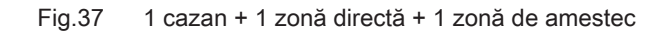

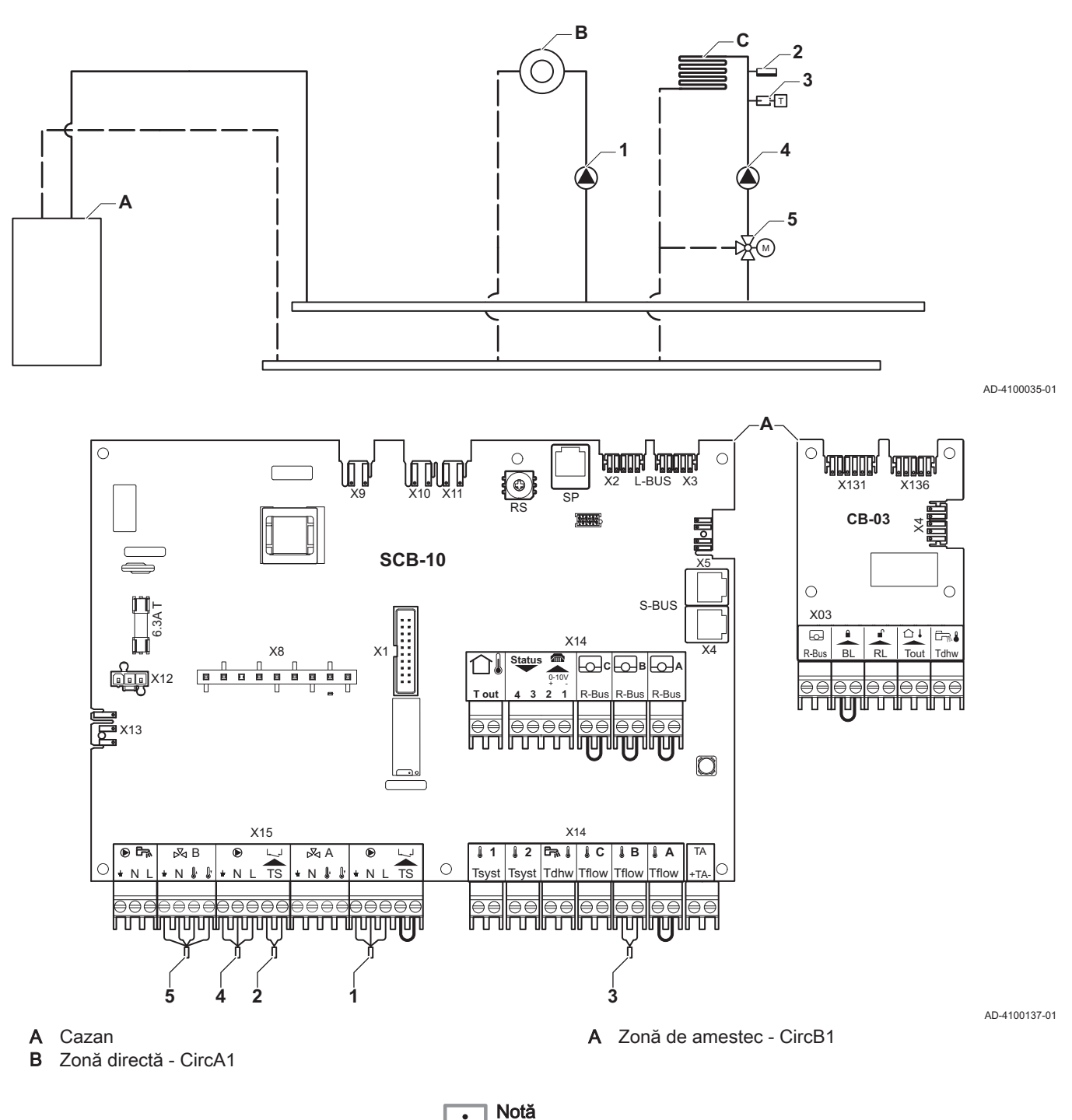

i

Toate setările din fabrică ale SCB-10 sunt adecvate pentru această conexiune.

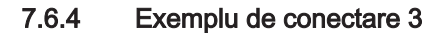

Fig.38 1 cazan + 1 zonă de amestec + zonă de apă caldă menajeră (ACM)

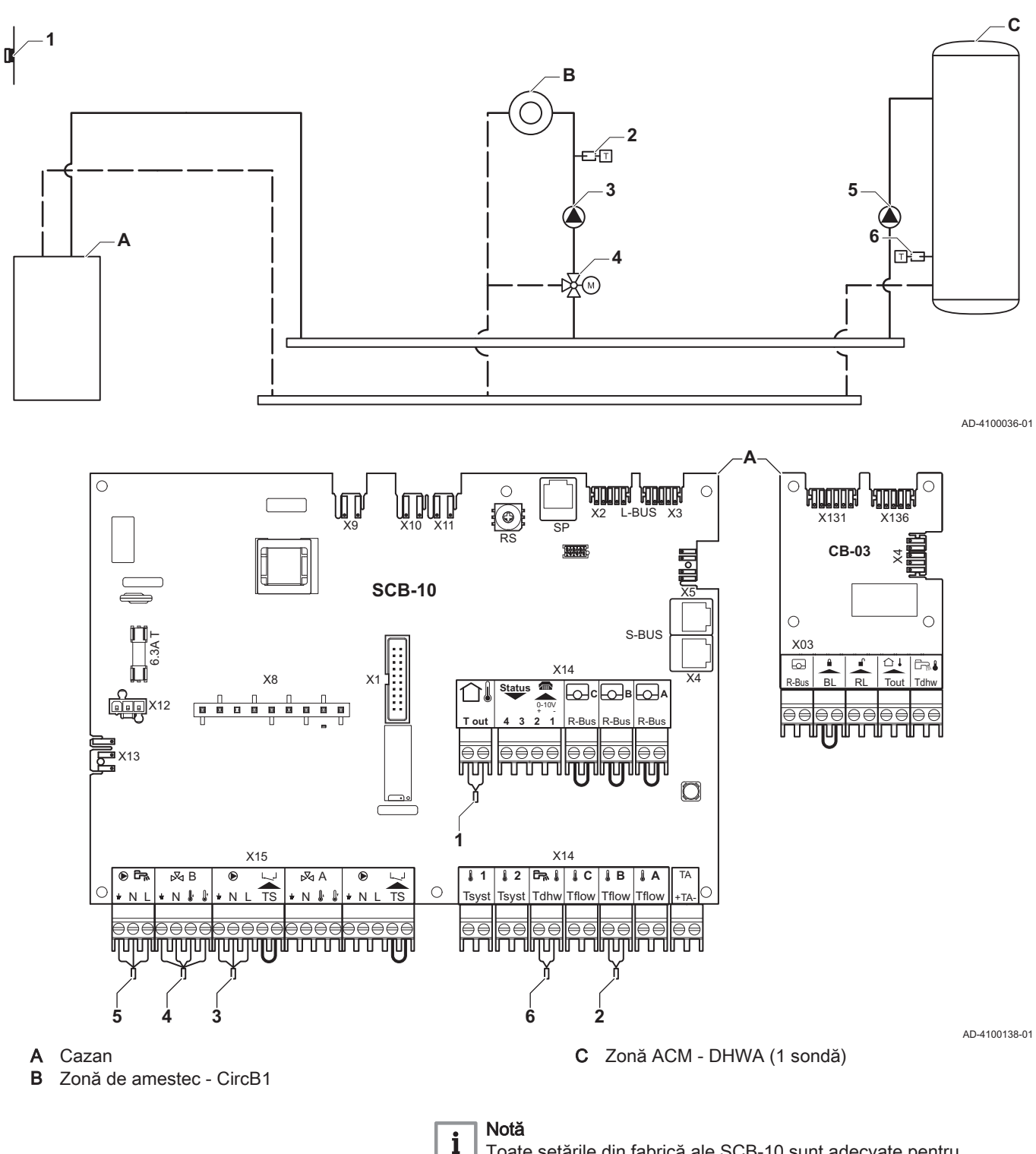

Toate setările din fabrică ale SCB-10 sunt adecvate pentru această conexiune.

### 7.6.5 Exemplu de conectare 4

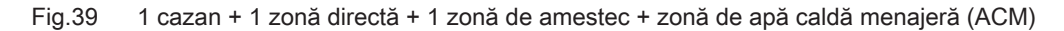

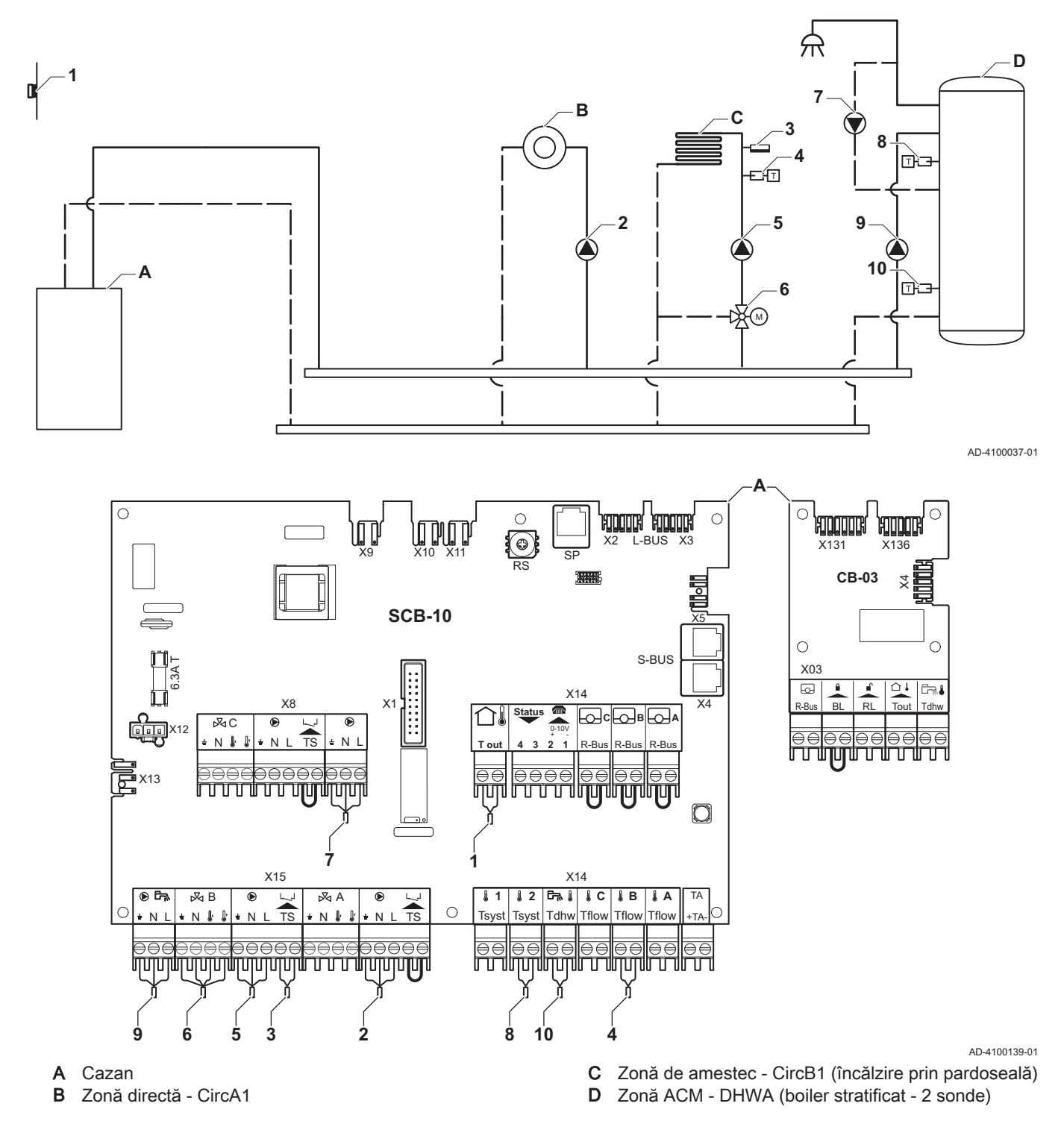

# i Notă

Pentru această configurație, o placă electronică suplimentară (accesoriu AD249) este montată la conectorul X8 al plăcii electronice SCB-10.
| Cod   | Text pe afişaj | Descriere              | Interval                 | Setare |
|-------|----------------|------------------------|--------------------------|--------|
| CP022 | Funcție Zonă   | Funcționalitatea zonei | 0 = Dezactivare          | 10     |
|       |                |                        | 1 = Direct               |        |
|       |                |                        | 2 = Circuit de amestec   |        |
|       |                |                        | 3 = Piscină              |        |
|       |                |                        | 4 = Temperatură ridicată |        |
|       |                |                        | 5 = Ventiloconvector     |        |
|       |                |                        | 6 = Rezervor ACM         |        |
|       |                |                        | 7 = ACM în mod electric  |        |
|       |                |                        | 8 = Program              |        |
|       |                |                        | 9 = ProcesÎncălzire      |        |
|       |                |                        | 10 = ACM stratificată    |        |
|       |                |                        | 11 = Rezervor intern ACM |        |
|       |                |                        | 31 = FWS EXT ACM         |        |

# Tab.29 ∦Pornit > ≔ > Configurare instalație > SCB-10 > DHWA > Parametri, contoare, semnale > Parametri

# Tab.30 ∦Pornit > ≔ > Configurare instalație > SCB-10 > AUX > Parametri, contoare, semnale > Parametri

| Cod   | Text pe afişaj | Descriere              | Interval                                                                                                    | Setare |
|-------|----------------|------------------------|----------------------------------------------------------------------------------------------------|--------|
| CP024 | Funcție Zonă   | Funcționalitatea zonei | 0 = Dezactivare<br>1 = Direct<br>2 = Circuit de amestec<br>3 = Piscină<br>4 = Temperatură ridicată<br>5 = Ventiloconvector<br>6 = Rezervor ACM                                           | 8      |
|       |                |                        | <ul> <li>7 = ACM in mod electric</li> <li>8 = Program</li> <li>9 = Procesîncălzire</li> <li>10 = ACM stratificată</li> <li>11 = Rezervor intern ACM</li> <li>31 = FWS EXT ACM</li> </ul> |        |

### 7.6.6 Exemplu de conectare 5

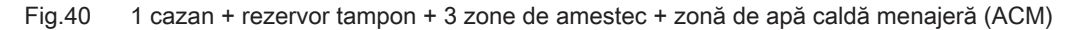

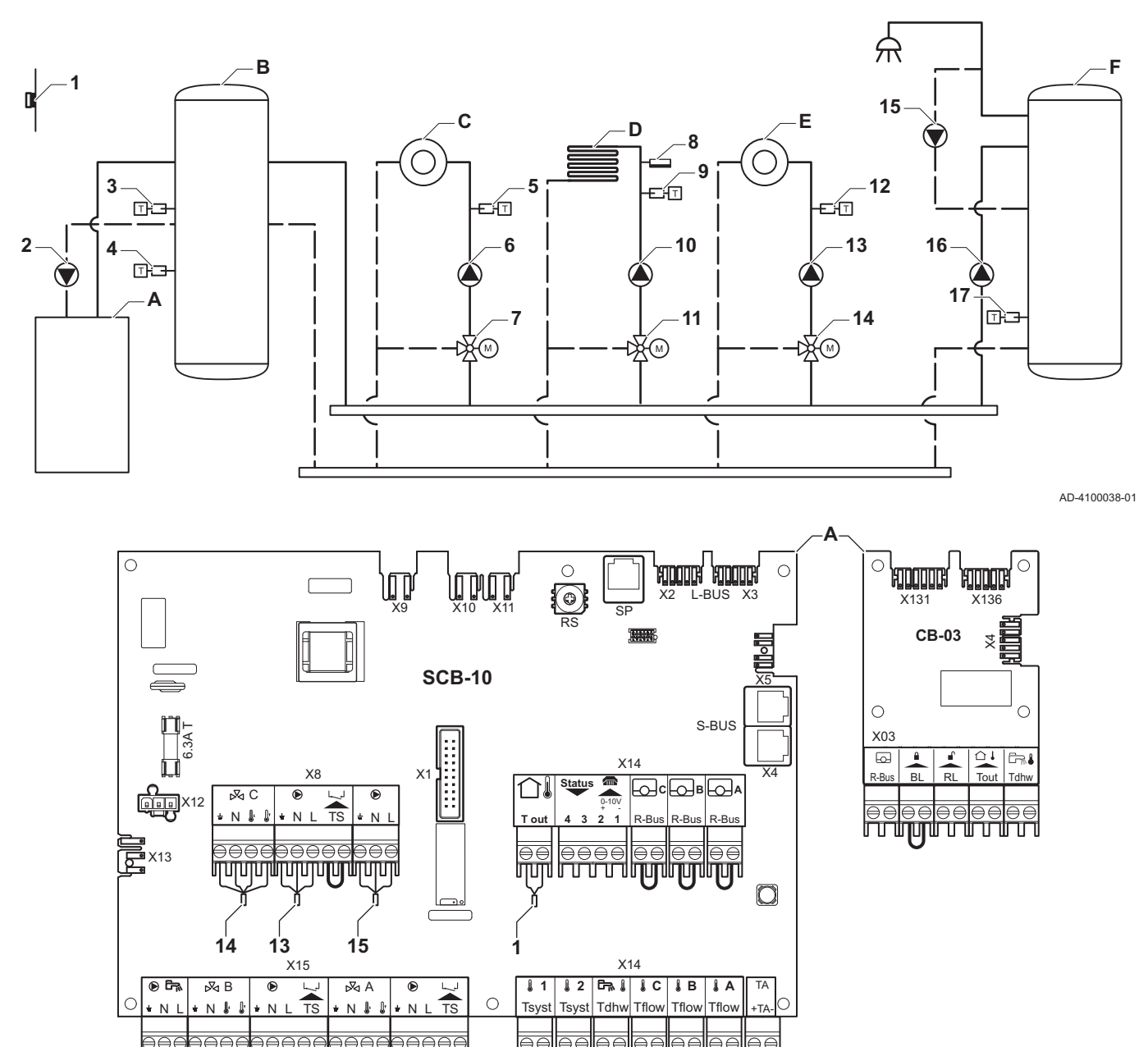

AD-4100140-01

- A Cazan
- B Vas tampon
- C Zonă de amestec CircA1

11

ألالترا

16

D Zonă de amestec - CircB1 (încălzire prin pardoseală)

8

10

ירטרטרטרטרטרטרטרטרטרטרטרטרטרט

- E Zonă de amestec CircC1
- F Zonă ACM DHWA (1 sondă)
- 2 Conectare pompă prin cablurile X81 și X112, care pot fi găsite în cutia de instrumente a cazanului

# i Notă

Pentru această configurație, o placă electronică suplimentară (accesoriu AD249) este amplasată la conectorul X8 al SCB-10.

JUUL

3 17

uninuni

ЛЛ

9 5

12

Tab.31 ∦Pornit > ≔ > Configurare instalație > SCB-10 > **RezTamp Pasiv 2 Senz** > Parametri, contoare, semnale > Parametri

| Cod   | Text pe afişaj      | Descriere              | Interval                                                     | Setare |
|-------|---------------------|------------------------|--------------------------------------------------------------|--------|
| BP001 | Tip rezervor tampon | Tip de rezervor tampon | 0 = Dezactivat<br>1 = Tampon cu un senzor<br>2 = Doi senzori | 2      |

| Tab.32 | ∦Pornit > ≔ > | Configurare | instalație > | > SCB-10 > | CIRCA1 > | Parametri, | contoare, | semnale > | > Parametri |
|--------|---------------|-------------|--------------|------------|----------|------------|-----------|-----------|-------------|
|--------|---------------|-------------|--------------|------------|----------|------------|-----------|-----------|-------------|

| Cod   | Text pe afişaj       | Descriere                                                                                             | Interval                                                                                                    | Setare |
|-------|----------------------|----------------------------------------------------------------------------------------------------|----------------------------------------------------------------------------------------------------|--------|
| CP000 | PunctRefTturZonăMax  | Punct de setare temperatură pe tur maximă pe zonă                                                     | 7 °C - 100 °C                                                                                                    | 50     |
| CP010 | Punct Ref. Ttur zonă | Punct de ref. temp. pe tur zonă, utilizat<br>când zona este setată la un punct de ref.<br>pe tur fix. | 7 °C - 100 °C                                                                                                    | 40     |
| CP020 | Funcție Zonă         | Funcționalitatea zonei                                                                                | <ul> <li>0 = Dezactivare</li> <li>1 = Direct</li> <li>2 = Circuit de amestec</li> <li>3 = Piscină</li> <li>4 = Temperatură ridicată</li> <li>5 = Ventiloconvector</li> <li>6 = Rezervor ACM</li> <li>7 = ACM în mod electric</li> <li>8 = Program</li> <li>9 = ProcesÎncălzire</li> <li>10 = ACM stratificată</li> <li>11 = Rezervor intern ACM</li> <li>31 = FWS EXT ACM</li> </ul> | 2      |
| CP230 | Curbă încălzire zonă | Gradient de temperatură curbă de<br>încălzire aferent zonei                                           | 0 - 4                                                                                                    | 0,7    |

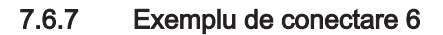

Fig.41 1 cazan + 1 zonă de amestec + 1 zonă directă + zonă piscină + zonă de apă caldă menajeră (ACM)

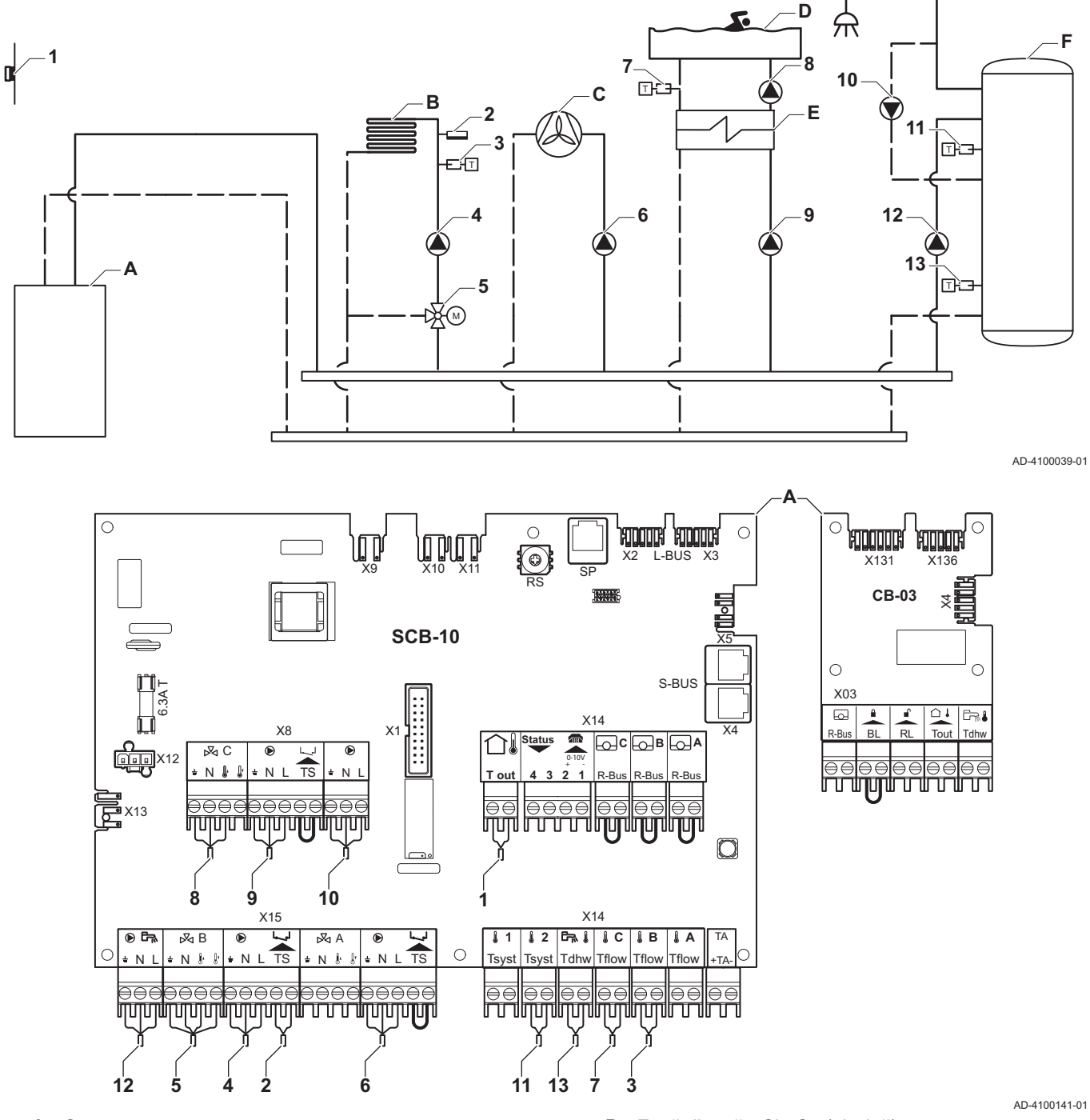

- A Cazan
- B Zonă de amestec CircB1 (încălzire prin pardoseală)
- **C** Zonă directă CircA1 (convector ventilator)
- D Zonă directă CircC1 (piscină)
- E Schimbător de căldură cu plăci
- F Zonă ACM DHWA (boiler stratificat 2 sonde)

# i Notă

Pentru această configurație, o placă electronică suplimentară (accesoriu AD249) este montată la conectorul X8 al plăcii electronice SCB-10.

| Cod   | Text pe afişaj | Descriere              | Interval                 | Setare |
|-------|----------------|------------------------|--------------------------|--------|
| CP020 | Funcție Zonă   | Funcționalitatea zonei | 0 = Dezactivare          | 5      |
|       |                |                        | 1 = Direct               |        |
|       |                |                        | 2 = Circuit de amestec   |        |
|       |                |                        | 3 = Piscină              |        |
|       |                |                        | 4 = Temperatură ridicată |        |
|       |                |                        | 5 = Ventiloconvector     |        |
|       |                |                        | 6 = Rezervor ACM         |        |
|       |                |                        | 7 = ACM în mod electric  |        |
|       |                |                        | 8 = Program              |        |
|       |                |                        | 9 = ProcesÎncălzire      |        |
|       |                |                        | 10 = ACM stratificată    |        |
|       |                |                        | 11 = Rezervor intern ACM |        |
|       |                |                        | 31 = FWS EXT ACM         |        |

# Tab.33 ∦Pornit > ≔ > Configurare instalație > SCB-10 > CIRCA1> Parametri, contoare, semnale > Parametri

# Tab.34 ∦Pornit > ≔ > Configurare instalație > SCB-10 > CIRCC1 > Parametri, contoare, semnale > Parametri

| Cod   | Text pe afişaj | Descriere              | Interval                                                                                                    | Setare |
|-------|----------------|------------------------|----------------------------------------------------------------------------------------------------|--------|
| CP023 | Funcție Zonă   | Funcționalitatea zonei | <ul> <li>0 = Dezactivare</li> <li>1 = Direct</li> <li>2 = Circuit de amestec</li> <li>3 = Piscină</li> <li>4 = Temperatură ridicată</li> <li>5 = Ventiloconvector</li> <li>6 = Rezervor ACM</li> <li>7 = ACM în mod electric</li> <li>8 = Program</li> <li>9 = ProcesÎncălzire</li> <li>10 = ACM stratificată</li> <li>11 = Rezervor intern ACM</li> <li>31 = FWS EXT ACM</li> </ul> | 3      |

# Tab.35 ∦Pornit > ≔ > Configurare instalație > SCB-10 > DHWA > Parametri, contoare, semnale > Parametri

| Cod   | Text pe afişaj | Descriere              | Interval                 | Setare |
|-------|----------------|------------------------|--------------------------|--------|
| CP022 | Funcție Zonă   | Funcționalitatea zonei | 0 = Dezactivare          | 10     |
|       |                |                        | 1 = Direct               |        |
|       |                |                        | 2 = Circuit de amestec   |        |
|       |                |                        | 3 = Piscină              |        |
|       |                |                        | 4 = Temperatură ridicată |        |
|       |                |                        | 5 = Ventiloconvector     |        |
|       |                |                        | 6 = Rezervor ACM         |        |
|       |                |                        | 7 = ACM în mod electric  |        |
|       |                |                        | 8 = Program              |        |
|       |                |                        | 9 = ProcesÎncălzire      |        |
|       |                |                        | 10 = ACM stratificată    |        |
|       |                |                        | 11 = Rezervor intern ACM |        |
|       |                |                        | 31 = FWS EXT ACM         |        |

| Cod   | Text pe afişaj                 | Descriere                           | Interval                                                                                                    | Setare |
|-------|--------------------------------|-------------------------------------|----------------------------------------------------------------------------------------------------|--------|
| CP024 | Text pe afişaj<br>Funcție Zonă | Descriere<br>Funcționalitatea zonei | Interval<br>0 = Dezactivare<br>1 = Direct<br>2 = Circuit de amestec<br>3 = Piscină<br>4 = Temperatură ridicată<br>5 = Ventiloconvector<br>6 = Rezervor ACM<br>7 = ACM în mod electric<br>8 = Program<br>9 = Program | 8<br>8 |
|       |                                |                                     | 9 = Procesincalzire<br>10 = ACM stratificată<br>11 = Rezervor intern ACM<br>31 = FWS EXT ACM                                                                                                    |        |

#### 

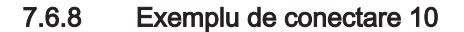

Fig.42 1 centrală termică (A) + butelie de egalizare a presiunii + 2 grupuri combinate (B, C) + grup de centrale termice (D)

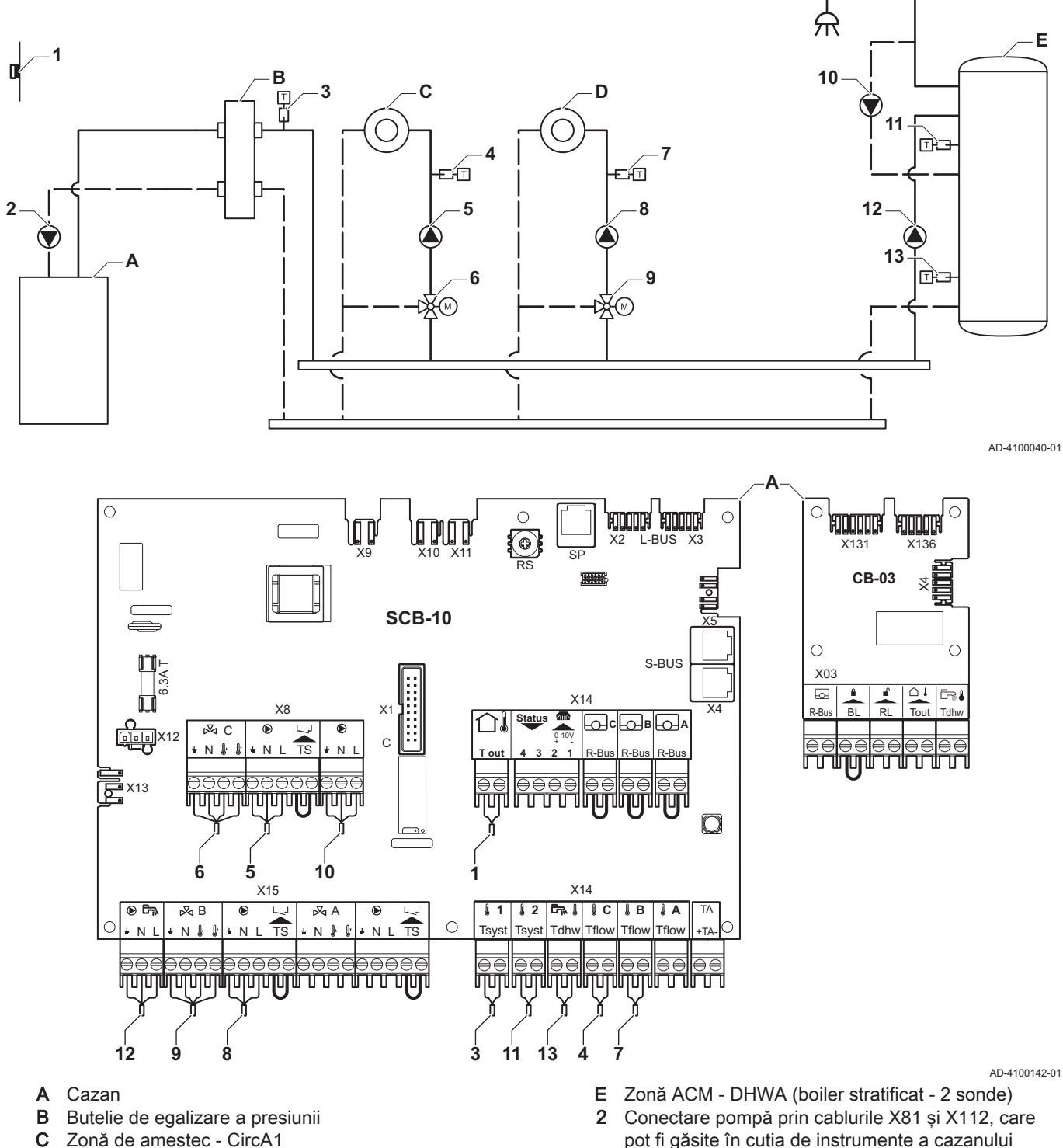

D Zonă de amestec - CircB1

pot fi găsite în cutia de instrumente a cazanului

#### Notă i

Pentru această configurație, o placă electronică suplimentară (accesoriu AD249) este montată la conectorul X8 al plăcii electronice SCB-10.

| Cod   | Text pe afişaj | Descriere              | Interval               | Setare |
|-------|----------------|------------------------|------------------------|--------|
| CP020 | Funcție Zonă   | Funcționalitatea zonei | 0 Dezactivare          | 0      |
|       |                |                        | 1 Direct               |        |
|       |                |                        | 2 Circuit de amestec   |        |
|       |                |                        | 3 Piscină              |        |
|       |                |                        | 4 Temperatură ridicată |        |
|       |                |                        | 5 Ventiloconvector     |        |
|       |                |                        | 6 Rezervor ACM         |        |
|       |                |                        | 7 ACM în mod electric  |        |
|       |                |                        | 8 Program              |        |
|       |                |                        | 9 ProcesÎncălzire      |        |
|       |                |                        | 10 ACM stratificată    |        |
|       |                |                        | 11 Rezervor intern ACM |        |
|       |                |                        | 31 FWS EXT ACM         |        |

# Tab.37 ∦Pornit > ≔ > Configurare instalație >SCB-10 > CIRCA1> Parametri, contoare, semnale > Parametri

# Tab.38 ∦Pornit > ≔ > Configurare instalație > SCB-10 > DHWA > Parametri, contoare, semnale > Parametri

| Cod   | Text pe afişaj | Descriere              | Interval                                                                                                    | Setare |
|-------|----------------|------------------------|----------------------------------------------------------------------------------------------------|--------|
| CP022 | Funcție Zonă   | Funcționalitatea zonei | 0 = Dezactivare<br>1 = Direct<br>2 = Circuit de amestec<br>3 = Piscină<br>4 = Temperatură ridicată<br>5 = Ventiloconvector<br>6 = Rezervor ACM                                           | 10     |
|       |                |                        | <ul> <li>7 = ACM în mod electric</li> <li>8 = Program</li> <li>9 = Procesîncălzire</li> <li>10 = ACM stratificată</li> <li>11 = Rezervor intern ACM</li> <li>31 = FWS EXT ACM</li> </ul> |        |

# Tab.39 ∦Pornit > ≔ > Configurare instalație > SCB-10 > AUX > Parametri, contoare, semnale > Parametri

| Cod   | Text pe afişaj | Descriere              | Interval                 | Setare |
|-------|----------------|------------------------|--------------------------|--------|
| CP024 | Funcție Zonă   | Funcționalitatea zonei | 0 = Dezactivare          | 8      |
|       |                |                        | 1 = Direct               |        |
|       |                |                        | 2 = Circuit de amestec   |        |
|       |                |                        | 3 = Piscină              |        |
|       |                |                        | 4 = Temperatură ridicată |        |
|       |                |                        | 5 = Ventiloconvector     |        |
|       |                |                        | 6 = Rezervor ACM         |        |
|       |                |                        | 7 = ACM în mod electric  |        |
|       |                |                        | 8 = Program              |        |
|       |                |                        | 9 = ProcesÎncălzire      |        |
|       |                |                        | 10 = ACM stratificată    |        |
|       |                |                        | 11 = Rezervor intern ACM |        |
|       |                |                        | 31 = FWS EXT ACM         |        |

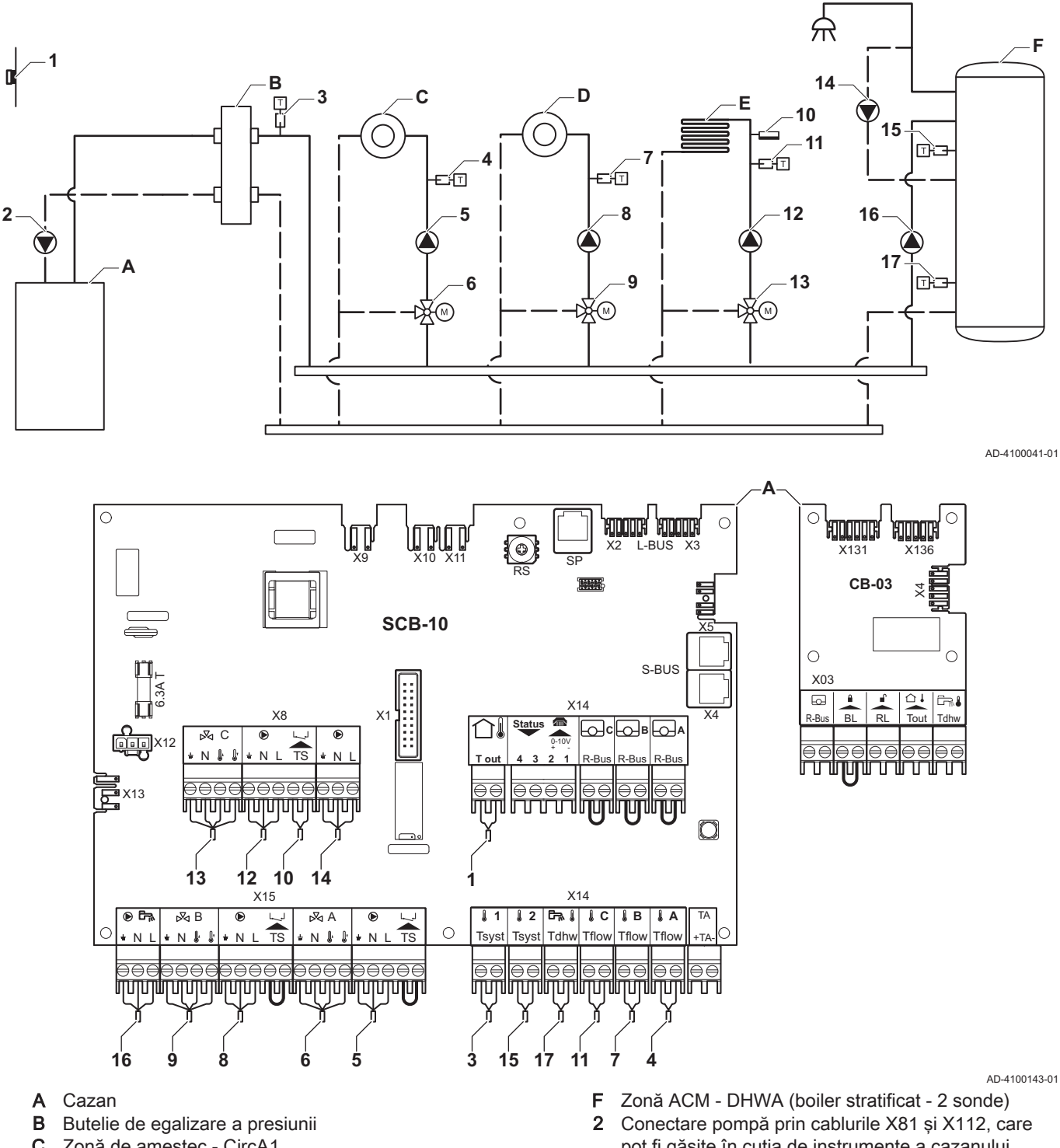

#### 7.6.9 Exemplu de conectare 11

- C Zonă de amestec CircA1
- D Zonă de amestec CircB1
- E Zonă de amestec CircC1 (încălzire prin pardoseală)

pot fi găsite în cutia de instrumente a cazanului

#### Notă i

Pentru această configurație, o placă electronică suplimentară (accesoriu AD249) este montată la conectorul X8 al plăcii electronice SCB-10.

Fig.43 1 cazan + butelie de egalizare a presiunii + 3 zone de amestec + zonă de apă caldă menajeră (ACM)

| Cod   | Text pe afişaj       | Descriere                                                                                             | Interval                                                                                                    | Setare |
|-------|----------------------|----------------------------------------------------------------------------------------------------|----------------------------------------------------------------------------------------------------|--------|
| CP000 | PunctRefTturZonăMax  | Punct de setare temperatură pe tur maximă pe zonă                                                     | 7 °C - 100 °C                                                                                                    | 50     |
| CP010 | Punct Ref. Ttur zonă | Punct de ref. temp. pe tur zonă, utilizat<br>când zona este setată la un punct de ref.<br>pe tur fix. | 7 °C - 100 °C                                                                                                    | 40     |
| CP020 | Funcție Zonă         | Funcționalitatea zonei                                                                                | <ul> <li>0 Dezactivare</li> <li>1 Direct</li> <li>2 Circuit de amestec</li> <li>3 Piscină</li> <li>4 Temperatură ridicată</li> <li>5 Ventiloconvector</li> <li>6 Rezervor ACM</li> <li>7 ACM în mod electric</li> <li>8 Program</li> <li>9 ProcesÎncălzire</li> <li>10 ACM stratificată</li> <li>11 Rezervor intern ACM</li> <li>31 FWS EXT ACM</li> </ul> | 2      |
| CP230 | Curbă încălzire zonă | Gradient de temperatură curbă de<br>încălzire aferent zonei                                           | 0 - 4                                                                                                    | 0,7    |

| Tab.40 | ¦ <b>%</b> Pornit > ≔ > | Configurare | instalație | >SCB-10 > | CIRCA1> | Parametri, | contoare, | semnale > | Parametri |
|--------|-------------------------|-------------|------------|-----------|---------|------------|-----------|-----------|-----------|
|--------|-------------------------|-------------|------------|-----------|---------|------------|-----------|-----------|-----------|

#### 

| Unitate de codificare | Text pe afişaj | Descriere              | Interval                                                                                                    | Setare |
|-----------------------|----------------|------------------------|----------------------------------------------------------------------------------------------------|--------|
| CP022                 | Funcție Zonă   | Funcționalitatea zonei | 0 = Dezactivare<br>1 = Direct<br>2 = Circuit de amestec<br>3 = Piscină<br>4 = Temperatură ridicată<br>5 = Ventiloconvector<br>6 = Rezervor ACM<br>7 = ACM în mod electric<br>8 = Program<br>9 = ProcesÎncălzire<br>10 = ACM stratificată<br>11 = Rezervor intern ACM<br>31 = FWS EXT ACM | 10     |

#### 

| Cod   | Text pe afişaj | Descriere              | Interval                 | Setare |
|-------|----------------|------------------------|--------------------------|--------|
| CP024 | Funcție Zonă   | Funcționalitatea zonei | 0 = Dezactivare          | 8      |
|       |                |                        | 1 = Direct               |        |
|       |                |                        | 2 = Circuit de amestec   |        |
|       |                |                        | 3 = Piscină              |        |
|       |                |                        | 4 = Temperatură ridicată |        |
|       |                |                        | 5 = Ventiloconvector     |        |
|       |                |                        | 6 = Rezervor ACM         |        |
|       |                |                        | 7 = ACM în mod electric  |        |
|       |                |                        | 8 = Program              |        |
|       |                |                        | 9 = Procesîncălzire      |        |
|       |                |                        | 10 = ACM stratificată    |        |
|       |                |                        | 11 = Rezervor intern ACM |        |
|       |                |                        | 31 = FWS EXT ACM         |        |

| Tab.43 | ∦Pornit > ≔ > | <ul> <li>Configurare instalație</li> </ul> | >SCB-10 | > Gestionare cascadă B : | > Parametri, contoare | , semnale > Parametri |
|--------|---------------|--------------------------------------------|---------|--------------------------|-----------------------|-----------------------|
|--------|---------------|--------------------------------------------|---------|--------------------------|-----------------------|-----------------------|

| Cod   | Text pe afişaj       | Descriere                                                                                            | Interval         | Setare |
|-------|----------------------|----------------------------------------------------------------------------------------------------|------------------|--------|
| AP083 | Activ fcţ.disp.prin. | Activare funcționalitate principală a<br>acestui dispozitiv pe magistrala S pentru<br>control sistem | 0 = Nu<br>1 = Da | 1      |

| Cod   | Text pe afişaj      | Descriere                                              | Interval                                                                                                    | Setare |
|-------|---------------------|--------------------------------------------------------|----------------------------------------------------------------------------------------------------|--------|
| EP036 | Conf intrare senzor | Setează configurarea generală a intrării<br>senzorului | 0 = Dezactivat<br>1 = Rezervor ACM<br>2 = Parte sup boiler ACM<br>3 = Senzor boiler tampon<br>4 = Parte sup boil tamp<br>5 = Sistem (cascadă) | 2      |
| EP037 | Conf intrare senzor | Setează configurarea generală a intrării<br>senzorului | 0 = Dezactivat<br>1 = Rezervor ACM<br>2 = Parte sup boiler ACM<br>3 = Senzor boiler tampon<br>4 = Parte sup boil tamp<br>5 = Sistem (cascadă) | 3      |

#### 7.6.10 Exemplu de conectare 12

Fig.44 1 cazan + butelie de egalizare a presiunii + 1 zonă directă + 1 zonă de amestec + zonă de apă caldă menajeră (ACM)

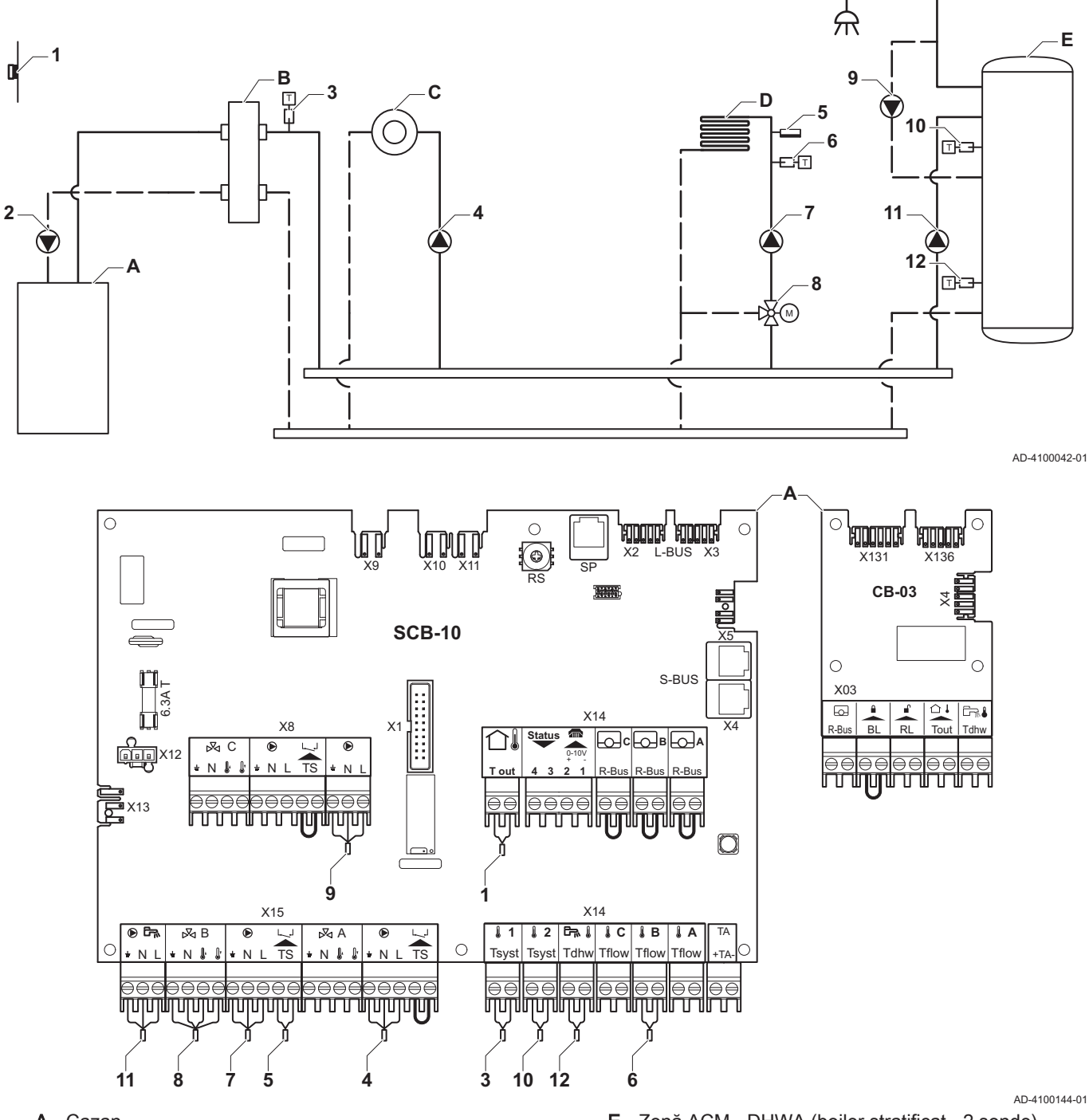

- A Cazan
- B Butelie de egalizare a presiunii
- C Zonă directă CircA1
- D Zonă de amestec CircB1 (încălzire prin pardoseală)
- E Zonă ACM DHWA (boiler stratificat 2 sonde)
- 2 Conectare pompă prin cablurile X81 și X112, care pot fi găsite în cutia de instrumente a cazanului

i Notă

Pentru această configurație, o placă electronică suplimentară (accesoriu AD249) este montată la conectorul X8 al plăcii electronice SCB-10.

| Cod   | Text pe afişaj | Descriere              | Interval                                         | Setare |
|-------|----------------|------------------------|--------------------------------------------------|--------|
| CP022 | Funcție Zonă   | Funcționalitatea zonei | 0 = Dezactivare<br>1 = Direct                    | 10     |
|       |                |                        | 2 = Circuit de amestec<br>3 = Piscină            |        |
|       |                |                        | 4 = Temperatură ridicată<br>5 = Ventiloconvector |        |
|       |                |                        | 6 = Rezervor ACM<br>7 = ACM în mod electric      |        |
|       |                |                        | 8 = Program<br>9 = ProcesÎncălzire               |        |
|       |                |                        | 10 = ACM stratificată                            |        |
|       |                |                        | 31 = FWS EXT ACM                                 |        |

#### Tab.45 Configurare instalație > SCB-10 > Rezervor ACMA > Parametri, contoare, semnale > Parametri

## Tab.46 Configurare instalație > SCB-10 > **AUX** > Parametri, contoare, semnale > Parametri

| Cod   | Text pe afişaj | Descriere              | Interval                 | Setare |
|-------|----------------|------------------------|--------------------------|--------|
| CP024 | Funcție Zonă   | Funcționalitatea zonei | 0 = Dezactivare          | 8      |
|       |                |                        | 1 = Direct               |        |
|       |                |                        | 2 = Circuit de amestec   |        |
|       |                |                        | 3 = Piscină              |        |
|       |                |                        | 4 = Temperatură ridicată |        |
|       |                |                        | 5 = Ventiloconvector     |        |
|       |                |                        | 6 = Rezervor ACM         |        |
|       |                |                        | 7 = ACM în mod electric  |        |
|       |                |                        | 8 = Program              |        |
|       |                |                        | 9 = ProcesÎncălzire      |        |
|       |                |                        | 10 = ACM stratificată    |        |
|       |                |                        | 11 = Rezervor intern ACM |        |
|       |                |                        | 31 = FWS EXT ACM         |        |

#### Tab.47 Configurare instalație > SCB-10 > Gestionare cascadă B > Parametri, contoare, semnale > Parametri

| Cod   | Text pe afişaj       | Descriere                                                                                            | Interval         | Setare |
|-------|----------------------|----------------------------------------------------------------------------------------------------|------------------|--------|
| AP083 | Activ fcţ.disp.prin. | Activare funcționalitate principală a<br>acestui dispozitiv pe magistrala S pentru<br>control sistem | 0 = Nu<br>1 = Da | 1      |

## Tab.48 Configurare instalație > SCB-10 > Intrare analogică > Parametri, contoare, semnale > Parametri avansați

| Cod   | Text pe afişaj      | Descriere                                              | Interval                                                                                                    | Setare |
|-------|---------------------|--------------------------------------------------------|----------------------------------------------------------------------------------------------------|--------|
| EP036 | Conf intrare senzor | Setează configurarea generală a intrării<br>senzorului | 0 = Dezactivat<br>1 = Rezervor ACM<br>2 = Parte sup boiler ACM<br>3 = Senzor boiler tampon<br>4 = Parte sup boil tamp<br>5 = Sistem (cascadă) | 2      |
| EP037 | Conf intrare senzor | Setează configurarea generală a intrării<br>senzorului | 0 = Dezactivat<br>1 = Rezervor ACM<br>2 = Parte sup boiler ACM<br>3 = Senzor boiler tampon<br>4 = Parte sup boil tamp<br>5 = Sistem (cascadă) | 3      |

### 7.6.11 Exemplu de conectare 14

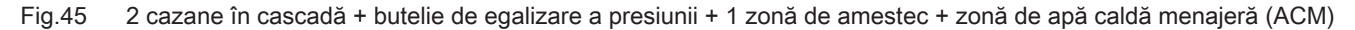

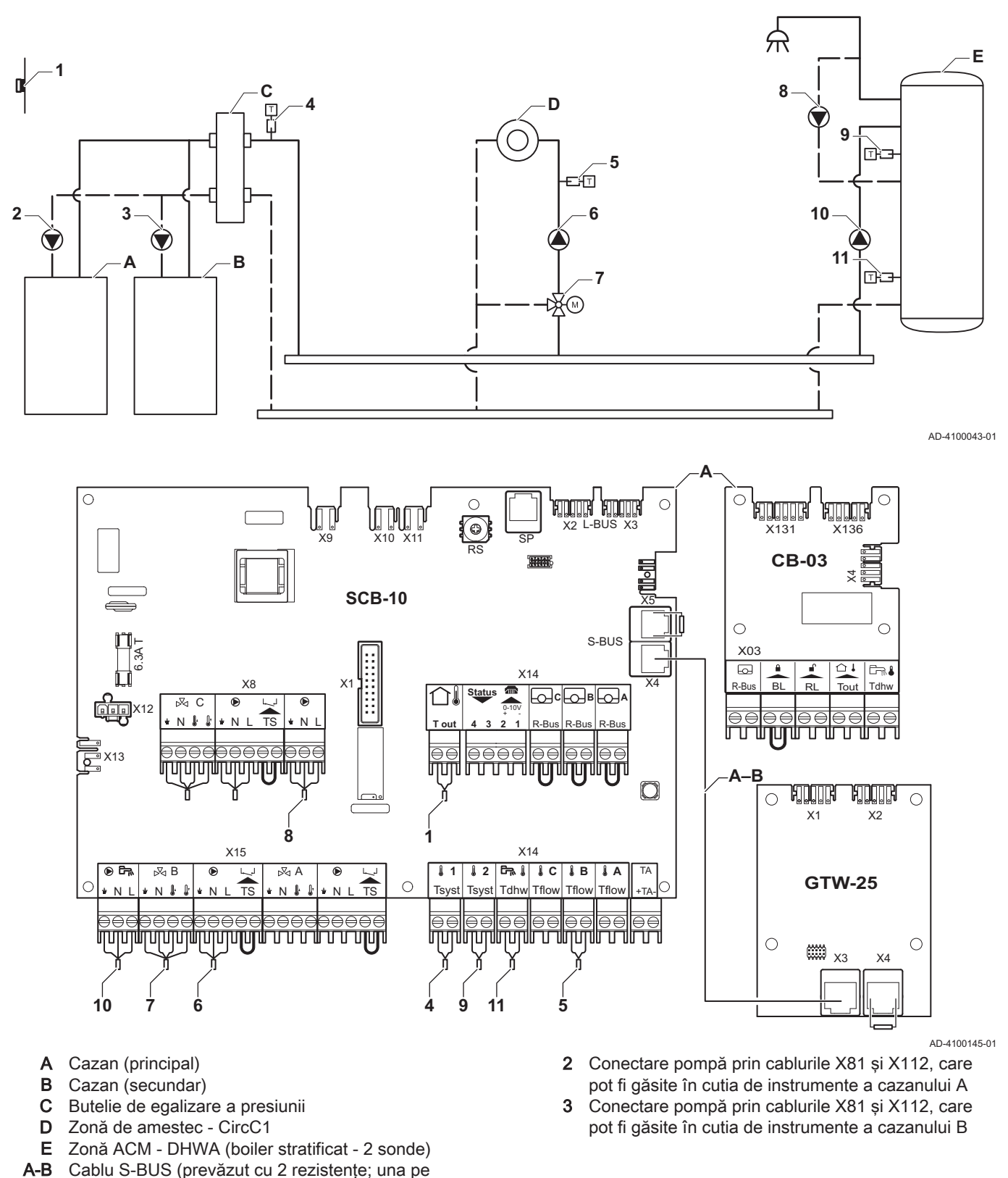

#### Notă

conectorul X5 de la SCB-10 și una pe conectorul X4 de la placa electronică GTW-25 a cazanului B)

Pentru această configurație, o placă electronică suplimentară (accesoriu AD249) este amplasată la conectorul X8 al SCB-10.

i

| Cod   | Text pe afişaj                 | Descriere                           | Interval                                                                                                    | Setare       |
|-------|--------------------------------|-------------------------------------|----------------------------------------------------------------------------------------------------|--------------|
| CP022 | Text pe afişaj<br>Funcție Zonă | Descriere<br>Funcționalitatea zonei | Interval<br>0 = Dezactivare<br>1 = Direct<br>2 = Circuit de amestec<br>3 = Piscină<br>4 = Temperatură ridicată<br>5 = Ventiloconvector<br>6 = Rezervor ACM<br>7 = ACM în mod electric<br>8 = Program<br>9 = Procesîncălzire | Setare<br>10 |
|       |                                |                                     | 10 = ACM stratificată<br>11 = Rezervor intern ACM<br>31 = FWS EXT ACM                                                                                                    |              |

#### Tab.49 Configurare instalație > SCB-10 > DHWA > Parametri, contoare, semnale > Parametri

### Tab.50 Configurare instalație > SCB-10 > AUX > Parametri, contoare, semnale > Parametri

| Cod   | Text pe afişaj | Descriere              | Interval                                                                                                    | Setare |
|-------|----------------|------------------------|----------------------------------------------------------------------------------------------------|--------|
| CP024 | Funcție Zonă   | Funcționalitatea zonei | 0 = Dezactivare<br>1 = Direct<br>2 = Circuit de amestec<br>3 = Piscină<br>4 = Temperatură ridicată<br>5 = Ventiloconvector<br>6 = Rezervor ACM<br>7 = ACM în mod electric | 8      |
|       |                |                        | 8 = Program<br>9 = ProcesÎncălzire<br>10 = ACM stratificată<br>11 = Rezervor intern ACM<br>31 = FWS EXT ACM                                                               |        |

#### Tab.51 Configurare instalație > SCB-10 > Gestionare cascadă B > Parametri, contoare, semnale > Parametri

| Cod   | Text pe afişaj       | Descriere                                                                                            | Interval         | Setare |
|-------|----------------------|----------------------------------------------------------------------------------------------------|------------------|--------|
| AP083 | Activ fcţ.disp.prin. | Activare funcționalitate principală a<br>acestui dispozitiv pe magistrala S pentru<br>control sistem | 0 = Nu<br>1 = Da | 1      |

### Tab.52 Configurare instalație > SCB-10 > Intrare analogică > Parametri, contoare, semnale > Parametri avansați

| Cod   | Text pe afişaj      | Descriere                                              | Interval                                                                                                    | Setare |
|-------|---------------------|--------------------------------------------------------|----------------------------------------------------------------------------------------------------|--------|
| EP036 | Conf intrare senzor | Setează configurarea generală a intrării<br>senzorului | 0 = Dezactivat<br>1 = Rezervor ACM<br>2 = Parte sup boiler ACM<br>3 = Senzor boiler tampon<br>4 = Parte sup boil tamp<br>5 = Sistem (cascadă) | 2      |
| EP037 | Conf intrare senzor | Setează configurarea generală a intrării<br>senzorului | 0 = Dezactivat<br>1 = Rezervor ACM<br>2 = Parte sup boiler ACM<br>3 = Senzor boiler tampon<br>4 = Parte sup boil tamp<br>5 = Sistem (cascadă) | 3      |

#### 7.6.12 Exemplu de conectare 16

Fig.46 2 cazane în cascadă + butelie de egalizare a presiunii + 3 zone de amestec + zonă de apă caldă menajeră (ACM)

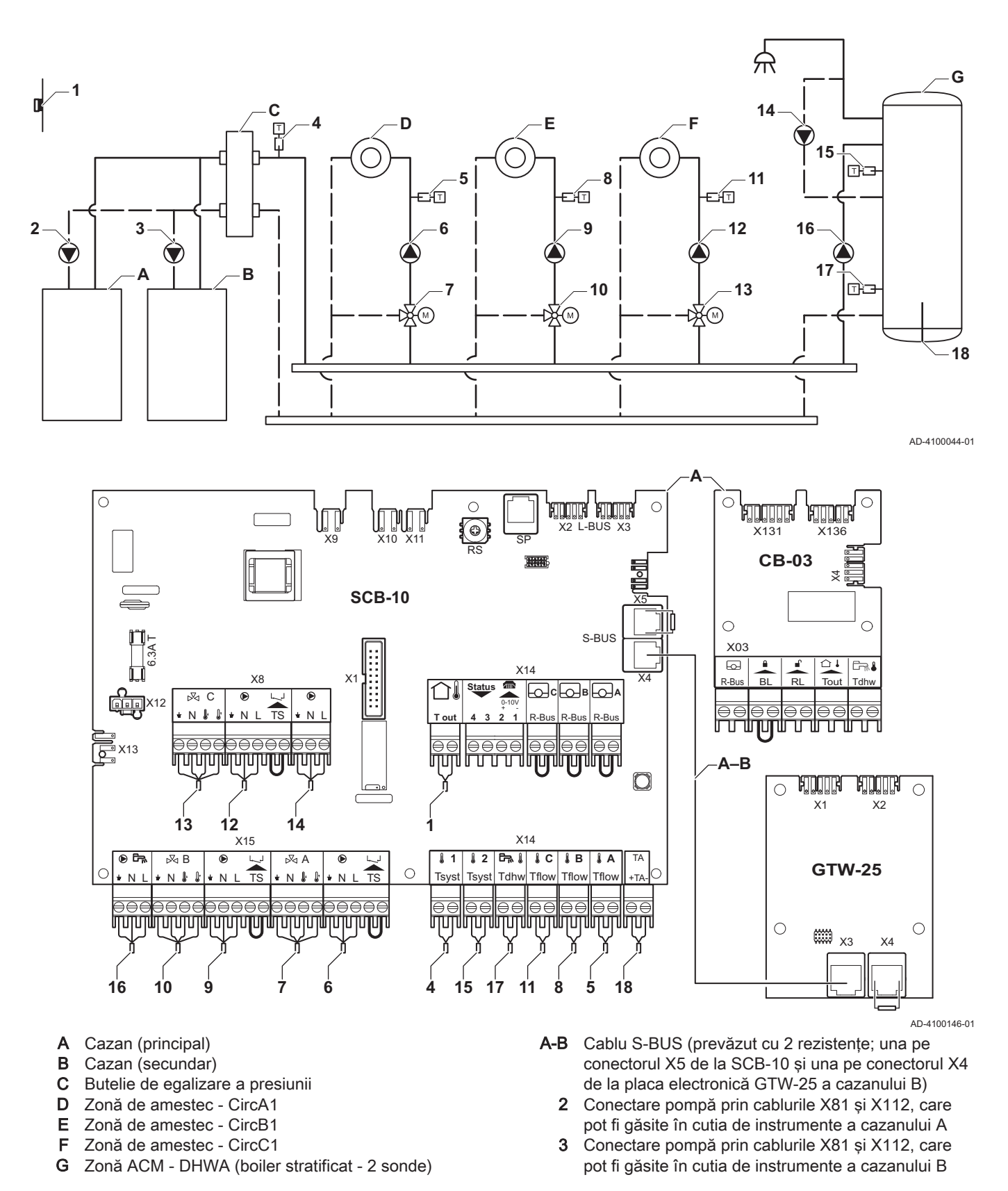

# i Notă

Pentru această configurație, o placă electronică suplimentară (accesoriu AD249) este amplasată la conectorul X8 al SCB-10.

| Cod   | Text pe afişaj       | Descriere                                                                                             | Interval                                                                                                    | Setare |
|-------|----------------------|----------------------------------------------------------------------------------------------------|----------------------------------------------------------------------------------------------------|--------|
| CP000 | PunctRefTturZonăMax  | Punct de setare temperatură pe tur<br>maximă pe zonă                                                  | 7 °C – 100 °C                                                                                                    | 50     |
| CP010 | Punct Ref. Ttur zonă | Punct de ref. temp. pe tur zonă, utilizat<br>când zona este setată la un punct de ref.<br>pe tur fix. | 7 °C – 100 °C                                                                                                    | 40     |
| CP020 | Funcție Zonă         | Funcționalitatea zonei                                                                                | <ul> <li>0 = Dezactivare</li> <li>1 = Direct</li> <li>2 = Circuit de amestec</li> <li>3 = Piscină</li> <li>4 = Temperatură ridicată</li> <li>5 = Ventiloconvector</li> <li>6 = Rezervor ACM</li> <li>7 = ACM în mod electric</li> <li>8 = Program</li> <li>9 = ProcesÎncălzire</li> <li>10 = ACM stratificată</li> <li>11 = Rezervor intern ACM</li> <li>31 = FWS EXT ACM</li> </ul> | 2      |
| CP230 | Curbă încălzire zonă | Gradient de temperatură curbă de<br>încălzire aferent zonei                                           | 0 – 4                                                                                                    | 0,7    |

## Tab.53 Configurare instalație > SCB-10 > CIRCA1 > Parametri, contoare, semnale > Parametri

## Tab.54 Configurare instalație > SCB-10 > DHWA > Parametri, contoare, semnale > Parametri

| Cod   | Text pe afişaj | Descriere              | Interval                                                                                                    | Setare |
|-------|----------------|------------------------|----------------------------------------------------------------------------------------------------|--------|
| CP022 | Funcție Zonă   | Funcționalitatea zonei | 0 = Dezactivare<br>1 = Direct<br>2 = Circuit de amestec<br>3 = Piscină<br>4 = Temperatură ridicată<br>5 = Ventiloconvector<br>6 = Rezervor ACM<br>7 = ACM în mod electric<br>8 = Program<br>9 = ProcesÎncălzire<br>10 = ACM stratificată<br>11 = Rezervor intern ACM | 10     |
|       |                |                        | 31 = FWS EXT ACM                                                                                                    |        |

### Tab.55 Configurare instalație > SCB-10 > AUX > Parametri, contoare, semnale > Parametri

| Cod   | Text pe afişaj | Descriere              | Interval                                                                                                    | Setare |
|-------|----------------|------------------------|----------------------------------------------------------------------------------------------------|--------|
| CP024 | Funcție Zonă   | Funcționalitatea zonei | 0 = Dezactivare<br>1 = Direct<br>2 = Circuit de amestec<br>3 = Piscină<br>4 = Temperatură ridicată<br>5 = Ventiloconvector<br>6 = Rezervor ACM<br>7 = ACM în mod electric<br>8 = Program<br>9 = Procesîncălzire<br>10 = ACM stratificată<br>11 = Rezervor intern ACM | 8      |
|       |                |                        | 31 = FWS EXT ACM                                                                                                    |        |

| Tab.50 ( | Tab. 30 Configurate instalație > 300-10 > Gestionale cascada d > Farametri, contoare, seminale > Farametri |                                                                                                    |                  |        |
|----------|----------------------------------------------------------------------------------------------------|----------------------------------------------------------------------------------------------------|------------------|--------|
| Cod      | Text pe afişaj                                                                                             | Descriere                                                                                            | Interval         | Setare |
| AP083    | Activ fcţ.disp.prin.                                                                                       | Activare funcționalitate principală a<br>acestui dispozitiv pe magistrala S pentru<br>control sistem | 0 = Nu<br>1 = Da | 1      |

# Tab.56 Configurare instalație > SCB-10 > **Gestionare cascadă B** > Parametri, contoare, semnale > Parametri

## Tab.57 Configurare instalație > SCB-10 > Intrare analogică > Parametri, contoare, semnale > Parametri avansați

| Cod   | Text pe afişaj      | Descriere                                              | Interval                                                                                                    | Setare |
|-------|---------------------|--------------------------------------------------------|----------------------------------------------------------------------------------------------------|--------|
| EP036 | Conf intrare senzor | Setează configurarea generală a intrării<br>senzorului | 0 = Dezactivat<br>1 = Rezervor ACM<br>2 = Parte sup boiler ACM<br>3 = Senzor boiler tampon<br>4 = Parte sup boil tamp<br>5 = Sistem (cascadă) | 2      |
| EP037 | Conf intrare senzor | Setează configurarea generală a intrării<br>senzorului | 0 = Dezactivat<br>1 = Rezervor ACM<br>2 = Parte sup boiler ACM<br>3 = Senzor boiler tampon<br>4 = Parte sup boil tamp<br>5 = Sistem (cascadă) | 3      |

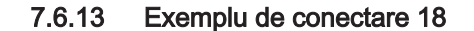

Fig.47 4 cazane în cascadă + butelie de egalizare a presiunii

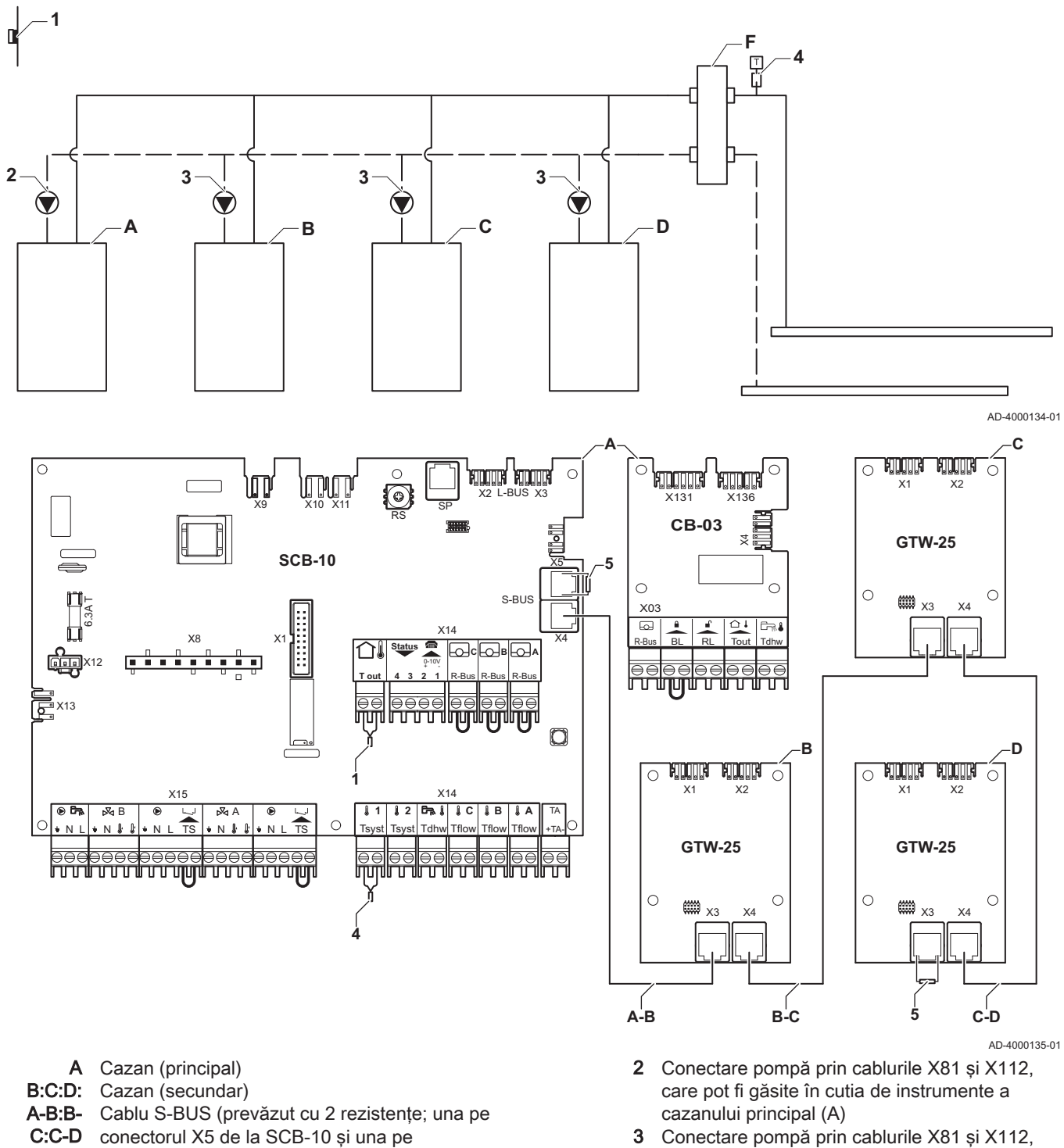

3 Conectare pompă prin cablurile X81 și X112, care pot fi găsite în cutia de instrumente a fiecărui cazan secundar (B, C, D)

| Tab.58 | Configurare instalație > | > SCB-10 > | <ul> <li>Gestionare cascadă</li> </ul> | <b>i B &gt;</b> Parametri | , contoare, semnale > | Parametri |
|--------|--------------------------|------------|----------------------------------------|---------------------------|-----------------------|-----------|
|--------|--------------------------|------------|----------------------------------------|---------------------------|-----------------------|-----------|

conectorul X3 de la placa electronică GTW-25 a

ultimului cazan D)

| Cod   | Text pe afişaj       | Descriere                                                                                            | Interval         | Setare |
|-------|----------------------|----------------------------------------------------------------------------------------------------|------------------|--------|
| AP083 | Activ fcţ.disp.prin. | Activare funcționalitate principală a<br>acestui dispozitiv pe magistrala S pentru<br>control sistem | 0 = Nu<br>1 = Da | 1      |

# 8 Setări

# 8.1 Introducerea codurilor aferente parametrilor

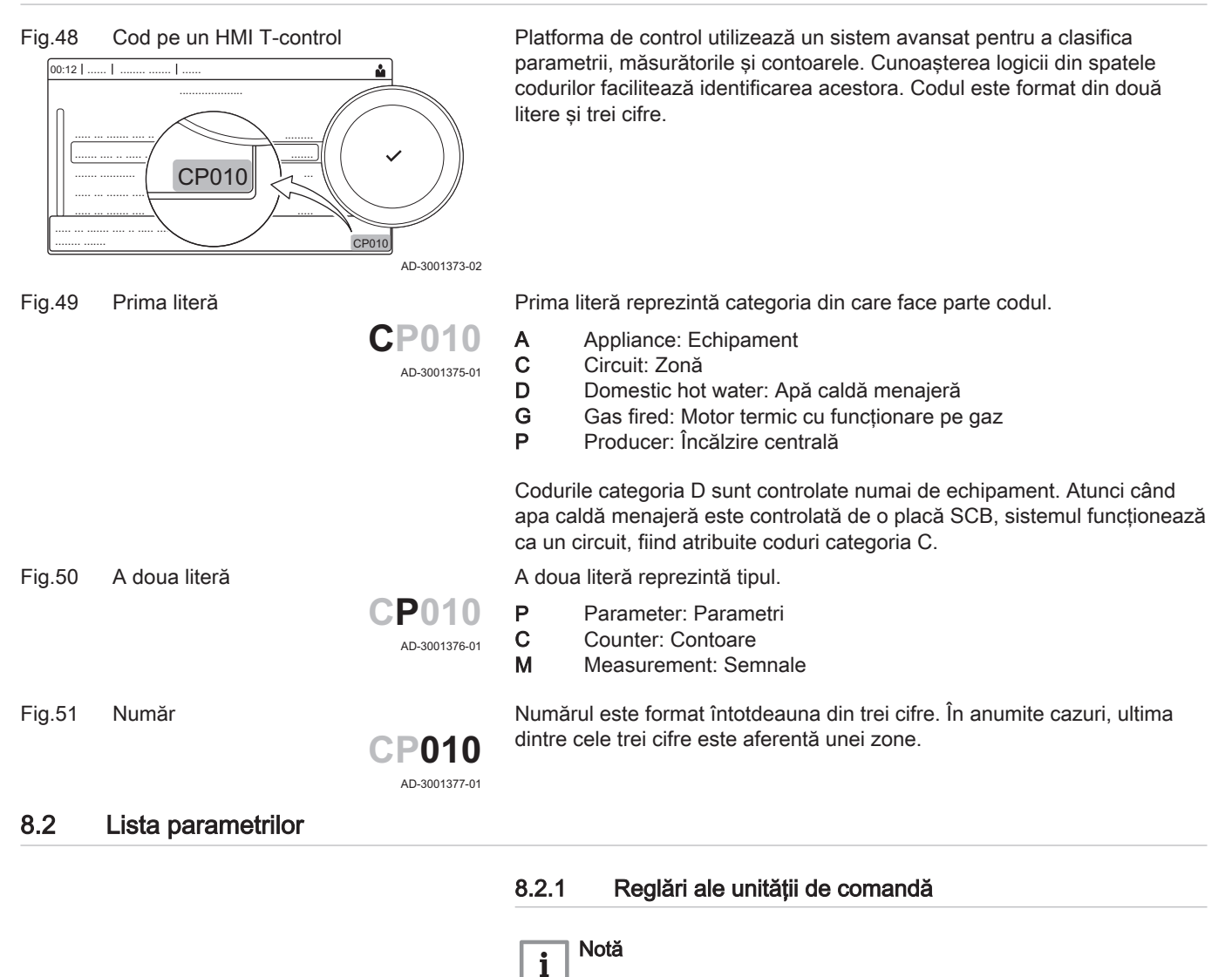

| Tab.59 Navigare per                                                                                                    | tru nivelul instalator de bază                                                                 |  |  |
|----------------------------------------------------------------------------------------------------|------------------------------------------------------------------------------------------------|--|--|
| Nivel                                                                                                    | Meniu cascadă                                                                                  |  |  |
| Instalator de bază                                                                                                    | ≔ > Configurare instalație > CU-GH08 > Submeniu (1) > Parametri, contoare, semnale > Parametri |  |  |
| (1) Consultați coloana "Submeniu" din următorul tabel pentru informații privind navigarea corectă. Parametrii sunt grupați pe funcționalități specifice. |                                                                                                |  |  |

sondă exterioară.

echipament.

Toate tabelele arată setarea din fabrică pentru parametri.
Tabelele enumeră parametrii care sunt valabili numai dacă centrala termică este combinată cu alt echipament, cum ar fi o

Toate opțiunile posibile sunt indicate în intervalul de reglare. Afișajul cazanului indică numai setările relevante pentru

Tab.60 Setări din fabrică la nivelul instalator de bază

| Cod   | Text pe afişaj           | Descriere                                                                                                | Interval                                                                                       | Subme-<br>niu              | 45   | 55   | 65   | 90   | 115  |
|-------|--------------------------|----------------------------------------------------------------------------------------------------|------------------------------------------------------------------------------------------------|----------------------------|------|------|------|------|------|
| AP016 | Funcție<br>porn./opr.ÎC  | Activarea sau dezactivarea<br>prelucrării cererii de<br>încălzire pentru încălzire<br>centrală           | 0 = Oprit<br>1 = Activat                                                                       | Aparat cu<br>fcţ pe<br>gaz | 1    | 1    | 1    | 1    | 1    |
| AP017 | Porn./opr.<br>funcţ.ACM  | Activarea sau dezactivarea<br>prelucrării cererii de<br>încălzire pentru apă caldă<br>menajeră           | 0 = Oprit<br>1 = Activat                                                                       | Aparat cu<br>fcţ pe<br>gaz | 1    | 1    | 1    | 1    | 1    |
| AP073 | Vară Iarnă               | Temperatură exterioară:<br>limită superioară pentru<br>încălzire                                         | 10 °C - 30 °C                                                                                  | Temperat<br>ură ext.       | 22   | 22   | 22   | 22   | 22   |
| AP074 | Forțare mod<br>vară      | Încălzirea este oprită. Apa<br>caldă este menținută.<br>Forțare mod vară                                 | 0 = Oprit<br>1 = Activat                                                                       | Temperat<br>ură ext.       | 0    | 0    | 0    | 0    | 0    |
| AP083 | Activ<br>fcţ.disp.prin.  | Activare funcționalitate<br>principală a acestui<br>dispozitiv pe magistrala S<br>pentru control sistem  | 0 = Nu<br>1 = Da                                                                               | Magist<br>princip<br>oblig | 0    | 0    | 0    | 0    | 0    |
| AP089 | Nume<br>instalator       | Numele instalatorului                                                                                    |                                                                                                | Magist<br>princip<br>oblig | None | None | None | None | None |
| AP090 | Telefon<br>instalator    | Numărul de telefon al<br>instalatorului                                                                  |                                                                                                | Magist<br>princip<br>oblig | 0    | 0    | 0    | 0    | 0    |
| AP107 | Afişaj color<br>Mk2      | Afişaj color Mk2                                                                                         | 0 = Alb<br>1 = Roşu<br>2 = Albastru<br>3 = Verde<br>4 = Portocaliu<br>5 = Galben<br>6 = Violet | Magist<br>princip<br>oblig | 2    | 2    | 2    | 2    | 2    |
| CP010 | Punct Ref.<br>Ttur zonă  | Punct de ref. temp. pe tur<br>zonă, utilizat când zona este<br>setată la un punct de ref. pe<br>tur fix. | 0 °C - 90 °C                                                                                   | CIRCA                      | 75   | 75   | 75   | 75   | 75   |
| CP080 | Activit.T.cam<br>.utiliz | Punctul de referință pentru<br>temperatura activității din<br>zona camerei utilizatorului                | 5 °C - 30 °C                                                                                   | CIRCA                      | 16   | 16   | 16   | 16   | 16   |
| CP081 | Activit.T.cam<br>.utiliz | Punctul de referință pentru<br>temperatura activității din<br>zona camerei utilizatorului                | 5 °C - 30 °C                                                                                   | CIRCA                      | 20   | 20   | 20   | 20   | 20   |
| CP082 | Activit.T.cam<br>.utiliz | Punctul de referință pentru<br>temperatura activității din<br>zona camerei utilizatorului                | 5 °C - 30 °C                                                                                   | CIRCA                      | 6    | 6    | 6    | 6    | 6    |
| CP083 | Activit.T.cam<br>.utiliz | Punctul de referință pentru<br>temperatura activității din<br>zona camerei utilizatorului                | 5 °C - 30 °C                                                                                   | CIRCA                      | 21   | 21   | 21   | 21   | 21   |
| CP084 | Activit.T.cam<br>.utiliz | Punctul de referință pentru<br>temperatura activității din<br>zona camerei utilizatorului                | 5 °C - 30 °C                                                                                   | CIRCA                      | 22   | 22   | 22   | 22   | 22   |
| CP085 | Activit.T.cam<br>.utiliz | Punctul de referință pentru<br>temperatura activității din<br>zona camerei utilizatorului                | 5 °C - 30 °C                                                                                   | CIRCA                      | 20   | 20   | 20   | 20   | 20   |
| CP200 | SetManualTe<br>mpCamZonă | Setarea manuală a<br>punctului de referință al<br>temperaturii camerei aferent<br>zonei                  | 5 °C - 30 °C                                                                                   | CIRCA                      | 20   | 20   | 20   | 20   | 20   |

| Cod   | Text pe afişaj            | Descriere                                                                             | Interval                                                                                                    | Subme-<br>niu  | 45 | 55 | 65 | 90 | 115 |
|-------|---------------------------|---------------------------------------------------------------------------------------|----------------------------------------------------------------------------------------------------|----------------|----|----|----|----|-----|
| CP320 | ModFuncțion<br>areZonă    | Mod de funcționare pe zonă                                                            | 0 = Planificare<br>1 = Manual<br>2 = Anti-îngheț<br>3 = Temporar                                                                                                    | CIRCA          | 1  | 1  | 1  | 1  | 1   |
| CP510 | PctRef cam.<br>temporar   | Punct de referință cameră<br>temporar pe zonă                                         | 5 °C - 30 °C                                                                                                    | CIRCA          | 20 | 20 | 20 | 20 | 20  |
| CP550 | Zonă,<br>șemineu          | Modul Şemineu este activ                                                              | 0 = Oprit<br>1 = Activat                                                                                                    | CIRCA          | 0  | 0  | 0  | 0  | 0   |
| CP660 | Pictog.<br>afişare zonă   | Alegere pictogramă de<br>afișare a acestei zone                                       | 0 = Niciunul<br>1 = Toate<br>2 = Dormitor<br>3 = Cameră de zi<br>4 = Birou<br>5 = Exterior<br>6 = Bucătărie<br>7 = Subsol<br>8 = Piscină<br>9 = DHW Tank<br>10 = Boiler electric<br>ACM<br>11 = Boiler stratif<br>ACM<br>12 = Rez intern cent<br>term<br>13 = Program | CIRCA          | 3  | 3  | 3  | 3  | 3   |
| DP060 | Select<br>program<br>ACM  | Program selectat pentru<br>ACM.                                                       | 0 = Planificare 1<br>1 = Planificare 2<br>2 = Planificare 3<br>3 = Răcire                                                                                                    | ACM<br>internă | 0  | 0  | 0  | 0  | 0   |
| DP070 | Pct set<br>confort ACM    | Punct de setare<br>temperatură confort boiler<br>apă caldă menajeră                   | 40 °C - 65 °C                                                                                                    | ACM<br>internă | 55 | 55 | 55 | 55 | 55  |
| DP080 | Pct setare<br>redus ACM   | Punct de setare<br>temperatură redusă de la<br>boilerul de apă caldă<br>menajeră      | 7 °C - 50 °C                                                                                                    | ACM<br>internă | 15 | 15 | 15 | 15 | 15  |
| DP200 | Mod ACM                   | Setare funcționare curentă<br>mod primar ACM                                          | 0 = Planificare<br>1 = Manual<br>2 = Anti-îngheț<br>3 = Temporar                                                                                                    | ACM<br>internă | 1  | 1  | 1  | 1  | 1   |
| DP337 | Pct set<br>vacanţă<br>ACM | Punct de setare<br>temperatură mod vacanță<br>de la boilerul de apă caldă<br>menajeră | 10 °C - 60 °C                                                                                                    | ACM<br>internă | 10 | 10 | 10 | 10 | 10  |

### Tab.61 Navigare pentru nivelul Instalator

| Nivel                             | Meniu cascadă                                                                                                    |
|-----------------------------------|----------------------------------------------------------------------------------------------------|
| Instalator                        | ≔ > Configurare instalație > CU-GH08 > Submeniu (1) > Parametri, contoare, semnale > Parametri                         |
| (1) Consultați coloana specifice. | "Submeniu" din următorul tabel pentru informații privind navigarea corectă. Parametrii sunt grupați pe funcționalități |

Tab.62 Setări din fabrică la nivelul Instalator

| Cod   | Text pe afişaj          | Descriere                                                                                                  | Interval                                                                                                    | Subme-<br>niu              | 45        | 55        | 65        | 90        | 115       |
|-------|-------------------------|----------------------------------------------------------------------------------------------------|----------------------------------------------------------------------------------------------------|----------------------------|-----------|-----------|-----------|-----------|-----------|
| AP001 | Setare<br>intrare BL    | Setare intrare blocare (1:<br>Blocare totală, 2: Blocare<br>parțială, 3: Blocare resetare<br>utilizator)   | <ul> <li>1 = Blocare totală</li> <li>2 = Blocare parțială</li> <li>3 = Bloc reset utilizat</li> <li>4 = Circ rezervă</li> <li>deschis</li> <li>5 = Pompă căld</li> <li>deschisă</li> <li>6 = PC și cir rez</li> <li>desc</li> <li>7 = Tarif mare Tarif</li> <li>mic</li> <li>8 = Numai PC</li> <li>fotovolt</li> <li>9 = PC FV și circ</li> <li>rezer</li> <li>10 = Rețea intelig</li> <li>pregăt</li> <li>11 = Încălzire Răcire</li> </ul> | Aparat cu<br>fcţ pe<br>gaz | 1         | 1         | 1         | 1         | 1         |
| AP003 | Timp aşt<br>clapetă gaz | Timp de așteptare după<br>comanda arzătorului pentru<br>deschiderea clapetei de<br>gaze arse               | 0 Sec - 255 Sec                                                                                                    | Aparat cu<br>fcţ pe<br>gaz | 0         | 0         | 0         | 0         | 0         |
| AP006 | Presiune<br>min. apă    | Aparatul va raporta o<br>presiune joasă a apei sub<br>această valoare                                      | 0 bar - 6 bar                                                                                                    | Aparat cu<br>fcţ pe<br>gaz | 0,8       | 0,8       | 0,8       | 0,8       | 0,8       |
| AP008 | Timp elib.<br>semnal    | Aparatul va aştepta x sec<br>(0=oprit) astfel încât<br>contactul de elib să se<br>închidă pt a porni arzăt | 0 Sec - 255 Sec                                                                                                    | Aparat cu<br>fcţ pe<br>gaz | 0         | 0         | 0         | 0         | 0         |
| AP009 | Ore funcț<br>arzător    | Ore de ardere înainte de<br>semnalizarea unei notificări<br>de revizie                                     | 0 Ore - 51000 Ore                                                                                                    | Aparat cu<br>fcţ pe<br>gaz | 1500      | 1500      | 1500      | 1500      | 1500      |
| AP010 | Notificare<br>revizie   | Tipul de revizie necesar<br>bazat pe orele de<br>funcționare și alimentare a<br>arzătorului                | 0 = Niciunul<br>1 = Notif<br>personalizată<br>2 = Notificare ABC                                                                                                    | Aparat cu<br>fcţ pe<br>gaz | 2         | 2         | 2         | 2         | 2         |
| AP011 | Ore funcţ.<br>reţea     | Ore de alimentare pentru a<br>înainta o notificare de<br>revizie                                           | 0 Ore - 51000 Ore                                                                                                    | Aparat cu<br>fcţ pe<br>gaz | 3500<br>0 | 3500<br>0 | 3500<br>0 | 3500<br>0 | 3500<br>0 |
| AP063 | Pct set ÎC<br>max sist  | Punct de setare<br>temperatură maximă pe tur<br>pentru ardere la încălzire<br>centrală                     | 20 °C - 90 °C                                                                                                    | Aparat cu<br>fcţ pe<br>gaz | 90        | 90        | 90        | 90        | 90        |
| AP079 | Inerție<br>clădire      | Inerția clădirii utilizată<br>pentru viteza de încălzire                                                   | 0 - 15                                                                                                    | Temperat<br>ură ext.       | 3         | 3         | 3         | 3         | 3         |
| AP080 | Temp.ext.<br>min îngheț | Temperatura exterioară sub<br>care se activează protecția<br>anti-îngheț                                   | -60 °C - 25 °C                                                                                                    | Temperat<br>ură ext.       | -10       | -10       | -10       | -10       | -10       |
| AP082 | Activ.econ.<br>lum.nat. | Activare economie lumină<br>naturală pentru ca sistemul<br>să economisească energie<br>pe timp de iarnă    | 0 = Oprit<br>1 = Activat                                                                                                    | Magist<br>princip<br>oblig | 1         | 1         | 1         | 1         | 1         |
| AP091 | Sursă senzor<br>ext.    | Tipul de conexiune senzor<br>exterior de utilizat                                                          | 0 = Auto<br>1 = Senzor cu cablu<br>2 = Senzor fără<br>cablu<br>3 = Internet măsurat<br>4 = Niciunul                                                                                                    | Temperat<br>ură ext.       | 0         | 0         | 0         | 0         | 0         |

| Cod   | Text pe afişaj             | Descriere                                                                                                  | Interval                                                                                                    | Subme-<br>niu        | 45  | 55  | 65  | 90  | 115 |
|-------|----------------------------|----------------------------------------------------------------------------------------------------|----------------------------------------------------------------------------------------------------|----------------------|-----|-----|-----|-----|-----|
| AP108 | SenzorExter<br>Activat     | Activați funcția senzor<br>exterior                                                                        | 0 = Auto<br>1 = Senzor cu cablu<br>2 = Senzor fără<br>cablu<br>3 = Internet măsurat<br>4 = Niciunul                                                                                                    | Temperat<br>ură ext. | 0   | 0   | 0   | 0   | 0   |
| CP000 | PunctRefTtur<br>ZonăMax    | Punct de setare<br>temperatură pe tur maximă<br>pe zonă                                                    | 0 °C - 90 °C                                                                                                    | CIRCA                | 75  | 75  | 75  | 75  | 75  |
| CP020 | Funcție Zonă               | Funcționalitatea zonei                                                                                     | 0 = Dezactivare<br>1 = Direct<br>2 = Circuit de<br>amestec<br>3 = Piscină<br>4 = Temperatură<br>ridicată<br>5 = Ventiloconvector<br>6 = Rezervor ACM<br>7 = ACM în mod<br>electric<br>8 = Program<br>9 = ProcesÎncălzire<br>10 = ACM stratificată<br>11 = Rezervor intern<br>ACM<br>12 = Boiler<br>comercial ACM<br>31 = FWS EXT ACM | CIRCA                | 1   | 1   | 1   | 1   | 1   |
| CP060 | T cameră<br>vacanță        | Temperatură dorită în zona<br>camerei în perioada de<br>vacanță                                            | 5 °C - 20 °C                                                                                                    | CIRCA                | 6   | 6   | 6   | 6   | 6   |
| CP070 | LimT.cameră<br>RedusMax    | Limită max. de temp.<br>cameră a circuitului în<br>modul redus, care permite<br>comutarea pe modul confort | 5 °C - 30 °C                                                                                                    | CIRCA                | 16  | 16  | 16  | 16  | 16  |
| CP210 | Zonă CÎPZ<br>Confort       | Punct inițial de confort al<br>temperaturii curbei de<br>încălzire a circuitului                           | 15 °C - 90 °C                                                                                                    | CIRCA                | 15  | 15  | 15  | 15  | 15  |
| CP220 | CÎPZ redus<br>zonă         | Punct inițial redus al<br>temperaturii curbei de<br>încălzire a circuitului                                | 15 °C - 90 °C                                                                                                    | CIRCA                | 15  | 15  | 15  | 15  | 15  |
| CP230 | Curbă<br>încălzire<br>zonă | Gradient de temperatură<br>curbă de încălzire aferent<br>zonei                                             | 0 - 4                                                                                                    | CIRCA                | 1,5 | 1,5 | 1,5 | 1,5 | 1,5 |
| CP340 | TipModNoap<br>teRedus      | Tip de mod de Noapte<br>redus, oprirea sau<br>menținerea încălzirii<br>circuitului                         | 0 = Oprire cerere<br>încălz<br>1 = Contin cerere<br>încălz                                                                                                    | CIRCA                | 1   | 1   | 1   | 1   | 1   |
| CP470 | Uscare şapă<br>zonă        | Setarea programului de<br>uscare şapă aferent zonei                                                        | 0 Zile - 30 Zile                                                                                                    | CIRCA                | 0   | 0   | 0   | 0   | 0   |
| CP480 | TempPornire<br>Şapă        | Setarea temperaturii de<br>pornire a programului de<br>uscare şapă aferent zonei                           | 20 °C - 50 °C                                                                                                    | CIRCA                | 20  | 20  | 20  | 20  | 20  |
| CP490 | TempOprire<br>Şapă         | Setarea temperaturii de<br>oprire a programului de<br>uscare şapă aferent zonei                            | 20 °C - 50 °C                                                                                                    | CIRCA                | 20  | 20  | 20  | 20  | 20  |
| CP570 | Selectare<br>Prog. Zonă    | Orarul zonei selectat de<br>utilizator                                                                     | 0 = Planificare 1<br>1 = Planificare 2<br>2 = Planificare 3<br>3 = Răcire                                                                                                    | CIRCA                | 0   | 0   | 0   | 0   | 0   |

| Cod   | Text pe afişaj           | Descriere                                                                          | Interval                                                                                                    | Subme-<br>niu              | 45   | 55    | 65    | 90    | 115   |
|-------|--------------------------|------------------------------------------------------------------------------------|----------------------------------------------------------------------------------------------------|----------------------------|------|-------|-------|-------|-------|
| CP730 | Vit. încălzire<br>zonă   | Selectarea vitezei de<br>încălzire a zonei                                         | electarea vitezei de<br>călzire a zonei<br>0 = Foarte încet<br>1 = Cel mai încet<br>2 = Mai încet<br>3 = Normal<br>4 = Mai repede<br>5 = Cel mai repede |                            | 3    | 3     | 3     | 3     | 3     |
| CP740 | Viteză răcire<br>zonă    | Selectarea vitezei de răcire<br>a zonei                                            | 0 = Cel mai încet<br>1 = Mai încet<br>2 = Normal<br>3 = Mai repede<br>4 = Cel mai repede                                                                | CIRCA                      | 2    | 2     | 2     | 2     | 2     |
| CP750 | TimpPreîncăl<br>zZonăMax | Timp maxim preîncălzire<br>zonă                                                    | 0 Min - 240 Min                                                                                                    | CIRCA                      | 90   | 90    | 90    | 90    | 90    |
| CP780 | Strategie de<br>control  | Selectarea strategiei de<br>comandă pentru zonă                                    | 0 = Automată<br>1 = Bazat pe temp<br>cameră<br>2 = Bazat pe temp<br>ext<br>3 = Baz temp ext și<br>cam                                                   | CIRCA                      | 0    | 0     | 0     | 0     | 0     |
| DP004 | Legionella<br>boiler     | Mod legionella protecție<br>boiler                                                 | 0 = Dezactivat<br>1 = Săptămânal<br>2 = Zilnic                                                                                                    | Boiler<br>ACM              | 1    | 1     | 1     | 1     | 1     |
| DP007 | Aștep vană 3<br>căi ACM  | Poziția vanei cu trei căi în<br>timpul așteptării                                  | 0 = Poziție ÎC<br>1 = Poziție ACM                                                                                                    | Boiler<br>ACM              | 0    | 0     | 0     | 0     | 0     |
| DP035 | Porn ppă<br>boiler ACM   | Pornire pompă pentru boiler<br>apă caldă menajeră                                  | -20 °C - 20 °C                                                                                                    | Boiler<br>ACM              | -3   | -3    | -3    | -3    | -3    |
| DP150 | Termostat<br>ACM         | Activare funcție termostat<br>ACM (0: Sondă ACM, 1:<br>Termostat ACM)              | 0 = Oprit<br>1 = Activat                                                                                                    | Boiler<br>ACM              | 1    | 1     | 1     | 1     | 1     |
| DP160 | Pct set<br>antileg ACM   | Punct de setare pt anti-<br>legionella ACM                                         | 50 °C - 90 °C                                                                                                    | ACM<br>internă             | 70   | 70    | 70    | 70    | 70    |
| DP170 | Oră pornire<br>vacanță   | Oră de pornire program<br>vacanță                                                  |                                                                                                    | ACM<br>internă             | -    | -     | -     | -     | -     |
| DP180 | Oră oprire<br>vacanță    | Oră de oprire program<br>vacanță                                                   |                                                                                                    | ACM<br>internă             | -    | -     | -     | -     | -     |
| GP017 | Putere<br>maximă         | Procentaj putere maximă în kilowați                                                | 0 kW - 80 kW                                                                                                    | Aparat cu<br>fcţ pe<br>gaz | 71,5 | 104,6 | 103,6 | 124,5 | 140,9 |
| GP050 | Putere min.              | Putere minimă în kilowați<br>pentru calcularea RT2012                              | 0 kW - 80 kW                                                                                                    | Aparat cu<br>fcţ pe<br>gaz | 4,7  | 5,1   | 6,7   | 10,8  | 11,4  |
| PP015 | TimpPost-<br>fcţ.pompăÎC | "Timp de post-funcționare<br>pompă de încălzire centrală;<br>99 = Pompă non-stop." | 0 Min - 99 Min                                                                                                    | Aparat cu<br>fcţ pe<br>gaz | 1    | 1     | 1     | 1     | 1     |

# Tab.63 Navigare pentru nivelul Instalator avansat

| Nivel                                                   | Meniu cascadă                                                                                                    |
|---------------------------------------------------------|----------------------------------------------------------------------------------------------------|
| Instalator avansat                                      | ≔ > Configurare instalație > CU-GH08 > Submeniu <sup>(1)</sup> > Parametri, contoare, semnale > Parametri avansați     |
| <ul><li>(1) Consultați coloana<br/>specifice.</li></ul> | "Submeniu" din următorul tabel pentru informații privind navigarea corectă. Parametrii sunt grupați pe funcționalități |

| Tab.64 | Setări din | fabrică la | nivelul  | Instalator | avansat |
|--------|------------|------------|----------|------------|---------|
| 100.01 | ootan ani  | iubiiou iu | 111VOIGI | motulator  | avanout |

| Cod   | Text pe afişaj           | Descriere                                                                                                   | Interval                                                                             | Subme-<br>niu                                                 | 45   | 55   | 65   | 90   | 115  |
|-------|--------------------------|----------------------------------------------------------------------------------------------------|--------------------------------------------------------------------------------------|---------------------------------------------------------------|------|------|------|------|------|
| AP002 | Cer. Încălz.<br>Manuală  | Activ. funcție cerere<br>încălzire manuală                                                                  | 0 = Oprit<br>1 = Cu punct de<br>setare<br>2 = Control Text                           | Aparat cu<br>fcţ pe<br>gaz                                    | 0    | 0    | 0    | 0    | 0    |
| AP026 | Pct. ref. CÎ<br>manuală  | Punct de referință<br>temperatură pe tur pentru<br>cererea de încălzire<br>manuală                          | 10 °C - 90 °C                                                                        | Aparat cu<br>fcţ pe<br>gaz                                    | 40   | 40   | 40   | 40   | 40   |
| AP056 | Senzor ext.<br>pres.     | Activare/dezactivare<br>prezență senzor exterior                                                            | 0 = Fără senzor<br>exterior<br>1 = AF60<br>2 = QAC34                                 | Temperat<br>ură ext.                                          | 1    | 1    | 1    | 1    | 1    |
| AP102 | Fcţ.pompă<br>centr.ter.  | Configurare pompă centr.<br>term. ca pompă de zonă<br>sau pompă de sistem<br>(distrib. egaliz. pres. alim.) | 0 = Nu<br>1 = Da                                                                     | Aparat cu<br>fcţ pe<br>gaz                                    | 0    | 0    | 0    | 0    | 0    |
| AP111 | Lungime linie<br>CAN     | Lungime linie CAN                                                                                           | 0 = < 3m<br>1 = < 80m<br>2 = < 500m                                                  | Magist<br>princip<br>oblig                                    | 0    | 0    | 0    | 0    | 0    |
| CP130 | T.ext.Pentru<br>Zonă     | Alocarea senzorului exterior<br>la zona                                                                     | 0 - 4                                                                                | CIRCA                                                         | 0    | 0    | 0    | 0    | 0    |
| CP240 | InfluUnitCam<br>erăZonă  | Reglarea influenței unității<br>camerei din zonă                                                            | 0 - 10                                                                               | CIRCA                                                         | 3    | 3    | 3    | 3    | 3    |
| CP250 | CalibrSondă<br>AmbZonă   | Calibrare unitate cameră pe<br>zonă                                                                         | -5 °C - 5 °C                                                                         | CIRCA                                                         | 0    | 0    | 0    | 0    | 0    |
| CP770 | Zonă cu sol.<br>tampon   | Zona se află după un boiler<br>tampon                                                                       | 0 = Nu<br>1 = Da                                                                     | CIRCA                                                         | 0    | 0    | 0    | 0    | 0    |
| DP003 | Max abs.<br>vent. ACM    | Viteză maximă a<br>ventilatorului la apă caldă<br>menajeră                                                  | 1000 Rot/min - 7000<br>Rot/min                                                       | Aparat cu<br>fcţ pe<br>gaz                                    | 4700 | 5100 | 5600 | 6300 | 6700 |
| DP005 | Compens<br>Ttur boiler   | Compensare punct de setare tur pt încărcare boiler                                                          | 0 °C - 50 °C                                                                         | Boiler<br>ACM                                                 | 20   | 20   | 20   | 20   | 20   |
| DP006 | Hist boiler              | Histerezis pentru a porni<br>încălzirea boilerului                                                          | 2 °C - 15 °C                                                                         | Boiler<br>ACM                                                 | 5    | 5    | 5    | 5    | 5    |
| DP020 | PostfcţPomp<br>ăACM/3căi | Timp de post-funcționare a<br>pompei de ACM/vană cu 3<br>căi după producere ACM                             | 0 Sec - 99 Sec                                                                       | Aparat cu<br>fcţ pe<br>gaz                                    | 10   | 10   | 10   | 10   | 10   |
| DP034 | Compensare<br>BoilerACM  | Compensare pentru senzor boiler                                                                             | 0 °C - 10 °C                                                                         | Boiler<br>ACM                                                 | 2    | 2    | 2    | 2    | 2    |
| DP140 | Tip sarcină<br>ACM       | Tip sarcină ACM (0 : Combi,<br>1 : Solo)                                                                    | 0 = Combi<br>1 = Solo<br>2 = Cilindru stratif.<br>3 = Proces încălzire<br>4 = Extern | ACM<br>internă<br>Boiler<br>ACM<br>Aparat cu<br>fcţ pe<br>gaz | 1    | 1    | 1    | 1    | 1    |
| GP007 | Turație<br>max.vent. ÎC  | Turație maximă a<br>ventilatorului în modul<br>Încălzire centrală                                           | 1400 Rot/min - 7000<br>Rot/min                                                       | Aparat cu<br>fcţ pe<br>gaz                                    | 4700 | 5100 | 5600 | 6300 | 6800 |
| GP008 | Turație min.<br>vent.    | Turație minimă a<br>ventilatorului în modul<br>Încălzire centrală + Apă<br>caldă menajeră                   | 1400 Rot/min - 4000<br>Rot/min                                                       | Aparat cu<br>fcţ pe<br>gaz                                    | 1550 | 1600 | 1600 | 1600 | 1750 |
| GP009 | Pornire Tur.<br>Vent.    | Turație ventilator la pornire<br>aparat                                                                     | 1000 Rot/min - 4000<br>Rot/min                                                       | Aparat cu<br>fcţ pe<br>gaz                                    | 2500 | 2500 | 2500 | 2500 | 2500 |

| Cod   | Text pe afişaj             | Descriere                                                                                | Interval         | Subme-<br>niu              | 45  | 55  | 65  | 90  | 115 |
|-------|----------------------------|------------------------------------------------------------------------------------------|------------------|----------------------------|-----|-----|-----|-----|-----|
| GP010 | Verificare<br>PSG          | Pornit/Oprit verificare<br>presostat de gaz                                              | 0 = Nu<br>1 = Da | Aparat cu<br>fcţ pe<br>gaz | 0   | 0   | 0   | 0   | 0   |
| GP021 | Dif. temp.<br>modulantă    | Reducere putere când delta<br>temp. este mai mare decât<br>acest prag                    | 10 °C - 40 °C    | Aparat cu<br>fcţ pe<br>gaz | 25  | 25  | 25  | 25  | 20  |
| GP022 | Filtru T Ttm               | Factor T pentru a calcula temperatura medie pe tur                                       | 1 - 255          | Aparat cu<br>fcţ pe<br>gaz | 1   | 1   | 1   | 1   | 1   |
| PP014 | ReducDeltaT<br>pompăÎC     | Reducere modulație delta<br>de temperatură pentru<br>modulația pompei                    | 0 °C - 40 °C     | Aparat cu<br>fcţ pe<br>gaz | 18  | 18  | 18  | 18  | 18  |
| PP016 | Turație<br>max.pompă<br>ÎC | Turație maximă pompă de<br>încălzire centrală (%)                                        | 20 % - 100 %     | Aparat cu<br>fcţ pe<br>gaz | 100 | 100 | 100 | 100 | 100 |
| PP017 | FactMaxTur<br>PompăÎC      | Încălzire centrală maximă la<br>sarcină minimă ca procentaj<br>din turația max. a pompei | 0 % - 100 %      | Aparat cu<br>fcţ pe<br>gaz | 100 | 100 | 100 | 100 | 100 |
| PP018 | Turație<br>min.pompă<br>ÎC | Turație minimă pompă de<br>încălzire centrală (%)                                        | 20 % - 100 %     | Aparat cu<br>fcţ pe<br>gaz | 30  | 30  | 30  | 30  | 30  |
| PP023 | Pornire hister<br>ÎC       | Histerezis pentru pornirea<br>arzătorului în modul de<br>încălzire                       | 1 °C - 10 °C     | Aparat cu<br>fcţ pe<br>gaz | 10  | 10  | 10  | 10  | 10  |

#### 8.2.2 Setările plăcii electronice suplimentare SCB-10

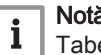

**Notă** Tabelul arată setarea din fabrică pentru parametri.

## Tab.65 Navigare pentru nivelul instalator de bază

| Nivel                             | Cale meniu                                                                                                    |
|-----------------------------------|----------------------------------------------------------------------------------------------------|
| Instalator de bază                | ≔ > Configurare instalație > SCB-10 > Submeniu (1) > Parametri, contoare, semnale > Parametri                          |
| (1) Consultați coloana specifice. | "Submeniu" din următorul tabel pentru informații privind navigarea corectă. Parametrii sunt grupați pe funcționalități |

Tab.66 Setări din fabrică la nivelul instalator de bază

| Cod   | Text pe afişaj     | Descriere                                                          | Interval                                                                                                    | Submeniu                 | Setare<br>implicită |
|-------|--------------------|--------------------------------------------------------------------|----------------------------------------------------------------------------------------------------|--------------------------|---------------------|
| AP074 | Forțare mod vară   | Încălzirea este oprită. Apa caldă este menținută. Forțare mod vară | 0 = Oprit<br>1 = Activat                                                                                    | Temperatură<br>ext.      | 0                   |
| AP077 | Nivel afişaj max.  | Nivel maxim de parametri și semnale<br>de afișat pe MK             | 1 = Utilizator final<br>2 = Instalator<br>3 = Instalator avansat<br>4 = Laborator<br>5 = Dezvoltare comenzi | Funcționalita<br>te sist | 3                   |
| AP081 | Nume scurt disp.   | Denumire scurtă a dispozitivului                                   |                                                                                                    | Funcționalita<br>te sist | S10                 |
| AP089 | Nume instalator    | Numele instalatorului                                              |                                                                                                    | Magist<br>princip oblig  |                     |
| AP090 | Telefon instalator | Numărul de telefon al instalatorului                               |                                                                                                    | Magist<br>princip oblig  |                     |

| Cod                                                | Text pe afişaj          | Descriere                                                                                             | Interval      | Submeniu                                                                          | Setare<br>implicită |
|----------------------------------------------------|-------------------------|----------------------------------------------------------------------------------------------------|---------------|-----------------------------------------------------------------------------------|---------------------|
| CP010<br>CP011<br>CP012<br>CP013<br>CP014          | Punct Ref. Ttur<br>zonă | Punct de ref. temp. pe tur zonă,<br>utilizat când zona este setată la un<br>punct de ref. pe tur fix. | 7 °C - 100 °C | Zonă directă<br>Zonă mixtă<br>Zonă temp<br>ridicată<br>Zonă<br>Ventiloconve<br>ct | 75                  |
| CP080<br>CP081<br>CP082<br>CP083<br>CP084<br>CP085 | Activit.T.cam.utiliz    | Punctul de referință pentru<br>temperatura activității din zona<br>camerei utilizatorului             | 5 °C - 30 °C  | Zonă directă<br>Zonă mixtă<br>Zonă temp<br>ridicată<br>Zonă<br>Ventiloconve<br>ct | 16                  |
| CP086<br>CP087<br>CP088<br>CP089<br>CP090<br>CP091 | Activit.T.cam.utiliz    | Punctul de referință pentru<br>temperatura activității din zona<br>camerei utilizatorului             | 5 °C - 30 °C  | Zonă directă<br>Zonă mixtă<br>Zonă temp<br>ridicată<br>Zonă<br>Ventiloconve<br>ct | 16                  |
| CP092<br>CP093<br>CP094<br>CP095<br>CP096<br>CP097 | Activit.T.cam.utiliz    | Punctul de referință pentru<br>temperatura activității din zona<br>camerei utilizatorului             | 5 °C - 30 °C  | Zonă directă<br>Zonă mixtă<br>Zonă temp<br>ridicată<br>Zonă<br>Ventiloconve<br>ct | 16                  |
| CP098<br>CP099<br>CP100<br>CP101<br>CP102<br>CP103 | Activit.T.cam.utiliz    | Punctul de referință pentru<br>temperatura activității din zona<br>camerei utilizatorului             | 5 °C - 30 °C  | Zonă directă<br>Zonă mixtă<br>Zonă temp<br>ridicată<br>Zonă<br>Ventiloconve<br>ct | 16                  |
| CP104<br>CP105<br>CP106<br>CP107<br>CP108<br>CP109 | Activit.T.cam.utiliz    | Punctul de referință pentru<br>temperatura activității din zona<br>camerei utilizatorului             | 5 °C - 30 °C  | Zonă directă<br>Zonă mixtă<br>Zonă temp<br>ridicată<br>Zonă<br>Ventiloconve<br>ct | 16                  |
| CP140<br>CP141<br>CP142<br>CP143<br>CP144<br>CP145 | PctRefTempRăcir<br>eCam | Punct de referință al temperaturii de<br>răcire a camerei aferent zonei                               | 20 °C - 30 °C | Zonă mixtă<br>Zonă<br>Ventiloconve<br>ct                                          | 30                  |
| CP146<br>CP147<br>CP148<br>CP149<br>CP150<br>CP151 | PctRefTempRăcir<br>eCam | Punct de referință al temperaturii de<br>răcire a camerei aferent zonei                               | 20 °C - 30 °C | Zonă mixtă<br>Zonă<br>Ventiloconve<br>ct                                          | 30                  |
| CP152<br>CP153<br>CP154<br>CP155<br>CP156<br>CP157 | PctRefTempRăcir<br>eCam | Punct de referință al temperaturii de<br>răcire a camerei aferent zonei                               | 20 °C - 30 °C | Zonă mixtă<br>Zonă<br>Ventiloconve<br>ct                                          | 30                  |

| Cod                                                | Text pe afişaj           | Descriere                                                                            | Interval                                                         | Submeniu                                                                                                    | Setare<br>implicită |
|----------------------------------------------------|--------------------------|--------------------------------------------------------------------------------------|------------------------------------------------------------------|----------------------------------------------------------------------------------------------------|---------------------|
| CP158<br>CP159<br>CP160<br>CP161<br>CP162<br>CP163 | PctRefTempRăcir<br>eCam  | Punct de referință al temperaturii de<br>răcire a camerei aferent zonei              | 20 °C - 30 °C                                                    | Zonă mixtă<br>Zonă<br>Ventiloconve<br>ct                                                                                                    | 30                  |
| CP164<br>CP165<br>CP166<br>CP167<br>CP168<br>CP169 | PctRefTempRăcir<br>eCam  | Punct de referință al temperaturii de<br>răcire a camerei aferent zonei              | 20 °C - 30 °C                                                    | Zonă mixtă<br>Zonă<br>Ventiloconve<br>ct                                                                                                    | 30                  |
| CP200<br>CP201<br>CP202<br>CP203<br>CP204          | SetManualTemp<br>CamZonă | Setarea manuală a punctului de<br>referință al temperaturii camerei<br>aferent zonei | 5 °C - 30 °C                                                     | Zonă directă<br>Zonă mixtă<br>Zonă temp<br>ridicată<br>Zonă<br>Ventiloconve<br>ct                                                                                                    | 20                  |
| CP320<br>CP321<br>CP322<br>CP323<br>CP324          | ModFuncționareZ<br>onă   | Mod de funcționare pe zonă                                                           | 0 = Planificare<br>1 = Manual<br>2 = Anti-îngheț<br>3 = Temporar | Zonă directă<br>Zonă mixtă<br>Piscină<br>Zonă temp<br>ridicată<br>Zonă<br>Ventiloconve<br>ct<br>Rezervor<br>ACM<br>Rez ACM<br>electric<br>Rez.<br>stratificat<br>ACM<br>Rezervor<br>ACM intern<br>Boiler<br>comercial<br>ACM | 0                   |
| CP350<br>CP351<br>CP352<br>CP353<br>CP354          | TempACMZonăC<br>onfort   | Punct de referință temperatură apă<br>caldă menajeră mod confort aferent<br>zonei    | 40 °C - 80 °C                                                    | Rezervor<br>ACM<br>Rez ACM<br>electric<br>Rez.<br>stratificat<br>ACM<br>Rezervor<br>ACM intern<br>Boiler<br>comercial<br>ACM                                                                                                 | 55                  |
| CP360<br>CP361<br>CP362<br>CP363<br>CP364          | TempACMZonăR<br>edus     | Punct de referință temperatură apă<br>caldă menajeră mod redus aferent<br>zonei      | 10 °C - 60 °C                                                    | Rezervor<br>ACM<br>Rez ACM<br>electric<br>Rez.<br>stratificat<br>ACM<br>Rezervor<br>ACM intern<br>Boiler<br>comercial<br>ACM                                                                                                 | 10                  |

| Cod                                       | Text pe afişaj          | Descriere                                                               | Interval                                                                  | Submeniu                                                                                                    | Setare<br>implicită |
|-------------------------------------------|-------------------------|-------------------------------------------------------------------------|---------------------------------------------------------------------------|----------------------------------------------------------------------------------------------------|---------------------|
| CP510<br>CP511<br>CP512<br>CP513<br>CP514 | PctRef cam.<br>temporar | Punct de referință cameră temporar<br>pe zonă                           | 5 °C - 30 °C                                                              | Zonă directă<br>Zonă mixtă<br>Zonă temp<br>ridicată<br>Zonă<br>Ventiloconve<br>ct                                                                                                    | 20                  |
| CP540<br>CP541<br>CP542<br>CP543<br>CP544 | PctRef Tpiscină<br>zonă | Punct de referință al piscinei când<br>zona este configurată pe Piscină | 0 °C - 39 °C                                                              | Piscină                                                                                                    | 20                  |
| CP550<br>CP551<br>CP552<br>CP553<br>CP554 | Zonă, șemineu           | Modul Şemineu este activ                                                | 0 = Oprit<br>1 = Activat                                                  | Zonă directă<br>Zonă mixtă<br>Zonă temp<br>ridicată<br>Zonă<br>Ventiloconve<br>ct                                                                                                    | 0                   |
| CP570<br>CP571<br>CP572<br>CP573<br>CP574 | Selectare Prog.<br>Zonă | Orarul zonei selectat de utilizator                                     | 0 = Planificare 1<br>1 = Planificare 2<br>2 = Planificare 3<br>3 = Răcire | Zonă directă<br>Zonă mixtă<br>Piscină<br>Zonă temp<br>ridicată<br>Zonă<br>Ventiloconve<br>ct<br>Rezervor<br>ACM<br>Rez ACM<br>electric<br>Program<br>zonă<br>Rez.<br>stratificat<br>ACM<br>Rezervor<br>ACM intern<br>Boiler<br>comercial<br>ACM | 0                   |

| Cod                                       | Text pe afişaj          | Descriere                                         | Interval                                                                                                    | Submeniu                                                                                                    | Setare<br>implicită |
|-------------------------------------------|-------------------------|---------------------------------------------------|----------------------------------------------------------------------------------------------------|----------------------------------------------------------------------------------------------------|---------------------|
| CP660<br>CP661<br>CP662<br>CP663<br>CP664 | Pictog. afişare<br>zonă | Alegere pictogramă de afișare a<br>acestei zone   | 0 = Niciunul<br>1 = Toate<br>2 = Dormitor<br>3 = Cameră de zi<br>4 = Birou<br>5 = Exterior<br>6 = Bucătărie<br>7 = Subsol<br>8 = Piscină<br>9 = DHW Tank<br>10 = Boiler electric ACM<br>11 = Boiler stratif ACM<br>12 = Rez intern cent term<br>13 = Program | Zonă directă<br>Zonă mixtă<br>Piscină<br>Zonă temp<br>ridicată<br>Zonă<br>Ventiloconve<br>ct<br>Rezervor<br>ACM<br>Rez ACM<br>electric<br>Program<br>zonă<br>Proces<br>încălzire<br>Rez.<br>stratificat<br>ACM<br>Rezervor<br>ACM intern<br>Boiler<br>comercial<br>ACM | 0                   |
| CP670<br>CP671<br>CP672<br>CP673<br>CP674 | ConfigÎmp RU<br>Zonă    | Configurare împerechere unitate<br>cameră pe zonă |                                                                                                    | Zonă directă<br>Zonă mixtă<br>Piscină<br>Zonă temp<br>ridicată<br>Zonă<br>Ventiloconve<br>ct<br>Rezervor<br>ACM<br>Rez ACM<br>electric<br>Program<br>zonă<br>Proces<br>încălzire<br>Rez.<br>stratificat<br>ACM<br>Rezervor<br>ACM intern<br>Boiler<br>comercial<br>ACM |                     |

## Tab.67 Navigare pentru nivelul Instalator

| Nivel                                                 | Cale meniu                                                                                                    |
|-------------------------------------------------------|----------------------------------------------------------------------------------------------------|
| Instalator                                            | ≔ > Configurare instalație > SCB-10 > Submeniu <sup>(1)</sup> > Parametri, contoare, semnale > Parametri               |
| <ol> <li>Consultați coloana<br/>specifice.</li> </ol> | "Submeniu" din următorul tabel pentru informații privind navigarea corectă. Parametrii sunt grupați pe funcționalități |

| Cod   | Text pe afişaj           | Descriere                                                                                            | Interval                                                                                             | Submeniu                                                                         | Setare<br>implicită |
|-------|--------------------------|----------------------------------------------------------------------------------------------------|----------------------------------------------------------------------------------------------------|----------------------------------------------------------------------------------|---------------------|
| AP056 | Senzor ext. pres.        | Activare/dezactivare prezență senzor exterior                                                        | 0 = Fără senzor exterior<br>1 = AF60<br>2 = QAC34                                                    | Temperatură<br>ext.                                                              | 1                   |
| AP073 | Vară larnă               | Temperatură exterioară: limită<br>superioară pentru încălzire                                        | 15 °C - 30,5 °C                                                                                      | Temperatură<br>ext.                                                              | 22                  |
| AP075 | BandăNeutrăVară<br>Iarnă | Bandă neutră de temperatură<br>exterioară între încălzire și răcire.<br>Generatorul este oprit.      | 0 °C - 10 °C                                                                                         | Temperatură<br>ext.                                                              | 4                   |
| AP079 | Inerție clădire          | Inerția clădirii utilizată pentru viteza<br>de încălzire                                             | 0 - 10                                                                                               | Temperatură<br>ext.                                                              | 3                   |
| AP080 | Temp.ext. min<br>îngheț  | Temperatura exterioară sub care se activează protecția anti-îngheț                                   | -30 °C - 20 °C                                                                                       | Temperatură<br>ext.                                                              | 3                   |
| AP083 | Activ fcţ.disp.prin.     | Activare funcționalitate principală a<br>acestui dispozitiv pe magistrala S<br>pentru control sistem | 0 = Nu<br>1 = Da                                                                                     | Magist<br>princip oblig<br>Modul<br>gestionare<br>gen<br>Gestionare<br>cascadă B | 0                   |
| AP091 | Sursă senzor ext.        | Tipul de conexiune senzor exterior de utilizat                                                       | 0 = Auto<br>1 = Senzor cu cablu<br>2 = Senzor fără cablu<br>3 = Internet măsurat<br>4 = Niciunul     | Temperatură<br>ext.                                                              | 0                   |
| BP001 | Tip rezervor<br>tampon   | Tip de rezervor tampon                                                                               | 0 = Dezactivat<br>1 = Tampon cu un senzor<br>2 = Doi senzori<br>3 = Trei senzori<br>4 = Four sensors | Rez. tampon<br>dezact.<br>RezTamp<br>Pasiv 1 Senz<br>RezTamp<br>Pasiv 2 Senz     | 0                   |
| BP002 | Strategie ÎC<br>RezTamp  | Strategia de comandă a încălzirii/<br>răcirii utilizate cu rezervor tampon                           | 0 = Punct de refer. fix<br>1 = Punct refer calculat<br>2 = Pantă dedicată                            | RezTamp<br>Pasiv 1 Senz<br>RezTamp<br>Pasiv 2 Senz                               | 0                   |
| BP003 | PctRef<br>ÎncălzRezTamp  | Punct de referință temperatură pentru<br>rezervorul tampon în modul de<br>încălzire                  | 5 °C - 100 °C                                                                                        | RezTamp<br>Pasiv 1 Senz<br>RezTamp<br>Pasiv 2 Senz                               | 70                  |
| BP004 | PctRef<br>RăcireRezTamp  | Punct de referință temperatură pentru<br>rezervorul tampon în modul de răcire                        | 5 °C - 25 °C                                                                                         | RezTamp<br>Pasiv 1 Senz<br>RezTamp<br>Pasiv 2 Senz                               | 18                  |
| BP005 | Pantă rezerv<br>tampon   | Pantă rezervor tampon                                                                                | 0 - 4                                                                                                | RezTamp<br>Pasiv 1 Senz<br>RezTamp<br>Pasiv 2 Senz                               | 1,5                 |
| BP013 | Decalaj Tcal<br>RezTamp  | Decalaj de adăugat pentru a calcula<br>punctul de referință al rezervorului<br>tampon                | 0 °C - 20 °C                                                                                         | RezTamp<br>Pasiv 1 Senz<br>RezTamp<br>Pasiv 2 Senz                               | 5                   |
| BP014 | Pornire Hist<br>RezTamp  | Histerezis de temperatură care<br>stabilește începerea încărcării<br>rezervorului tampon             | 1 °C - 20 °C                                                                                         | RezTamp<br>Pasiv 1 Senz<br>RezTamp<br>Pasiv 2 Senz                               | 6                   |
| BP015 | Post-func rez<br>tampon  | Durată minimă a post-funcționării<br>pompei rezervorului tampon                                      | 0 Min - 20 Min                                                                                       | RezTamp<br>Pasiv 1 Senz<br>RezTamp<br>Pasiv 2 Senz                               | 4                   |

Tab.68 Setări din fabrică la nivelul Instalator

| Cod                                       | Text pe afişaj          | Descriere                                                                              | Interval                                                                                                    | Submeniu                                                                                                    | Setare<br>implicită |
|-------------------------------------------|-------------------------|----------------------------------------------------------------------------------------|----------------------------------------------------------------------------------------------------|----------------------------------------------------------------------------------------------------|---------------------|
| BP019                                     | Hist opr. rez<br>tampon | Histerezis de temperatură care<br>stabilește oprirea încărcării<br>rezervorului tampon | -30 °C - 30 °C                                                                                                    | RezTamp<br>Pasiv 1 Senz<br>RezTamp<br>Pasiv 2 Senz                                                                                                    | 0                   |
| CP000<br>CP001<br>CP002<br>CP003<br>CP004 | PunctRefTturZon<br>ăMax | Punct de setare temperatură pe tur<br>maximă pe zonă                                   | 7 °C - 100 °C                                                                                                    | Zonă directă<br>Zonă mixtă<br>Piscină<br>Zonă temp<br>ridicată<br>Zonă<br>Ventiloconve<br>ct<br>Rezervor<br>ACM<br>Rez ACM<br>electric<br>Proces<br>încălzire<br>Rez.<br>stratificat<br>ACM<br>Boiler<br>comercial<br>ACM                                                                               | 90                  |
| CP020<br>CP021<br>CP022<br>CP023<br>CP024 | Funcție Zonă            | Funcționalitatea zonei                                                                 | 0 = Dezactivare<br>1 = Direct<br>2 = Circuit de amestec<br>3 = Piscină<br>4 = Temperatură ridicată<br>5 = Ventiloconvector<br>6 = Rezervor ACM<br>7 = ACM în mod electric<br>8 = Program<br>9 = ProcesÎncălzire<br>10 = ACM stratificată<br>11 = Rezervor intern ACM<br>12 = Boiler comercial ACM<br>13 = DHW FWS<br>31 = FWS EXT ACM<br>255 = Occupied | Manager<br>zonă<br>Zonă<br>dezactivată<br>Zonă directă<br>Zonă directă<br>Zonă temp<br>ridicată<br>Zonă<br>Ventiloconve<br>ct<br>Rezervor<br>ACM<br>Rez ACM<br>electric<br>Program<br>zonă<br>Proces<br>încălzire<br>Rez.<br>stratificat<br>ACM<br>Rezervor<br>ACM intern<br>Boiler<br>comercial<br>ACM | 1                   |
| CP030<br>CP031<br>CP032<br>CP033<br>CP034 | LățBandă<br>VanăAmestec | Lățime bandă zonă vană de amestec<br>când are loc modulația.                           | 4 °C - 16 °C                                                                                                    | Zonă mixtă                                                                                                    | 12                  |

| Cod                                                | Text pe afişaj           | Descriere                                                                                                  | Interval       | Submeniu                                                                                                    | Setare<br>implicită |
|----------------------------------------------------|--------------------------|----------------------------------------------------------------------------------------------------|----------------|----------------------------------------------------------------------------------------------------|---------------------|
| CP040<br>CP041<br>CP042<br>CP043<br>CP044          | Post-fcţ pompă<br>Zonă   | Timp post-funcționare pompă din<br>zonă                                                                    | 0 Min - 20 Min | Zonă directă<br>Zonă mixtă<br>Piscină<br>Zonă temp<br>ridicată<br>Zonă<br>Ventiloconve<br>ct<br>Rezervor<br>ACM<br>Rez ACM<br>electric<br>Proces<br>încălzire<br>Rez.<br>stratificat<br>ACM<br>Rezervor<br>ACM intern<br>Boiler<br>comercial<br>ACM | 4                   |
| CP050<br>CP051<br>CP052<br>CP053<br>CP054          | Dec.VanăAmesCt<br>r.Term | Comutare între punctul de referință<br>calculat și punctul de referință al<br>circuitului vanei de amestec | 0 °C - 16 °C   | Zonă mixtă                                                                                                    | 4                   |
| CP060<br>CP061<br>CP062<br>CP063<br>CP064          | T cameră vacanță         | Temperatură dorită în zona camerei<br>în perioada de vacanță                                               | 5 °C - 20 °C   | Zonă directă<br>Zonă mixtă<br>Zonă temp<br>ridicată<br>Zonă<br>Ventiloconve<br>ct                                                                                                    | 6                   |
| CP070<br>CP071<br>CP072<br>CP073<br>CP074          | LimT.camerăRed<br>usMax  | Limită max. de temp. cameră a<br>circuitului în modul redus, care<br>permite comutarea pe modul confort    | 5 °C - 30 °C   | Zonă directă<br>Zonă mixtă<br>Zonă temp<br>ridicată<br>Zonă<br>Ventiloconve<br>ct                                                                                                    | 16                  |
| CP210<br>CP211<br>CP212<br>CP213<br>CP214          | Zonă CÎPZ<br>Confort     | Punct inițial de confort al temperaturii<br>curbei de încălzire a circuitului                              | 15 °C - 90 °C  | Zonă directă<br>Zonă mixtă<br>Zonă temp<br>ridicată<br>Zonă<br>Ventiloconve<br>ct                                                                                                    | 15                  |
| CP220<br>CP221<br>CP222<br>CP223<br>CP224          | CÎPZ redus zonă          | Punct inițial redus al temperaturii<br>curbei de încălzire a circuitului                                   | 15 °C - 90 °C  | Zonă directă<br>Zonă mixtă<br>Zonă temp<br>ridicată<br>Zonă<br>Ventiloconve<br>ct                                                                                                    | 15                  |
| CP230<br>CP231<br>CP232<br>CP233<br>CP233<br>CP234 | Curbă încălzire<br>zonă  | Gradient de temperatură curbă de<br>încălzire aferent zonei                                                | 0 - 4          | Zonă directă<br>Zonă mixtă<br>Zonă temp<br>ridicată<br>Zonă<br>Ventiloconve<br>ct                                                                                                    | 1,5                 |

| Cod                                       | Text pe afişaj          | Descriere                                                                                  | Interval                                             | Submeniu                                                                                                    | Setare<br>implicită |
|-------------------------------------------|-------------------------|--------------------------------------------------------------------------------------------|------------------------------------------------------|----------------------------------------------------------------------------------------------------|---------------------|
| CP240<br>CP241<br>CP242<br>CP243<br>CP244 | InfluUnitCamerăZ<br>onă | Reglarea influenței unității camerei<br>din zonă                                           | 0 - 10                                               | Zonă directă<br>Zonă mixtă<br>Zonă temp<br>ridicată<br>Zonă<br>Ventiloconve<br>ct                                            | 3                   |
| CP270<br>CP271<br>CP272<br>CP273<br>CP274 | RefTturAmestRăc<br>Zonă | Punct de referință temperatură pe tur<br>amestec răcire pe zonă                            | 11 °C - 23 °C                                        | Zonă mixtă                                                                                                    | 18                  |
| CP280<br>CP281<br>CP282<br>CP283<br>CP284 | RefTturRăcVentZ<br>onă  | Punct de referință debit ventilator<br>răcire pe zonă                                      | 7 °C - 23 °C                                         | Zonă<br>Ventiloconve<br>ct                                                                                                   | 10                  |
| CP340<br>CP341<br>CP342<br>CP343<br>CP344 | TipModNoapteRe<br>dus   | Tip de mod de Noapte redus, oprirea<br>sau menținerea încălzirii circuitului               | 0 = Oprire cerere încălz<br>1 = Contin cerere încălz | Zonă directă<br>Zonă mixtă<br>Zonă temp<br>ridicată<br>Zonă<br>Ventiloconve<br>ct                                            | 0                   |
| CP370<br>CP371<br>CP372<br>CP373<br>CP374 | TempACMZonăV<br>acanță  | Punct de referință temperatură apă<br>caldă menajeră mod vacanță aferent<br>zonei          | 10 °C - 40 °C                                        | Rezervor<br>ACM<br>Rez ACM<br>electric<br>Rez.<br>stratificat<br>ACM<br>Rezervor<br>ACM intern<br>Boiler<br>comercial<br>ACM | 10                  |
| CP380<br>CP381<br>CP382<br>CP383<br>CP384 | Antileg<br>TempACMZonă  | Punct de referință temperatură apă<br>caldă menajeră mod anti-legioneloză<br>aferent zonei | 40 °C - 80 °C                                        | Rezervor<br>ACM<br>Rez ACM<br>electric<br>Rez.<br>stratificat<br>ACM<br>Rezervor<br>ACM intern<br>Boiler<br>comercial<br>ACM | 65                  |
| CP390<br>CP391<br>CP392<br>CP393<br>CP394 | Pornire Antileg         | Ora de pornire a funcției anti-<br>legioneloză                                             | 0 OreMinute = 143<br>OreMinute                       | Rezervor<br>ACM<br>Rez ACM<br>electric<br>Rez.<br>stratificat<br>ACM<br>Rezervor<br>ACM intern<br>Boiler<br>comercial<br>ACM | 18                  |

| Cod                                       | Text pe afişaj         | Descriere                                                                                 | Interval                                  | Submeniu                                                                                                    | Setare<br>implicită |
|-------------------------------------------|------------------------|-------------------------------------------------------------------------------------------|-------------------------------------------|----------------------------------------------------------------------------------------------------|---------------------|
| CP400<br>CP401<br>CP402<br>CP403<br>CP404 | ACM antileg.<br>Zonă   | Durata funcției anti-legioneloză                                                          | 10 Min - 600 Min                          | Rezervor<br>ACM<br>Rez ACM<br>electric<br>Rez.<br>stratificat<br>ACM<br>Rezervor<br>ACM intern<br>Boiler<br>comercial<br>ACM | 60                  |
| CP420<br>CP421<br>CP422<br>CP423<br>CP424 | HisterezisACMZo<br>nă  | Diferențial de declanșare pentru<br>producerea ACM                                        | 1 °C - 60 °C                              | Rezervor<br>ACM<br>Rez ACM<br>electric<br>Rez.<br>stratificat<br>ACM<br>Rezervor<br>ACM intern<br>Boiler<br>comercial<br>ACM | 6                   |
| CP430<br>CP431<br>CP432<br>CP433<br>CP434 | Optimizare zonă<br>ACM | Utilizat pentru a forța încărcarea<br>rezervorului ACM conform<br>temperaturii principale | 0 - 1                                     | Rezervor<br>ACM<br>Rez ACM<br>electric<br>Rez.<br>stratificat<br>ACM                                                         | 0                   |
| CP440<br>CP441<br>CP442<br>CP443<br>CP444 | Eliberare zonă<br>ACM  | Nu permite răcirea rezervorului la<br>pornire                                             | 0 - 1                                     | Rezervor<br>ACM<br>Rez ACM<br>electric<br>Rez.<br>stratificat<br>ACM                                                         | 0                   |
| CP460<br>CP461<br>CP462<br>CP463<br>CP464 | Prioritate ACM<br>zonă | Alegerea Priorității ACM 0:TOTALĂ<br>1:RELATIVĂ 2:NICIUNA                                 | 0 = Total<br>1 = Relativă<br>2 = Niciunul | Rezervor<br>ACM<br>Rez ACM<br>electric<br>Rez.<br>stratificat<br>ACM                                                         | 0                   |
| CP470<br>CP471<br>CP472<br>CP473<br>CP474 | Uscare şapă<br>zonă    | Setarea programului de uscare şapă<br>aferent zonei                                       | 0 Zile - 30 Zile                          | Zonă directă<br>Zonă mixtă<br>Zonă temp<br>ridicată<br>Zonă<br>Ventiloconve<br>ct                                            | 0                   |
| CP480<br>CP481<br>CP482<br>CP483<br>CP484 | TempPornireŞap<br>ă    | Setarea temperaturii de pornire a<br>programului de uscare şapă aferent<br>zonei          | 20 °C - 50 °C                             | Zonă directă<br>Zonă mixtă<br>Zonă temp<br>ridicată<br>Zonă<br>Ventiloconve<br>ct                                            | 20                  |
| Cod                                       | Text pe afişaj           | Descriere                                                                              | Interval                                                                                      | Submeniu                                                                                                    | Setare<br>implicită |
|-------------------------------------------|--------------------------|----------------------------------------------------------------------------------------|-----------------------------------------------------------------------------------------------|----------------------------------------------------------------------------------------------------|---------------------|
| CP490<br>CP491<br>CP492<br>CP493<br>CP494 | TempOprireŞapă           | Setarea temperaturii de oprire a<br>programului de uscare şapă aferent<br>zonei        | 20 °C - 50 °C                                                                                 | Zonă directă<br>Zonă mixtă<br>Zonă temp<br>ridicată<br>Zonă<br>Ventiloconve<br>ct                                                                                            | 20                  |
| CP500<br>CP501<br>CP502<br>CP503<br>CP504 | Activare sondă T<br>tur  | Activarea/dezactivarea sondei de<br>temperatură pe tur aferente zonei                  | 0 = Oprit<br>1 = Activat                                                                      | Zonă mixtă<br>Piscină<br>Rezervor<br>ACM<br>Rez ACM<br>electric<br>Proces<br>încălzire<br>Rez.<br>stratificat<br>ACM<br>Rezervor<br>ACM intern<br>Boiler<br>comercial<br>ACM | 0                   |
| CP560<br>CP561<br>CP562<br>CP563<br>CP564 | ZonăConfigACM<br>Antileg | Configurarea protecției anti-legionella<br>pentru apa caldă menajeră aferentă<br>zonei | 0 = Dezactivat<br>1 = Săptămânal<br>2 = Zilnic                                                | Rezervor<br>ACM<br>Rez ACM<br>electric<br>Rez.<br>stratificat<br>ACM<br>Rezervor<br>ACM intern<br>Boiler<br>comercial<br>ACM                                                 | 0                   |
| CP600<br>CP601<br>CP602<br>CP603<br>CP604 | PctRefProcÎncălz<br>Zonă | Punct de referință cerere încălzire în timpul procesului de încălzire al zonei         | 20 °C - 100 °C                                                                                | Proces<br>încălzire                                                                                                    | 60                  |
| CP610<br>CP611<br>CP612<br>CP613<br>CP614 | HistActProcÎncălZ<br>onă | Histerezis pornit pentru proces de<br>încălzire pe zonă                                | 1 °C - 15 °C                                                                                  | Proces<br>încălzire                                                                                                    | 6                   |
| CP620<br>CP621<br>CP622<br>CP623<br>CP624 | Hist.PÎ dez. pe<br>zonă  | Histerezis oprit pentru proces de<br>încălzire pe zonă                                 | 1 °C - 15 °C                                                                                  | Proces<br>încălzire                                                                                                    | 6                   |
| CP630<br>CP631<br>CP632<br>CP633<br>CP634 | ZiPornireAntilegZ<br>onă | Ziua de începere a funcției anti-<br>legionella pentru zonă                            | 1 = Luni<br>2 = Marţi<br>3 = Miercuri<br>4 = Joi<br>5 = Vineri<br>6 = Sâmbătă<br>7 = Duminică | Rezervor<br>ACM<br>Rez ACM<br>electric<br>Rez.<br>stratificat<br>ACM<br>Rezervor<br>ACM intern<br>Boiler<br>comercial<br>ACM                                                 | 6                   |

| Cod                                       | Text pe afişaj           | Descriere                                                                                                 | Interval                                                                                     | Submeniu                                                                                       | Setare |
|-------------------------------------------|--------------------------|----------------------------------------------------------------------------------------------------|----------------------------------------------------------------------------------------------|------------------------------------------------------------------------------------------------|--------|
| CP640<br>CP641<br>CP642<br>CP643<br>CP644 | Contact NivLogic<br>OTH  | Contact nivel logic Opentherm al zonei                                                                    | 0 = Deschis<br>1 = Închis<br>2 = Oprit                                                       | Zonă directă<br>Zonă mixtă<br>Piscină<br>Zonă temp<br>ridicată<br>Zonă<br>Ventiloconve<br>ct   | 1      |
| CP650<br>CP651<br>CP652<br>CP653<br>CP654 | RăcTempCamRe<br>dus Zonă | Punct de referință temperatură<br>cameră redusă în modul de răcire pe<br>zonă                             | 20 °C - 30 °C                                                                                | Zonă mixtă<br>Zonă<br>Ventiloconve<br>ct                                                       | 29     |
| CP690<br>CP691<br>CP692<br>CP693<br>CP694 | ContactOTHinver<br>s răc | Contact Opentherm inversat în modul<br>răcire pentru cerere de încălzire pe<br>zonă                       | 0 = Nu<br>1 = Da                                                                             | Zonă mixtă<br>Zonă<br>Ventiloconve<br>ct                                                       | 0      |
| CP700<br>CP701<br>CP702<br>CP703<br>CP704 | DecalajBoilerAC<br>Mzonă | Decalaj pentru senzor boiler pe zonă                                                                      | 0 °C - 30 °C                                                                                 | Rezervor<br>ACM<br>Rez ACM<br>electric<br>Rez.<br>stratificat<br>ACM<br>Rezervor<br>ACM intern | 0      |
| CP710<br>CP711<br>CP712<br>CP713<br>CP714 | MărPcRefTturAC<br>M Zonă | Mărirea punctului de referință al<br>temperaturii principale pentru boilerul<br>ACM de încălzire al zonei | 0 °C - 40 °C                                                                                 | Rezervor<br>ACM<br>Rez ACM<br>electric<br>Rez.<br>stratificat<br>ACM                           | 20     |
| CP720<br>CP721<br>CP722<br>CP723<br>CP724 | Zonă, MărTt<br>ProcÎnc.  | Mărirea punctului de referință al<br>temp. principale pentru boilerul<br>procesului de încălzire al zonei | 0 °C - 40 °C                                                                                 | Proces<br>încălzire                                                                            | 20     |
| CP750<br>CP751<br>CP752<br>CP753<br>CP754 | TimpPreîncălzZo<br>năMax | Timp maxim preîncălzire zonă                                                                              | 0 Min - 240 Min                                                                              | Zonă directă<br>Zonă mixtă<br>Zonă temp<br>ridicată<br>Zonă<br>Ventiloconve<br>ct              | 0      |
| CP760<br>CP761<br>CP762<br>CP763<br>CP764 | Activ. SAcT ACM<br>zonă  | Boilerul zonei este dotat cu un anod<br>cu sistem de titan activ                                          | 0 = Nu<br>1 = Da                                                                             | Rezervor<br>ACM<br>Rez ACM<br>electric<br>Rez.<br>stratificat<br>ACM                           | 0      |
| CP780<br>CP781<br>CP782<br>CP783<br>CP784 | Strategie de<br>control  | Selectarea strategiei de comandă<br>pentru zonă                                                           | 0 = Automată<br>1 = Bazat pe temp cameră<br>2 = Bazat pe temp ext<br>3 = Baz temp ext și cam | Zonă directă<br>Zonă mixtă<br>Zonă temp<br>ridicată<br>Zonă<br>Ventiloconve<br>ct              | 0      |

| Cod   | Text pe afişaj           | Descriere                                                                                                  | Interval                                                                                                    | Submeniu                | Setare<br>implicită |
|-------|--------------------------|----------------------------------------------------------------------------------------------------|----------------------------------------------------------------------------------------------------|-------------------------|---------------------|
| EP014 | Func. Pci 10V<br>PWMin   | Intrare PWM 10 volți funcție placă de<br>comandă inteligentă                                               | 0 = Oprit<br>1 = Control temperatură<br>2 = Reglajul puterii                                                                                                    | Intrare 0-10<br>volți   | 0                   |
| EP018 | Func. releu de<br>stare  | Funcție releu de stare                                                                                     | <ul> <li>0 = Nicio acțiune</li> <li>1 = Alarmă</li> <li>2 = Alarmă inversată</li> <li>3 = Ardere</li> <li>4 = Nefuncț arzător</li> <li>5 = Rezervat</li> <li>6 = Rezervat</li> <li>7 = Solicitare revizie</li> <li>8 = Centrală term pe ÎC</li> <li>9 = Centrală term pe ACM</li> <li>10 = Pornire pompă ÎC</li> <li>11 = Oprire sau blocare</li> <li>12 = Mod de răcire</li> </ul> | Informație<br>stare     | 11                  |
| EP030 | Temp ref min<br>0-10V    | Setează punctul de referință minim al temperaturii pt. 0 - 10 volți pt. placa de comandă inteligentă       | 0 °C - 100 °C                                                                                                    | Intrare 0-10<br>volți   | 0                   |
| EP031 | Temp ref max<br>0-10V    | Setează punctul de referință maxim<br>al temperaturii pt. 0 - 10 volți pt. placa<br>de comandă inteligentă | 0,5 °C - 100 °C                                                                                                    | Intrare 0-10<br>volți   | 100                 |
| EP032 | PctRef put.min<br>0-10V  | Setează punctul de referință minim al<br>puterii pentru 0 - 10 volți pt. placa de<br>comandă inteligentă   | 0 % - 100 %                                                                                                    | Intrare 0-10<br>volți   | 0                   |
| EP033 | PctRef put.max<br>0-10V  | Setează punctul de referință maxim<br>al puterii pentru 0 - 10 volți                                       | 5 % - 100 %                                                                                                    | Intrare 0-10<br>volți   | 100                 |
| EP034 | PtRef tens min<br>0-10V  | Setează punctul de referință minim al<br>puterii pentru 0 - 10 volți pt. placa de<br>comandă inteligentă   | 0 V - 10 V                                                                                                    | Intrare 0-10<br>volți   | 0,5                 |
| EP035 | PtRef tens max<br>0-10V  | Setează punctul de referință maxim<br>al tensiunii pentru 0 - 10 volți                                     | 0 V - 10 V                                                                                                    | Intrare 0-10<br>volți   | 10                  |
| EP046 | Conf intrare digit       | Setează configurarea generală a intrării digitale                                                          | 0 = Oprire încălz + ACM<br>1 = Oprire încălzire<br>2 = Stop DHW<br>3 = Punct refer forțat<br>4 = Intr boiler tampon                                                                                                    | Intrare<br>digitală     | 0                   |
| EP056 | NivLogIntrarDigita<br>Iă | Setează contactul de nivel logic al<br>intrării digitale a plăcii de comandă<br>inteligentă                | 0 = Deschis<br>1 = Închis<br>2 = Oprit                                                                                                    | Intrare<br>digitală     | 1                   |
| EP066 | PtRefDebitSolicIn<br>Dig | Punct de referință debit solicitat când<br>intrarea digitală este configurată pe<br>încălzire forțată      | 7 °C - 100 °C                                                                                                    | Intrare<br>digitală     | 80                  |
| EP076 | PtRefPutSolicIntr<br>Dig | Punct de referință putere solicitată<br>când intrarea digitală este configurată<br>pe încălzire forțată    | 0 % - 100 %                                                                                                    | Intrare<br>digitală     | 100                 |
| NP005 | Permutare<br>cascadă     | Alegerea generatorului principal,<br>AUTO: Comutarea comenzii la<br>fiecare 7 zile                         | 0 - 127                                                                                                    | Gestionare<br>cascadă B | 0                   |
| NP006 | Tip de cascadă           | Ampl. în cascadă a centr. term. prin<br>adăug. succesivă sau în paralel,<br>funcț. centr. term. simultan   | 0 = Tradițională<br>1 = paralelă                                                                                                    | Gestionare<br>cascadă B | 0                   |
| NP007 | Casc Text<br>ÎncParalel  | Temperatură exterioară de pornire a tuturor treptelor de încălzire în modul paralel                        | -10 °C - 20 °C                                                                                                    | Gestionare<br>cascadă B | 10                  |
| NP008 | TPostfuncţPomG<br>enCasc | Timp de post-funcționare a pompei<br>generatorului de cascadă                                              | 0 Min - 30 Min                                                                                                    | Gestionare<br>cascadă B | 4                   |
| NP009 | Timp în trepte<br>Casc   | Porniți și opriți temporizarea pentru<br>producătorul cascadei                                             | 1 Min - 60 Min                                                                                                    | Gestionare<br>cascadă B | 4                   |

| Cod   | Text pe afişaj           | Descriere                                                                           | Interval                                    | Submeniu                | Setare<br>implicită |
|-------|--------------------------|-------------------------------------------------------------------------------------|---------------------------------------------|-------------------------|---------------------|
| NP010 | ParamRăc T ext<br>Casc   | Temperatură exterioară pornire a<br>tuturor treptelor de răcire în modul<br>paralel | 10 °C - 40 °C                               | Gestionare<br>cascadă B | 30                  |
| NP011 | Tip algoritm cascadă     | Alegerea tipului de algoritm pentru cascadă, putere sau temperatură                 | 0 = Temperatură<br>1 = Putere               | Gestionare<br>cascadă B | 0                   |
| NP012 | TimpCreștPutere<br>Casc  | Cascadă, timp necesar pentru a<br>atinge punctul de referință al<br>temperaturii    | 1 = 10                                      | Gestionare<br>cascadă B | 1                   |
| NP013 | ForțareOprPprinc<br>Casc | Forțare pompă primară pentru a se opri la cascadă                                   | 0 = Nu<br>1 = Da                            | Gestionare<br>cascadă B | 0                   |
| NP014 | Mod Cascadă              | Modul de funcționare a cascadei:<br>automat, încălzire sau răcire                   | 0 = Automată<br>1 = Încălzire<br>2 = Răcire | Gestionare<br>cascadă B | 0                   |

Tab.69 Navigare pentru nivelul Instalator avansat

| Nivel                                                                                                    | Cale meniu                                                                                                    |  |  |
|----------------------------------------------------------------------------------------------------|----------------------------------------------------------------------------------------------------|--|--|
| Instalator avansat                                                                                                    | ≔ > Configurare instalație > SCB-10 > Submeniu <sup>(1)</sup> > Parametri, contoare, semnale > Parametri avansați |  |  |
| (1) Consultați coloana "Submeniu" din următorul tabel pentru informații privind navigarea corectă. Parametrii sunt grupați pe funcționalită specifice. |                                                                                                    |  |  |

Tab.70 Setări din fabrică la nivelul Instalator avansat

| Cod                                       | Text pe afişaj           | Descriere                                           | Interval                                                                                                    | Submeniu                                                                                   | Setare<br>implicită |
|-------------------------------------------|--------------------------|-----------------------------------------------------|----------------------------------------------------------------------------------------------------|--------------------------------------------------------------------------------------------|---------------------|
| AP111                                     | Lungime linie<br>CAN     | Lungime linie CAN                                   | 0 = < 3m<br>1 = < 80m<br>2 = < 500m                                                                                                    | Magist<br>princip oblig                                                                    | 0                   |
| AP112                                     | Lungime linie<br>CAN     | Lungime linie CAN                                   | 0 = < 3m<br>1 = < 80m<br>2 = < 500m                                                                                                    | Magist<br>princip oblig                                                                    | 1                   |
| CP290<br>CP291<br>CP292<br>CP293<br>CP294 | Conf.IeșirePompă<br>Zonă | Configurare ieșire pompă pe zonă                    | <ul> <li>0 = Putere termică zonă</li> <li>1 = Mod ÎC</li> <li>2 = Mod ACM</li> <li>3 = Mod de răcire</li> <li>4 = Raport eroare</li> <li>5 = Ardere</li> <li>6 = Semnalizare revizie</li> <li>7 = Eroare de sistem</li> <li>8 = Recirculare ACM</li> <li>9 = Pompă principală</li> <li>10 = Pompă vas tampon</li> </ul> | Zonă<br>dezactivată<br>Zonă directă<br>Zonă temp<br>ridicată<br>Zonă<br>Ventiloconve<br>ct | 0                   |
| CP330<br>CP331<br>CP332<br>CP333<br>CP334 | Valvă de<br>deschidere   | Timpul necesar ca supapa să fie<br>complet deschisă | 0 Sec - 240 Sec                                                                                                    | Zonă mixtă                                                                                 | 60                  |

| Cod                                       | Text pe afişaj        | Descriere                                        | Interval                                                                                                    | Submeniu                                                                                                    | Setare<br>implicită |
|-------------------------------------------|-----------------------|--------------------------------------------------|----------------------------------------------------------------------------------------------------|----------------------------------------------------------------------------------------------------|---------------------|
| CP520<br>CP521<br>CP522<br>CP523<br>CP524 | PctRef putere<br>zonă | Punct de referință putere pe zonă                | 0 % - 100 %                                                                                                  | Zonă directă<br>Zonă mixtă<br>Piscină<br>Zonă temp<br>ridicată<br>Zonă<br>Ventiloconve<br>ct<br>Rezervor<br>ACM<br>Rez ACM<br>electric<br>Proces<br>încălzire<br>Rez.<br>stratificat<br>ACM<br>Rezervor<br>ACM intern<br>Boiler<br>comercial<br>ACM | 100                 |
| CP530<br>CP531<br>CP532<br>CP533<br>CP534 | Tur pompă PWM<br>zonă | Turație pompă modulație lățime<br>impuls pe zonă | 20 % - 100 %                                                                                                 | Zonă directă<br>Zonă mixtă<br>Piscină<br>Zonă temp<br>ridicată<br>Zonă<br>Ventiloconve<br>ct<br>Rezervor<br>ACM<br>Rez ACM<br>electric<br>Proces<br>încălzire<br>Rez.<br>stratificat<br>ACM<br>Rezervor<br>ACM intern<br>Boiler<br>comercial<br>ACM | 100                 |
| CP730<br>CP731<br>CP732<br>CP733<br>CP734 | Vit. încălzire zonă   | Selectarea vitezei de încălzire a<br>zonei       | 0 = Foarte încet<br>1 = Cel mai încet<br>2 = Mai încet<br>3 = Normal<br>4 = Mai repede<br>5 = Cel mai repede | Zonă directă<br>Zonă mixtă<br>Zonă temp<br>ridicată<br>Zonă<br>Ventiloconve<br>ct                                                                                                    | 2                   |
| CP740<br>CP741<br>CP742<br>CP743<br>CP744 | Viteză răcire zonă    | Selectarea vitezei de răcire a zonei             | 0 = Cel mai încet<br>1 = Mai încet<br>2 = Normal<br>3 = Mai repede<br>4 = Cel mai repede                     | Zonă directă<br>Zonă mixtă<br>Zonă temp<br>ridicată<br>Zonă<br>Ventiloconve<br>ct                                                                                                    | 2                   |

| Cod                                       | Text pe afişaj           | Descriere                                                     | Interval                                                                                                    | Submeniu                                                                                                    | Setare<br>implicită |
|-------------------------------------------|--------------------------|---------------------------------------------------------------|----------------------------------------------------------------------------------------------------|----------------------------------------------------------------------------------------------------|---------------------|
| CP770<br>CP771<br>CP772<br>CP773<br>CP774 | Zonă cu sol.<br>tampon   | Zona se află după un boiler tampon                            | 0 = Nu<br>1 = Da                                                                                                    | Zonă directă<br>Zonă mixtă<br>Piscină<br>Zonă temp<br>ridicată<br>Zonă<br>Ventiloconve<br>ct<br>Rezervor<br>ACM<br>Rez ACM<br>electric<br>Rez.<br>stratificat<br>ACM<br>Rezervor<br>ACM intern<br>Boiler<br>comercial<br>ACM | 1                   |
| EP036<br>EP037                            | Conf intrare<br>senzor   | Setează configurarea generală a<br>intrării senzorului        | 0 = Dezactivat<br>1 = Rezervor ACM<br>2 = Parte sup boiler ACM<br>3 = Senzor boiler tampon<br>4 = Parte sup boil tamp<br>5 = Sistem (cascadă) | Intrare<br>analogică                                                                                                    | 0                   |
| NP001                                     | Hist.mareManPro<br>dCasc | Histerezis mare pentru manager<br>producător                  | 0,5 °C - 10 °C                                                                                                    | Gestionare<br>cascadă B                                                                                                    | 3                   |
| NP002                                     | Hist.micManProd<br>Casc  | Histerezis mic pentru manager<br>producător                   | 0,5 °C - 10 °C                                                                                                    | Gestionare<br>cascadă B                                                                                                    | 3                   |
| NP003                                     | MarjEroareManPr<br>oCasc | Amplificare maximă eroare pentru manager producător           | 0 °C - 10 °C                                                                                                    | Gestionare<br>cascadă B                                                                                                    | 10                  |
| NP004                                     | FactorPAlgoTem<br>pCasc  | Factor proporțional pentru cascadă cu algoritm de temperatură | 0 - 10                                                                                                    | Gestionare<br>cascadă B                                                                                                    | 1                   |

### 8.3 Lista valorilor măsurate

### 8.3.1 Contoare unitate de comandă

### Tab.71 Navigare pentru nivelul Utilizator

| Nivel                             | Cale meniu                                                                                                    |
|-----------------------------------|----------------------------------------------------------------------------------------------------|
| Utilizator / instalator           | ≔ > Configurare instalație > CU-GH08 > Submeniu (1) > Parametri, contoare, semnale > Contoare                          |
| (1) Consultați coloana specifice. | "Submeniu" din următorul tabel pentru informații privind navigarea corectă. Contoarele sunt grupate pe funcționalități |

### Tab.72 Contoare la nivelul Utilizator

| Cod   | Text pe afişaj          | Descriere                                            | Interval               | Submeniu                |
|-------|-------------------------|------------------------------------------------------|------------------------|-------------------------|
| AC005 | Energie<br>consumată ÎC | Energie consumată pentru încălzire centrală (kWh)    | 0 kWh - 4294967294 kWh | Aparat cu fcţ pe<br>gaz |
| AC006 | Energie consum.<br>ACM  | Energie consumată pentru apă caldă menajeră<br>(kWh) | 0 kWh - 4294967294 kWh | Aparat cu fcț pe<br>gaz |

### Tab.73 Navigare pentru nivelul Instalator

| Nivel                   | Cale meniu                                                                                                    |
|-------------------------|----------------------------------------------------------------------------------------------------|
| Utilizator / instalator | ≔ > Configurare instalație > CU-GH08 > Submeniu (1) > Parametri, contoare, semnale > Contoare                          |
| (1) Consultați coloana  | "Submeniu" din următorul tabel pentru informații privind navigarea corectă. Contoarele sunt grupate pe funcționalități |
| specifice.              |                                                                                                    |

| Cod   | Text pe afişaj           | Descriere                                                                         | Interval               | Submeniu                              |
|-------|--------------------------|-----------------------------------------------------------------------------------|------------------------|---------------------------------------|
| AC001 | Ore la rețea             | Număr de ore în care aparatul a fost conectat la rețeaua de alimentare            | 0 Ore - 4294967295 Ore | Funcționalitate<br>sist               |
| AC002 | Ore funcț arzător        | Numărul de ore în care aparatul a produs<br>energie de la ultima revizie          | 0 Ore - 131068 Ore     | Aparat cu fcţ pe<br>gaz               |
| AC003 | Ore fcț de la rev        | Număr de ore de la ultima revizie a aparatului.                                   | 0 Ore - 131068 Ore     | Aparat cu fcţ pe<br>gaz               |
| AC004 | Porniri arzător          | Număr de porniri ale generatorului de la ultima revizie.                          | 0 - 4294967294         | Aparat cu fcţ pe<br>gaz               |
| AC026 | Ore Funcţ.<br>Pompă      | Contor care indică numărul de ore de<br>funcționare a pompei                      | 0 Ore - 65534 Ore      | Aparat cu fcţ pe<br>gaz               |
| AC027 | Porniri pompă            | Contor care indică numărul de porniri ale<br>pompei                               | 0 - 65534              | Aparat cu fcţ pe<br>gaz               |
| DC002 | Cicluri vană ACM         | Număr de cicluri ale vanei de derivație pentru<br>apa caldă menajeră              | 0 - 4294967294         | Boiler ACM<br>Aparat cu fcţ pe<br>gaz |
| DC003 | Ore vană 3 căi<br>ACM    | Număr de ore în care vana de derivație este în poziția ACM                        | 0 Ore - 65534 Ore      | Boiler ACM<br>Aparat cu fcţ pe<br>gaz |
| DC004 | Porniri arzător<br>ACM   | Număr de porniri ale arzătorului pentru apă<br>caldă menajeră                     | 0 - 65534              | Boiler ACM<br>Aparat cu fcţ pe<br>gaz |
| DC005 | Ore ardere ACM           | Număr de ore de ardere în modul apă caldă menajeră                                | 0 Ore - 65534 Ore      | Boiler ACM<br>Aparat cu fcţ pe<br>gaz |
| GC007 | Porniri eşuate           | Număr de porniri eșuate                                                           | 0 - 65534              | Aparat cu fcţ pe<br>gaz               |
| PC001 | ConsTotalPutere<br>CtrÎC | Consum total de energie utilizat de încălzirea centrală                           | 0 kW - 4294967294 kW   | Aparat cu fcţ pe<br>gaz               |
| PC002 | Total porn arzător       | Număr total de porniri ale arzătorului. Pentru<br>încălzire și apă caldă menajeră | 0 - 4294967294         | Aparat cu fcţ pe<br>gaz               |
| PC003 | Total ore ardere         | Număr total de ore de ardere. Pentru încălzire<br>și apă caldă menajeră           | 0 Ore - 65534 Ore      | Aparat cu fcţ pe<br>gaz               |
| PC004 | Pierd. flacără<br>arzăt  | Număr de pierderi de flacără arzător                                              | 0 - 65534              | Aparat cu fcţ pe<br>gaz               |

### Tab.74 Contoare la nivelul Instalator

### 8.3.2 Contoare placă electronică suplimentară SCB-10

| Tab.75 | Navigare | pentru | nivelul | instalator | de bază |
|--------|----------|--------|---------|------------|---------|
|--------|----------|--------|---------|------------|---------|

| Nivel                   | Cale meniu                                                                                                    |
|-------------------------|----------------------------------------------------------------------------------------------------|
| Instalator de bază      | ≔ > Configurare instalație > SCB-10 > Submeniu (1) > Parametri, contoare, semnale > Contoare                           |
| (1) Consultați coloana, | "Submeniu" din următorul tabel pentru informații privind navigarea corectă. Contoarele sunt grupate pe funcționalități |

| Cod                                       | Text pe afişaj          | Descriere                                                                 | Interval               | Submeniu                                                                                                    |
|-------------------------------------------|-------------------------|---------------------------------------------------------------------------|------------------------|----------------------------------------------------------------------------------------------------|
| AC001                                     | Ore la rețea            | Număr de ore în care aparatul a fost conectat<br>la rețeaua de alimentare | 0 Ore - 4294967294 Ore | Funcționalitate<br>sist                                                                                                    |
| CC001<br>CC002<br>CC003<br>CC004<br>CC005 | Ore funcţ pompă<br>zonă | Număr de ore de funcționare a pompei aferente<br>zonei                    | 0 - 4294967294         | Zonă directă<br>Zonă mixtă<br>Piscină<br>Zonă temp<br>ridicată<br>Zonă<br>Ventiloconvect<br>Rezervor ACM<br>Rez ACM electric<br>Proces încălzire<br>Rez. stratificat<br>ACM<br>Rezervor ACM<br>intern<br>Boiler comercial<br>ACM |
| CC010<br>CC011<br>CC012<br>CC013<br>CC014 | Nr. porn. pompă<br>zonă | Număr de porniri ale pompei din zonă                                      | 0 - 4294967294         | Zonă directă<br>Zonă mixtă<br>Piscină<br>Zonă temp<br>ridicată<br>Zonă<br>Ventiloconvect<br>Rezervor ACM<br>Rez ACM electric<br>Proces încălzire<br>Rez. stratificat<br>ACM<br>Rezervor ACM<br>intern<br>Boiler comercial<br>ACM |

Tab.76 contoare la nivelul instalator de bază

### 8.3.3 Semnale unitate de comandă

### Tab.77 Navigare pentru nivelul Utilizator

| Nivel                             | Cale meniu                                                                                                    |
|-----------------------------------|----------------------------------------------------------------------------------------------------|
| Utilizator / instalator           | ≔ > Configurare instalație > CU-GH08 > Submeniu (1) > Parametri, contoare, semnale > Semnale                          |
| (1) Consultați coloana specifice. | "Submeniu" din următorul tabel pentru informații privind navigarea corectă. Semnalele sunt grupate pe funcționalități |

### Tab.78 Semnale la nivelul Utilizator

| Cod   | Text pe afişaj     | Descriere                                                              | Interval                                | Submeniu                |
|-------|--------------------|------------------------------------------------------------------------|-----------------------------------------|-------------------------|
| AM001 | ACM activă         | Aparatul este momentan în modul de<br>producere a apei calde menajere. | 0 = Oprit<br>1 = Activat                | Aparat cu fcţ pe<br>gaz |
| AM010 | Turația pompei     | Turația curentă a pompei                                               | 0 % - 100 %                             | Aparat cu fcţ pe<br>gaz |
| AM011 | Este nec. revizie? | Este solicitată în prezent o revizie?                                  | 0 = Nu<br>1 = Da                        | Aparat cu fcţ pe<br>gaz |
| AM012 | Stare aparat       | Starea principală curentă a aparatului.                                | Vezi<br>Stare și substare,<br>pagina 88 | Funcționalitate<br>sist |

| Cod   | Text pe afişaj          | Descriere                                                                    | Interval                                                      | Submeniu                                        |
|-------|-------------------------|------------------------------------------------------------------------------|---------------------------------------------------------------|-------------------------------------------------|
| AM014 | Substare aparat         | Substare curentă a aparatului.                                               | Vezi<br>Stare și substare,<br>pagina 88                       | Funcționalitate<br>sist                         |
| AM015 | Funcționare<br>pompă?   | Funcționează pompa?                                                          | 0 = Inactiv<br>1 = Activ                                      | Aparat cu fcţ pe<br>gaz                         |
| AM016 | T tur                   | Temperatura pe tur a aparatului. Temperatura apei care iese din aparat.      | -25 °C - 150 °C                                               | Generator<br>generic<br>Aparat cu fcţ pe<br>gaz |
| AM018 | T retur                 | Temperatura pe retur a aparatului.<br>Temperatura apei care intră în aparat. | -25 °C - 150 °C                                               | Aparat cu fcţ pe<br>gaz                         |
| AM019 | Presiunea apei          | Presiunea apei din circuitul principal.                                      | 0 bar - 4 bar                                                 | Aparat cu fcţ pe<br>gaz                         |
| AM022 | Porn/Opr cer<br>încălz  | Porn/Opr cer încălz                                                          | 0 = Oprit<br>1 = Activat                                      | Aparat cu fcţ pe<br>gaz                         |
| AM027 | Temperatură ext.        | Temperatură exterioară instantanee                                           | -60 °C - 60 °C                                                | Temperatură ext.<br>Aparat cu fcț pe<br>gaz     |
| AM033 | Indicație Urm.<br>Reviz | Indicație următoarea revizie                                                 | 0 = Niciunul<br>1 = A<br>2 = B<br>3 = C<br>4 = Particularizat | Aparat cu fcț pe<br>gaz                         |
| AM037 | Vană cu 3 căi           | Starea vanei cu trei căi                                                     | 0 = ÎC<br>1 = ACM                                             | Aparat cu fcţ pe<br>gaz                         |
| AM040 | Temperatură<br>Control  | Temperatură utilizată pentru algoritmii de<br>comandă a apei calde           | 0 °C - 250 °C                                                 | Aparat cu fcţ pe<br>gaz                         |
| AM046 | T ext prin internet     | Temperatură exterioară primită de la o sursă de internet                     | -70 °C - 70 °C                                                | Temperatură ext.                                |
| AP078 | Senzor ext.<br>detectat | Senzor exterior detectat în aplicație                                        | 0 = Nu<br>1 = Da                                              | Temperatură ext.                                |
| GM001 | Turație reală vent      | Turație reală vent                                                           | 0 Rot/min - 12000 Rot/min                                     | Aparat cu fcţ pe<br>gaz                         |
| GM002 | Pct Ref Turație<br>Vent | Punct de setare turație reală ventilator                                     | 0 Rot/min - 12000 Rot/min                                     | Aparat cu fcţ pe<br>gaz                         |
| GM008 | Curent flacără<br>real  | Curent flacără real măsurat                                                  | 0 μΑ - 25 μΑ                                                  | Aparat cu fcţ pe<br>gaz                         |

### Tab.79 Navigare pentru nivelul Instalator

| Nivel                             | Cale meniu                                                                                                    |
|-----------------------------------|----------------------------------------------------------------------------------------------------|
| Utilizator / instalator           | ≔ > Configurare instalație > CU-GH08 > Submeniu (1) > Parametri, contoare, semnale > Semnale                          |
| (1) Consultați coloana specifice. | "Submeniu" din următorul tabel pentru informații privind navigarea corectă. Semnalele sunt grupate pe funcționalități |

### Tab.80 Semnale la nivelul Instalator

| Cod   | Text pe afişaj       | Descriere                                                | Interval                               | Submeniu                |
|-------|----------------------|----------------------------------------------------------|----------------------------------------|-------------------------|
| AM024 | Putere rel. reală    | Puterea relativă reală a aparatului                      | 0 % - 100 %                            | Aparat cu fcţ pe<br>gaz |
| AM036 | Temp gaze arse       | Temperatura gazelor de evacuare care ies din aparat      | 0 °C - 250 °C                          | Aparat cu fcț pe<br>gaz |
| AM043 | Reset opr putere nec | Este necesară o resetare a opririi alimentării           | 0 = Nu<br>1 = Da                       | Aparat cu fcţ pe<br>gaz |
| AM101 | Pct. ref. intern     | Punct de referință temperatură pe tur sistem<br>interior | 0 °C - 250 °C                          | Aparat cu fcţ pe<br>gaz |
| GM025 | Stare STB            | Stare limită superioară (0 = deschis, 1 = închis)        | 0 = Deschis<br>1 = Închis<br>2 = Oprit | Aparat cu fcț pe<br>gaz |

| Cod   | Text pe afişaj           | Descriere                                                  | Interval                                                                                                    | Submeniu                |
|-------|--------------------------|------------------------------------------------------------|----------------------------------------------------------------------------------------------------|-------------------------|
| GM027 | Test flacără<br>activă   | Test flacără 1=activ, 0=inactiv                            | 0 = Inactiv<br>1 = Activ                                                                                                    | Aparat cu fcţ pe<br>gaz |
| GM044 | MotivOprireContr<br>olat | Cauză posibilă pentru oprirea controlată                   | 0 = Niciunul<br>1 = Blocare ÎC<br>2 = Blocare ACM<br>3 = Așteptare arzător<br>4 = Ttur > max absolut<br>5 = Ttur > temp pornire<br>6 = Tschimb căld > Tporn<br>7 = Ttur medie > Tporn<br>8 = Ttur > pct set max<br>9 = Difer T prea mare<br>10 = Ttur > temp oprire<br>11 = Ttur medie > Topr | Aparat cu fcț pe<br>gaz |
| PM002 | Pct. de ref. ÎC          | Punct de referință încălzire centrală cerere<br>exterioară | 0 °C - 250 °C                                                                                                    | Aparat cu fcţ pe<br>gaz |
| PM003 | Medie T tur ÎC           | Temperatură pe tur medie reală                             | -25 °C - 150 °C                                                                                                    | Aparat cu fcţ pe<br>gaz |

### Tab.81 Navigare pentru nivelul Instalator avansat

| Nivel                                                                                                    | Cale meniu                                                                                                    |
|----------------------------------------------------------------------------------------------------|----------------------------------------------------------------------------------------------------|
| Instalator avansat                                                                                                    | ≔ > Configurare instalație > CU-GH08 > Submeniu <sup>(1)</sup> > Parametri, contoare, semnale > Semnale > Semnale avansate |
| (1) Consultați coloana "Submeniu" din următorul tabel pentru informații privind navigarea corectă. Semnalele sunt grupate pe funcționalități specifice. |                                                                                                    |

### Tab.82 Semnale la nivelul Instalator avansat

| Cod   | Text pe afişaj         | Descriere                                  | Interval                                                               | Submeniu                |
|-------|------------------------|--------------------------------------------|------------------------------------------------------------------------|-------------------------|
| AM004 | Cod de blocare         | Codul de blocare curent                    | 0 - 255                                                                | Funcționalitate sist    |
| AM005 | Cod de oprire          | Codul de blocare activ momentan            | 0 - 255                                                                | Funcționalitate<br>sist |
| AM091 | Mod Anotimp            | Modul Sezonier activ (vară / iarnă)        | 0 = Iarnă<br>1 = Frost protection<br>2 = Bandă neutră vară<br>3 = Vară | Temperatură ext.        |
| GM003 | Detectare flacără      | Detectare flacără                          | 0 = Oprit<br>1 = Activat                                               | Aparat cu fcţ pe<br>gaz |
| GM004 | Robinet de gaz 1       | Robinet de gaz 1                           | 0 = Deschis<br>1 = Închis<br>2 = Oprit                                 | Aparat cu fcț pe<br>gaz |
| GM006 | Stare PSG              | Stare presostat de gaz                     | 0 = Deschis<br>1 = Închis<br>2 = Oprit                                 | Aparat cu fcţ pe<br>gaz |
| GM007 | Aprindere              | Aparatul se aprinde                        | 0 = Oprit<br>1 = Activat                                               | Aparat cu fcţ pe<br>gaz |
| GM010 | Putere disponibilă     | Putere disponibilă în % din maximum        | 0 % - 100 %                                                            | Aparat cu fcţ pe<br>gaz |
| GM011 | Pct set putere         | Punct de referință putere în % din maximum | 0 % - 100 %                                                            | Aparat cu fcţ pe<br>gaz |
| GM012 | Intrare eliberare      | Semnal de eliberare pentru CU              | 0 = Nu<br>1 = Da                                                       | Aparat cu fcţ pe<br>gaz |
| GM013 | Intrarea de<br>blocare | Stare intrare de blocare                   | 0 = Deschis<br>1 = Închis<br>2 = Oprit                                 | Aparat cu fcț pe<br>gaz |

### 8.3.4 Semnale placă electronică suplimentară SCB-10

| Γab.83 Navigare pentru nivelul instalator de bază                                                                                                    |                                                                                                    |  |
|----------------------------------------------------------------------------------------------------|----------------------------------------------------------------------------------------------------|--|
| Nivel                                                                                                    | Cale meniu                                                                                             |  |
| Instalator de bază                                                                                                    | ≔ > Configurare instalație > SCB-10 > Submeniu <sup>(1)</sup> > Parametri, contoare, semnale > Semnale |  |
| <ul> <li>(1) Consultați coloana "Submeniu" din următorul tabel pentru informații privind navigarea corectă. Semnalele sunt grupate pe funcționalități specifice.</li> </ul> |                                                                                                    |  |

| Cod                                       | Text pe afişaj         | Descriere                                                   | Interval                                                               | Submeniu                                                                                                    |
|-------------------------------------------|------------------------|-------------------------------------------------------------|------------------------------------------------------------------------|----------------------------------------------------------------------------------------------------|
| AM012                                     | Stare aparat           | Starea principală curentă a aparatului.                     | DeviceState                                                            | Funcționalitate<br>sist                                                                                                    |
| AM014                                     | Substare aparat        | Substare curentă a aparatului.                              | DeviceSubStatus                                                        | Funcționalitate<br>sist                                                                                                    |
| AM027                                     | Temperatură ext.       | Temperatură exterioară instantanee                          | -70 °C - 70 °C                                                         | Temperatură ext.                                                                                                    |
| AM046                                     | T ext prin internet    | Temperatură exterioară primită de la o sursă<br>de internet | -70 °C - 70 °C                                                         | Temperatură ext.                                                                                                    |
| AM091                                     | Mod Anotimp            | Modul Sezonier activ (vară / iarnă)                         | 0 = Iarnă<br>1 = Frost protection<br>2 = Bandă neutră vară<br>3 = Vară | Temperatură ext.                                                                                                    |
| CM030<br>CM031<br>CM032<br>CM033<br>CM034 | Temp cameră<br>zonă    | Măsurarea temperaturii camerei aferentă zonei               | 0 °C - 50 °C                                                           | Zonă directă<br>Zonă mixtă<br>Zonă temp<br>ridicată<br>Zonă<br>Ventiloconvect                                                                                                    |
| CM040<br>CM041<br>CM042<br>CM043<br>CM044 | T tur zonă/Temp<br>ACM | Măsurare temperatură pe tur zonă sau<br>temperatură ACM     | -10 °C - 140 °C                                                        | Zonă mixtă<br>Piscină<br>Rezervor ACM<br>Rez ACM electric<br>Proces încălzire<br>Rez. stratificat<br>ACM<br>Boiler comercial<br>ACM                                                                    |
| CM060<br>CM061<br>CM062<br>CM063<br>CM064 | TurațiePompăZon<br>ă   | Turația curentă a pompei aferentă zonei                     | 0 % - 100 %                                                            | Zonă directă<br>Zonă mixtă<br>Piscină<br>Zonă temp<br>ridicată<br>Zonă<br>Ventiloconvect<br>Rezervor ACM<br>Rez ACM electric<br>Proces încălzire<br>Rez. stratificat<br>ACM<br>Boiler comercial<br>ACM |

### Tab.84 Semnale la nivelul instalator de bază

| Cod                                       | Text pe afişaj          | Descriere                                                       | Interval                                                           | Submeniu                                                                                                    |
|-------------------------------------------|-------------------------|-----------------------------------------------------------------|--------------------------------------------------------------------|----------------------------------------------------------------------------------------------------|
| CM070<br>CM071<br>CM072<br>CM073<br>CM074 | Pct. Ref. T tur<br>zonă | Punct de referință temperatură pe tur curentă<br>aferentă zonei | 0 °C - 150 °C                                                      | Zonă directă<br>Zonă mixtă<br>Piscină<br>Zonă temp<br>ridicată<br>Zonă<br>Ventiloconvect<br>Rezervor ACM<br>Rez ACM electric<br>Proces încălzire<br>Rez. stratificat<br>ACM<br>Rezervor ACM<br>intern<br>Boiler comercial<br>ACM |
| CM120<br>CM121<br>CM122<br>CM123<br>CM124 | Mod Curent Zonă         | Mod curent zonă                                                 | 0 = Planificare<br>1 = Manual<br>2 = Anti-îngheț<br>3 = Temporar   | Zonă directă<br>Zonă mixtă<br>Piscină<br>Zonă temp<br>ridicată<br>Zonă<br>Ventiloconvect<br>Rezervor ACM<br>Rez ACM electric<br>Rez. stratificat<br>ACM<br>Rezervor ACM<br>intern<br>Boiler comercial<br>ACM                     |
| CM130<br>CM131<br>CM132<br>CM133<br>CM134 | Activit curentă<br>zonă | Activitate curentă zonă                                         | 0 = Anti-îngheţ<br>1 = Redus<br>2 = Confort<br>3 = Anti-legionella | Zonă directă<br>Zonă mixtă<br>Piscină<br>Zonă temp<br>ridicată<br>Zonă<br>Ventiloconvect<br>Rezervor ACM<br>Rez ACM electric<br>Program zonă<br>Rez. stratificat<br>ACM<br>Rezervor ACM<br>intern<br>Boiler comercial<br>ACM     |
| CM190<br>CM191<br>CM192<br>CM193<br>CM194 | Pct Ref T cam.<br>zonă  | Punct de referință temperatură cameră dorită<br>aferentă zonei  | 0 °C - 50 °C                                                       | Zonă directă<br>Zonă mixtă<br>Zonă temp<br>ridicată<br>Zonă<br>Ventiloconvect                                                                                                    |
| CM200<br>CM201<br>CM202<br>CM203<br>CM204 | ModÎncălzCurent<br>Zonă | Afișarea modului de funcționare curent al zonei                 | 0 = În standby<br>1 = Încălzire<br>2 = Răcire                      | Zonă directă<br>Zonă mixtă<br>Piscină<br>Zonă temp<br>ridicată<br>Zonă<br>Ventiloconvect                                                                                                    |

| Cod   | Text pe afişaj    | Descriere                                      | Interval        | Submeniu         |
|-------|-------------------|------------------------------------------------|-----------------|------------------|
| CM210 | T exterioară zonă | Temperatură exterioară curentă a zonei         | -70 °C - 70 °C  | Zonă directă     |
| CM211 |                   |                                                |                 | Zonă mixtă       |
| CM212 |                   |                                                |                 | Zonă temp        |
| CM213 |                   |                                                |                 | ridicată         |
| CM214 |                   |                                                |                 | Zonă             |
|       |                   |                                                |                 | Ventiloconvect   |
| CM250 | TempACMSuperi     | Măsurarea temperaturii superioare a apei calde | -10 °C - 120 °C | Rez. stratificat |
| CM251 | or zonă           | menajere din boiler aferente zonei             |                 | ACM              |
| CM252 |                   |                                                |                 |                  |
| CM253 |                   |                                                |                 |                  |
| CM254 |                   |                                                |                 |                  |

### Tab.85 Navigare pentru nivelul Instalator

| Nivel                             | Cale meniu                                                                                                    |
|-----------------------------------|----------------------------------------------------------------------------------------------------|
| Instalator                        | ≔ > Configurare instalație > SCB-10 > Submeniu (1) > Parametri, contoare, semnale > Semnale                           |
| (1) Consultați coloana specifice. | "Submeniu" din următorul tabel pentru informații privind navigarea corectă. Semnalele sunt grupate pe funcționalități |

### Cod Descriere Interval Submeniu Text pe afişaj -1 °C - 150 °C BM001 Măs.Temp.Rez.T Temperatură rezervor tampon măsurată Rez. tampon BM002 ampon pasiv RezTamp Pasiv 1 Senz RezTamp Pasiv 2 Senz BM020 Mod rezervor Mod de funcționare curent pentru rezervorul 0 = Rezervor decuplare RezTamp Pasiv 1 tampon 1 = Boiler Senz tampon RezTamp Pasiv 2 Senz CerÎncălz mod. CM160 Prezență cerere de încălzire modulantă pe 0 = Nu Zonă directă CM161 zonă zonă 1 = Da Zonă mixtă CM162 Zonă temp CM163 ridicată CM164 Zonă Ventiloconvect **Rez ACM electric** Rez. stratificat ACM CM290 PompăSecPiscin Starea pompei secundare utilizate pentru 0 = Oprit Piscină CM291 1 = Activat ăZonă piscina din zonă CM292 CM293 CM294 CM300 leşCircElecRezZo Starea ieșirilor utilizate pentru circuitul electric **Rez ACM electric** 0 = Oprit CM301 nă de rezervă al zonei 1 = Activat CM302 CM303 CM304 EM000 Conf. Intr. Configurare curentă a intrării senzorului 0 = Dezactivat Intrare analogică EM001 Senz.Pci aferentă plăcii de comandă inteligentă 1 = Rezervor ACM 2 = Parte sup boiler ACM 3 = Senzor boiler tampon 4 = Parte sup boil tamp 5 = Sistem (cascadă) EM010 Intr. 0-10V Pci Măsurarea tensiunii la intrarea 0-10V a plăcii 0 V - 10 V Intrare 0-10 volți de comandă inteligentă EM018 Pct Ref T intr Punct de referință temperatură solicitat de 0 °C - 100 °C Intrare 0-10 volți 0-10V intrarea 0-10V

### Tab.86 Semnale la nivelul Instalator

| Cod   | Text pe afişaj          | Descriere                                                       | Interval                                                          | Submeniu                                                                      |
|-------|-------------------------|-----------------------------------------------------------------|-------------------------------------------------------------------|-------------------------------------------------------------------------------|
| EM021 | Pct Ref putere<br>0-10V | Punct de referință putere solicitat de intrarea de 0-10V        | 0 % - 100 %                                                       | Intrare 0-10 volți                                                            |
| EM024 | Stare SAcT              | Stare sistem anticoroziune titan                                | 0 = Scurtcircuitat<br>1 = Circuit deschis<br>2 = Defect<br>3 = OK | Setări TAS                                                                    |
| EM046 | Intrare digitală Pci    | Stare intrare digitală a plăcii de comandă inteligentă          | 0 = Oprit<br>1 = Activat                                          | Intrare digitală                                                              |
| NM000 | NrCascadăProdu<br>cător | Număr în cascadă al producătorului activ                        | 0 - 17                                                            | Gestionare<br>cascadă B                                                       |
| NM001 | TturSistemCasc          | Temperatură pe retur sistem în cascadă                          | -10 °C - 120 °C                                                   | Modul gestionare<br>gen<br>Gestionare<br>cascadă B<br>Generator<>Cons<br>umat |
| NM022 | NrTrepteDispCas<br>cadă | Număr de trepte disponibile la Cascadă                          | 0 - 255                                                           | Gestionare<br>cascadă B                                                       |
| NM023 | NrTrepteSolCasc<br>adă  | Număr de trepte solicitate la Cascadă                           | 0 - 255                                                           | Gestionare<br>cascadă B                                                       |
| NM028 | NrProdPrezentCa<br>sc   | Cascadă număr de producători prezenți<br>recunoscuți în cascadă | 0 - 255                                                           | Gestionare<br>cascadă B                                                       |

### Tab.87 Navigare pentru nivelul Instalator avansat

| Nivel                                                                                                    | Cale meniu                                                                                                    |
|----------------------------------------------------------------------------------------------------|----------------------------------------------------------------------------------------------------|
| Instalator avansat                                                                                                    | ≔ > Configurare instalație > SCB-10 > Submeniu <sup>(1)</sup> > Parametri, contoare, semnale > Semnale > Semnale avansate |
| (1) Consultați coloana "Submeniu" din următorul tabel pentru informații privind navigarea corectă. Semnalele sunt grupate pe funcționalit specifice. |                                                                                                    |

Tab.88 Semnale la nivelul Instalator avansat

| Cod   | Text pe afişaj  | Descriere                                   | Interval    | Submeniu         |
|-------|-----------------|---------------------------------------------|-------------|------------------|
| AP078 | Senzor ext.     | Senzor exterior detectat în aplicație       | 0 = Nu      | Temperatură ext. |
|       | delectal        |                                             | T = Da      |                  |
| BM021 | Pompă rezerv.   | Stare pompă rezervor tampon                 | 0 = Oprit   | RezTamp Pasiv 1  |
|       | tampon          |                                             | 1 = Activat | Senz             |
|       |                 |                                             |             | RezTamp Pasiv 2  |
|       |                 |                                             |             | Senz             |
| CM010 | Înch.vană 3 căi | Starea de închidere a vanei de amestec din  | 0 = Nu      | Zonă mixtă       |
| CM011 | zonă            | zonă                                        | 1 = Da      |                  |
| CM012 |                 |                                             |             |                  |
| CM013 |                 |                                             |             |                  |
| CM014 |                 |                                             |             |                  |
| CM020 | Desc.vană 3 căi | Starea de deschidere a vanei de amestec din | 0 = Nu      | Zonă mixtă       |
| CM021 | zonă            | zonă                                        | 1 = Da      | Piscină          |
| CM022 |                 |                                             |             | Rez ACM electric |
| CM023 |                 |                                             |             |                  |
| CM024 |                 |                                             |             |                  |

| Cod                                                | Text pe afişaj          | Descriere                                                       | Interval         | Submeniu                                                                                                    |
|----------------------------------------------------|-------------------------|-----------------------------------------------------------------|------------------|----------------------------------------------------------------------------------------------------|
| CM050<br>CM051<br>CM052<br>CM053<br>CM054          | Stare pompă<br>zonă     | Starea pompei din zonă                                          | 0 = Nu<br>1 = Da | Zonă directă<br>Zonă mixtă<br>Piscină<br>Zonă temp<br>ridicată<br>Zonă<br>Ventiloconvect<br>Rezervor ACM<br>Rez ACM electric<br>Program zonă<br>Proces încălzire<br>Rez. stratificat<br>ACM<br>Rezervor ACM<br>intern<br>Boiler comercial<br>ACM |
| CM110<br>CM111<br>CM112<br>CM113<br>CM114          | PctRefTUnitCam<br>Zonă  | Punct de referință temperatură unitate cameră<br>aferentă zonei | 0 °C - 50 °C     | Zonă directă<br>Zonă mixtă<br>Zonă temp<br>ridicată<br>Zonă<br>Ventiloconvect                                                                                                    |
| CM140<br>CM141<br>CM142<br>CM143<br>CM144          | Reg. OT zonă<br>prezent | Regulatorul Open Therm este conectat la zonă                    | 0 = Nu<br>1 = Da | Zonă directă<br>Zonă mixtă<br>Piscină<br>Zonă temp<br>ridicată<br>Zonă<br>Ventiloconvect<br>Rez ACM electric<br>Rez. stratificat<br>ACM                                                                                                    |
| CM150<br>CM151<br>CM152<br>CM153<br>CM154          | Stare CerÎncălz<br>zonă | Starea Por/Opr a cer încăl pe zonă                              | 0 = Nu<br>1 = Da | Zonă directă<br>Zonă mixtă<br>Piscină<br>Zonă temp<br>ridicată<br>Zonă<br>Ventiloconvect<br>Rez ACM electric<br>Rez. stratificat<br>ACM                                                                                                    |
| CM180<br>CM181<br>CM182<br>CM183<br>CM184          | UC prezentă<br>zonă     | Prezență unitate cameră în această zonă                         | 0 = Nu<br>1 = Da | Zonă directă<br>Zonă mixtă<br>Piscină<br>Zonă temp<br>ridicată<br>Zonă<br>Ventiloconvect<br>Rezervor ACM<br>Rez ACM electric<br>Proces încălzire<br>Rez. stratificat<br>ACM<br>Boiler comercial<br>ACM                                           |
| CM240<br>CM241<br>CM242<br>CM243<br>CM243<br>CM244 | T ext conectată<br>zonă | Temperatura exterioară este conectată la zonă                   | 0 = Nu<br>1 = Da | Zonă directă<br>Zonă mixtă<br>Zonă temp<br>ridicată<br>Zonă<br>Ventiloconvect                                                                                                    |

| Cod                                                | Text pe afişaj           | Descriere                                                                                                 | Interval         | Submeniu                                                                      |
|----------------------------------------------------|--------------------------|----------------------------------------------------------------------------------------------------|------------------|-------------------------------------------------------------------------------|
| CM280<br>CM281<br>CM282<br>CM283<br>CM283<br>CM284 | PtRef Tc<br>RTCCalcZonă  | Punct de referință al temp. interne a camerei<br>calculat de regulatorul de temp. cameră aferent<br>zonei | 0 °C - 100 °C    | Zonă directă<br>Zonă mixtă<br>Zonă temp<br>ridicată<br>Zonă<br>Ventiloconvect |
| CM320<br>CM321<br>CM322<br>CM323<br>CM324          | Oră pornire circ<br>rez  | Timp estimat înainte de pornire circ electric rez<br>pentru încărcare boiler ACM                          | 0 Min - 1200 Min | Boiler comercial<br>ACM                                                       |
| EM014                                              | Tensiune SAcT            | Măsurarea tensiunii sistemului anticoroziune cu titan                                                     | 0 V - 250 V      | Setări TAS                                                                    |
| EM023                                              | Curent real SAcT         | Măsurare curent real sistem anticoroziune cu titan                                                        | 0 A - 655,35 A   | Setări TAS                                                                    |
| EM026<br>EM027                                     | Senzor măs<br>intrare    | Măsurarea senzorului de intrare a plăcii de<br>comandă inteligentă                                        | -15 °C - 120 °C  | Intrare analogică                                                             |
| EM036<br>EM037                                     | MăsMedieSenzInt<br>rare  | Măsurare medie a senzorului de intrare a plăcii de comandă inteligentă                                    | -15 °C - 120 °C  | Intrare analogică                                                             |
| NM002                                              | TempoÎntreTrepte<br>Casc | Temporizare între pornire următoarea treaptă                                                              | 0 Min - 60 Min   | Gestionare<br>cascadă B                                                       |

### 8.3.5 Stare și substare

Starea și sub-starea sunt afișate numai dacă este cazul.

### Tab.89 Numere de stare

| Stare | Descriere            |
|-------|----------------------|
| 0     | În standby           |
| 1     | Cerere de încălzire  |
| 2     | Pornirea arzătorului |
| 3     | Ardere ÎC            |
| 4     | Ardere ACM           |
| 5     | Oprirea arzătorului  |
| 6     | Post-funcț pompă     |
| 8     | Oprire controlată    |
| 9     | Mod de blocare       |
| 10    | Mod de blocare       |
| 11    | Test sarcină min.    |
| 12    | Test sarcină ÎC max. |
| 13    | Test sarcină ACM max |
| 15    | Cer. Încălz. Manuală |
| 16    | Frost Protection     |
| 19    | Resetare în desfăș   |
| 21    | Oprit                |
| 23    | Test din fabrică     |
| 200   | Mod dispozitiv       |
| 254   | Necunoscut           |

### Tab.90 Numere substare

| Substare | Descriere           |
|----------|---------------------|
| 0        | În standby          |
| 1        | Anti-ciclare        |
| 4        | AşteptarePtPornCond |

| Substare | Descriere            |
|----------|----------------------|
| 10       | ÎnchidereVanăGazExt  |
| 12       | ÎnchidVanăGazeArse   |
| 13       | VentilatorLaPrepurj  |
| 14       | AşteptarePtSemnElib  |
| 15       | ArzătorPeComandăLaSu |
| 17       | Aprindere inițială   |
| 18       | Aprindere            |
| 19       | VerificareFlacără    |
| 20       | PurjareIntermediară  |
| 30       | Punct set int normal |
| 31       | Pct set int limitat  |
| 32       | ComandăPutereNormală |
| 33       | CdăPutereNivelGrad1  |
| 34       | CdăPutereNivelGrad2  |
| 35       | CdăPutereNivelGrad3  |
| 36       | CdăPutFlacărăProtec  |
| 37       | TimpStabilizare      |
| 38       | PornireLaRece        |
| 39       | RezumatVerif         |
| 40       | ÎnlocuireUSArzător   |
| 41       | VentilLaPost-purjare |
| 44       | OprireVentilator     |
| 45       | PutLimitLaTGazeArse  |
| 48       | Set point redus      |
| 60       | PostFuncționarePompă |
| 61       | DeschiderePompă      |
| 63       | SetProgramatAntiCicl |
| 105      | Mod de calibrare     |
| 200      | Inițializ terminată  |
| 201      | Inițializare Csu     |
| 202      | Iniț. Identificatori |
| 203      | Iniț.parametru BL.   |
| 204      | Iniț. Unitate sigur  |
| 205      | Inițializare blocare |
| 254      | StareNecunoscută     |
| 255      | ScoatUSResetAştep1H  |

# 9 Întreținere

### 9.1 Reglementările de întreținere

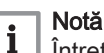

Întreținerea cazanului trebuie efectuată de un instalator calificat, în conformitate cu reglementările locale și naționale în vigoare.

- O inspecție anuală este obligatorie.
- Efectuați anual procedurile standard de verificare și întreținere.
- Efectuați procedurile speciale de întreținere dacă este necesar.

### Precauție

- Înlocuiți piesele defecte sau uzate cu piese de schimb originale.
  În timpul operațiunilor de inspecție și întreținere, înlocuiți
- întotdeauna toate garniturile de pe componentele demontate. • Verificați dacă toate garniturile au fost poziționate corect
- (perfect plate, în canalele corespunzătoare, pentru a asigura o etanșare la gaz, aer și apă).
- În timpul operațiunilor de inspecție și întreținere, apa (sub formă de picături sau jeturi) nu trebuie să intre niciodată în contact cu componentele electrice.

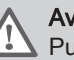

### Avertisment

Purtați întotdeauna ochelari de protecție și o mască de praf în timpul operațiunilor de curățare (care implică utilizarea aerului comprimat).

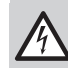

Pericol de electrocutare

Asigurați-vă că este oprit cazanul.

### 9.2 Deschiderea cazanului

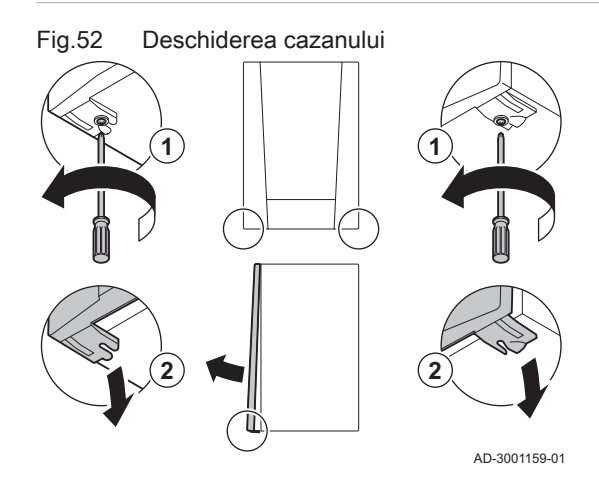

- 1. Scoateți cele două șuruburi din partea de jos a carcasei frontale.
- 2. Demontați panoul frontal.

### 9.3 Operațiuni standard de inspecție și întreținere

În cadrul lucrărilor de service, efectuați întotdeauna următoarele operațiuni standard de inspecție și întreținere.

### 9.3.1 Verificarea presiunii apei

1. Verificați presiunea apei.

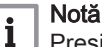

Presiunea recomandată a apei este de 1,5-2 bar.

- ⇒ Presiunea apei trebuie să fie de minim 0,8 bar.
- 2. Dacă este necesar, completați nivelul de apă din sistemul de încălzire centrală.

### 9.3.2 Verificarea curentului de ionizare

- Verificați curentul de ionizare la sarcină maximă și la sarcină redusă.
   ⇒ Valoarea devine stabilă după 1 minut.
- Curăţaţi sau înlocuiţi electrodul de ionizare/aprindere dacă valoarea este mai mică de 4 μA.

# 9.3.3 Verificarea conexiunilor de evacuare a gazelor arse și de alimentare cu aer

 Verificați starea și etanșeitatea conexiunilor de evacuare a gazelor arse și de alimentare cu aer.

### 9.3.4 Verificarea arderii

Arderea este verificată prin măsurarea procentului de O<sub>2</sub> din conducta de evacuare a gazelor arse.

- 1. Deșurubați capacul punctului de măsurare a gazelor arse.
- Introduceți senzorul pentru analizatorul de gaze arse în punctul de măsurare.

### Avertisment

În timpul măsurătorii, etanşaţi complet deschiderea din jurul senzorului.

### Precauție

Analizorul de gaze arse trebuie să aibă o precizie minimă de  $\pm 0,25\%$  O<sub>2</sub>.

 Măsurați procentul de O<sub>2</sub> din gazele arse. Efectuați măsurătorile la sarcină maximă și la sarcină parțială.

### Notă

i

Măsurătorile trebuie efectuate cu carcasa frontală demontată.

### Efectuarea testului la sarcină maximă

- 1. Selectați fereastra [🎍].
  - ⇒ Apare meniul Modificare mod de testare a încărcării.

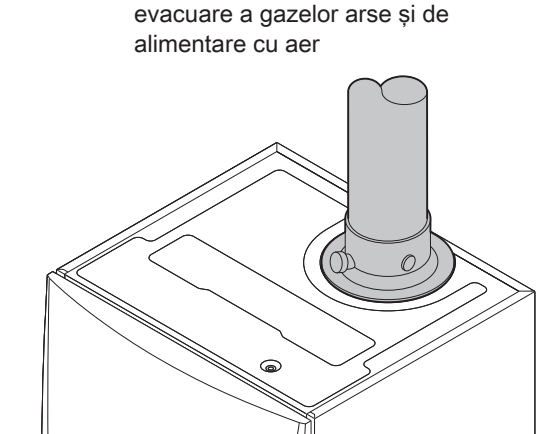

AD-0000084-01

Verificarea conexiunilor de

Fig.53

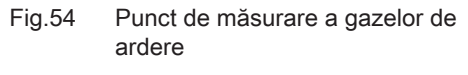

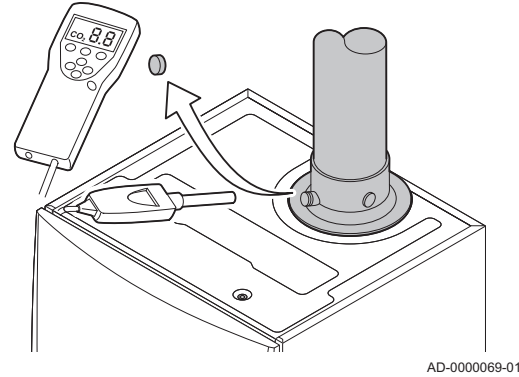

### Fig.55 Test la sarcină maximă

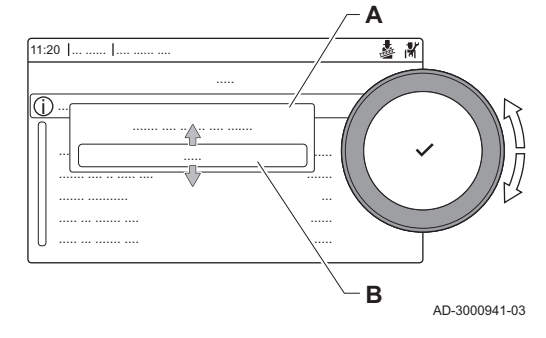

Fig.56 Poziția șurubului de reglare A

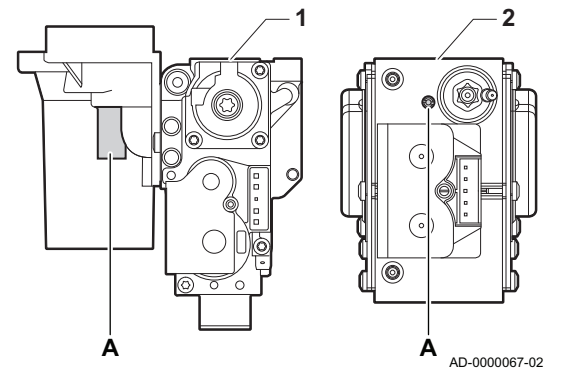

2. Selectați testul Putere maximă ÎC.

- A Modificare mod de testare a încărcării
- B Putere maximă ÎC
- Începe testul la sarcină maximă. Modul selectat de testare la sarcină este afişat în meniu şi pictograma å apare în partea din dreapta sus a ecranului.
- 3. Verificați setările de testare la sarcină și reglați-le dacă este necesar.
   ⇒ Numai parametrii afișați cu caractere aldine pot fi modificați.

### Verificarea/setarea valorilor pentru O<sub>2</sub> la sarcină maximă

- 1 Unitate cu vană de gaz de la Quinta Ace 45 55 65 90
- 2 Quinta Ace 115
- 1. Măsurați procentul de O2 din gazele arse.
- 2. Comparați valoarea măsurată cu valoarea de consemn indicată în tabel.
- 3. Dacă valoarea măsurată se află în afara limitelor indicate în tabel, corectați raportul gaz/aer.
- 4. Folosind şurubul de reglare A, reglați procentul de O<sub>2</sub> la valoarea nominală corespunzătoare tipului de gaz utilizat. Valoarea trebuie să se situeze întotdeauna între limita minimă şi cea maximă de setare.

Tab.91 Valori de verificare/reglare pentru O<sub>2</sub> la sarcină maximă pentru G20 (gaz H)

| Valori la sarcină maximă pentru G20 (gaz H) | O <sub>2</sub> (%) <sup>(1)</sup> |
|---------------------------------------------|-----------------------------------|
| Quinta Ace 45                               | 4,3 - 4,8 <sup>(1)</sup>          |
| Quinta Ace 55                               | 4,3 - 4,8 <sup>(1)</sup>          |
| Quinta Ace 65                               | 4,3 - 4,8 <sup>(1)</sup>          |
| Quinta Ace 90                               | 4,3 - 4,7 <sup>(1)</sup>          |
| Quinta Ace 115                              | 4,2 - 4,7(1)                      |
| (1) valoare nominală                        |                                   |

Tab.92 Valori de verificare/reglare pentru O<sub>2</sub> la sarcină maximă pentru G20 (gaz H) (Elveția)

| Valori la sarcină maximă pentru G20 (gaz H) | O <sub>2</sub> (%) <sup>(1)</sup> |  |
|---------------------------------------------|-----------------------------------|--|
| Quinta Ace 45                               | (1)                               |  |
| Quinta Ace 55                               | 4,3 - 4,8(1)                      |  |
| Quinta Ace 65                               | 4,3 - 4,8(1)                      |  |
| Quinta Ace 90                               | 4,3 - 4,7(1)                      |  |
| Quinta Ace 115                              | 4,2 - 4,7(1)                      |  |
| (1) valoare nominală                        |                                   |  |

Tab.93 Valori de verificare/reglare pentru O<sub>2</sub> la sarcină maximă pentru G25.1 (gaz S)

| Valori la sarcină maximă pentru G25.1 (gaz S) | O <sub>2</sub> (%) <sup>(1)</sup> |
|-----------------------------------------------|-----------------------------------|
| Quinta Ace 45                                 | (1)                               |
| Quinta Ace 55                                 | 4,3 - 4,8 <sup>(1)</sup>          |
| Quinta Ace 65                                 | 4,3 - 4,8 <sup>(1)</sup>          |
| Quinta Ace 90                                 | 3,4 - 3,9(1)                      |
| Quinta Ace 115                                | 3,8 - 4,3(1)                      |
| (1) valoare nominală                          |                                   |

| Valori la sarcină maximă pentru G31 (propan) | O <sub>2</sub> (%) <sup>(1)</sup> |
|----------------------------------------------|-----------------------------------|
| Quinta Ace 45                                | 4,1 - 4,6 <sup>(1)</sup>          |
| Quinta Ace 55                                | 4,1 - 4,6 <sup>(1)</sup>          |
| Quinta Ace 65                                | 4,6 - 4,9(1)                      |
| Quinta Ace 90                                | 5,1 - 5,2 <sup>(1)</sup>          |
| Quinta Ace 115                               | 4,9 - 5,4(1)                      |
| (1) valoare nominală                         |                                   |

Tab.94 Valori de verificare/reglare pentru O2 la sarcină maximă pentru G31 (propan)

Tab.95 Valori de verificare/reglare pentru O2 la sarcină maximă pentru G30/G31 (butan/propan)

| Valori la sarcină maximă pentru G30/G31 (butan/<br>propan) | O <sub>2</sub> (%) <sup>(1)</sup> |
|------------------------------------------------------------|-----------------------------------|
| Quinta Ace 45                                              | 4,7 - 5,2(1)                      |
| Quinta Ace 55                                              | 4,9 - 5,4 <sup>(1)</sup>          |
| Quinta Ace 65                                              | 4,9 - 5,4 <sup>(1)</sup>          |
| Quinta Ace 90                                              | 4,9 - 5,4 <sup>(1)</sup>          |
| Quinta Ace 115                                             | 4,9 - 5,4 <sup>(1)</sup>          |
| (1) valoare nominală                                       |                                   |

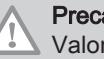

### Precauție

Valorile O2 la sarcină maximă trebuie să fie mai mici decât valorile O<sub>2</sub> la sarcină parțială.

### Efectuarea testului la sarcină parțială

- 1. Atunci când testul la sarcină maximă este încă în derulare, apăsați butonul 🗸 pentru a modifica modul de testare la sarcină.
- Dacă testul la sarcină maximă a fost finalizat, selectați fereastra [4] pentru a reporni meniul Coşar.
  - A Modificare mod de testare a încărcării
  - В Putere minimă
- 3. Selectați testul Putere minimă din meniul Modificare mod de testare a încărcării.
  - ⇒ Începe testul la sarcină parțială. Modul selectat de testare la sarcină este afișat în meniu și pictograma 🎍 apare în partea din dreapta sus a ecranului.
- 4. Verificați setările de testare la sarcină și reglați-le dacă este necesar. ⇒ Numai parametrii afişaţi cu caractere aldine pot fi modificaţi.
- 5. Finalizați testul la sarcină parțială apăsând butonul 5.
  - ⇒ Este afișat mesajul Funcționare test(e) încărcare oprit (oprite)!.

Fig.57 Test la sarcină parțială

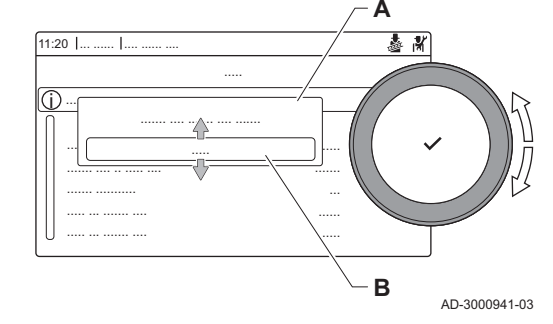

### Fig.58 Poziția șurubului de reglare B

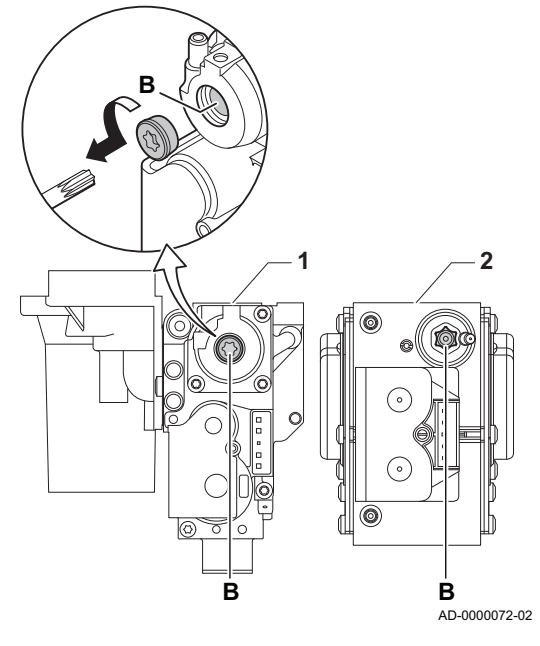

### Verificarea/setarea valorilor pentru O<sub>2</sub> la sarcină parțială

- 1 Unitate cu vană de gaz de la Quinta Ace 45 55 65 90
- 2 Quinta Ace 115
- 1. Măsurați procentul de O2 din gazele arse.
- 2. Comparați valoarea măsurată cu valoarea de consemn indicată în tabel.
- 3. Dacă valoarea măsurată se află în afara limitelor indicate în tabel, corectați raportul gaz/aer.
- Folosind şurubul de reglare B, reglați procentul de O<sub>2</sub> la valoarea nominală corespunzătoare tipului de gaz utilizat. Valoarea trebuie să se situeze întotdeauna între limita minimă şi cea maximă de setare.
- 5. Readuceți cazanul la starea normală de funcționare.

Tab.96 Valori de verificare/reglare pentru O<sub>2</sub> la sarcină parțială pentru G20 (gaz H)

| Valori la sarcină parțială pentru G20 (gaz H) | O <sub>2</sub> (%) <sup>(1)</sup> |
|-----------------------------------------------|-----------------------------------|
| Quinta Ace 45                                 | 5,7(1) - 6,2                      |
| Quinta Ace 55                                 | 4,8 <sup>(1)</sup> - 5,3          |
| Quinta Ace 65                                 | 4,8 <sup>(1)</sup> - 5,3          |
| Quinta Ace 90                                 | 5,2(1) - 4,8                      |
| Quinta Ace 115                                | 5,6 <sup>(1)</sup> - 6,1          |
| (1) valoare nominală                          |                                   |

Tab.97Valori de verificare/reglare pentru O2 la sarcină parțială<br/>pentru G20 (gaz H) (Elveția)

| Valori la sarcină parțială pentru G20 (gaz H) | O <sub>2</sub> (%) <sup>(1)</sup> |
|-----------------------------------------------|-----------------------------------|
| Quinta Ace 45                                 | _(1)                              |
| Quinta Ace 55                                 | 4,8 <sup>(1)</sup> - 5,3          |
| Quinta Ace 65                                 | 4,8 <sup>(1)</sup> - 5,3          |
| Quinta Ace 90                                 | 5,2(1) - 4,8                      |
| Quinta Ace 115                                | 5,6 <sup>(1)</sup> - 6,1          |
| (1) valoare nominală                          |                                   |

Tab.98 Valori de verificare/reglare pentru O<sub>2</sub> la sarcină parțială pentru G25.1 (gaz S)

| Valori la sarcină parțială pentru G25.1 (gaz S) | O <sub>2</sub> (%) <sup>(1)</sup> |
|-------------------------------------------------|-----------------------------------|
| Quinta Ace 45                                   | _(1)                              |
| Quinta Ace 55                                   | 4,8 <sup>(1)</sup> - 5,3          |
| Quinta Ace 65                                   | 4,8 <sup>(1)</sup> - 5,3          |
| Quinta Ace 90                                   | 4,8 <sup>(1)</sup> - 5,3          |
| Quinta Ace 115                                  | 4,3(1) - 4,8                      |
| (1) valoare nominală                            | •                                 |

Tab.99 Valori de verificare/setare pentru O<sub>2</sub> la sarcină parțială pentru G31 (propan)

| Valori la sarcină parțială pentru G31 (propan) | O <sub>2</sub> (%) <sup>(1)</sup> |
|------------------------------------------------|-----------------------------------|
| Quinta Ace 45                                  | 5,4 <sup>(1)</sup> - 5,9          |
| Quinta Ace 55                                  | 5,1 <sup>(1)</sup> - 5,6          |
| Quinta Ace 65                                  | 5,4 <sup>(1)</sup> - 5,7          |
| Quinta Ace 90                                  | 5,5 <sup>(1)</sup> - 5,8          |
| Quinta Ace 115                                 | 5,8 <sup>(1)</sup> - 6,3          |
| (1) valoare nominală                           |                                   |

Tab.100 Valori de verificare/reglare pentru O2 la sarcină parțială pentru G30/G31 (butan/propan)

| Valori la sarcină parțială pentru G30/G31 (butan/<br>propan) | O <sub>2</sub> (%) <sup>(1)</sup> |
|--------------------------------------------------------------|-----------------------------------|
| Quinta Ace 45                                                | 5,7(1) - 6,2                      |
| Quinta Ace 55                                                | 5,7(1) - 6,2                      |
| Quinta Ace 65                                                | 5,7(1) - 6,2                      |
| Quinta Ace 90                                                | 5,7(1) - 6,2                      |
| Quinta Ace 115                                               | 5,7(1) - 6,2                      |
| (1) valoare nominală                                         |                                   |

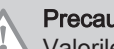

### Precauție

Valorile O2 la sarcină parțială trebuie să fie mai mari decât valorile O<sub>2</sub> la sarcină maximă.

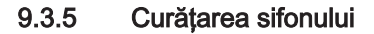

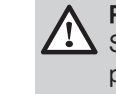

# Pericol

Sifonul trebuie obligatoriu umplut cu apă. Acest lucru va preveni pătrunderea în încăpere a gazelor de ardere.

- 1. Demontați sifonul și curățați-l.
- 2. Umpleți sifonul cu apa.
- 3. Montați sifonul.

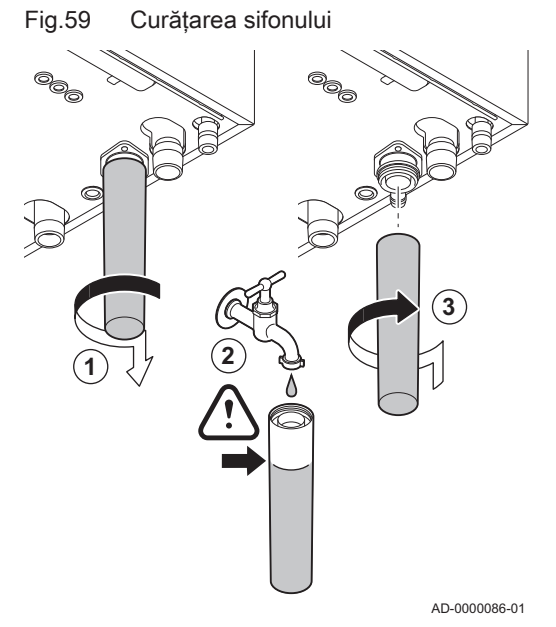

Fig.60

# 

Demontarea ventilatorului

# 9.3.6 Verificarea arzătorului și curățarea schimbătorului de căldură

- 1. Demontați conducta de aport de aer a dispozitivului venturi.
- 2. Slăbiți presetupa blocului de gaz.
- 3. Deconectați fișele ventilatorului (din față și din spate).
- 4. Demontați fișa înfiletată de la unitatea cu vană de gaz.
- 5. Demontați fișa electrodului de aprindere de la transformatorul de aprindere.

- 6. Demontați placa frontală a schimbătorului de căldură.
- 7. Ridicați cu precauție placa frontală, inclusiv arzătorul și ventilatorul, de pe schimbătorul de căldură.

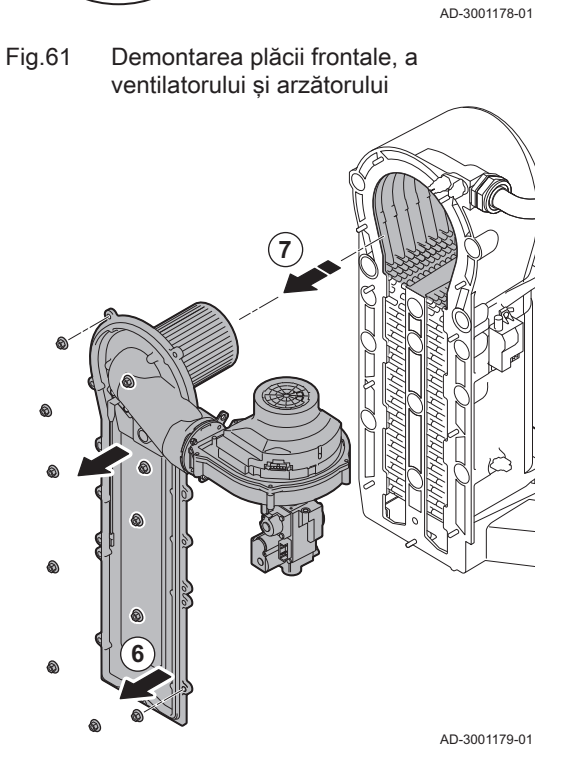

# Fig.62 Curățarea schimbătorului de căldură

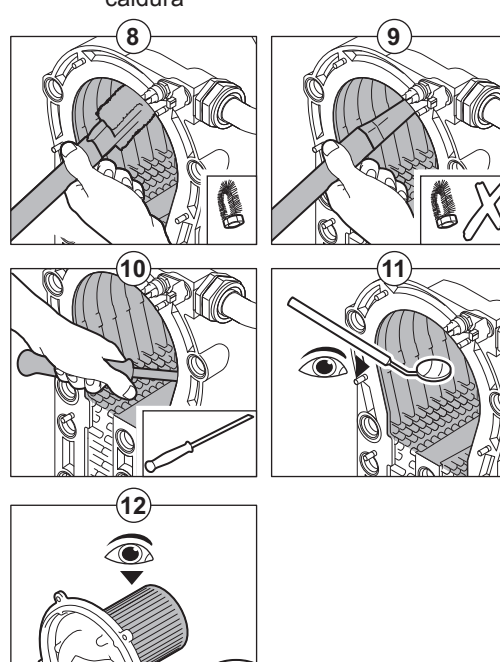

 Utilizați un aspirator prevăzut cu o duză specială (accesoriu) pentru a curăța partea superioară a schimbătorului de căldură (focar).

- 9. Aspirați din nou fără peria superioară montată pe piesa terminală.
- Curăţaţi partea inferioară a schimbătorului de căldură cu ajutorului unei lame de curăţare speciale (accesoriu).
- 11. Verificați (de ex. folosind o oglindă) dacă au rămas semne vizibile de contaminare. Dacă acestea există, îndepărtați-le folosind un aspirator.
- Demontați arzătorul și asigurați-vă că capacul acestuia nu prezintă crăpături și/sau alte semne de deteriorare. Dacă este necesar, înlocuiți arzătorul.
  - De regulă, întreținerea arzătorului nu este necesară, acesta fiind prevăzut cu funcție de autocurățare. Utilizați aer comprimat pentru a îndepărta cu grijă praful prin suflare.
- Reasamblați unitatea urmând procedura de demontare în ordine inversă.

### Precauție

- I Nu uitați să reconectați fişa ventilatorului.
  - Asigurați-vă că garnitura este poziționată corect între cotul de amestecare și schimbătorul de căldură (garnitura trebuie să fie introdusă complet în canelura corespunzătoare pentru a preveni orice scurgeri de gaze).
  - Strângeți presetupa pe unitatea cu vană de gaz la cuplul de 27,5 Nm folosind o cheie dinamometrică.
  - Strângeți piulițele plate din față la cuplul de 10 Nm folosind o cheie dinamometrică.
- 14. Deschideți robinetele de alimentare cu gaz și restabiliți alimentarea electrică a cazanului.

### 9.3.7 Verificarea clapetei de reținere

- 1. Scoateți conducta de alimentare cu aer de la tubul Venturi.
- 2. Deșurubați presetupa unității cu vană de gaz.
- 3. Deconectați fișele ventilatorului (din față și din spate).
- 4. Demontați fișa înfiletată de la unitatea cu vană de gaz.
- 5. Demontați fișa electrodului de aprindere de la transformatorul de aprindere.

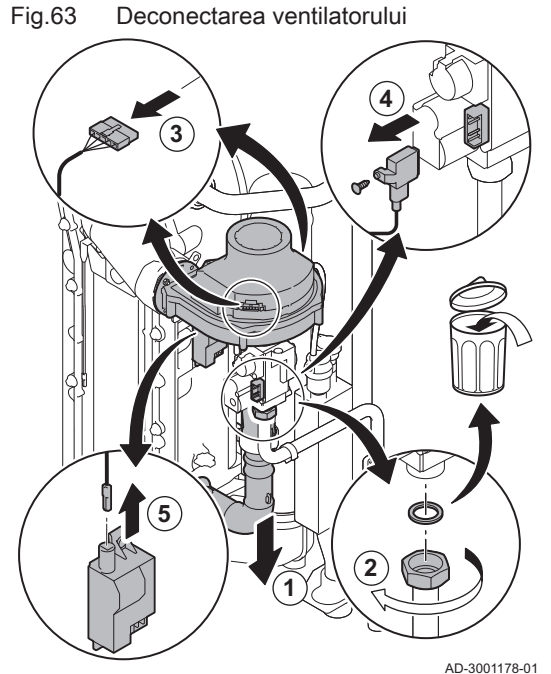

....

AD-3001180-01

# Fig.64 Verificarea clapetei de reținere

### 6. Demontați ventilatorul.

- 7. Scoateți ventilatorul împreună cu unitatea cu vană de gaz.
- Verificați clapeta antiretur și înlocuiți-o dacă este defectă sau deteriorată sau dacă kitul de întretinere include o clapetă antiretur.
- 9. Reasamblați componentele urmând procedura de demontare în ordine inversă.

### Precauție

- Nu uitați să reconectați fișa ventilatorului.
  - Strângeți presetupa pe unitatea cu vană de gaz la cuplul de 27,5 Nm folosind o cheie dinamometrică.
  - Strângeți cele două piulițe ale ventilatorului la cuplul de 3,8 Nm folosind o cheie dinamometrică.

### 9.4 Instrucțiuni speciale privind întreținerea

Efectuați operațiunile speciale de întreținere dacă acestea se dovedesc necesare în urma inspecțiilor și lucrărilor de întreținere standard. Pentru a efectua lucrările speciale de întreținere:

### 9.4.1 Înlocuirea electrodului de ionizare/aprindere

Electrodul de ionizare/aprindere trebuie înlocuit dacă:

- Curentul de ionizare este < 4 μA.</li>
- Electrodul este deteriorat sau uzat.
- Electrodul este inclus în kitul de service.
- 1. Scoateți fișa electrodului din transformatorul de aprindere.

### Notă

i Cablul de aprindere este fixat pe electrod și nu poate fi îndepărtat.

- 2. Demontați cele două șuruburi.
- 3. Demontați întreaga componentă.
- 4. Montați noul electrod de ionizare/ardere.
- 5. Reasamblați unitatea urmând procedura de demontare în ordine inversă.

Fig.65 Înlocuirea electrodului de ionizare/ aprindere

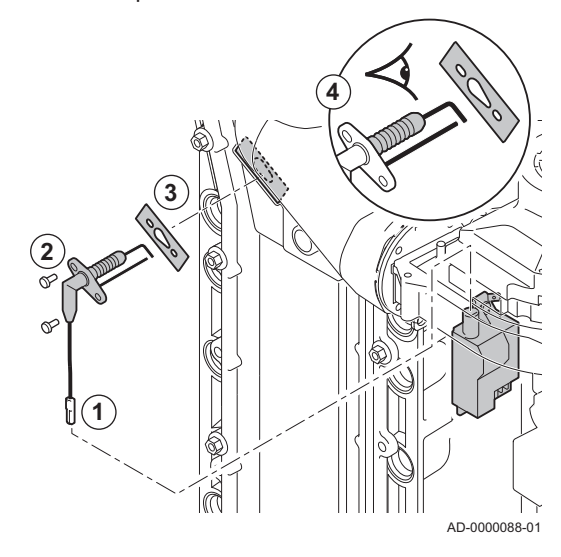

Fig.66 Deschideți clichetul conductei de gaze de ardere

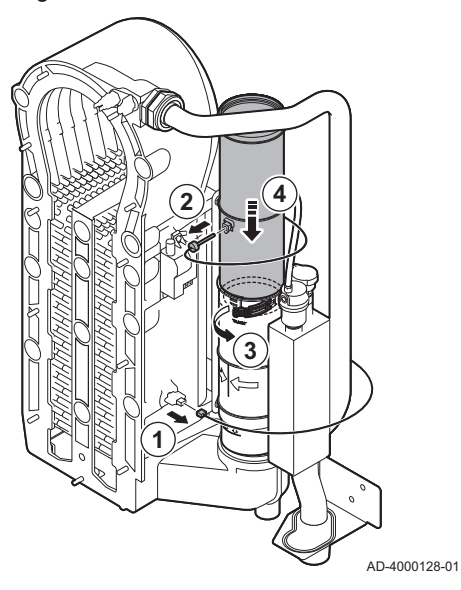

Fig.67 Demontați conducta de gaze de ardere

### 9.4.2 Curățarea colectorului de condens

- 1. Demontați conectorul sondei de retur.
- 2. Demontați sonda de temperatură a gazelor de ardere (dacă este conectată)
- 3. Deschideți clichetul de la conducta de gaze de ardere.
- 4. Împingeți partea superioară a conductei de gaze de ardere telescopice în jos, cât de mult posibil.

5. Trageți în sus conducta de gaze de ardere și demontați-o.

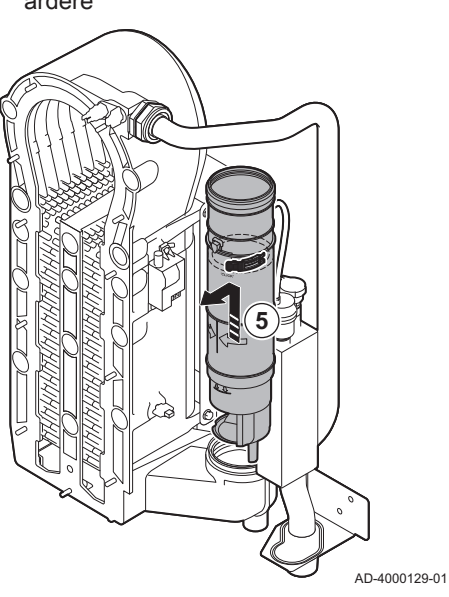

### Fig.68 Demontați sifonul

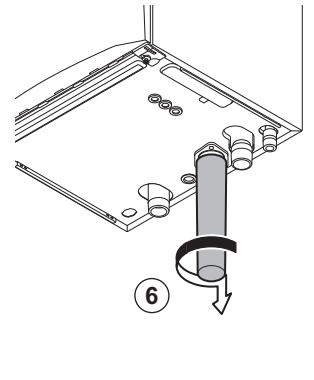

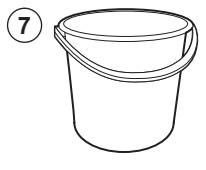

AD-4000130-01

Fig.69 Spălați colectorul de condens

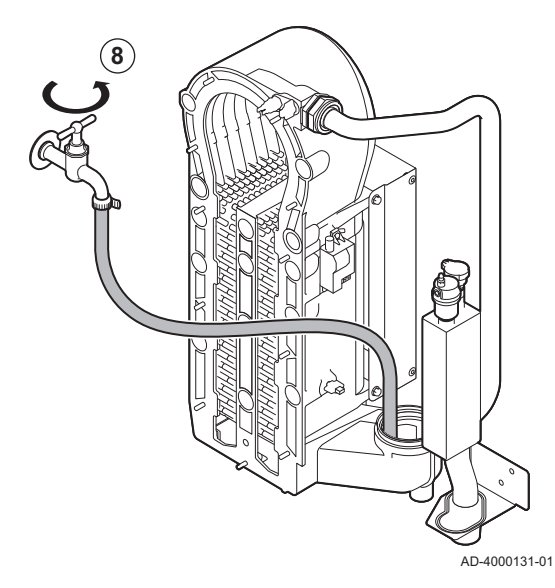

Fig.70 Montați garnituri noi

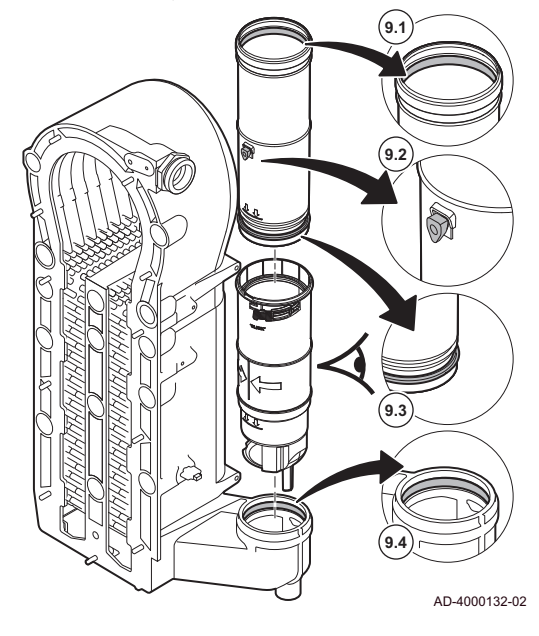

- 6. Demontați sifonul.
- 7. Aşezați o găleată sub cazan.

8. Spălați ușor colectorul de condens cu apă, prin deschiderea conductei de gaze de ardere.

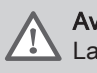

Avertisment

La spălare, împiedicați pătrunderea apei în cazan.

9. Montați garniturile noi:

### Avertisment

Aveți grijă să montați garnitura la nivelul clichetului, în inelul inferior.

- 9.1. Garnitura superioară a conductei de gaze de ardere.
- 9.2. Manșonul sondei de gaze de ardere (dacă este racordat).
- 9.3. Garnitura din mijlocul conductei de gaze de ardere (la nivelul clichetului).
- 9.4. Garnitura din colectorul de condens.

Fig.71 Reasamblați și montați conducta de gaze de ardere

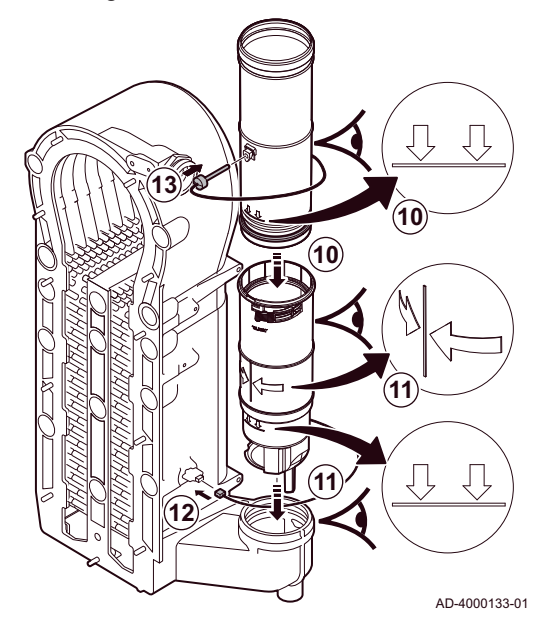

9.5 Lucrări de finalizare

- 10. Amplasați partea superioară a conductei de gaze de ardere în partea inferioară până la marcaj.
- 11. Amplasați conducta de gaze de ardere cu linia dintre cele două săgeți orientată înainte în colectorul de condens până la marcaj.
- 12. Amplasați conectorul sondei de retur.
- 13. Amplasați sonda de temperatură a gazelor de ardere (dacă este conectată).

1. Montați toate piesele demontate în ordine inversă.

### Precauție

In timpul operațiunilor de control și întreținere, înlocuiți întotdeauna toate garniturile de pe piesele demontate.

- 2. Umpleți sifonul cu apă.
- 3. Instalați din nou sifonul.
- Deschideți cu grijă robinetul de apă.
- 5. Umpleți sistemul de încălzire centrală cu apă.
- 6. Aerisiți sistemul de încălzire centrală.
- 7. Adăugați apă dacă este necesar.
- 8. Verificați etanșeitatea racordurilor de gaz și de apă.
- 9. Repuneți centrala termică în funcțiune.
- 10. Efectuați detectarea automată atunci când o placă de comandă a fost înlocuită sau demontată de la cazan.

# 10 Depanare

### 10.1 Coduri de eroare

Centrala termică este prevăzută cu un dispozitiv electronic de comandă și de reglare. Centrul sistemului de control este un microprocesor **e-Smart**, care comandă și totodată protejează cazanul. În cazul unei erori, se va afișa un cod corespunzător.

| Tab 101 | Codurile de | eroare | sunt afi | sate la | trei | niveluri | diferite |
|---------|-------------|--------|----------|---------|------|----------|----------|
| 100.101 | oouunic uc  | cioure | Sunt an  | gaie ia | uci  | nivolun  | uncrite  |

| Cod                           | Тір                           | Descriere                                                                                                    |
|-------------------------------|-------------------------------|----------------------------------------------------------------------------------------------------|
| <b>A</b> 00.00 <sup>(1)</sup> | Avertisment                   | Centrala termică continuă să funcționeze, dar cauza avertismentului trebuie să fie in-<br>vestigată. Un avertisment se poate schimba într-o blocare sau oprire. |
| <b>H</b> 00.00 <sup>(1)</sup> | Blocare                       | Cazanul pornește din nou automat atunci când cauza blocării a fost remediată. O bloca-<br>re se poate schimba într-o oprire.                                    |
| E00.00 <sup>(1)</sup>         | Blocare                       | Cazanul pornește din nou numai când cauza opririi a fost remediată și după resetarea manuală a acestuia.                                                        |
| (1) Prima I                   | iteră indică tipul de eroare. |                                                                                                    |

Remeha.

Semnificația codului poate fi găsită în diferite tabele de coduri de erori.

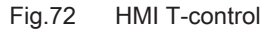

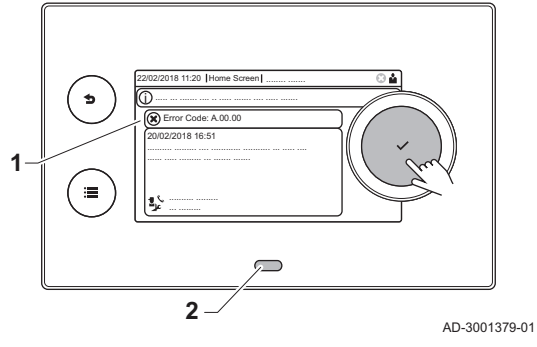

### **I** Notă Codul de eroare este necesar pentru depistarea rapidă și corectă a cauzei erorii și pentru a primi asistență tehnică din partea

1 2

10.1.1 Afișarea codurilor de eroare

Atunci când apare o eroare în instalație, tabloul de comandă indică:

- Pe afişaj va apărea un cod corespunzător și un mesaj.
- LED-ul de stare a tabloului de comandă va indica:
  - Verde constant = Funcționare normală
  - Verde intermitent = Avertisment
  - Roşu constant = Blocare
  - Roșu intermitent = Oprire
- 1. Apăsați și mențineți apăsat butonul ✔ pentru a reseta cazanul.
  - ⇒ Centrala termică pornește din nou numai când cauza erorii a fost remediată.
- 2. Dacă reapare codul de eroare, corectați problema urmând instrucțiunile din tabelele cu coduri de eroare.
  - ⇒ Codul de eroare rămâne vizibil până când problema este rezolvată.
- 3. Rețineți codul de eroare atunci când problema nu poate fi rezolvată.

### 10.1.2 Avertisment

| Cod    | Text pe afişaj     | Descriere                                                                       | Soluție                                                                                                    |
|--------|--------------------|---------------------------------------------------------------------------------|----------------------------------------------------------------------------------------------------|
| A00.34 | T exterioară lipsă | Sonda de temperatură exterioară a<br>fost așteptată, dar nu a fost<br>detectată | <ul> <li>Sondă exterioară nedetectată:</li> <li>Sondă exterioară nu este conectată: Conectați<br/>sonda</li> <li>Sonda exterioară nu este conectată corect: Co-<br/>nectați corect sonda</li> </ul>                      |
| A00.42 | Presiune apă lipsă | Senzorul de presiune apă a fost<br>așteptat, dar nu a fost detectat             | <ul> <li>Sonda de presiune a apei nedetectată</li> <li>Sonda de presiune a apei nu este conectată:<br/>conectați sonda</li> <li>Sonda de presiune a apei nu este conectată<br/>corect: conectați corect sonda</li> </ul> |

### Tab.102 Coduri de avertisment

| Cod    | Text pe afişaj           | Descriere                                                                                                  | Soluție                                                                                                    |
|--------|--------------------------|----------------------------------------------------------------------------------------------------|----------------------------------------------------------------------------------------------------|
| A01.23 | Ardere slabă             | Ardere slabă                                                                                               | Eroare de configurare: Nu există flacără în timpul funcționării:                                                                                                    |
|        |                          |                                                                                                    | <ul> <li>Nu există curent de ionizare:</li> <li>Purjați alimentarea cu gaz pentru a elimina<br/>aerul.</li> <li>Verificați dacă robinetul de gaz este deschis<br/>corespunzător.</li> <li>Verificarea presiunii de alimentare cu gaz.</li> <li>Verificați funcționarea și reglajul unității cu<br/>vană de gaz.</li> <li>Verificați dacă conducta de alimentare cu aer<br/>și de evacuare a gazelor arse nu sunt obtu-<br/>rate.</li> <li>Verificați dacă gazele arse nu sunt recircula-<br/>te.</li> </ul> |
| A02.06 | Avertisment pres.apă     | Avertisment de presiune a apei activ                                                                       | <ul> <li>Avertisment de presiune a apei:</li> <li>Presiunea apei este prea scăzută; verificați<br/>presiunea apei</li> </ul>                                                                                                    |
| A02.36 | Dispoz Funcţ pierdut     | Dispozitivul funcțional a fost<br>deconectat                                                               | <ul> <li>SCB nu a fost găsită:</li> <li>Conexiune incorectă: verificați cablajul și conectorii</li> <li>SCB defect: Înlocuiți SCB</li> </ul>                                                                                                    |
| A02.37 | Disp Necrit Pierdut      | Dispozitivul necritic a fost<br>deconectat                                                                 | <ul> <li>SCB nu a fost găsită:</li> <li>Conexiune incorectă: verificați cablajul și conectorii</li> <li>SCB defect: Înlocuiți SCB</li> </ul>                                                                                                    |
| A02.45 | MatrConexCANComple<br>tă | Matrice de conexiune CAN completă                                                                          | SCB nu a fost găsită:<br>• Executati o detectare automată                                                                                                    |
| A02.46 | AdmDispCANCompletă       | Administrare dispozitiv CAN completă                                                                       | SCB nu a fost găsită:<br>• Executați o detectare automată                                                                                                    |
| A02.48 | EroareConfigGrFuncț      | Eroare la configurarea grupei de funcții                                                                   | SCB nu a fost găsită:<br>• Executați o detectare automată                                                                                                    |
| A02.49 | Nod inițializ. eșuat     | Inițializare nod eșuată                                                                                    | SCB nu a fost găsită:<br>• Executați o detectare automată                                                                                                    |
| A02.55 | NrSerieNevalidSauAbs     | Număr de serie dispozitiv nevalid sau absent                                                               | Contactați-vă furnizorul.                                                                                                    |
| A02.69 | Mod corect activ         | Mod corect activ                                                                                           | Contactați-vă furnizorul.                                                                                                    |
| A02.76 | Memorie plină            | Spațiul rez în mem pt val param<br>personaliz este plin. Niciun alt<br>utilizator posibil nu s-a schimbat. | Eroare de configurare:<br>• Resetați <b>CN1</b> și <b>CN2</b><br>• CSU defect: Înlocuiți CSU<br>• Înlocuiți CU-GH                                                                                                    |
| A08.02 | Timpul de dus scurs      | Timpul rezervat pentru dus s-a scurs                                                                       | Reglați parametrul <b>DP357</b> la timpul de dus dorit.                                                                                                    |

### Tab.103 Coduri de blocare

| Cod    | Text pe afişaj           | Descriere                                                                                                | Soluție                                                                                                    |
|--------|--------------------------|----------------------------------------------------------------------------------------------------|----------------------------------------------------------------------------------------------------|
| H00.69 | TRezervorTampDeschi<br>s | Sonda de temperatură a rezervorului<br>tampon este scoasă sau măsoară o<br>temperatură sub interval      | Sonda de temperatură a vasului tampon deschi-<br>să:                                                                                                    |
|        |                          |                                                                                                    | <ul> <li>Conexiune incorectă: verificați cablajul și co-<br/>nectorii</li> <li>Sondă montată incorect: verificați dacă sonda<br/>a fost montată corect</li> <li>Sonda lipsește.</li> <li>Sondă defectă: înlocuiți sonda</li> </ul>               |
| H00.70 | TRezervorTampÎnchis      | Sonda de temperatură a rezervorului<br>tampon este scurtcircuitată sau<br>măsoară o temp. peste interval | Scurtcircuit la sonda de temperatură a vasului tampon:                                                                                                    |
|        |                          |                                                                                                    | <ul> <li>Conexiune incorectă: verificați cablajul și co-<br/>nectorii</li> <li>Sondă montată incorect: verificați dacă sonda<br/>a fost montată corect</li> <li>Sondă defectă: înlocuiți sonda</li> </ul>                                        |
| H00.71 | TRezTampSupDeschis       | Sonda de temp. superioară a<br>rezervorului tampon este scoasă<br>sau măsoară o temp. sub interval       | Sonda de temperatură superioară a vasului tam-<br>pon deschisă:                                                                                                    |
|        |                          |                                                                                                    | <ul> <li>Conexiune incorectă: verificați cablajul și co-<br/>nectorii</li> <li>Sondă montată incorect: verificați dacă sonda<br/>a fost montată corect</li> <li>Sonda lipsește.</li> <li>Sondă defectă: înlocuiți sonda</li> </ul>               |
| H00.72 | TRezTampSupÎnchis        | Sonda de temp. superioară a rezerv.<br>tampon este scurtcircuitată sau<br>măsoară o temp. peste interval | Scurtcircuit la sonda de temperatură superioară a vasului tampon:                                                                                                    |
|        |                          |                                                                                                    | <ul> <li>Conexiune incorectă: verificați cablajul și co-<br/>nectorii</li> <li>Sondă montată incorect: verificați dacă sonda<br/>a fost montată corect</li> <li>Sondă defectă: înlocuiți sonda</li> </ul>                                        |
| H00.74 | TRezervorTamponLips<br>ă | Sonda de temperatură a rezervorului<br>tampon a fost așteptată, dar nu a<br>fost detectată               | Sonda de temperatură a vasului tampon nedetec-<br>tată:                                                                                                    |
|        |                          |                                                                                                    | <ul> <li>Sonda de temperatură a vasului tampon nu es-<br/>te racordată: Racordați sonda</li> <li>Sonda de temperatură a vasului tampon nu es-<br/>te racordată corect: Racordați corect sonda</li> <li>Sondă defectă: înlocuiți sonda</li> </ul> |
| H00.75 | TRezervTampSupLipsă      | Sonda de temperatură superioară a<br>rezervorului tampon a fost așteptată,<br>dar nu a fost detectată    | Sonda de temperatură superioară a vasului tam-<br>pon nedetectată:                                                                                                    |
|        |                          |                                                                                                    | <ul> <li>Sonda de temperatură superioară a vasului<br/>tampon nu este racordată: Racordați sonda</li> <li>Sonda de temperatură superioară a vasului<br/>tampon nu este racordată corect: Racordați co-<br/>rect sonda</li> </ul>                 |
| H00.76 | TturCascadăDeschis       | Sonda de temperatură pe tur în cascadă este scoasă sau măsoară o                                         | Sondă de temperatură pe tur în cascadă deschi-<br>să:                                                                                                    |
|        |                          | temperatură sub interval                                                                                 | <ul> <li>Conexiune incorectă: verificați cablajul și co-<br/>nectorii</li> <li>Sondă montată incorect: verificați dacă sonda<br/>a fost montată corect</li> <li>Sonda lipsește.</li> <li>Sondă defectă: înlocuiți sonda</li> </ul>               |

| Cod    | Text pe afişaj      | Descriere                                                                                                    | Soluție                                                                                                    |
|--------|---------------------|----------------------------------------------------------------------------------------------------|----------------------------------------------------------------------------------------------------|
| H00.77 | TturCascadă închis  | Sonda de temperatură pe tur în<br>cascadă este scurtcircuitată sau<br>măsoară o temperatură peste<br>interval | Scurtcircuit la sonda de temperatură pe tur în cascadă:                                                                                                    |
|        |                     |                                                                                                    | <ul> <li>Conexiune incorectă: verificați cablajul și co-<br/>nectorii</li> <li>Sondă montată incorect: verificați dacă sonda<br/>a fost montată corect</li> <li>Sondă defectă: înlocuiti sonda</li> </ul>                                                                                                    |
| H00.78 | TturCascadăLipsă    | Sonda de temperatură pe tur în<br>cascadă a fost așteptată, dar nu a<br>fost detectată                        | Sondă de temperatură pe tur în cascadă nede-<br>tectată:                                                                                                    |
|        |                     |                                                                                                    | <ul> <li>Sonda de temperatură pe tur în cascadă nu es-<br/>te racordată: Racordați sonda</li> <li>Sonda de temperatură pe tur în cascadă nu es-<br/>te racordată corect: Racordați corect sonda</li> <li>Sondă defectă: înlocuiți sonda</li> </ul>                                                                                                    |
| H00.81 | TempCamerăLipsă     | Sonda de temperatură a camerei a                                                                              | Sondă de ambianță nedetectată:                                                                                                    |
|        |                     | detectată                                                                                                    | <ul> <li>Sonda de ambianță nu este conectată: Conec-<br/>tați sonda</li> <li>Sonda de ambianță nu este conectată corect:<br/>Conectați corect sonda</li> </ul>                                                                                                    |
| H01.00 | Eroare comunicație  | A apărut o eroare de comunicație                                                                              | Eroare de comunicație cu partea principală de securitate:                                                                                                    |
|        |                     |                                                                                                    | <ul><li>Reporniți cazanul</li><li>Înlocuiți CU-GH</li></ul>                                                                                                    |
| H01.05 | Dif max T tur-T ret | Diferență maximă între temperatura<br>pe tur și temperatura pe retur                                          | Diferența maximă dintre temperatura de tur și<br>cea de retur a fost depășită:                                                                                                    |
|        |                     |                                                                                                    | <ul> <li>Debit inexistent sau insuficient: <ul> <li>Verificați circulația (direcție, pompă, vane)</li> <li>Verificați presiunea apei</li> <li>Verificați starea de curățenie a schimbătorului de căldură</li> </ul> </li> <li>Eroare sondă: <ul> <li>Verificați buna funcționare a sondelor</li> <li>Verificați dacă sonda a fost montată corect</li> </ul> </li> </ul>                                                                        |
| H01.08 | Grad temp ÎC nivel3 | Nivel 3 gradient temperatură ÎC maximă depășit                                                                | Creșterea temperaturii maxime a schimbătorului de căldură a fost depășită:                                                                                                    |
|        |                     |                                                                                                    | <ul> <li>Debit inexistent sau insuficient: <ul> <li>Verificați circulația (direcție, pompă, vane)</li> <li>Verificați presiunea apei</li> <li>Verificați starea de curățenie a schimbătorului de căldură</li> <li>Verificați dacă sistemul de încălzire centrală a fost aerisit în mod corespunzător, pentru eliminarea aerului</li> </ul> </li> <li>Eroare sondă: <ul> <li>Verificați dacă sonda a fost montată corect</li> </ul> </li> </ul> |
| H01.14 | Ttur max            | Temperatura pe tur a depășit valoarea operațională maximă                                                     | Sonda de temperatură pe tur în afara intervalului normal:                                                                                                    |
|        |                     |                                                                                                    | <ul> <li>Conexiune incorectă: verificați cablajul și co-<br/>nectorii</li> <li>Debit inexistent sau insuficient: <ul> <li>Verificați circulația (direcție, pompă, vane)</li> <li>Verificați presiunea apei</li> <li>Verificați starea de curățenie a schimbătoru-<br/>lui de căldură</li> </ul> </li> </ul>                                                                                                    |

| Cod     | Text pe afişaj           | Descriere                                                                                            | Soluție                                                                                                    |
|---------|--------------------------|----------------------------------------------------------------------------------------------------|----------------------------------------------------------------------------------------------------|
| H01.15  | T gaze arse max.         | Temperatura gazelor arse a depășit valoarea operațională maximă                                      | Temperatura maximă a gazelor de ardere depă-<br>șită:                                                                                                    |
|         |                          |                                                                                                    | <ul> <li>Verificați sistemul de evacuare a gazelor de ar-<br/>dere</li> <li>Verificați schimbătorul de căldură pentru a vă<br/>asigura că partea de gaze de ardere nu este<br/>înfundată</li> <li>Sondă defectă: înlocuiți sonda</li> </ul> |
| H02.00  | Resetare în desfăş       | Resetare în desfășurare                                                                              | Resetați procedura activă:                                                                                                    |
|         |                          | -                                                                                                    | Nicio acțiune                                                                                                    |
| H02.02  | Se așteaptă nr. conf     | Se așteaptă numărul de configurare                                                                   | Eroare de configurație sau număr de configurație necunoscut:                                                                                                    |
|         | Erooro configuraro       | Erecto de configurare                                                                                | Resetați CNT și CNZ                                                                                                    |
| HU2.03  | Eroare configurare       |                                                                                                    | necunoscut:                                                                                                    |
|         | Fraara naramatru         |                                                                                                    | Resetați CN1 și CN2     Setări din febrieă incereste:                                                                                                    |
| HU2.04  | Eroare parametru         | Eroare parametru                                                                                     | <ul> <li>Parametrii nu sunt corecți:</li> <li>Reporniți cazanul</li> <li>Resetați CN1 și CN2</li> <li>Înlocuiți placa electronică CU-GH</li> </ul>                                                                                          |
| H02.05  | CSU incompat. cu CU      | CSU nu corespunde cu tipul de CU                                                                     | Eroare de configurare:                                                                                                    |
|         |                          |                                                                                                    | • Resetați CN1 și CN2                                                                                                    |
| H02.09  | Blocare parțială         | Blocare parțială a dispozitivului recunoscută                                                        | Intrarea de blocare activă sau protecția anti-în-<br>gheț activă:                                                                                                    |
|         |                          |                                                                                                    | <ul> <li>Cauză externă: eliminați cauza externă</li> <li>Set incorect de parametri: verificați parametrii</li> <li>Conexiune incorectă: verificați conexiunea</li> </ul>                                                                    |
| H02.10  | Blocare totală           | Blocare totală a dispozitivului recunoscută                                                          | Intrarea de blocare este activă (fără protecție an-<br>tiîngheț):                                                                                                    |
|         |                          |                                                                                                    | <ul> <li>Cauză externă: eliminați cauza externă</li> <li>Set incorect de parametri: verificați parametrii</li> <li>Conexiune incorectă: verificați conexiunea</li> </ul>                                                                    |
| H02.12  | Semnal eliberare         | Intrare semnal de eliberare aferentă<br>unității de comandă de la mediul<br>extern al dispozitivului | Semnalul de eliberare a timpului de așteptare a expirat:                                                                                                    |
|         |                          |                                                                                                    | <ul> <li>Cauză externă: eliminați cauza externă</li> <li>Set incorect de parametri: verificați parametrii</li> <li>Conexiune incorectă: verificați conexiunea</li> </ul>                                                                    |
| H02.16  | Expirare CSU int         | Expirare CSU internă                                                                                 | Eroare de configurare:                                                                                                    |
|         |                          |                                                                                                    | <ul> <li>Resetați CN1 și CN2</li> <li>Înlocuiți PCB</li> </ul>                                                                                                    |
| H02.36  | Dispoz Funcţ pierdut     | Dispozitivul funcțional a fost                                                                       | Eroare de comunicație cu placa electronică SCB:                                                                                                    |
|         |                          | deconectat                                                                                           | <ul> <li>Conexiune incorectă cu MAGISTRALA: verificați cablajul.</li> <li>Nu există placă electronică: reconectați placa electronică sau preluați din memorie folosind detectarea automată.</li> </ul>                                      |
| H02.45  | MatrConexCANComple<br>tă | Matrice de conexiune CAN completă                                                                    | SCB nu a fost găsită:                                                                                                    |
| 402.46  | AdmDianCANCampletž       | Administrara diana-itiy CAN                                                                          | Executați o detectare automata                                                                                                    |
| HU2.40  | Aumuispeaneompieta       | completă                                                                                             |                                                                                                    |
|         | ConcetC = Funct Found    |                                                                                                    | Executați o detectare automata                                                                                                    |
| ITUZ.47 | ConectorruncţEşuata      | Conectare grupe de funcții eșuată                                                                    | <ul> <li>Executați o detectare automată</li> <li>Reporniți cazanul</li> <li>Înlocuiți CU-GH</li> </ul>                                                                                                    |

| Cod    | Text pe afişaj       | Descriere                                                                                     | Soluție                                                                                                    |
|--------|----------------------|-----------------------------------------------------------------------------------------------|----------------------------------------------------------------------------------------------------|
| H02.48 | EroareConfigGrFuncţ  | Eroare la configurarea grupei de funcții                                                      | SCB nu a fost găsită:                                                                                                    |
|        |                      |                                                                                               | <ul> <li>Executați o detectare automată</li> </ul>                                                                                                    |
| H02.49 | Nod inițializ. eșuat | Inițializare nod eșuată                                                                       | SCB nu a fost găsită:                                                                                                    |
|        |                      |                                                                                               | Executați o detectare automată                                                                                                    |
| H02.55 | NrSerieNevalidSauAbs | Număr de serie dispozitiv nevalid<br>sau absent                                               | Înlocuiți placa electronică CU-GH                                                                                                    |
| H02.61 | Funcție nesuportată  | Zona A nu suportă funcția selectată                                                           | Setarea funcției din zona A nu este corectă sau<br>nu este permisă pe acest circuit:                                                                                                    |
|        |                      |                                                                                               | • Verificați reglarea parametrului CP020.                                                                                                    |
| H02.62 | Funcție nesuportată  | Zona B nu suportă funcția selectată                                                           | Setarea funcției din zona B nu este corectă sau<br>nu este permisă pe acest circuit:                                                                                                    |
|        |                      |                                                                                               | • Verificați reglarea parametrului CP021.                                                                                                    |
| H02.63 | Funcție nesuportată  | Zona C nu suportă funcția selectată                                                           | Setarea funcției din zona C nu este corectă sau<br>nu este permisă pe acest circuit:                                                                                                    |
|        |                      |                                                                                               | • Verificați reglarea parametrului CP023.                                                                                                    |
| H02.64 | Funcție nesuportată  | Zona D nu suportă funcția selectată                                                           | Setarea funcției din zona C (DHW) nu este corec-<br>tă sau nu este permisă pe acest circuit:                                                                                                    |
|        |                      |                                                                                               | Verificați reglarea parametrului CP022.                                                                                                    |
| H02.66 | SAcT neconectat      | Protecția anticoroziune (TAS) a<br>rezervorului de apă caldă menajeră<br>nu este conectată    | Anod de protecție împotriva coroziunii (TAS) ne-<br>detectat:                                                                                                    |
|        |                      |                                                                                               | <ul> <li>Anodul nu este conectat: Conectați anodul</li> <li>Anodul nu este conectat corect: Conectați ano-<br/>dul corect</li> </ul>                                                                                                    |
| H02.67 | SAcT scurtcircuitat  | Protecția anticoroziune (TAS) a<br>rezervorului de apă caldă menajeră<br>este scurtcircuitată | Anod de protecție împotriva coroziunii (TAS) lipsă sau în scurtcircuit:                                                                                                    |
|        |                      |                                                                                               | <ul> <li>Conexiune incorectă: verificați cablajul și co-<br/>nectorii</li> <li>Sondă montată incorect: verificați dacă sonda<br/>a fost montată corect</li> </ul>                                                                         |
|        |                      |                                                                                               | <ul> <li>Sondă defectă: înlocuiți sonda</li> </ul>                                                                                                    |
| H02.70 | Eroare test URC      | Test unitate recup. ext. căldură<br>eșuat                                                     | Verificați sistemul extern de recuperare a căldurii.                                                                                                    |
| H02.79 | Apar pierd pe mag S  | Nu există niciun aparat prezent pe                                                            | Dispozitivele lipsesc de la conectorul S-Bus:                                                                                                    |
|        |                      | magistrala de sistem (cascadă).                                                               | <ul> <li>Conexiune incorectă: verificați cablajul și co-<br/>nectorii</li> <li>Conectori montați incorect: verificați dacă co-<br/>nectorii au fost montați corect</li> <li>Conectorii finali (cu razistență) linsesc sau sunt</li> </ul> |
|        |                      |                                                                                               | <ul> <li>ocnectați necorespunzător: verificați cablajul și<br/>conectați dacă dispozitivele conectate sunt acti-</li> </ul>                                                                                                    |
| H03.00 | Froare parametru     | Parametrii de sigurantă de nivel 2-3                                                          | vale<br>Froare parametru: parte principală de securitate                                                                                                    |
| 103.00 |                      | 4 sunt incorecți sau absenți                                                                  | Reporniți cazanul     Înloguiti CLL CLL                                                                                                    |
| H03.01 | Er date CU la CRG    | Nu există date valide de la CU la                                                             | Eroare de comunicație cu placa electronică CU-                                                                                                    |
|        |                      | CRG recepționate                                                                              | GH:<br>• Peporniti cazanul                                                                                                    |
|        |                      |                                                                                               |                                                                                                    |

| Cod    | Text pe afişaj       | Descriere                                                     | Soluție                                                                                                    |
|--------|----------------------|---------------------------------------------------------------|----------------------------------------------------------------------------------------------------|
| H03.02 | Pierd Flacără Detect | Curentul de ionizare măsurat este                             | Nu există flacără în timpul funcționării:                                                                                                    |
|        |                      | sub limită                                                    | <ul> <li>Nu există curent de ionizare: <ul> <li>Aerisiți conducta de alimentare cu gaz</li> <li>Asigurați-vă că robinetul de gaz este deschis complet</li> <li>Verificați presiunea de alimentare cu gaz</li> <li>Verificați funcționarea și reglajul unității cu vană de gaz</li> <li>Asigurați-vă că țevile de alimentare cu aer și de evacuare a gazelor arse nu sunt obturate</li> <li>Verificați dacă gazele arse sunt reaspirate</li> </ul> </li> </ul> |
| H03.05 | Blocare internă      | A survenit o blocare internă a<br>comenzii robinetului de gaz | Eroare parte principală de securitate:<br>• Reporniți cazanul<br>• Înlocuiți CU-GH                                                                                                    |
| H03.17 | Verif.de siguranță   | Verificare periodică de siguranță în desfășurare              | <ul> <li>Reporniți cazanul</li> <li>Înlocuiți CU-GH</li> </ul>                                                                                                    |
| H10.00 | T tur zona A deschis | Sondă de temperatură pe tur Zona A                            | Zona A a sondei de temperatură pe tur deschisă:                                                                                                    |
|        |                      | Deschis                                                       | <ul> <li>Conexiune incorectă: verificați cablajul și co-<br/>nectorii</li> <li>Sondă montată incorect: verificați dacă sonda<br/>a fost montată corect</li> <li>Sonda lipsește.</li> <li>Sondă defectă: înlocuiți sonda</li> </ul>                                                                                                    |
| H10.01 | T tur zona A închis  | Sondă de temperatură pe tur Zona A                            | Scurtcircuit la zona A a sondei de temperatură pe                                                                                                    |
|        |                      | Inchis                                                        | <ul> <li>tur:</li> <li>Conexiune incorectă: verificați cablajul și conectorii</li> <li>Sondă montată incorect: verificați dacă sonda a fost montată corect</li> <li>Sondă defectă: înlocuiți sonda</li> </ul>                                                                                                    |
| H10.02 | T ACM zona A deschis | Sondă de temperatură apă caldă<br>menajeră Zona A Deschis     | Zona A a sondei de temperatură a apei calde menajere deschisă:                                                                                                    |
|        |                      |                                                               | <ul> <li>Conexiune incorectă: verificați cablajul și co-<br/>nectorii</li> <li>Sondă montată incorect: verificați dacă sonda<br/>a fost montată corect</li> <li>Sonda lipsește.</li> <li>Sondă defectă: înlocuiți sonda</li> </ul>                                                                                                    |
| H10.03 | T ACM zona A închis  | Sondă de temperatură apă caldă<br>menajeră Zona A Închis      | <ul> <li>Scurtcircuit la zona A a sondei de temperatură a apei calde menajere:</li> <li>Conexiune incorectă: verificați cablajul și conectorii</li> <li>Sondă montată incorect: verificați dacă sonda a fost montată corect</li> <li>Sondă defectă: înlocuiți sonda</li> <li>Dacă se utilizează termostatul în locul sondei: parametrul CP500 trebuie setat în poziția de oprire (=dezactivat)</li> </ul>                                                     |
| H10.04 | TpiscinăZonaA desch  | Sondă de temperatură piscină Zona<br>A Deschis                | <ul> <li>Sonda de temperatură a piscinei A deschisă:</li> <li>Conexiune incorectă: verificați cablajul și conectorii</li> <li>Sondă montată incorect: verificați dacă sonda a fost montată corect</li> <li>Sonda lipsește.</li> <li>Sondă defectă: înlocuiți sonda</li> </ul>                                                                                                    |
| Cod    | Text pe afişaj       | Descriere                                                 | Soluție                                                                                                    |
|--------|----------------------|-----------------------------------------------------------|----------------------------------------------------------------------------------------------------|
| H10.05 | TpiscinăZonaA închis | Sondă de temperatură piscină Zona<br>A Închis             | Scurtcircuit la zona A a sondei de temperatură a piscinei:                                                                                                    |
|        |                      |                                                           | <ul> <li>Conexiune incorectă: verificați cablajul și co-<br/>nectorii</li> <li>Sondă montată incorect: verificați dacă sonda<br/>a fost montată corect</li> <li>Sondă defectă: înlocuiți sonda</li> </ul>                                                                                                    |
| H10.09 | T tur zona B deschis | Sondă de temperatură pe tur Zona B                        | Zona B a sondei de temperatură pe tur deschisă:                                                                                                    |
|        |                      | Deschis                                                   | <ul> <li>Conexiune incorectă: verificați cablajul și co-<br/>nectorii</li> <li>Sondă montată incorect: verificați dacă sonda<br/>a fost montată corect</li> <li>Sonda lipsește.</li> <li>Sondă defectă: înlocuiți sonda</li> </ul>                                                                                                    |
| H10.10 | T tur zona B închis  | Sondă de temperatură pe tur Zona B<br>Închis              | Scurtcircuit la zona B a sondei de temperatură pe tur:                                                                                                    |
|        |                      |                                                           | <ul> <li>Conexiune incorectă: verificați cablajul și co-<br/>nectorii</li> <li>Sondă montată incorect: verificați dacă sonda<br/>a fost montată corect</li> <li>Sondă defectă: înlocuiți sonda</li> </ul>                                                                                                    |
| H10.11 | T ACM zona B deschis | Sondă de temperatură apă caldă<br>menajeră Zona B Deschis | Zona B a sondei de temperatură a apei calde menajere deschisă:                                                                                                    |
|        |                      |                                                           | <ul> <li>Conexiune incorectă: verificați cablajul și co-<br/>nectorii</li> <li>Sondă montată incorect: verificați dacă sonda<br/>a fost montată corect</li> <li>Sonda lipsește.</li> <li>Sondă defectă: înlocuiți sonda</li> </ul>                                                                                                    |
| H10.12 | T ACM zona B închis  | Sondă de temperatură apă caldă<br>menajeră Zona B Închis  | Scurtcircuit la zona B a sondei de temperatură a apei calde menajere:                                                                                                    |
|        |                      |                                                           | <ul> <li>Conexiune incorectă: verificați cablajul și co-<br/>nectorii</li> <li>Sondă montată incorect: verificați dacă sonda<br/>a fost montată corect</li> <li>Sondă defectă: înlocuiți sonda</li> <li>Dacă se utilizează termostatul în locul sondei:<br/>parametrul CP501 trebuie setat în poziția de<br/>oprire (=dezactivat)</li> </ul> |
| H10.13 | TpiscinăZonaB desch  | Sondă de temperatură piscină Zona<br>B Deschis            | Sonda de temperatură a piscinei B deschisă:                                                                                                    |
|        |                      |                                                           | <ul> <li>Sondă montată incorecta. verificați cabiajul și co-<br/>nectorii</li> <li>Sondă montată incorect: verificați dacă sonda<br/>a fost montată corect</li> <li>Sonda lipsește.</li> <li>Sondă defectă: înlocuiți sonda</li> </ul>                                                                                                    |
| H10.14 | TpiscinăZonaB închis | Sondă de temperatură piscină Zona<br>B Închis             | Scurtcircuit la zona B a sondei de temperatură a piscinei:                                                                                                    |
|        |                      |                                                           | <ul> <li>Conexiune incorectă: verificați cablajul și co-<br/>nectorii</li> <li>Sondă montată incorect: verificați dacă sonda<br/>a fost montată corect</li> <li>Sondă defectă: înlocuiți sonda</li> </ul>                                                                                                    |

| Cod    | Text pe afişaj       | Descriere                                                 | Soluție                                                                                                    |
|--------|----------------------|-----------------------------------------------------------|----------------------------------------------------------------------------------------------------|
| H10.18 | T tur zona C deschis | Sondă de temperatură pe tur Zona                          | Zona C a sondei de temperatură pe tur deschisă:                                                                                                    |
|        |                      | C Deschis                                                 | <ul> <li>Conexiune incorectă: verificați cablajul și co-<br/>nectorii</li> <li>Sondă montată incorect: verificați dacă sonda<br/>a fost montată corect</li> <li>Sonda lipsește.</li> <li>Sondă defectă: înlocuiti sonda</li> </ul>                                                                                                    |
| H10.19 | T tur zona C închis  | Sondă de temperatură pe tur Zona<br>C Închis              | Scurtcircuit la zona C a sondei de temperatură pe<br>tur:                                                                                                    |
|        |                      |                                                           | <ul> <li>Conexiune incorectă: verificați cablajul și co-<br/>nectorii</li> <li>Sondă montată incorect: verificați dacă sonda<br/>a fost montată corect</li> <li>Sondă defectă: înlocuiți sonda</li> </ul>                                                                                                    |
| H10.20 | T ACM zona C deschis | Sondă de temperatură apă caldă<br>menajeră Zona C Deschis | Zona C a sondei de temperatură a apei calde menajere deschisă:                                                                                                    |
|        |                      |                                                           | <ul> <li>Conexiune incorectă: verificați cablajul și co-<br/>nectorii</li> <li>Sondă montată incorect: verificați dacă sonda<br/>a fost montată corect</li> <li>Sonda lipsește.</li> <li>Sondă defectă: înlocuiți sonda</li> </ul>                                                                                                    |
| H10.21 | T ACM zona C închis  | Sondă de temperatură apă caldă<br>menajeră Zona C Închis  | Scurtcircuit la zona C a sondei de temperatură a apei calde menajere:                                                                                                    |
|        |                      |                                                           | <ul> <li>Conexiune incorectă: verificați cablajul și co-<br/>nectorii</li> <li>Sondă montată incorect: verificați dacă sonda<br/>a fost montată corect</li> <li>Sondă defectă: înlocuiți sonda</li> <li>Dacă se utilizează termostatul în locul sondei:<br/>parametrul CP503 trebuie setat în poziția de<br/>oprire (=dezactivat)</li> </ul> |
| H10.22 | TpiscinăZonaC desch  | Sondă de temperatură piscină Zona                         | Sonda de temperatură a piscinei C deschisă:                                                                                                    |
|        |                      | C Deschis                                                 | <ul> <li>Conexiune incorectă: verificați cablajul și co-<br/>nectorii</li> <li>Sondă montată incorect: verificați dacă sonda<br/>a fost montată corect</li> <li>Sonda lipsește.</li> <li>Sondă defectă: înlocuiți sonda</li> </ul>                                                                                                    |
| H10.23 | TpiscinăZonaCînchis  | Sondă de temperatură piscină Zona<br>C Închis             | Scurtcircuit la zona C a sondei de temperatură a piscinei:                                                                                                    |
|        |                      |                                                           | <ul> <li>Conexiune incorectă: verificați cablajul și co-<br/>nectorii</li> <li>Sondă montată incorect: verificați dacă sonda<br/>a fost montată corect</li> <li>Sondă defectă: înlocuiți sonda</li> </ul>                                                                                                    |
| H10.27 | T tur zonă ACM desch | Senzor temp pe tur zonă ACM                               | Zona DHW a sondei de temperatură pe tur des-                                                                                                    |
|        |                      |                                                           | <ul> <li>Conexiune incorectă: verificați cablajul și co-<br/>nectorii</li> <li>Sondă montată incorect: verificați dacă sonda<br/>a fost montată corect</li> <li>Sonda lipsește.</li> <li>Sondă defectă: înlocuiți sonda</li> </ul>                                                                                                    |

| Cod    | Text pe afişaj          | Descriere                                                   | Soluție                                                                                                    |
|--------|-------------------------|-------------------------------------------------------------|----------------------------------------------------------------------------------------------------|
| H10.28 | Senzor zonă ACM înch    | Senzor temp pe tur zonă ACM<br>închis                       | Scurtcircuit la zona DHW a sondei de temperatu-<br>ră pe tur:                                                                                                    |
|        |                         |                                                             | <ul> <li>Conexiune incorectă: verificați cablajul și co-<br/>nectorii</li> <li>Sondă montată incorect: verificați dacă sonda<br/>a fost montată corect</li> <li>Sondă defectă: înlocuiți sonda</li> </ul>                                                                                                    |
| H10.29 | Senzor zonă ACM desc    | Senzor de temperatură zonă ACM desc                         | Zona DHW a sondei de temperatură a apei calde menajere deschisă:                                                                                                    |
|        |                         |                                                             | <ul> <li>Conexiune incorectă: verificați cablajul și co-<br/>nectorii</li> <li>Sondă montată incorect: verificați dacă sonda<br/>a fost montată corect</li> <li>Sonda lipsește.</li> <li>Sondă defectă: înlocuiți sonda</li> </ul>                                                                                                    |
| H10.30 | T zonă ACM închis       | Senzor de temperatură apă caldă menajeră zonă ACM închis    | Scurtcircuit la zona DHW a sondei de temperatu-<br>ră a apei calde menajere:                                                                                                    |
|        |                         |                                                             | <ul> <li>Conexiune incorectă: verificați cablajul și co-<br/>nectorii</li> <li>Sondă montată incorect: verificați dacă sonda<br/>a fost montată corect</li> <li>Sondă defectă: înlocuiți sonda</li> <li>Dacă se utilizează termostatul în locul sondei:<br/>parametrul CP502 trebuie setat în poziția de<br/>oprire (=dezactivat)</li> </ul> |
| H10.36 | Senzor zonă AUX desc    | Senzor temp pe tur zonă AUX deschis                         | Zona AUX a sondei de temperatură pe tur des-<br>chisă:                                                                                                    |
|        |                         |                                                             | <ul> <li>Conexiune incorectă: verificați cablajul și co-<br/>nectorii</li> <li>Sondă montată incorect: verificați dacă sonda<br/>a fost montată corect</li> <li>Sonda lipsește.</li> <li>Sondă defectă: înlocuiți sonda</li> </ul>                                                                                                    |
| H10.37 | Senz Zonă AUX închis    | Senzor temperatură tur zonă AUX închis                      | Scurtcircuit la zona AUX a sondei de temperatură pe tur:                                                                                                    |
|        |                         |                                                             | <ul> <li>Conexiune incorectă: verificați cablajul și co-<br/>nectorii</li> <li>Sondă montată incorect: verificați dacă sonda<br/>a fost montată corect</li> <li>Sondă defectă: înlocuiți sonda</li> </ul>                                                                                                    |
| H10.38 | T ACM Zonă AUX<br>desch | Senzor de temperatură apă caldă<br>menajeră zonă AUX desch  | Zona AUX a sondei de temperatură a apei calde menajere deschisă:                                                                                                    |
|        |                         |                                                             | <ul> <li>Conexiune incorectă: verificați cablajul și co-<br/>nectorii</li> <li>Sondă montată incorect: verificați dacă sonda<br/>a fost montată corect</li> <li>Sonda lipsește.</li> <li>Sondă defectă: înlocuiți sonda</li> </ul>                                                                                                    |
| H10.39 | Senz Zonă AUX închis    | Senzor de temperatură apă caldă<br>menajeră zonă AUX închis | Scurtcircuit la zona AUX a sondei de temperatură<br>a apei calde menajere:                                                                                                    |
|        |                         |                                                             | <ul> <li>Conexiune incorectă: verificați cablajul și co-<br/>nectorii</li> <li>Sondă montată incorect: verificați dacă sonda<br/>a fost montată corect</li> <li>Sondă defectă: înlocuiți sonda</li> <li>Dacă se utilizează termostatul în locul sondei:<br/>parametrul CP504 trebuie setat în poziția de<br/>oprire (=dezactivat)</li> </ul> |

### Tab.104 Codurile de blocare

| Cod    | Text pe afişaj       | Descriere                                                                                                | Soluție                                                                                                    |
|--------|----------------------|----------------------------------------------------------------------------------------------------|----------------------------------------------------------------------------------------------------|
| E00.04 | Tretur deschis       | Sonda de temperatură pe retur este<br>scoasă sau măsoară o temperatură<br>sub interval                   | Sondă de temperatură pe retur deschisă:                                                                                                    |
|        |                      |                                                                                                    | <ul> <li>Conexiune incorectă: verificați cablajul și co-<br/>nectorii</li> <li>Sondă montată incorect: verificați dacă sonda<br/>a fost montată corect</li> <li>Sondă defectă: înlocuiti sonda</li> </ul>                                                                                                    |
| E00.05 | Tretur închis        | Sonda de temperatură pe tur este                                                                         | Scurtcircuit la sonda de temperatură pe retur:                                                                                                    |
|        |                      | scurtcircuitată sau măsoară o<br>temperatură peste interval                                              | <ul> <li>Conexiune incorectă: verificați cablajul și co-<br/>nectorii</li> <li>Sondă montată incorect: verificați dacă sonda<br/>a fost montată corect</li> <li>Sondă defectă: înlocuiți sonda</li> </ul>                                                                                                    |
| E00.06 | Temp pe retur lipsă  | Senzorul de temperatură pe retur a fost așteptat, dar nu a fost detectat                                 | Nicio conexiune la sonda de temperatură pe re-<br>tur:                                                                                                    |
|        |                      |                                                                                                    | <ul> <li>Conexiune incorectă: verificați cablajul și co-<br/>nectorii.</li> <li>Sondă defectă: înlocuiți sonda</li> </ul>                                                                                                    |
| E00.07 | Dif temp ret pr.mare | Diferența de temperatură pe retur<br>este prea mare                                                      | Diferență prea mare între temperaturile de tur și de retur:                                                                                                    |
|        |                      |                                                                                                    | <ul> <li>Nu există circulație: <ul> <li>Aerisiți sistemul de încălzire centrală pentru<br/>a elimina aerul</li> <li>Verificați presiunea apei</li> <li>Dacă există: verificați setarea parametrului ti-<br/>pului de centrală termică</li> <li>Verificați circulația (direcție, pompă, vane)</li> <li>Verificați buna funcționare a pompei de încăl-<br/>zire</li> <li>Verificați starea de curățenie a schimbătoru-<br/>lui de căldură</li> </ul> </li> <li>Sonda nu este conectată sau este conectată<br/>incorect: <ul> <li>Verificați buna funcționare a sondelor</li> <li>Verificați dacă sonda a fost montată corect</li> </ul> </li> </ul> |
| E00.16 | Senzor ACM deschis   | Sonda de temp. a rezervorului de<br>apă caldă menajeră este scoasă sau<br>măsoară o temp. sub interval   | <ul> <li>Sondă boiler deschisă:</li> <li>Conexiune incorectă: verificați cablajul și conectorii</li> <li>Sondă defectă: înlocuiți sonda</li> </ul>                                                                                                    |
| E00.17 | Senzor ACM închis    | Sonda de temp. a rez.de apă caldă<br>menajeră este scurtcircuitată sau<br>măsoară o temp. peste interval | <ul> <li>Scurtcircuit la sonda cazanului:</li> <li>Conexiune incorectă: verificați cablajul și conectorii</li> <li>Sondă defectă: înlocuiți sonda</li> </ul>                                                                                                    |
| E01.04 | 5xEroarePierdFlacără | 5x apariție eroare de pierdere<br>flacără neintenționată                                                 | <ul> <li>Pierderea flăcării survine de 5 ori:</li> <li>Aerisiți conducta de alimentare cu gaz</li> <li>Asigurați-vă că robinetul de gaz este deschis<br/>complet</li> <li>Verificați presiunea de alimentare cu gaz</li> <li>Verificați funcționarea și reglajul unității cu va-<br/>nă de gaz</li> <li>Asigurați-vă că conductele de alimentare cu<br/>aer și de evacuare a gazelor de ardere nu sunt<br/>obturate</li> <li>Verificați dacă gazele arse sunt reaspirate</li> </ul>                                                                                                    |

| Cod    | Text pe afişaj       | Descriere                                                                                   | Soluție                                                                                                    |
|--------|----------------------|---------------------------------------------------------------------------------------------|----------------------------------------------------------------------------------------------------|
| E01.11 | Vent. în afara inter | Turația ventilatorului a depășit                                                            | Defecțiune ventilator:                                                                                                    |
|        |                      | intervalul de funcționare normala                                                           | <ul> <li>Conexiune incorectă: verificați cablajul și co-<br/>nectorii.</li> <li>Ventilator defect: înlocuiți ventilatorul</li> <li>Ventilatorul funcționează când nu trebuie: veri-<br/>ficați dacă nu există un curent de aer excesiv<br/>în cos</li> </ul>                                                                                                    |
| E01.12 | Debit retur mai mare | Temperatura pe retur are o valoare                                                          | Turul și returul sunt inversate:                                                                                                    |
|        |                      | de temperatură mai mare decât<br>temperatura pe tur                                         | <ul> <li>Conexiune incorectă: verificați cablajul și co-<br/>nectorii</li> <li>Apa circulă în sensul incorect: verificați circula-<br/>ția (sensul, pompa, vanele)</li> <li>Sondă montată incorect: verificați dacă sonda<br/>a fost montată corect</li> <li>Sondă defectă: verificați valoarea ohmică a<br/>sondei</li> <li>Sondă defectă: înlocuiți sonda</li> </ul>                                                                                                    |
| E01.24 | Eroare de ardere     | Se produc mai multe erori de ardere                                                         | Curent de ionizare scăzut:                                                                                                    |
|        |                      | în 24 ore                                                                                   | <ul> <li>Aerisiți conducta de alimentare cu gaz pentru a<br/>elimina aerul.</li> <li>Asigurați-vă că robinetul de gaz este deschis<br/>complet.</li> <li>Verificați presiunea de alimentare cu gaz.</li> <li>Verificați funcționarea și reglajul unității cu va-<br/>nă de gaz.</li> <li>Asigurați-vă că conductele de alimentare cu<br/>aer și de evacuare a gazelor de ardere nu sunt<br/>obturate.</li> <li>Asigurați-vă că gazele de ardere nu sunt recir-<br/>culate.</li> </ul> |
| E02.13 | Intrarea de blocare  | Intrare de blocare aferentă unității                                                        | Intrarea de blocare este activă:                                                                                                    |
|        |                      | de comandă de la mediul extern al<br>dispozitivului                                         | <ul> <li>Cauză externă: eliminați cauza externă</li> <li>Set incorect de parametri: verificați parametrii</li> </ul>                                                                                                    |
| E02.15 | Expirare CSU ext     | Expirare CSU externă                                                                        | Expirare CSU:                                                                                                    |
|        |                      |                                                                                             | <ul> <li>Conexiune incorectă: verificați cablajul și co-<br/>nectorii</li> <li>CSU defect: Înlocuiți CSU</li> </ul>                                                                                                    |
| E02.17 | Expirare com. CRG    | Comunicația unității de comandă a<br>robinetului de gaz a depășit<br>intervalul de feedback | Eroare de comunicație cu partea principală de securitate:                                                                                                    |
|        |                      |                                                                                             | Înlocuiți CU-GH                                                                                                    |
| E02.35 | Dispoz Sig pierdut   | Dispozitivul critic de siguranță a fost<br>deconectat                                       | Avarie comunicație                                                                                                    |
|        |                      |                                                                                             | Executați o detectare automată                                                                                                    |
| E02.47 | ConectGrFuncțEșuată  | Conectare grupe de funcții eşuată                                                           | Grup de funcții negăsit:                                                                                                    |
|        |                      |                                                                                             | <ul> <li>Executați o detectare automată</li> <li>Reporniți cazanul</li> <li>Înlocuiți CU-GH</li> </ul>                                                                                                    |
| E04.00 | Eroare parametru     | Parametrii de siguranță de nivel 5 sunt incorecți sau absenți                               | Înlocuiți CU-GH.                                                                                                    |
| E04.01 | T tur Închis         | Sonda de temperatură pe tur este                                                            | Scurtcircuit la sonda de temperatură pe tur:                                                                                                    |
|        |                      | scurtcircuitată sau măsoară o<br>temperatură peste interval                                 | <ul> <li>Conexiune incorectă: verificați cablajul și co-<br/>nectorii</li> <li>Sondă montată incorect: verificați dacă sonda<br/>a fost montată corect</li> <li>Sondă defectă: înlocuiți sonda</li> </ul>                                                                                                    |

| Cod    | Text pe afişaj    | Descriere                                                                            | Soluție                                                                                                    |
|--------|-------------------|--------------------------------------------------------------------------------------|----------------------------------------------------------------------------------------------------|
| E04.02 | T tur Deschis     | Sonda de temperatură pe tur este<br>scoasă sau măsoară o temperatură<br>sub interval | Sondă de temperatură pe tur deschisă:                                                                                                    |
|        |                   |                                                                                      | <ul> <li>Conexiune incorectă: verificați cablajul și co-<br/>nectorii</li> <li>Sondă defectă: înlocuiți sonda</li> </ul>                                                                                                    |
| E04.03 | Temp pe tur max   | Temperatură pe tur măsurată, peste                                                   | Debit inexistent sau insuficient:                                                                                                    |
|        |                   | limita de siguranță                                                                  | <ul> <li>Verificați circulația (direcție, pompă, vane)</li> <li>Verificați presiunea apei</li> <li>Verificați starea de curățenie a schimbătorului<br/>de căldură</li> </ul>                                                                                                    |
| E04.07 | Sondă T tur       | Abatere detectată la detectorul de                                                   | Abatere la sonda de temperatură pe tur:                                                                                                    |
|        |                   | debit 1 și la detectorul de debit 2                                                  | <ul> <li>Conexiune incorectă: verificați conexiunea</li> <li>Sondă defectă: înlocuiți sonda</li> </ul>                                                                                                    |
| E04.10 | Pornire nereuşită | Au fost detectate 5 porniri nereușite<br>ale arzătorului                             | <ul> <li>Cinci porniri eşuate ale arzătorului:</li> <li>Absența scânteii de aprindere: <ul> <li>Verificați cablajul dintre CU-GH şi transformatorul de aprindere</li> <li>Verificați electrodul de ionizare/aprindere</li> <li>Verificați descărcarea la împământare</li> <li>Verificați starea capacului arzătorului</li> <li>Verificați împământarea</li> <li>Înlocuiți CU-GH</li> </ul> </li> <li>Scânteia de aprindere există, dar flacăra nu se formează: <ul> <li>Aerisiți conductele de gaze pentru a elimina aerul</li> <li>Asigurați-vă că conductele de alimentare cu aer şi de evacuare a gazelor de ardere nu sunt obturate</li> <li>Asigurați-vă că robinetul de gaz este deschis complet</li> <li>Verificați funcționarea şi reglajul unității cu vană de gaz</li> <li>Înlocuiți CU-GH</li> </ul> </li> <li>Flacăra este prezentă, dar ionizarea a eşuat sau este inadecvată: <ul> <li>Asigurați-vă că robinetul de gaz este deschis complet</li> <li>Verificați presiunea de alimentare cu gaz</li> <li>Verificați presiunea de alimentare cu gaz</li> <li>Verificați presiunea de alimentare cu gaz</li> <li>Verificați presiunea de alimentare cu gaz</li> <li>Verificați cablajul unității cu vană de gaz</li> <li>Înlocuiți CU-GH</li> </ul> </li> <li>Flacăra este prezentă, dar ionizarea a eşuat sau este inadecvată: <ul> <li>Asigurați-vă că robinetul de gaz este deschis complet</li> <li>Verificați presiunea de alimentare cu gaz</li> <li>Verificați presiunea de alimentare cu gaz</li> <li>Verificați presiunea de alimentare cu gaz</li> <li>Verificați presiunea de alimentare cu gaz</li> <li>Verificați presiunea de alimentare cu gaz</li> <li>Verificați presiunea de alimentare cu gaz</li> <li>Verificați presiunea de alimentare cu gaz</li> <li>Verificați presiunea de alimentare cu gaz</li> <li>Verificați presiunea de alimentare cu gaz</li> <li>Verificați presiunea de alimentare cu gaz</li> <li>Verificați presiunea de alimentare cu gaz</li> </ul> </li> </ul> |
| E04.12 | Flacără falsă     | Flacără falsă detectată înainte de<br>pornirea arzătorului                           | <ul> <li>Semnal fals de flacără :</li> <li>Arzătorul rămâne foarte fierbinte: Setați O<sub>2</sub></li> <li>Curentul de ionizare este măsurat, dar flacăra nu trebuie să fie prezentă: verificați electrodul de ionizare/aprindere</li> <li>Robinet de gaz defect: înlocuiți robinetul de gaz</li> <li>Transformator de aprindere defect: înlocuiți</li> </ul>                                                                                                    |
| E04.13 | Ventilator        | Turația ventilatorului a depășit<br>intervalul de funcționare normal                 | <ul> <li>transformator de aprindere delect. Infoculți<br/>transformatorul de aprindere</li> <li>Defecțiune ventilator:</li> <li>Conexiune incorectă: verificați cablajul și co-<br/>nectorii.</li> <li>Ventilatorul funcționează când nu trebuie: veri-<br/>ficați dacă nu există un curent de aer excesiv<br/>în coșul de fum</li> <li>Ventilator defect: înlocuiti ventilatorul</li> </ul>                                                                                                    |

| Cod    | Text pe afişaj       | Descriere                             | Soluție                                                                                                    |
|--------|----------------------|---------------------------------------|----------------------------------------------------------------------------------------------------|
| E04.17 | Er unit acţ vană gaz | Unit. acț. pt. vana de gaz este ruptă | Defecțiune a unității cu vană de gaz:                                                                                                    |
|        |                      |                                       | <ul> <li>Conexiune incorectă: verificați cablajul și co-<br/>nectorii</li> <li>Unitate cu vană de gaz defectă: Înlocuiți unita-<br/>tea cu vană de gaz</li> </ul> |
| E04.23 | Eroare internă       | Blocare internă comandă robinet de    | Reporniți cazanul                                                                                                    |
|        |                      | gaz                                   | Inlocuiți CU-GH                                                                                                    |

#### 10.2 Istoricul erorilor

Tabloul de comandă include o memorie a erorilor, în care este stocat istoricul ultimelor 32 de erori. Puteți citi detalii despre cazan în momentul apariției erorii. De exemplu;

- stare
- substare
- temperatură pe tur
- temperatură pe retur

Aceste detalii și altele pot contribui la remedierea erorii.

#### 10.2.1 Citirea și ștergerea memoriei de erori

Memoria de erori stochează detaliile celor mai recente erori.

- 1. Selectați fereastra [ 🕷].
- 2. Apăsați butonul 🗸 pentru a confirma selecția.
- 3. Utilizați butonul rotativ pentru a selecta codul: 0012
- 4. Apăsați butonul 🗸 pentru a confirma selecția.
  - ⇔ Când nivelul Instalator este activat, starea ferestrei [∦] se modifică din Oprit în Pornit.
- 5. Apăsați butonul ≔.
- 6. Utilizați butonul rotativ pentru a selecta Istoricul erorilor.
- 7. Apăsați butonul ✓ pentru a confirma selecția.
   ⇒ O listă cu maxim 32 dintre cele mai recente erori este afişată împreună cu codul de eroare, o scurtă descriere şi data.
- Utilizați butonul rotativ pentru a selecta codul de eroare pe care doriți să-l investigați.
- 9. Apăsați butonul 🗸 pentru a confirma selecția.
  - ⇒ Pe afişaj apare o explicație a codului de eroare şi câteva detalii referitoare la cazan în momentul apariției erorii.
- Pentru a şterge memoria de erori, apăsați și mențineți apăsat butonul
   .

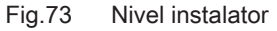

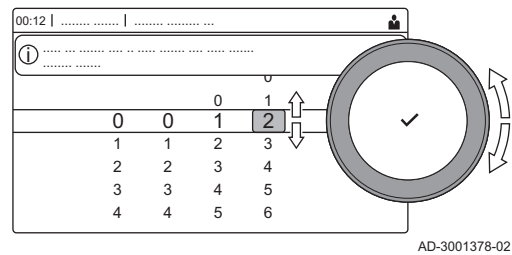

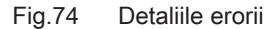

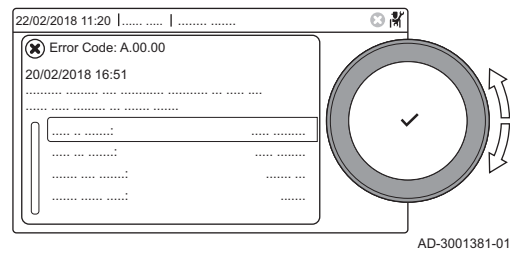

## 11 Specificații tehnice

## 11.1 Schema electrică

Fig.75 Schema electrică

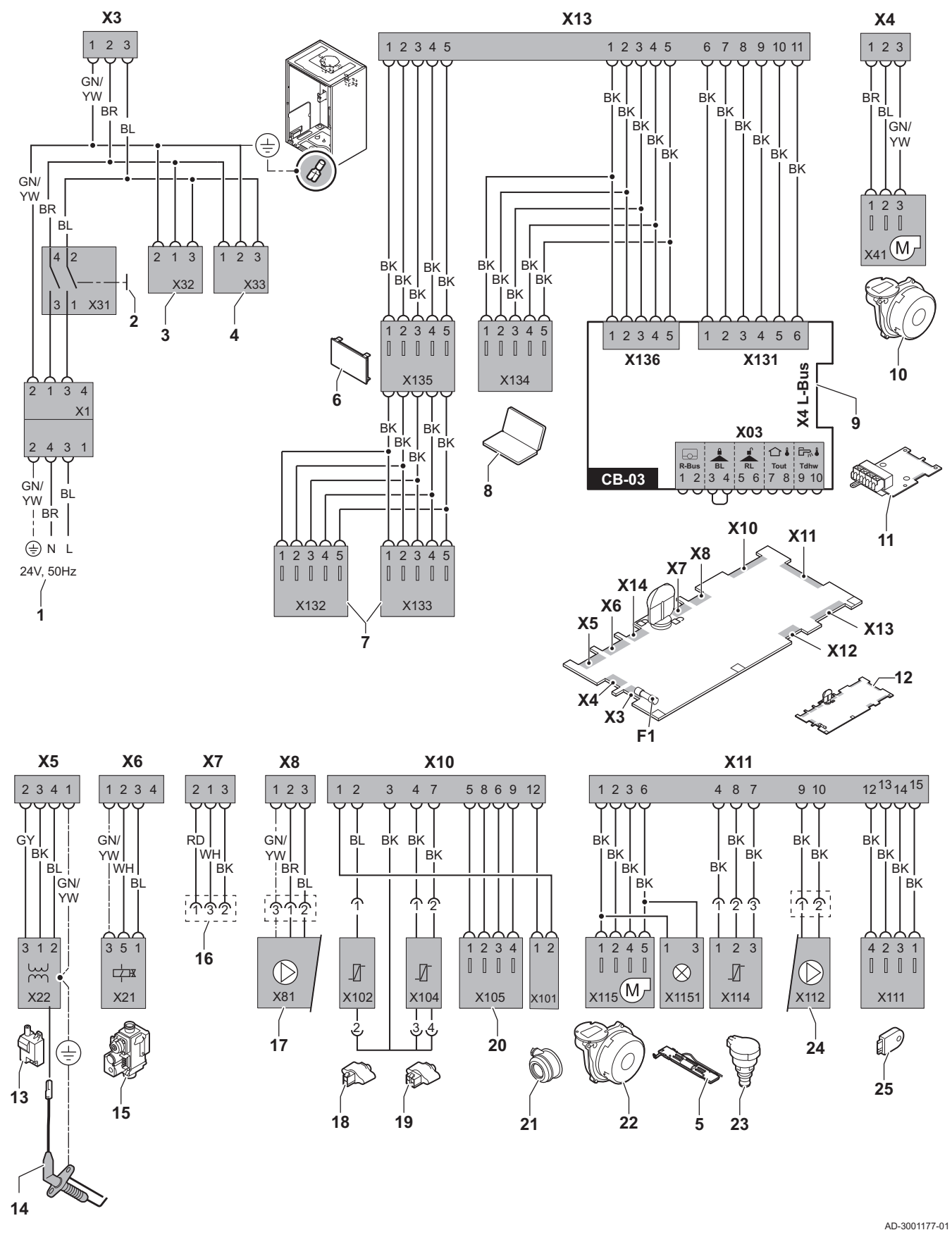

- Alimentare electrică 1
- 2 Întrerupător de pornire/oprire
- 3 Alimentare electrică pentru plăci electronice de comandă SCB-xx
- 4 Alimentare electrică pentru placă electronică de comandă IF-01
- 5 Lampă interioară
- 6 Afişaj
- 7 Puncte de conexiune pentru plăci electronice de comandă SCB-xx suplimentare
- 8 Racord pentru întreținere
- 9 Conexiune L-Bus pentru plăci electronice de comandă SCB-xx
- 10 Alimentare ventilator
- Placă electronică de comandă CB-03 standard 11
- 12 Unitate de comandă CU-GH08
- 13 Transformator de aprindere
- 14 Electrod de ionizare/aprindere
- 15 Unitate cu vană de gaz combinată
- 16 Conexiune la placa electronică CB-08 (pentru vană cu trei căi de 24 V sau 230 V)

- 17 Alimentare electrică pentru pompă
- **18** Sondă de retur (NTC 10 kΩ/25 °C)
- **19** Sondă de tur (NTC 10 k $\Omega$ /25 °C)
- 20 Punct de conexiune pentru sondă de gaze de ardere (PTC < 20 Ω/25 °C)
- Punct de conexiune pentru aerisitor 21
- Comandă ventilator 22
- Traductor de presiune 23
- 24 Comandă pentru pompă MLI
- 25 Informații despre stocare (CSU)
- BK Negru
- BL Albastru
- BR Maro Verde
- GN
- GY Gri RD
- Roşu WH Alb
- YW Galben

## 12 Piese de schimb

### 12.1 Informații generale

Înlocuiți piesele defecte sau uzate ale cazanului numai cu piese originale sau recomandate.

Trimiteți componenta de înlocuit la departamentul de control al calității Remeha dacă aceasta este acoperită de garanție (consultați Termenii generali de vânzare și livrare).

# © Copyright

Toate informațiile tehnice și tehnologice incluse în aceste instrucțiuni tehnice cât și schemele și descrierile tehnice reprezintă proprietatea noastră și nu pot fi reproduse fără acordul nostru scris prealabil. Sub rezerva modificărilor.

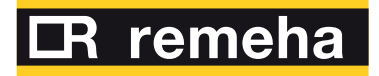

- **T** +31 (0)55 549 6969
- **F** +31 (0)55 549 6496
- E remeha@remeha.nl

Remeha B.V. Marchantststraat 55 7332 AZ Apeldoorn P.O. Box 32 7300 AA Apeldoorn

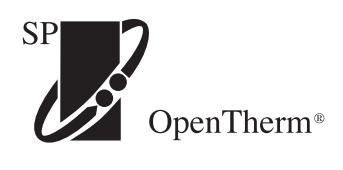

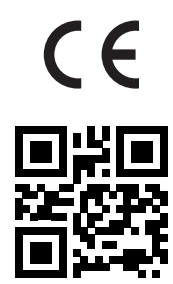

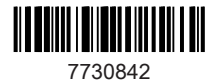